BA00384P/23/ES/09.22-00 71685522 2022-01-06 Válido a partir de la versión de

software: 01.00.zz

# Manual de instrucciones Cerabar M Deltabar M Deltapilot M

Presión de proceso/presión diferencial, FOUNDATION Fieldbus de caudal/hidrostático

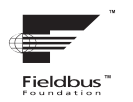

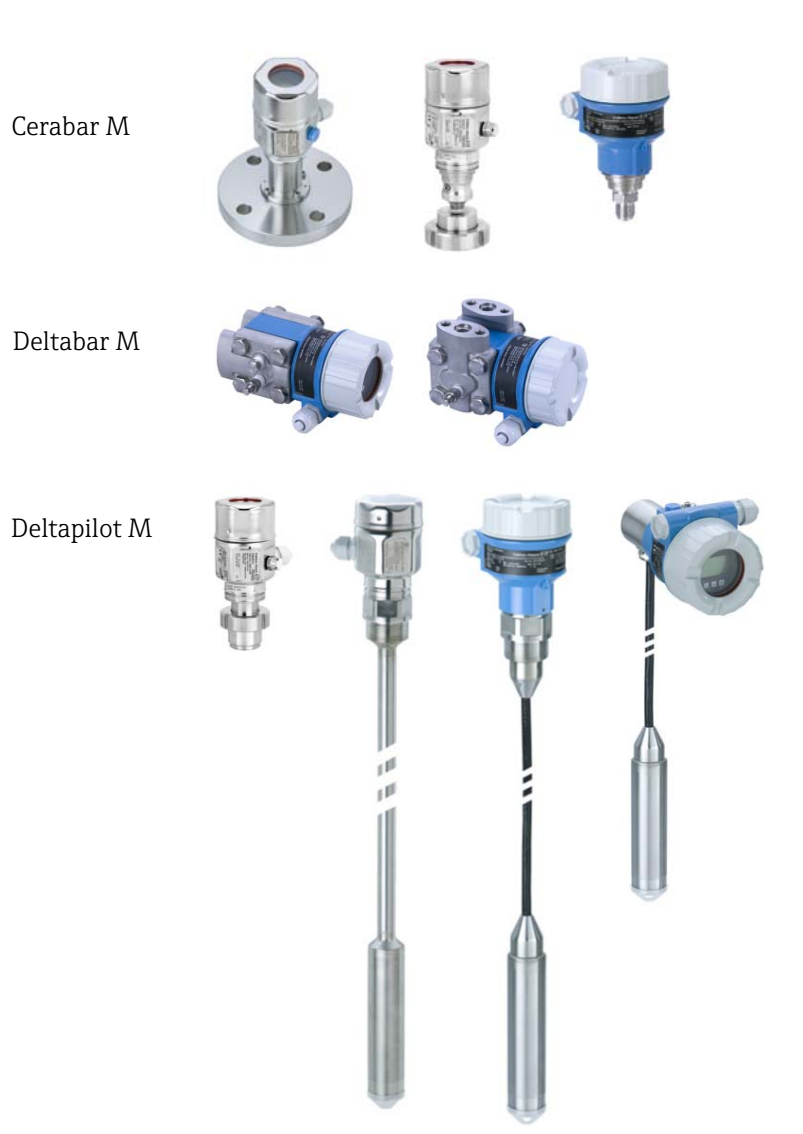

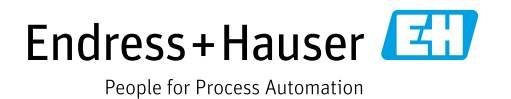

Guarde este documento en un lugar seguro, de modo que esté siempre a su disposición al trabajar con el equipo.

Para evitar peligros para las personas o la instalación, lea atentamente el apartado "Instrucciones básicas de seguridad" y todas las demás instrucciones de seguridad del documento relativos a los procedimientos de trabajo.

El fabricante se reserva el derecho de modificar los datos técnicos sin aviso previo. El distribuidor de Endress+Hauser de su zona le proporcionará información actualizada y las revisiones de este manual de instrucciones.

# Contenido

| 1                                                    | Sobre este documento $\dots \dots 4$                                                                                                    |  |
|------------------------------------------------------|----------------------------------------------------------------------------------------------------|--|
| 1.1<br>1.2                                           | Finalidad del documento                                                                                                    |  |
| 2                                                    | Instrucciones básicas de seguridad 6                                                                                                    |  |
| 2.1<br>2.2<br>2.3<br>2.4<br>2.5<br>2.6               | Requisitos que debe cumplir el personal6Uso previsto6Seguridad en el lugar de trabajo6Funcionamiento seguro6Zonas con peligro de explosión7Seguridad del producto7                                                                                             |  |
| 3                                                    | Identificación8                                                                                                    |  |
| 3.1<br>3.2<br>3.3<br>3.4                             | Identificación del producto8Sistema de identificación del equipo8Alcance del suministro8Marca CE, declaración de conformidad9                                                                                                    |  |
| 4                                                    | Instalación10                                                                                                    |  |
| 4.1<br>4.2<br>4.3<br>4.4<br>4.5<br>4.6<br>4.7<br>4.8 | Recepción de material10Almacenamiento y transporte10Requisitos de instalación10Instrucciones generales de instalación11Instalación del Cerabar M12Instalación del Deltabar M19Instalación del Deltapilot M27Montaje de la junta del perfil para el adaptador22 |  |
| 4.9<br>4.10                                          | a proceso universal32Cierre de las tapas del cabezal32Comprobaciones tras el montaje32                                                                                                    |  |
| 5                                                    | Cableado33                                                                                                    |  |
| 5.1<br>5.2<br>5.3<br>5.4<br>5.5                      | Conexión del equipo33Conexión de la unidad de medición34Compensación de potencial35Protección contra sobretensiones (opcional)36Comprobaciones tras la conexión38                                                                                              |  |
| 6                                                    | Configuración                                                                                                    |  |
| 6.1<br>6.2                                           | Modos de configuración                                                                                                    |  |
| 6.3                                                  | Operaciones de configuración con menú de                                                                                                    |  |
| 6.4                                                  | configuración43Protocolo de comunicación FOUNDATIONFieldbus51                                                                                                    |  |
| 7                                                    | Puesta en marcha sin menú de                                                                                                    |  |
|                                                      | configuración65                                                                                                    |  |
| 7.1<br>7.2                                           | Comprobación de funciones65Ajuste de posición65                                                                                                    |  |

| 8                                                                           | Puesta en marcha con menú de                                                                                                    |  |  |
|-----------------------------------------------------------------------------|----------------------------------------------------------------------------------------------------|--|--|
|                                                                             | configuración (indicador de campo/                                                                                                    |  |  |
|                                                                             | FieldCare)                                                                                                    |  |  |
| 8.1<br>8.2<br>8.3<br>8.4<br>8.5<br>8.6<br>8.7<br>8.8<br>8.9<br>8.10<br>8.11 | Comprobación de funciones67Puesta en marcha67Pos. zero adjust69Medición de nivel (Cerabar M y Deltapilot M)70Linealización80Medición de presión85Medición de la presión diferencial (Deltabar M)86Medición del caudal (Deltabar M)88Medición del nivel (Deltabar M)91Visión general sobre el menú de configuración103Descripción del parámetro111 |  |  |
| 9                                                                           | Puesta en marcha con el programa de                                                                                                    |  |  |
|                                                                             | configuración FF 133                                                                                                    |  |  |
| 9.1<br>9.2<br>9.3<br>9.4<br>9.5<br>9.6<br>9.7<br>9.8                        | Comprobación de funciones133Puesta en marcha con aplicación FF133Escalado del parámetro OUT136Puesta en marcha con aplicación del equipo137Pos. zero adjust139Medición de presión140Medición de nivel141Medición del caudal (Deltabar M)150                                                                                                    |  |  |
| 9.9<br>9.10                                                                 | Linealización                                                                                                    |  |  |
| 9.11<br>9.12                                                                | Visualización de valores externos en el<br>indicador de campo a través de bus FF 158<br>Descripción del parámetro 159                                                                                                    |  |  |
| 10                                                                          | Mantenimiento 216                                                                                                    |  |  |
| 10.1<br>10.2                                                                | Instrucciones para la limpieza 216<br>Limpieza externa 216                                                                                                    |  |  |
| 11                                                                          | Localización y resolución de fallos 217                                                                                                    |  |  |
| 11.1<br>11.2<br>11.3<br>11.4<br>11.5<br>11.6<br>11.7<br>11.8                | Mensajes217Respuesta de las salidas ante errores221Reparaciones222Reparación de equipos con certificado Ex222Piezas de repuesto222Devoluciones223Eliminación de residuos223Versiones del software223                                                                                                    |  |  |
| 12                                                                          | Datos técnicos 223                                                                                                    |  |  |
|                                                                             | Índice                                                                                                    |  |  |

# 1 Sobre este documento

# 1.1 Finalidad del documento

El presente Manual de instrucciones contiene toda la información que se necesita durante las distintas fases del ciclo de vida del equipo: desde la identificación del producto, la recepción de material y su almacenamiento, hasta el montaje, la conexión, la configuración y la puesta en marcha, pasando por la localización y resolución de fallos, el mantenimiento y la eliminación de residuos.

# 1.2 Símbolos

## 1.2.1 Símbolos de seguridad

| Símbolo                    | Significado                                                                                                    |  |  |
|----------------------------|----------------------------------------------------------------------------------------------------|--|--|
| A0011189-ES                | <b>¡PELIGRO!</b><br>Este símbolo le advierte de una situación peligrosa. Si no se toman las medidas necesarias para evitar dicha situación, pueden producirse daños graves o incluso accidentes mortales. |  |  |
| ADVERTENCIA<br>A0011190-ES | <b>¡ADVERTENCIA!</b><br>Este símbolo le advierte de una situación peligrosa. Si no se evita dicha situación, pueden producirse lesiones graves o mortales.                                                |  |  |
|                            | <b>¡ATENCIÓN!</b><br>Este símbolo le advierte de una situación peligrosa. Si no se evita dicha situación, pueden producirse daños menores o de gravedad media.                                            |  |  |
| AVISO<br>A0011192-ES       | AVISO<br>Este símbolo contiene información sobre procedimientos y otras situaciones que no están<br>asociadas con daños personales.                                                                       |  |  |

# 1.2.2 Símbolos eléctricos

| Símbolo | Significado                                                                                                    | Símbolo | Significado                                                                                                    |
|---------|----------------------------------------------------------------------------------------------------|---------|----------------------------------------------------------------------------------------------------|
|         | Corriente continua                                                                                                    | 2       | Corriente alterna                                                                                                    |
| $\sim$  | Corriente continua y corriente alterna                                                                                              | μ       | <b>Conexión a tierra</b><br>Un borne de tierra conectado a tierra a<br>través de un sistema de puesta a<br>tierra, accesible para el operario.                                                                                                    |
|         | <b>Conexión a tierra de protección</b><br>Terminal que se debe conectar a tierra<br>antes de establecer cualquier otra<br>conexión. | Ą       | <b>Conexión equipotencial</b><br>Una conexión que tiene que<br>conectarse con el sistema de puesta a<br>tierra de la planta: puede ser una línea<br>de compensación de potencial o un<br>sistema de puesta a tierra en estrella,<br>en función de los códigos de práctica<br>de ámbito estatal o de la empresa. |

# 1.2.3 Símbolos de herramientas

| Símbolo  | Significado             |
|----------|-------------------------|
| A0011221 | Llave Allen             |
| A0011222 | Llave fija para tuercas |

| Símbolo    | Significado                                                                   |
|------------|-------------------------------------------------------------------------------|
| A0011182   | Permitted<br>Indica procedimientos, procesos o acciones permitidos.           |
| A0011184   | <b>No permitido</b><br>Indica procedimientos, procesos o acciones prohibidos. |
| L A0011193 | <b>Consejo</b><br>Indica información adicional.                               |
| A0015482   | Referencia a la documentación                                                 |
| A0015484   | Referencia a la página.                                                       |
| A0015487   | Referencia a un gráfico                                                       |
| 1. , 2. ,  | Serie de pasos                                                                |
| L.         | Resultado de una serie de acciones                                            |
| A0015502   | Inspección visual                                                             |

## 1.2.4 Símbolos para determinados tipos de información

## 1.2.5 Símbolos en gráficos

| Símbolo          | Significado                             |
|------------------|-----------------------------------------|
| 1, 2, 3, 4, etc. | Numeración de los elementos principales |
| 1. , 2. ,        | Serie de pasos                          |
| A, B, C, D, etc. | Vistas                                  |

# 1.2.6 Símbolos relativos al equipo

| Símbolo           | Significado                                                                                                    |
|-------------------|----------------------------------------------------------------------------------------------------|
| ▲ → 🗈<br>A0019159 | <b>Aviso de seguridad</b><br>Observe las instrucciones de seguridad incluidas en los manuales de instrucciones<br>correspondientes.                                 |
| (t>85°C 侯         | <b>Resistencia de los cables de conexión a la temperatura</b><br>Indica que los cables de conexión deben ser capaces de resistir temperaturas de al menos<br>85 °C. |

## 1.2.7 Marcas registradas

KALREZ<sup>®</sup>, VITON<sup>®</sup>, TEFLON<sup>®</sup> Marca registrada de E.I. Du Pont de Nemours & Co., Wilmington, EUA TRI-CLAMP<sup>®</sup> Marca registrada de Ladish & Co., Inc., Kenosha, EUA FOUNDATION<sup>TM</sup> Fieldbus Marca registrada de FieldComm Group, Austin, EUA GORE-TEX<sup>®</sup> Marca de W.L. Gore & Associates, Inc., EUA

# 2 Instrucciones básicas de seguridad

# 2.1 Requisitos que debe cumplir el personal

El personal responsable de la instalación, puesta en marcha, diagnóstico y mantenimiento debe cumplir los requisitos siguientes:

- El personal especializado y cualificado debe poseer la certificación adecuada para esta función y tarea específicas.
- Debe contar con la autorización del operador de la planta.
- Debe estar familiarizado con las normativas nacionales.
- Antes de empezar los trabajos, el personal especialista debe haber leído y entendido las instrucciones contenidas en el manual de instrucciones y en la documentación complementaria, así como en los certificados (en función de cada aplicación).
- Debe seguir las instrucciones y satisfacer las condiciones básicas.

El personal operador debe cumplir los requisitos siguientes:

- Debe haber recibido la formación apropiada y disponer de la autorización por parte del operador de la planta.
- Debe seguir las instrucciones indicadas en el presente manual de instrucciones.

# 2.2 Uso previsto

El **Cerabar M** es un transmisor de presión que permite medir el nivel y la presión. **Deltabar M** es un transmisor de presión diferencial que permite medir la presión diferencial, el caudal y el nivel.

El **Deltapilot M** es un transmisor hidrostático que permite medir el nivel y la presión.

## 2.2.1 Uso incorrecto

El fabricante no es responsable de los daños causados por un uso inapropiado o distinto del previsto.

Aclaración de casos límite:

En el caso de fluidos especiales y fluidos de limpieza, Endress+Hauser le ayudará a verificar la resistencia a la corrosión de los materiales en contacto con el producto, pero no asumirá ninguna responsabilidad ni proporcionará ninguna garantía al respecto.

# 2.3 Seguridad en el lugar de trabajo

Para trabajar con el instrumento:

- Utilice el equipo de protección personal conforme a las normas nacionales.
- Desconecte la fuente de alimentación antes de conectar el equipo.

# 2.4 Funcionamiento seguro

Riesgo de lesiones

- Utilice el equipo únicamente si se encuentra en condiciones técnicas correctas y no presenta errores ni fallos.
- La responsabilidad de asegurar el funcionamiento sin problemas del equipo recae en el operador.
- Desmonte el equipo únicamente en condiciones sin presurizar.

### Modificaciones del equipo

Las modificaciones del equipo no autorizadas no están permitidas y pueden conllevar riesgos imprevisibles:

Si a pesar de ello se requiere hacer alguna modificación, consulte a Endress+Hauser.

#### Reparaciones

Para asegurar el funcionamiento seguro y fiable del equipo:

- Solo pueden llevarse a cabo las reparaciones de equipo que están expresamente permitidas.
- Tenga en cuenta las normas federales/estatales relativas a reparaciones de equipos eléctricos.
- ▶ Utilice únicamente piezas de repuesto y accesorios originales de Endress+Hauser.

# 2.5 Zonas con peligro de explosión

Para minimizar riesgos para el personal y la instalación al operar el equipo en zonas con peligro de explosión (p. ej., protección contra explosiones, medidas de seguridad en depósitos a presión):

- Compruebe la placa de identificación para verificar que se pueda utilizar el equipo solicitado del modo previsto en la zona con peligro de explosión.
- Tenga en cuenta las instrucciones que se indican en la documentación complementaria que forma parte de este manual.

# 2.6 Seguridad del producto

Este instrumento de medición se ha diseñado de acuerdo a las buenas prácticas de ingeniería y cumple los requisitos de seguridad más exigentes, se ha sometido a pruebas de funcionamiento y ha salido de fábrica en condiciones óptimas para funcionar de forma segura. Cumple las normas de seguridad y los requisitos legales pertinentes. También satisface las directivas de la CE enumeradas en la Declaración de conformidad CE específica del equipo. Endress+Hauser lo confirma dotando el equipo con la marca CE.

# 3 Identificación

# 3.1 Identificación del producto

El instrumento de medición puede identificarse de las siguientes maneras:

- Especificaciones de la placa de identificación
- Código de producto con desglose de las características del equipo en el albarán de entrega
- Introduzca los números de serie de las placas de identificación en W@M Device Viewer (www.es.endress.com/deviceviewer): se mostrará toda la información relacionada con el instrumento de medición.

Para una visión general sobre la documentación técnica del equipo, introduzca en el W@M Device Viewer (www.es.endress.com/deviceviewer) los números de serie indicados en la placa de identificación.

# 3.1.1 Dirección del fabricante

Endress+Hauser SE+Co. KG Hauptstraße 1 79689 Maulburg, Alemania Dirección de la planta de fabricación: consultar placa de identificación

# 3.2 Sistema de identificación del equipo

## 3.2.1 Placa de identificación

Se usan diferentes placas de identificación según la versión del equipo.

Las placas de identificación comprenden la información siguiente:

- Nombre del fabricante y denominación del equipo
- Dirección del titular del certificado y país de fabricación
- Código de producto y número de serie
- Datos técnicos
- Información específica sobre las homologaciones del instrumento

Compare los datos de la placa de identificación con su pedido.

# 3.2.2 Identificación del tipo de sensor

En el caso de las células de medición de la presión relativa, el parámetro "Pos. zero adjust" aparece en el menú de configuración ("Setup" -> "Pos. zero adjust").

En el menú de configuración de los sensores de presión relativa aparece también el parámetro "Calib. offset" ("Setup" -> "Calib. offset").

# 3.3 Alcance del suministro

El alcance del suministro incluye:

- Instrumento de medición
- Accesorios opcionales

Documentación suministrada:

- El manual de instrucciones BA00384P está disponible en Internet.
  - $\rightarrow$  Véase: www.endress.com  $\rightarrow$  Download
- Manual de instrucciones abreviado: KA01032P Cerabar M / KA01029P Deltabar M / KA01035P Deltapilot M
- Informe de inspección final
- Instrucciones de seguridad adicionales en caso de equipos ATEX, IECEx y NEPSI
- Opcional: certificado de calibración en fábrica, certificados de ensayos

# 3.4 Marca CE, declaración de conformidad

Los equipos están diseñados para cumplir los requisitos de seguridad más exigentes, se han probado y han salido de fábrica en condiciones en las que su manejo es completamente seguro. El equipo satisface las normas enumeradas en la declaración de conformidad de la CE y cumple por tanto los requisitos legales establecidos en las directivas de la CE. Endress+Hauser confirma la conformidad del equipo mediante la colocación del distintivo CE.

# 4 Instalación

# 4.1 Recepción de material

- Compruebe si el embalaje y el contenido presentan algún daño visible.
- Asegúrese de que no falta nada y de que el material suministrado corresponde al pedido.

# 4.2 Almacenamiento y transporte

# 4.2.1 Almacenamiento

El instrumento de medición debe guardarse en un lugar seco y limpio, en el que debe encontrarse protegido contra golpes (EN 837-2).

Rango de temperaturas de almacenamiento:

Véase la Información técnica Cerabar M TIO0436P/Deltabar M TIO0434P/Deltapilot M TIO0437P.

# 4.2.2 Transporte

## **ADVERTENCIA**

## Transporte incorrecto

El cabezal, la membrana y el capilar pueden dañarse y provocar lesiones.

- Transporte el instrumento de medición hasta el punto de medición en su embalaje original o por la conexión a proceso.
- Siga las instrucciones de seguridad y cumpla las condiciones de transporte definidas para equipos de más de 18 kg (39,6 lbs).
- ▶ No use los capilares como ayuda para transportar las juntas de diafragma.

# 4.3 Requisitos de instalación

# 4.3.1 Dimensiones de la instalación

 $\rightarrow$  Si desea obtener información sobre las dimensiones, consulte la sección "Construcción mecánica" en el documento de información técnica dedicado al Cerabar M TIO0436P/ Deltabar M TIO0434P/Deltapilot M TIO0437P.

# 4.4 Instrucciones generales de instalación

• Equipos con una rosca G 1 1/2:

Cuando fije el equipo en el depósito, debe disponer la junta plana sobre la superficie de estanqueidad de la conexión a proceso. Para que no se generen tensiones adicionales en la membrana de proceso, no se debe sellar nunca la rosca con cáñamo ni con otro material similar.

- Equipos con roscas NPT:
  - Aplique cinta de teflón a la rosca del tubo para sellarla.
- Fije el equipo apretando únicamente el perno hexagonal. No lo gire en el cabezal.
- No apriete la rosca en exceso al enroscar el tornillo. Par de apriete máx.: 20 Nm a 30 Nm (14,75 a 22,13 lbf ft)
- Para las conexiones a proceso siguientes se requiere un par de apriete máximo de 40 Nm (29,50 lbf ft):
  - Rosca ISO 228 G 1/2 (opción de pedido "GRC" o "GRJ" o "GOJ")
  - Rosca DIN 13 M20 x 1,5 (opción de pedido "G7J" o "G8J")

## 4.4.1 Montaje de los módulos de sensor con rosca PVDF

#### **ADVERTENCIA**

#### Riesgo de dañar la conexión a proceso

Riesgo de lesiones

Los módulos sensor con conexiones a proceso de PVDF con conexión roscada deben instalarse con el soporte de montaje suministrado.

#### **ADVERTENCIA**

#### Material con fatiga debido a la presión y la temperatura.

Riesgo de lesiones debido a la rotura de las piezas. La rosca puede aflojarse si está expuesta a cargas elevadas de presión y temperatura.

La integridad de la rosca debe comprobarse periódicamente. Es posible que sea necesario reajustar el par de apriete máximo de la rosca de 7 Nm (5,16 lbf ft). Se recomienda utilizar cinta de teflón para sellar la rosca de ½" NPT.

# 4.5 Instalación del Cerabar M

- Para PMP55, consulte cap. 4.5.2 "Instrucciones de instalación para equipos con juntas de diafragma PMP55", → 
   15.
- Endress+Hauser ofrece un soporte de montaje que permite montar el equipo a una tubería o pared. → 

   16, cap. 4.5.5 "Montaje en pared y tubería (opcional)".

# 4.5.1 Instrucciones para la instalación de equipos sin junta de diafragma – PMP51, PMC51

### AVISO

#### Daños en el equipo.

Si un Cerabar M caliente se enfría durante el proceso de limpieza (p. ej., con agua fría), durante un breve intervalo de tiempo se crea un vacío. Esto podría provocar que entre humedad en el sensor a través del compensador de presiones (1).

Para realizar el montaje del equipo, proceda del siguiente modo.

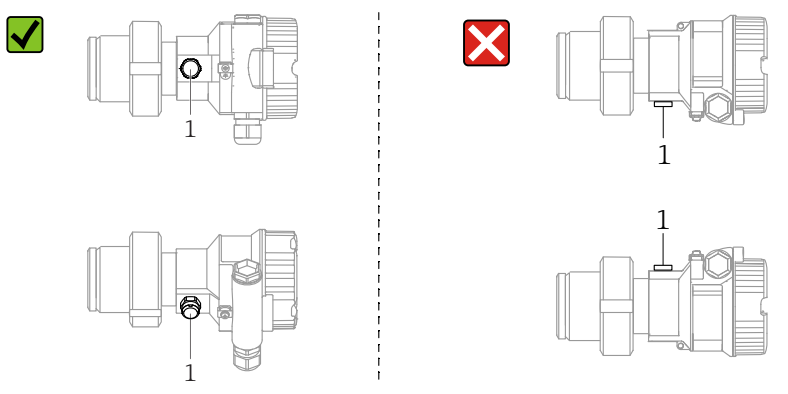

- Mantenga el compensador de presiones y el filtro GORE-TEX<sup>®</sup> (1) sin suciedad.
- Los transmisores Cerabar M sin juntas de diafragma se montan según las normas establecidas para manómetros (DIN EN 837-2). Se recomienda utilizar equipos de corte y sifones.
  - La orientación depende del tipo de aplicación de medición.
- No limpie ni toque las membranas de proceso con objetos duros o puntiagudos.
- Para poder limpiar el equipo en conformidad con los requisitos de la norma ASME-BPE (Parte SD Limpieza), debe instalarse del modo siguiente:

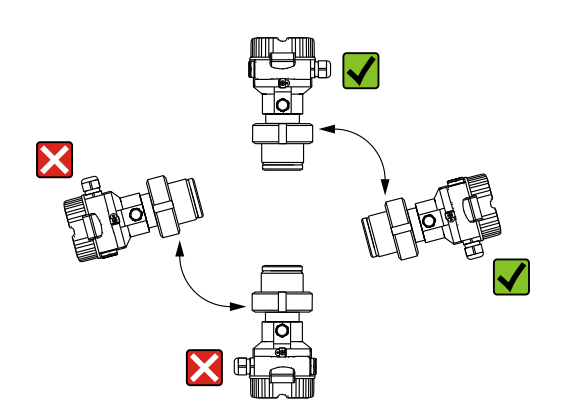

#### Medición de presión en gases

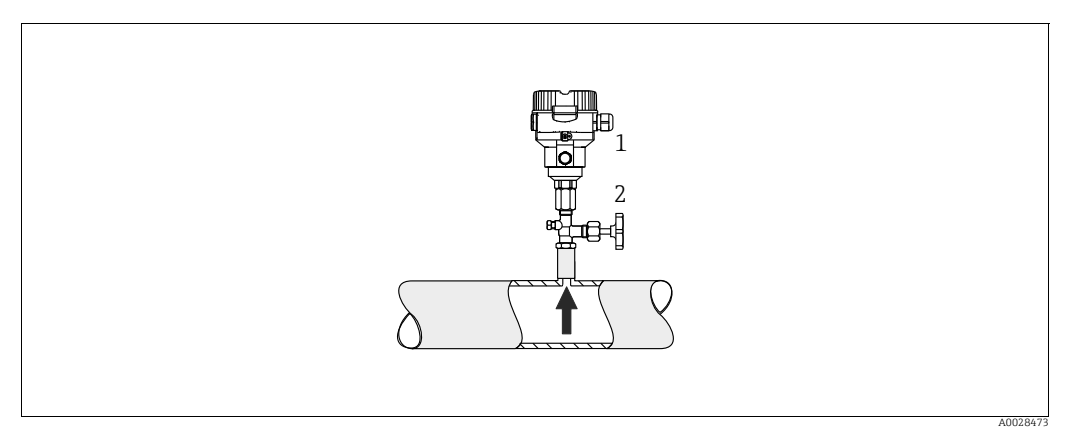

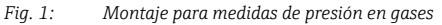

Cerabar M

1

2 Equipo de corte

Monte Cerabar M de tal forma que la válvula de corte quede por encima del punto de medición de modo que la condensación no pueda pasar al proceso.

#### Medición de la presión en vapores

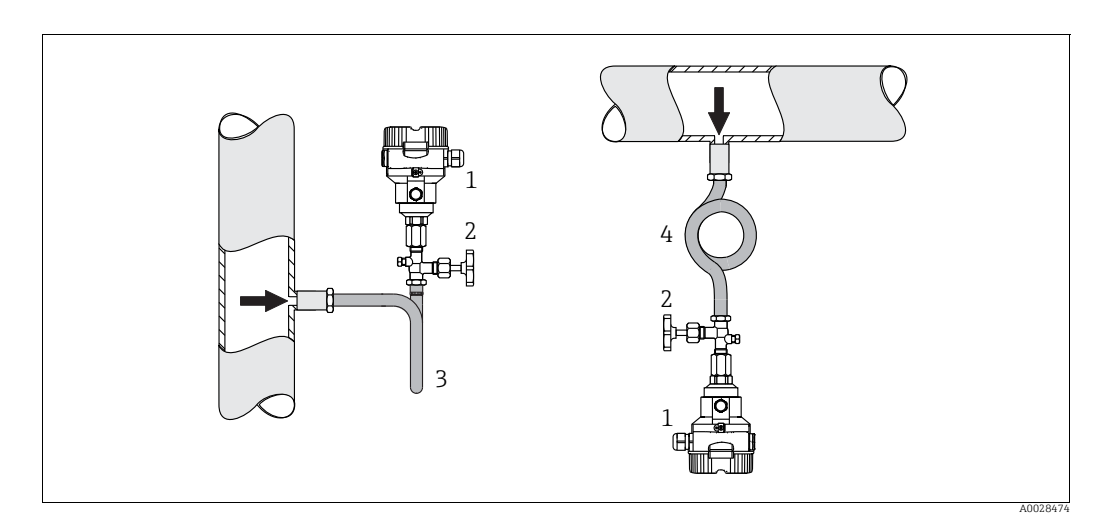

Fig. 2: Montaje para medir la presión en vapor

- 1 Cerabar M
- 2 Equipo de corte 3 Sifón en II
- 3 Sifón en U 4 Sifón circular

Respete la temperatura ambiente admisible para el transmisor.

Instalación:

- Es preferible montar el equipo con un sifón en forma de O debajo del punto de toma. El equipo también se puede montar por encima del punto de medición.
- Llene el sifón con líquido antes de la puesta en marcha.

Ventajas de usar sifones:

- Protección del instrumento de medición contra productos calientes a presión mediante la formación y acumulación de condensación
- Amortiguación de golpes de ariete
- La columna de agua definida solo provoca errores de medición mínimos (inapreciables) y efectos térmicos mínimos (inapreciables) en el equipo.

Para datos técnicos (p. ej. materiales, tamaños o códigos de pedido), véase el documento opcional SD01553P.

#### Medición de presión en líquidos

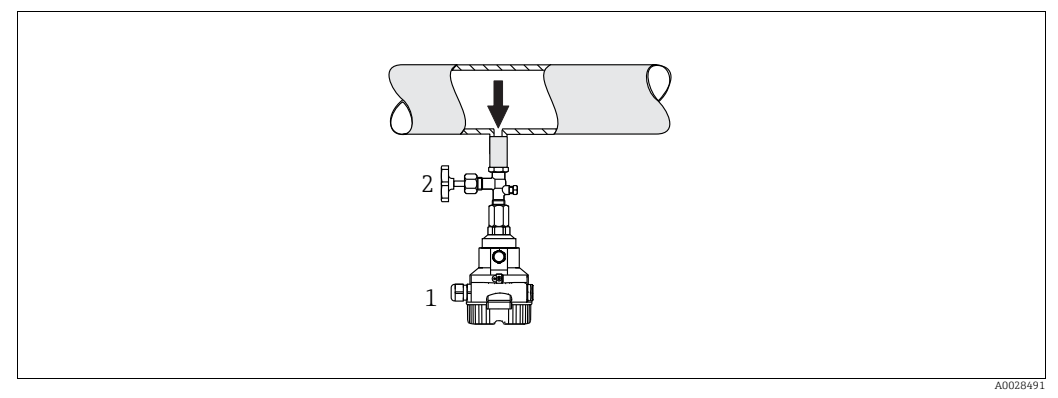

Fig. 3: Montaje para medir la presión en líquidos

Cerabar M

2 Equipo de corte

 Monte el equipo Cerabar M de modo que la válvula de corte quede por debajo del punto de medición, o al mismo nivel.

#### Medición de nivel

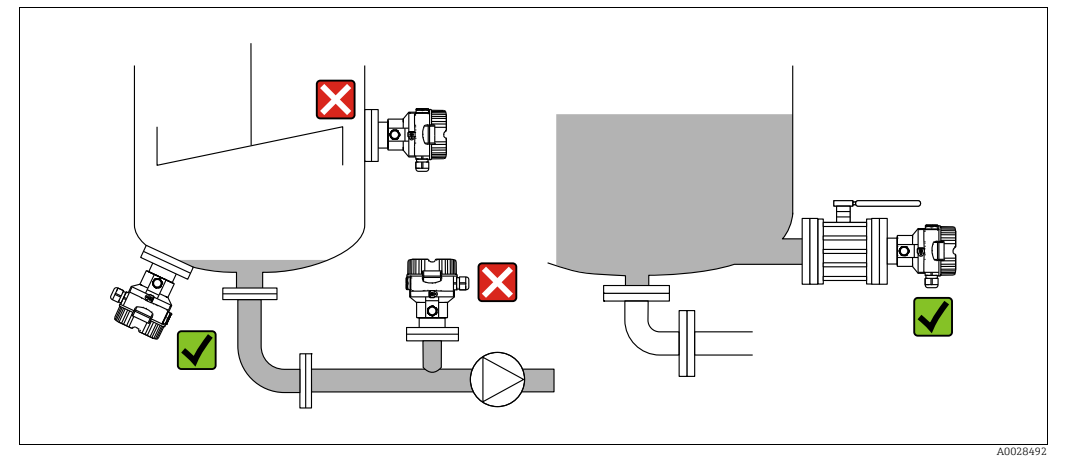

Fig. 4: Montaje para medir el nivel

- Instale el Cerabar M siempre por debajo del punto de medición más bajo.
- No monte el equipo en las siguientes posiciones: en la tubería de llenado, en la salida del depósito ni en un lugar del depósito en el que pueda haber impulsos de presión procedentes de un agitador.
- No monte el equipo en la zona de succión de una bomba.
- Los ajustes de calibración y las pruebas de funcionamiento pueden realizarse más fácilmente cuando los equipos se montan aguas abajo de una válvula de corte.

### 4.5.2 Instrucciones de instalación para equipos con juntas de diafragma – PMP55

- Los equipos Cerabar M con junta de diafragma se montan en conexión roscada o en conexión fijada con bridas o abrazaderas según el tipo de junta de diafragma.
- Tenga en cuenta que la presión hidrostática de las columnas de líquido en los tubos capilares puede ocasionar un desplazamiento del punto cero. Este desplazamiento del punto cero puede corregirse.
- No limpie ni toque la membrana de proceso de la junta de diafragma con objetos puntiagudos o duros.
- No retire la protección de la membrana de proceso hasta el momento mismo de instalarla.

### AVISO

#### ¡Manipulación incorrecta!

Daños en el equipo.

- El transmisor de presión junto con la junta de diafragma forman un sistema cerrado y calibrado que se llena con aceite. Dicho orificio está sellado y no debe abrirse.
- ► Si se utiliza un soporte de montaje para fijar el instrumento, asegúrese de que no existan tensiones que pudieran curvar el tubo capilar (radio de curvatura ≥ 100 mm (3,94 pulgadas)).
- Tenga en cuenta los límites de aplicación del líquido de llenado de la junta de diafragma que se indican en el apartado "Instrucciones para la planificación de sistemas dotados con junta de diafragma" de la Información técnica del Cerabar M TIO0436P.

## AVISO

# Para obtener resultados de medida precisos y evitar un funcionamiento defectuoso del equipo, monte los tubos capilares de la forma siguiente:

- Monte los capilares de forma que no estén expuestos a vibraciones (para evitar fluctuaciones adicionales en la presión).
- ▶ No los monte cerca de líneas de calefacción o refrigeración.
- Aísle los capilares si la temperatura ambiente es inferior o superior a la temperatura de referencia.
- Con un radio de curvatura de  $\geq$  100 mm (3,94 pulgadas)
- ▶ No use los tubos capilares como ayuda para transportar las juntas de diafragma.

#### Aplicaciones de vacío

Véase la información técnica.

#### Montaje con aislador térmico

Véase la información técnica.

## 4.5.3 Junta para el montaje con brida

## AVISO

#### Resultados de medición incorrectos

La junta no debe ejercer ninguna presión sobre la junta de diafragma, ya que de lo contrario puede afectar al resultado de la medición.

Procure que la junta no esté en contacto con la membrana de proceso.

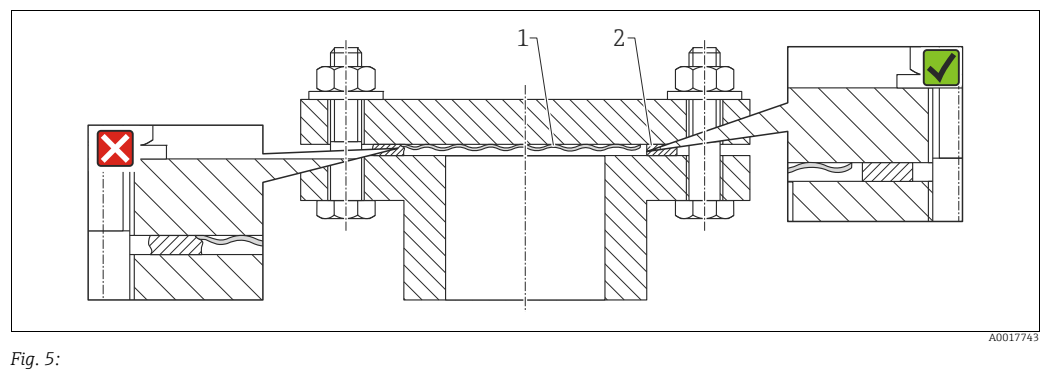

1 Membrana de proceso 2 Iunta

#### 2 Junta

## 4.5.4 Aislamiento térmico – PMP55

Véase la información técnica.

# 4.5.5 Montaje en pared y tubería (opcional)

Endress+Hauser pone a su disposición un soporte de montaje que permite montar el equipo en tuberías o en una pared (para diámetros de tubería desde 1 ¼" hasta 2").

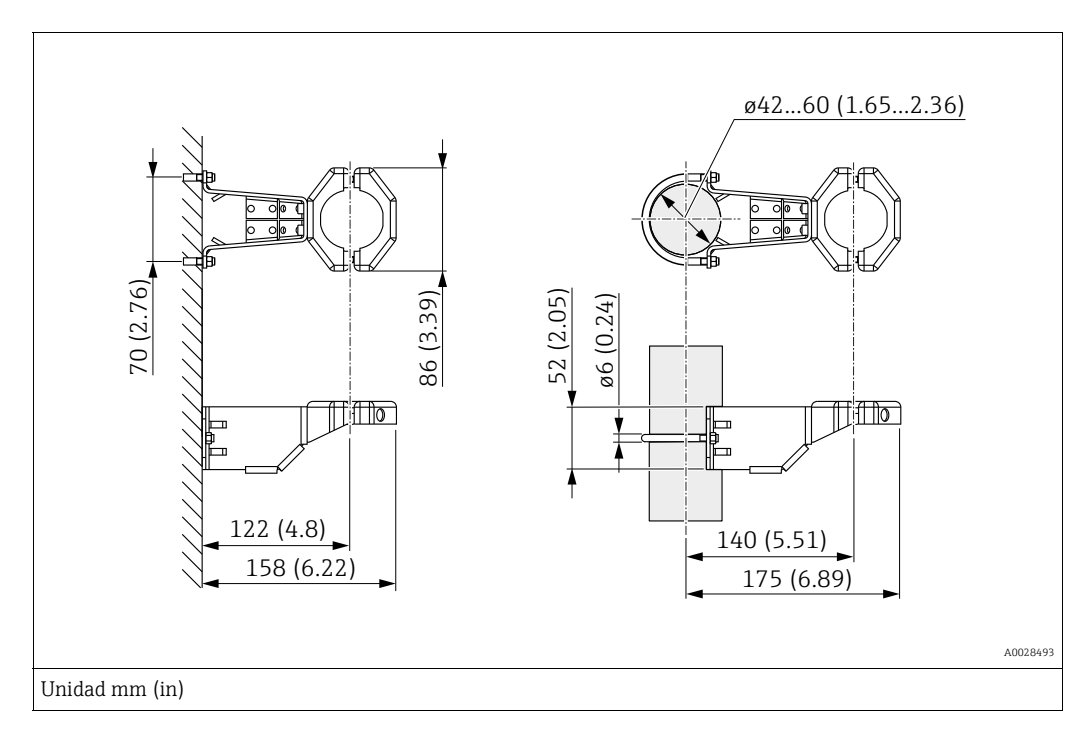

Al montar el transmisor, tenga en cuenta los aspectos siguientes:

- Equipos con tubos capilares: monte los capilares con un radio de curvatura ≥ 100 mm (3,94 in).
- Si el montaje se realiza sobre una tubería, apriete uniformemente las tuercas del soporte aplicando un par de giro de por lo menos 5 Nm (3,69 lbs ft).

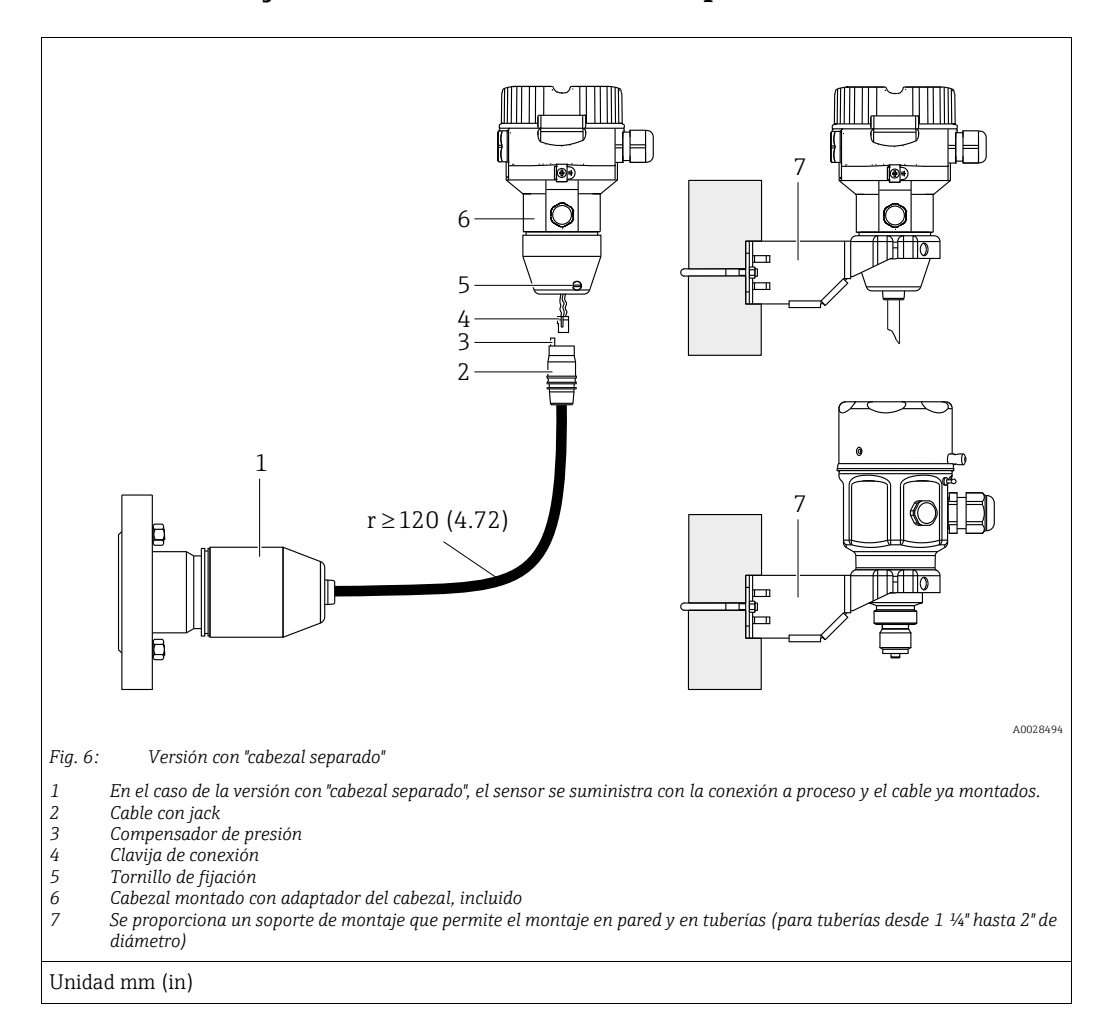

#### 4.5.6 Montaje de la versión con "cabezal separado"

#### Ensamblaje y montaje

- 1. Introduzca la clavija de conexión (elemento 4) en el conector correspondiente del cable (elemento 2).
- 2. Conecte el cable al adaptador del cabezal (elemento 6).
- 3. Apriete el tornillo de bloqueo (elemento 5).
- 4. Instale el cabezal en la pared o tubería con el soporte de montaje (elemento 7). Si el montaje se realiza sobre una tubería, apriete uniformemente las tuercas del soporte aplicando un par de giro de por lo menos 5 Nm (3,69 lbs ft). Monte el cable de modo que presente un radio de curvatura (r) ≥ 120 mm (4,72 pulgadas).

#### Tendido del cable (p. ej., por una tubería)

Se necesita un juego de herramientas para recorte de cables. Número de pedido: 71093286 Los detalles de montaje pueden consultarse en SD00553P/00/A6.

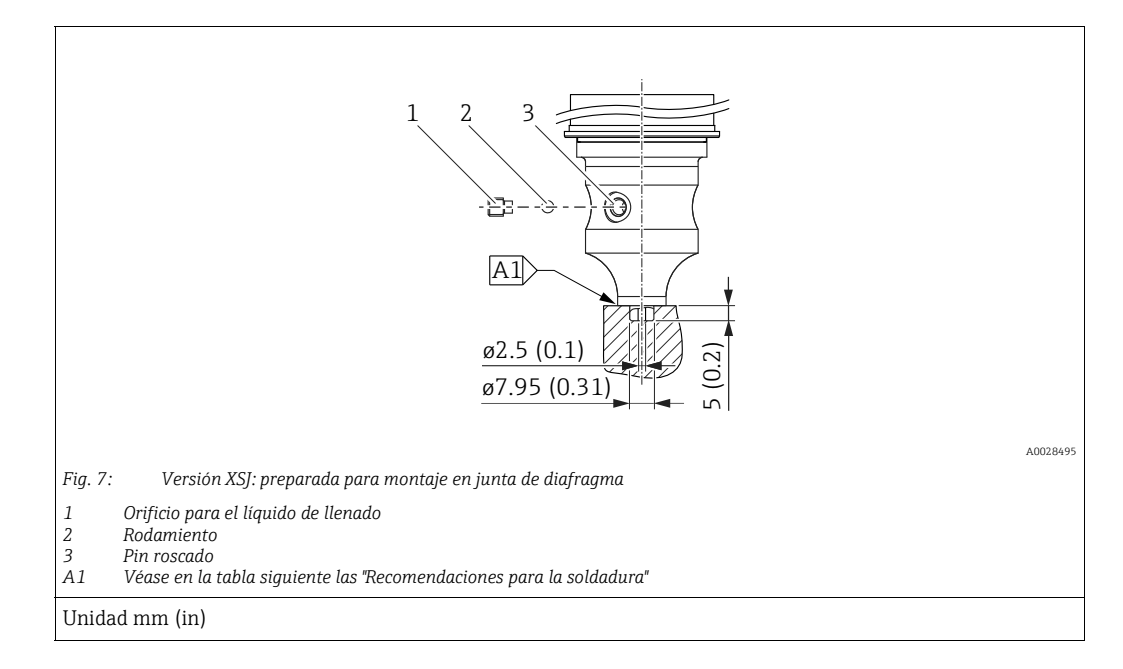

# 4.5.7 PMP51, versión preparada para montaje en junta de diafragma – recomendaciones para la soldadura

Endress+Hauser recomienda soldar la junta de diafragma de la siguiente manera para la versión " gal)" en la característica gal) " gal)" en el código de producto hasta sensores de 40 bar (600 psi), inclusive: la profundidad total de la soldadura en ángulo es de 1 mm (0,04 in) con un diámetro exterior de 16 mm (0,63 in). La soldadura debe realizarse según el método WIG.

| N.º soldaduras<br>consecutivas            | Forma de la acanaladura de<br>esquema/soldadura, tamaño en<br>conformidad con DIN 8551 | Coincidencia del material de<br>base                                                                                                 | Método de soldadura<br>DIN EN ISO 24063 | Posición de<br>soldadura | Gas inerte,<br>aditivos                                       |
|-------------------------------------------|----------------------------------------------------------------------------------------|----------------------------------------------------------------------------------------------------|-----------------------------------------|--------------------------|---------------------------------------------------------------|
| A1<br>para sensores<br>≤ 40 bar (600 psi) | <u>\$1 a0.8 </u><br>A0024811                                                           | Adaptador hecho de AISI 316L<br>(1,4435)<br>para ser soldado a una junta de<br>diafragma fabricado de<br>AISI 316L (1.4435 o 1.4404) | 141                                     | PB                       | Gas inerte<br>Ar/H 95/5<br>Aditivo:<br>ER 316L Si<br>(1.4430) |

#### Información sobre el llenado

La junta de diafragma se ha de llenar en cuanto se ha soldado.

- Una vez soldada en la conexión a proceso, el portasondas del sensor debe llenarse con un fluido de llenado adecuado y sellar con una bola de sellado estanco y un tornillo de fijación. Un vez llenada la junta de diafragma, el equipo no debe superar el 10 % del valor de fondo de escala del rango de medición de la célula en el punto cero. La presión interna de la junta de diafragma debe corregirse según sea necesario.
- Ajuste/calibración:
  - El equipo está operativo en cuanto ha sido ensamblado por completo.
  - Reinicie el equipo. El equipo debe calibrarse al rango de medición del proceso, según se describe en el manual de instrucciones.

# 4.6 Instalación del Deltabar M

## AVISO

#### ¡Manipulación incorrecta!

Daños en el equipo.

La extracción de los tornillos con el número de artículo (1) no es admisible bajo ninguna circunstancia y anulará la garantía.

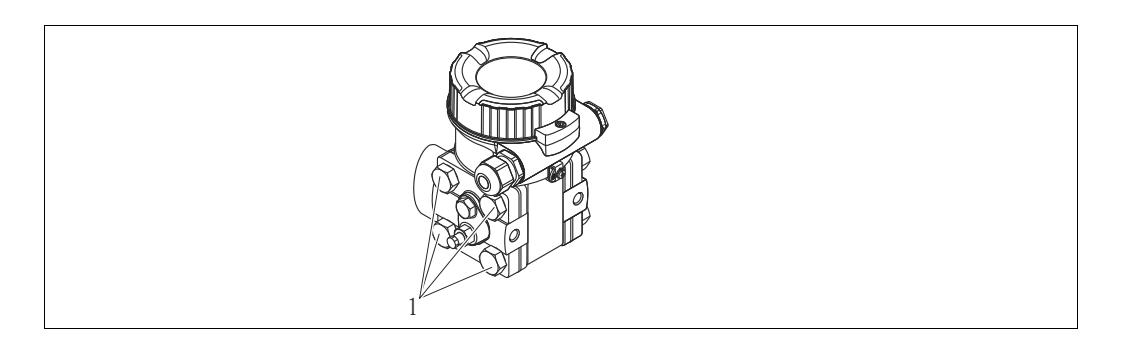

## 4.6.1 Orientación

- Según la orientación de Deltabar M puede producirse un desplazamiento del punto cero, es decir, el valor medido no es cero cuando el depósito está vacío. Puede corregir este desplazamiento del punto cero mediante un ajuste de posición de una de las siguientes maneras:
  - a través de las teclas de configuración del módulo de la electrónica ( $\rightarrow$   $\geqq$  42, "Función de los elementos de configuración")
  - a través del menú de configuración (→ 🖹 69, "Pos. zero adjust")
- Encontrará recomendaciones generales sobre el trazado de la tubería de impulsión en la norma DIN 19210 "Procedimientos para medidas de caudal; equipos de medición del caudal en tuberías con presión diferencial" o en normas semejantes nacionales o internacionales.
- El uso de manifolds de tres o cinco válvulas facilita la puesta en marcha e instalación y permite realizar tareas de mantenimiento sin tener que interrumpir el proceso.
- Cuando el trazado de las tuberías de impulsión se realiza al aire libre, tenga en cuenta que estas deben protegerse adecuadamente contra la congelación, p. ej., mediante un sistema de tuberías caldeadas.
- Instale la tubería de impulsión de tal forma que presente un gradiente constante del 10 % por lo menos.
- Endress+Hauser ofrece un soporte de montaje que permite instalar el equipo en tubería o en pared (→ 
   <sup>1</sup> 24, "Montaje en pared y tubería (opcional)").

#### Posición de instalación para medición de caudal

i

Para más información sobre la medición del caudal con presión diferencial, consulte los siguientes documentos:

- Medición del caudal con presión diferencial con orificios: información técnica TI00422P
- Medición del caudal con presión diferencial con tubos de Pitot: información técnica TIO0425P

#### Medición de caudal en gases

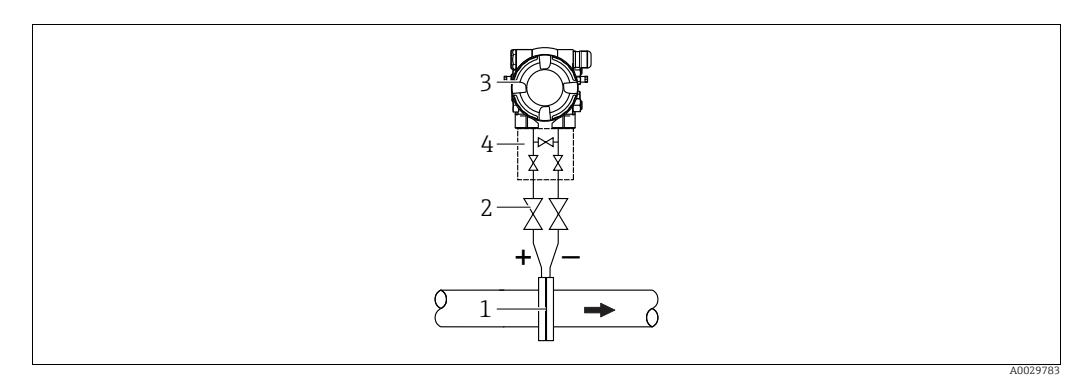

Esquema de distribución para la medición del caudal de gases

- Placa orificio o tubo Pitot 1
- Válvulas de corte 2
- 3 Deltabar M
- 4 Manifold de tres válvulas
- Monte el Deltabar M por encima del punto de medición de modo que el condensado que pueda haber pueda fluir por las tuberías de proceso.

Medición de caudal de vapores

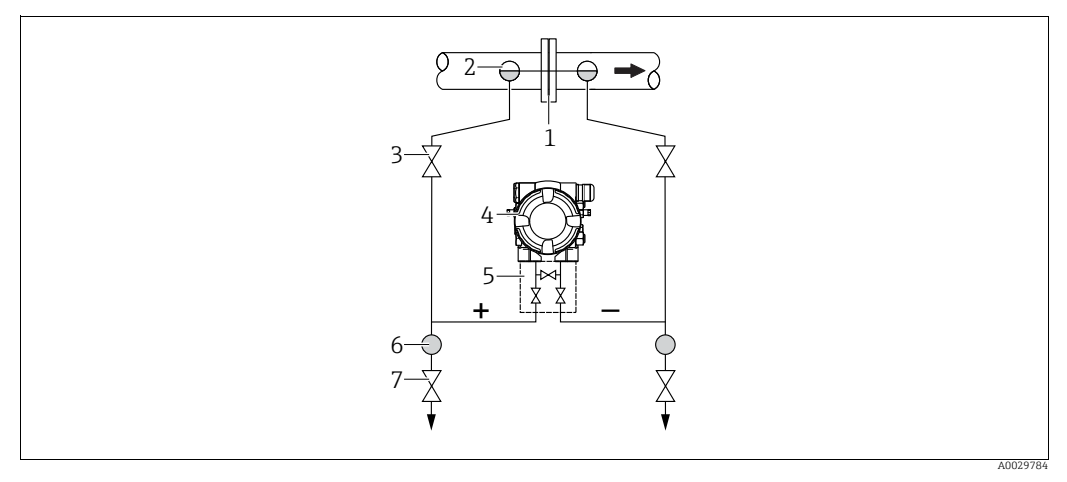

Esquema de distribución para la medición del caudal de vapores

- Placa orificio o tubo Pitot 1 2
- Colectores de condensación
- 3 Válvulas de corte 4 Deltabar M
- 5 Manifold de tres válvulas
- 6 7 Separador
  - Válvulas de purga
- Monte el Deltabar M por debajo del punto de medición.
- Monte los colectores de condensación en el mismo nivel que los puntos de medición y a la misma distancia respecto al Deltabar M.
- Antes de poner el equipo en marcha, llene la tubería de impulsión hasta el nivel de los colectores de condensación.

#### Medición de caudal en líquidos

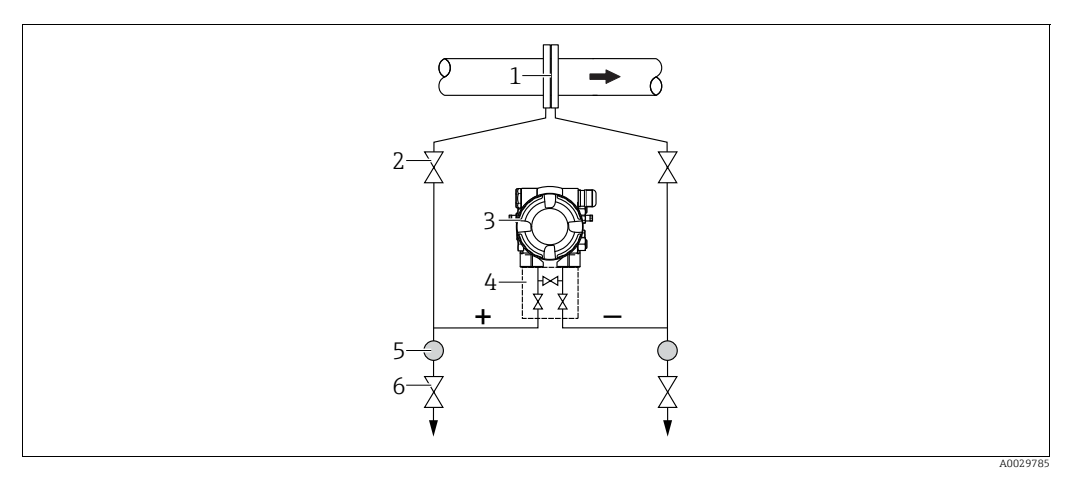

Esquema de distribución para la medición de caudal en líquidos

- 1 Placa orificio o tubo Pitot
- 2 Válvulas de corte
- 3 Deltabar M
- 4 Manifold de tres válvulas5 Separador
- 6 Válvulas de purga
- Monte el Deltabar M por debajo del punto de medición para que la tubería de impulsión se encuentre siempre llena de líquido y las burbujas de gas puedan volver a la tubería de proceso.
- Cuando las medidas se toman en productos que contienen partículas sólidas, como, por ejemplo, líquidos sucios, es conveniente instalar separadores y válvulas de purga para capturar y eliminar los sedimentos.

#### Orientación para la medición de nivel

Medición de nivel en un depósito abierto

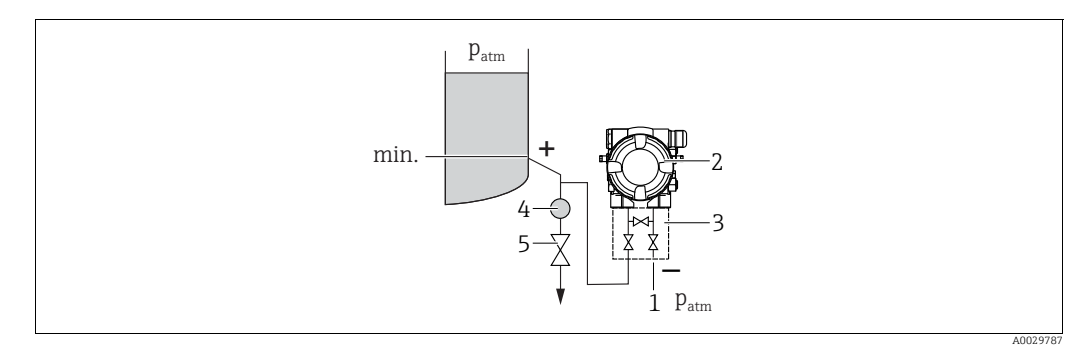

Esquema de distribución para medición de nivel en un depósito abierto

- 1 El lado a baja presión está abierto a presión atmosférica
- 2 Deltabar M
- Manifold de tres válvulas
   Separador
- 4 Separador 5 Válvula de purga
- Monte el Deltabar M por debajo de la conexión de medición inferior a fin de que la tubería de impulsión esté siempre llena de líquido.
- El lado a baja presión está abierto a presión atmosférica.
- Cuando las medidas se toman en productos que contienen partículas sólidas, como, por ejemplo, líquidos sucios, es conveniente instalar separadores y válvulas de purga para capturar y eliminar los sedimentos.

#### Medición de nivel en un depósito cerrado

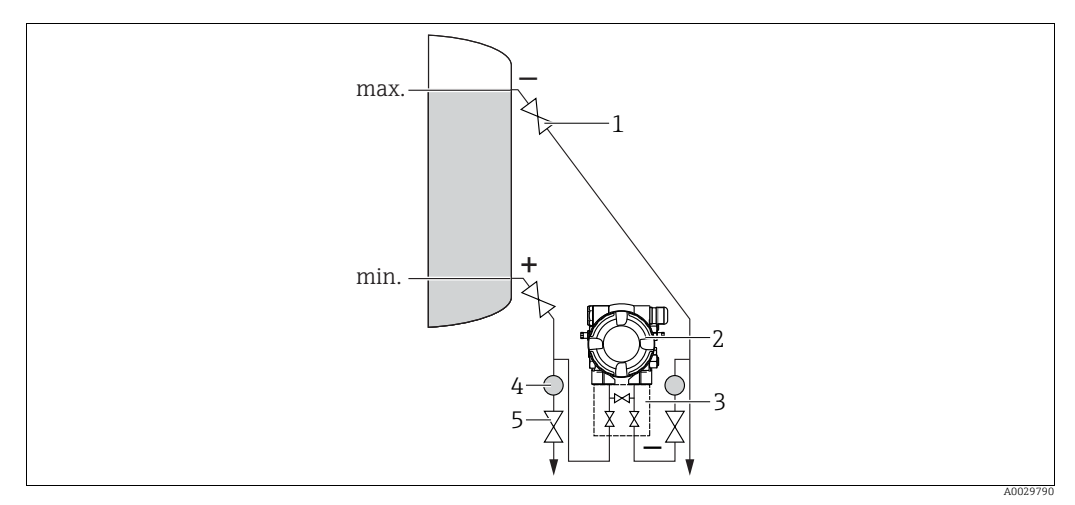

Esquema de distribución para medir el nivel en depósitos cerrados

#### 1 Válvulas de corte

- Deltabar M
- 3 Manifold de tres válvulas
- 4 Separador5 Válvulas de purga
- Monte el Deltabar M por debajo de la conexión de medición inferior a fin de que la tubería de impulsión esté siempre llena de líquido.
- Conecte siempre el lado de baja presión por encima del nivel máximo.
- Cuando las medidas se toman en productos que contienen partículas sólidas, como, por ejemplo, líquidos sucios, es conveniente instalar separadores y válvulas de purga para capturar y eliminar los sedimentos.

#### Medición de nivel en un depósito cerrado con vapor superpuesto

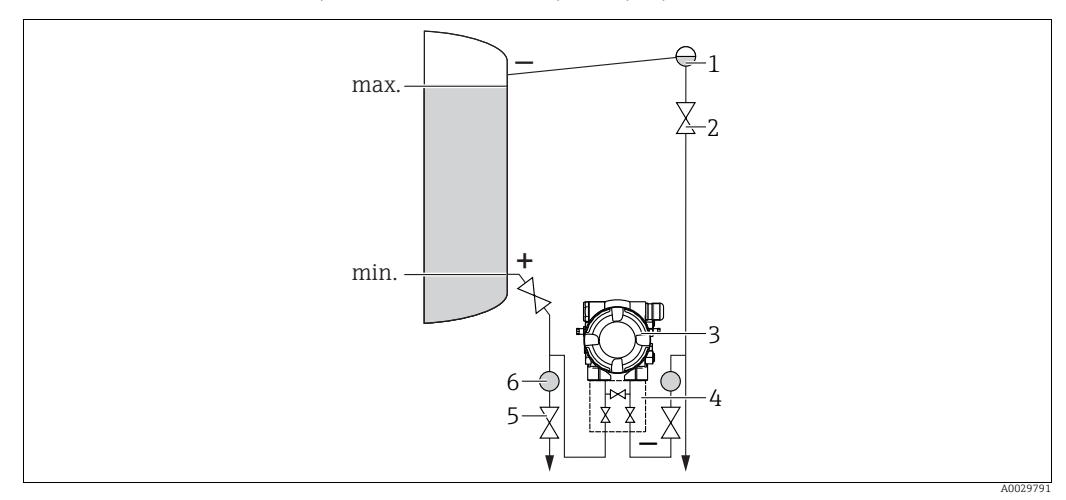

Esquema de distribución para medir el nivel en un depósito con vapor superpuesto

- 1 Colector de condensación
- Válvulas de corte
- 3 Deltabar M 4 Manifold de tres
- 4 Manifold de tres válvulas5 Válvulas de purga
- 6 Separador
- Monte el Deltabar M por debajo de la conexión de medición inferior a fin de que la tubería de impulsión esté siempre llena de líquido.
- Conecte siempre el lado de baja presión por encima del nivel máximo.
- Los colectores de condensación permiten mantener la presión constante en el lado de baja presión.
- Cuando las medidas se toman en productos que contienen partículas sólidas, como, por ejemplo, líquidos sucios, es conveniente instalar separadores y válvulas de purga para capturar y eliminar los sedimentos.

#### Posición de instalación para medir la presión diferencial

Medición de la presión diferencial en gases y vapor

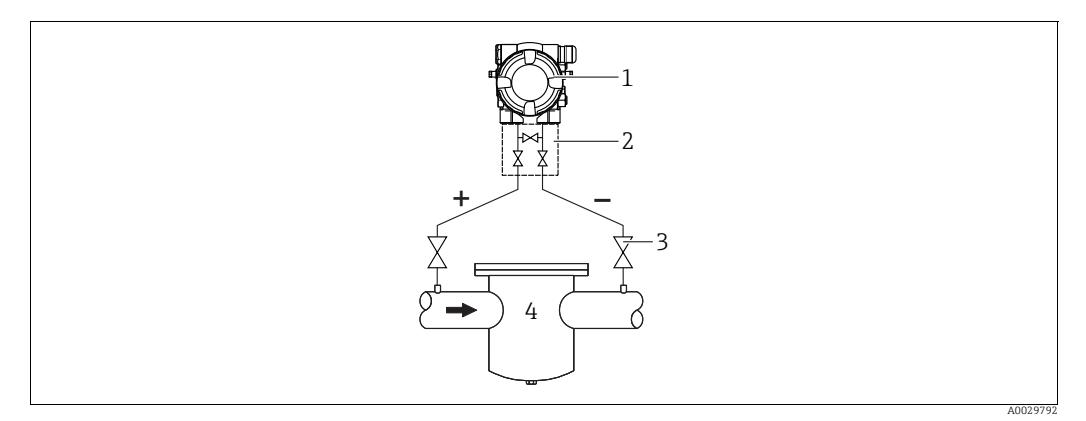

Esquema de distribución para medir la presión diferencial en gases y vapor

- Deltabar M 1
- Manifold de tres válvulas
- 2 3 Válvulas de corte
- 4 p. ej., filtro
- Monte el Deltabar M por encima del punto de medición de modo que el condensado que pueda haber pueda fluir por las tuberías de proceso.

#### Medición de presión diferencial en líquidos

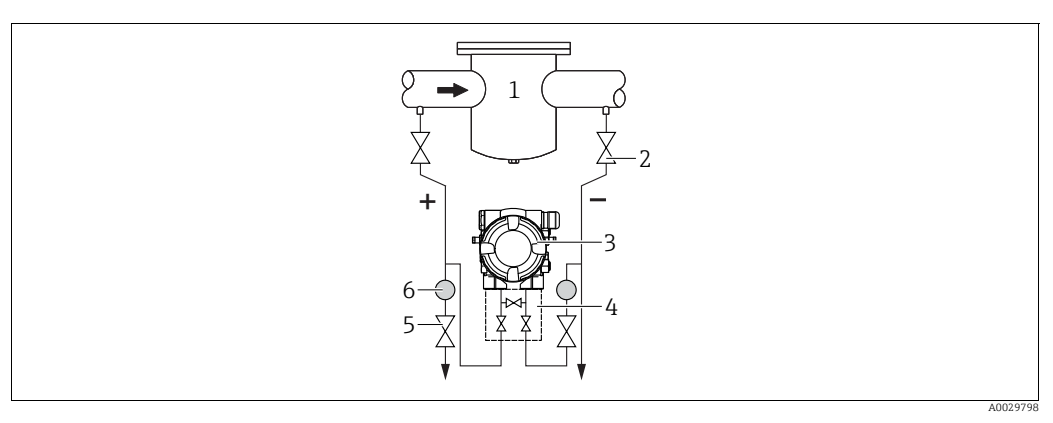

Esquema de distribución para medir la presión diferencial en líquidos

- 1 p. ej., filtro
- 2 Válvulas de corte 3 Deltabar M
- Manifold de tres válvulas 4
- 5 6 Separador
- Válvulas de purga
- Monte el Deltabar M por debajo del punto de medición para que la tubería de impulsión se encuentre siempre llena de líquido y las burbujas de gas puedan volver a la tubería de proceso.
- Cuando las medidas se toman en productos que contienen partículas sólidas, como, por ejemplo, líquidos sucios, es conveniente instalar separadores y válvulas de purga para capturar y eliminar los sedimentos.

## 4.6.2 Montaje en pared y tubería (opcional)

Endress+Hauser pone a su disposición los soportes de montaje siguientes para instalar el equipo en tuberías o paredes:

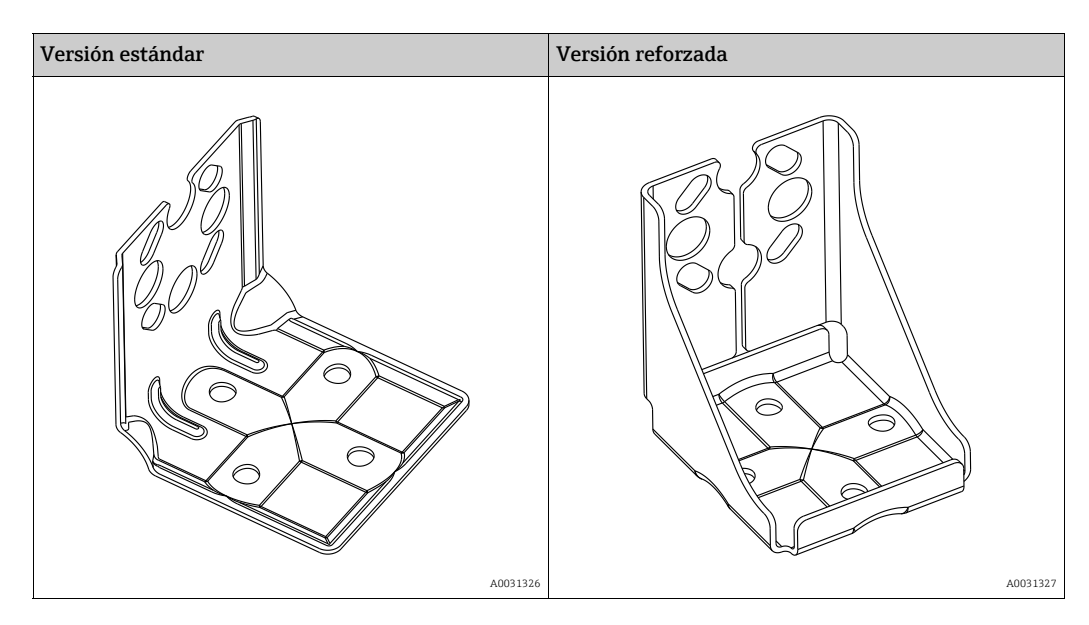

# i

Si se usa un manifold de válvulas, es necesario tener en cuenta sus dimensiones. Soporte para montaje en pared o tuberías, incluido el soporte de retención para montaje en tubería y dos tuercas.

El material de los tornillos utilizados para fijar el equipo depende del código de producto. Para consultar los datos técnicos (como las medidas o los números de pedido de los tornillos), véase el documento de accesorios SD01553P/00/EN.

Al montar el transmisor, tenga en cuenta los aspectos siguientes:

- Para evitar que los tornillos de montaje se estríen, se deben lubricar con una grasa multipropósito antes del montaje.
- Para el montaje en tubería, las tuercas de la retención deben apretarse uniformemente aplicando un par de giro de por lo menos 30 Nm (22,13 lbs ft).
- En la instalación, utilice únicamente los tornillos con número de artículo (2) (véase el diagrama siguiente).

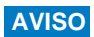

¡Manipulación incorrecta!

Daños en el equipo.

 La extracción de los tornillos con el número de artículo (1) no es admisible bajo ninguna circunstancia y anulará la garantía.

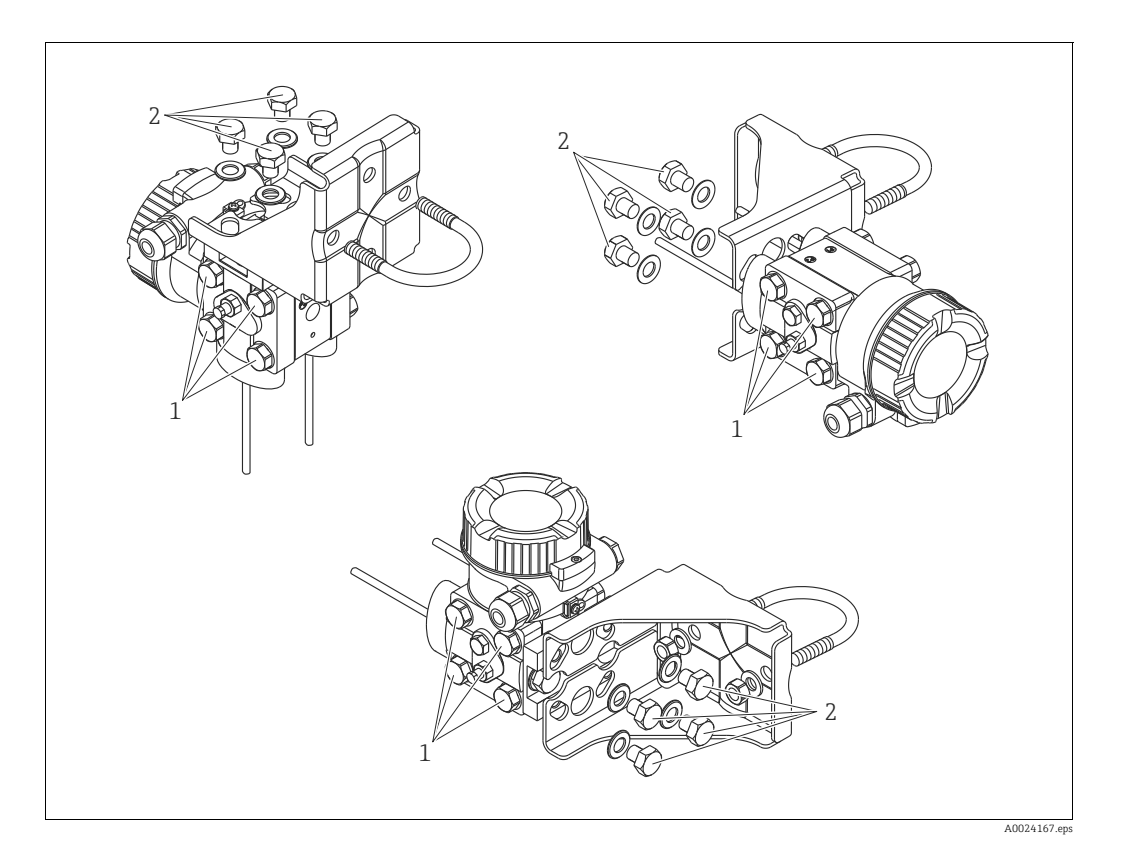

#### Métodos típicos de instalación

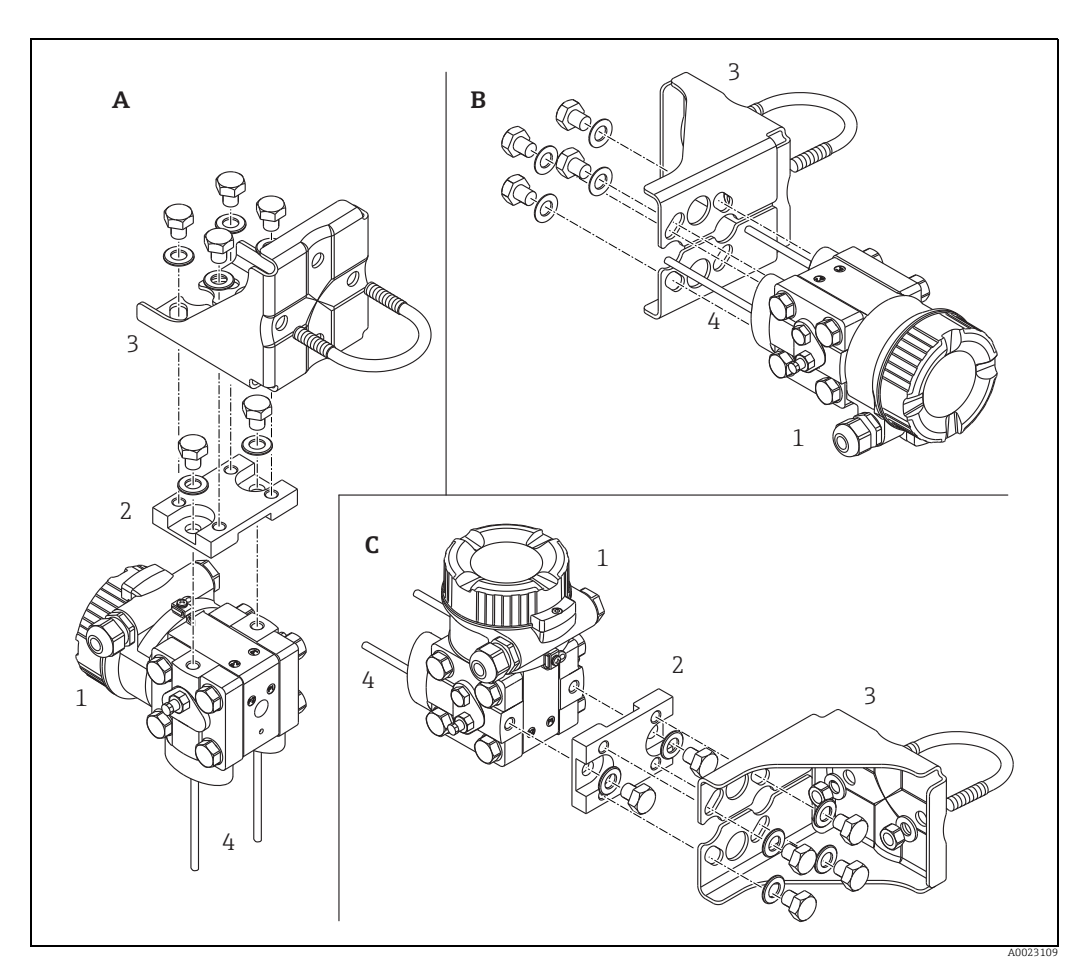

Fig. 8:

- А В С 1
- Capilar vertical, versión V1, alineación 90° Capilar horizontal, versión H1, alineación 180° Capilar horizontal, versión H2, alineación 90° Deltabar M Placa de adaptador Soporte de montaje Línea de impulso

- 2 3 4

# 4.7 Instalación del Deltapilot M

- El indicador local puede girarse en etapas de 90°.
- Endress+Hauser ofrece un soporte de montaje que permite instalar el equipo en tubería o en pared. → 

   16, cap. 4.5.5 "Montaje en pared y tubería (opcional)".

## 4.7.1 Instrucciones generales de instalación

- No limpie ni toque el diafragma separador con objetos duros o puntiagudos.
- La membrana de proceso en las versiones de varilla y de cable está protegida contra daños mecánicos por una capucha de plástico.
- Si un Deltapilot M caliente se enfría durante el proceso de limpieza (p. ej., con agua fría), durante un breve intervalo de tiempo se crea un vacío. Esto podría provocar que entre humedad en el sensor a través del compensador de presiones (1).
   Para realizar el montaje del equipo, proceda del siguiente modo.

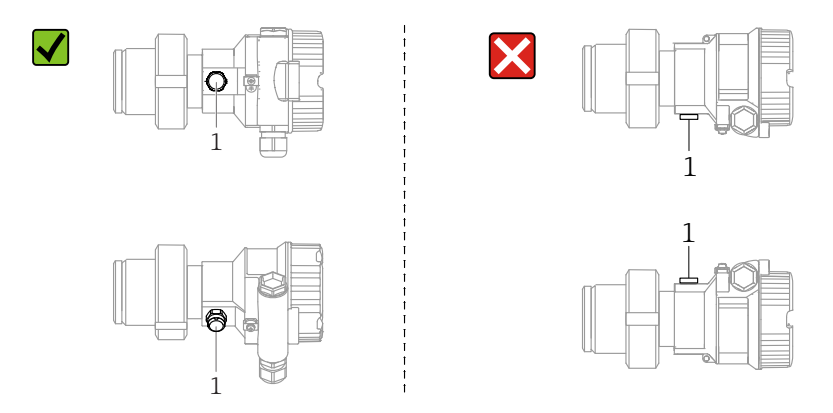

- Mantenga el compensador de presiones y el filtro GORE-TEX<sup>®</sup> (1) sin suciedad.
- Para poder limpiar el equipo en conformidad con los requisitos de la norma ASME-BPE (Parte SD Limpieza), debe instalarse del modo siguiente:

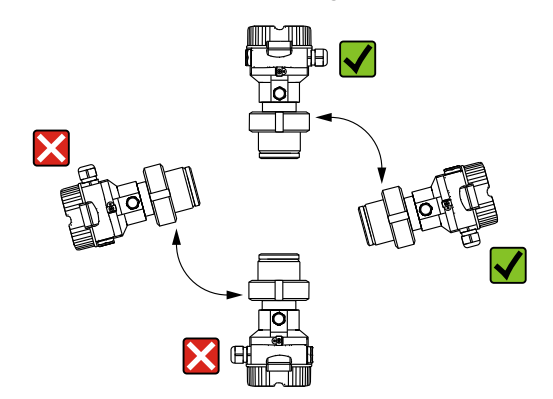

## 4.7.2 FMB50

#### Medición de nivel

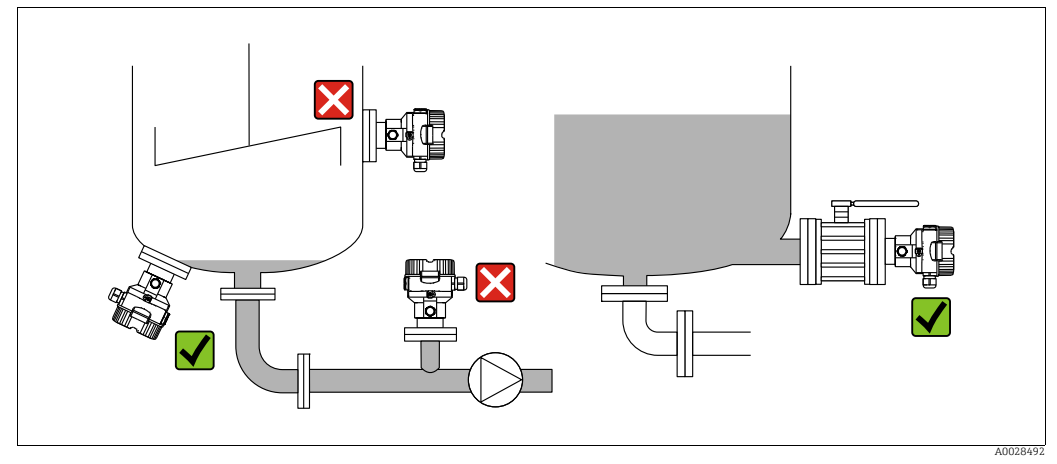

Fig. 9: Montaje para medir el nivel

- Instale el equipo siempre por debajo del punto de medición más bajo.
- No instale el equipo en ninguna de las siguientes posiciones:
  - en la cortina de producto
  - en la salida del depósito
  - en la zona de influencia de una bomba de succión
  - o en un punto del depósito en el que pueda resulta afectado por pulsos de presión procedentes del agitador.
- Los ajustes de calibración y las pruebas de funcionamiento pueden realizarse más fácilmente cuando los equipos se montan aguas abajo de una válvula de corte.
- El Deltapilot M debe estar aislado en el caso de productos que pueden endurecerse cuando se enfrían.

#### Medición de presión en gases

 Monte Deltapilot M de tal forma que la válvula de corte quede por encima del punto de medición de modo que la condensación no pueda pasar al proceso.

#### Medición de la presión en vapores

- Monte el equipo Deltapilot M de modo que el sifón quede por encima del punto de medición.
- Llene el sifón con líquido antes de la puesta en marcha. Un sifón reduce la temperatura a casi la temperatura ambiente.

#### Medición de presión en líquidos

 Monte el equipo Deltapilot M de modo que la válvula de corte quede por debajo del punto de medición, o al mismo nivel.

#### 4.7.3 FMB51/FMB52/FMB53

- Al montar las versiones de varilla o cable, compruebe que el cabezal de la sonda esté en un punto en el que no haya prácticamente caudal. Para proteger la sonda de golpes por movimientos laterales, móntela en un tubo guía (preferentemente de plástico) o fíjela bien con un dispositivo de sujeción.
- En el caso de los equipos que se emplearán en zonas con peligro de explosión, deben cumplirse estrictamente las instrucciones de seguridad cuando la tapa del cabezal esté abierta.
- La longitud que debe tener el cable de extensión o la varilla de la sonda se basa en el nivel cero previsto.

Debe tenerse en cuenta la altura de la cubierta de protección al diseñar la disposición del punto de medición. El punto de nivel cero (E) se corresponde con la posición del diafragma separador.

Punto de nivel cero = E; extremo superior de la sonda = L.

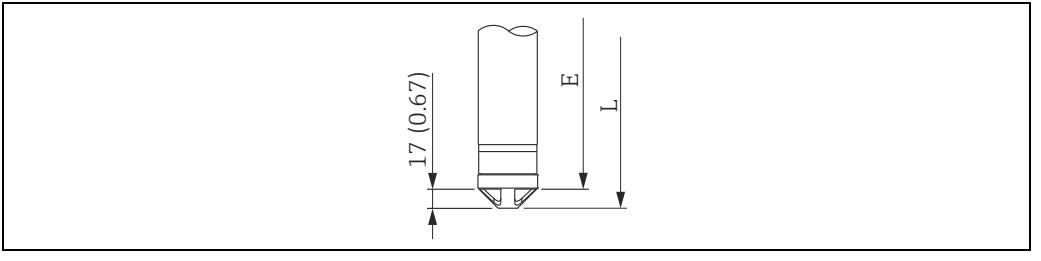

### 4.7.4 Montaje de FMB53 con una abrazadera de suspensión

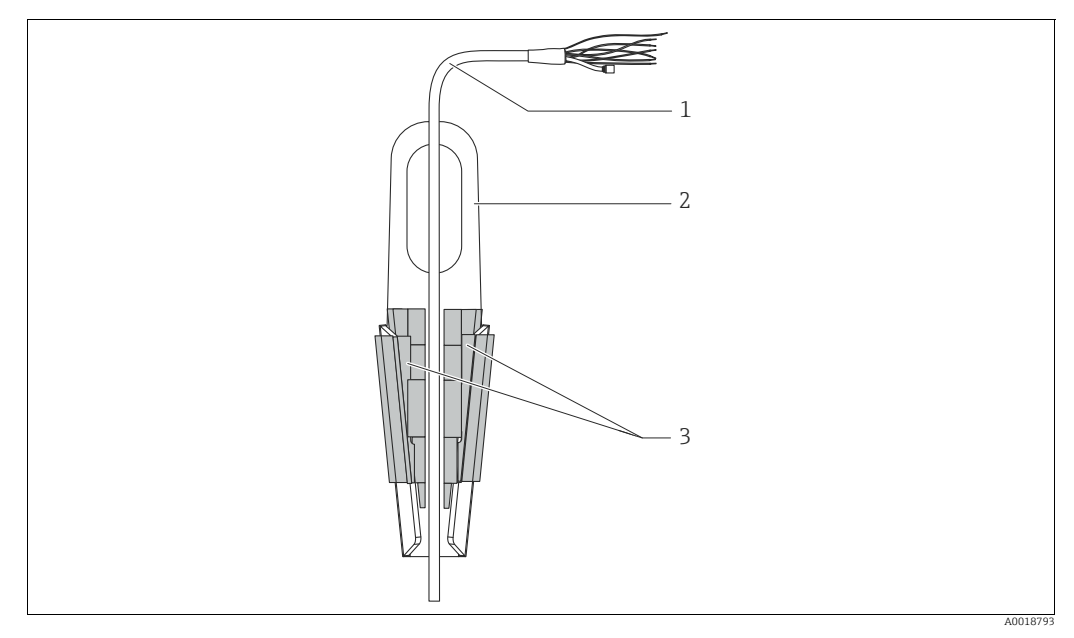

Fig. 10: Montaje con una abrazadera de montaje

- 1 Extensión de cable
- 2 Abrazadera de suspensión
- 3 Mordazas de sujeción

#### Montaje de la abrazadera para suspensión:

- 1. Monte de la abrazadera para suspensión (elemento 2). Al seleccionar el punto de fijación, tenga en cuenta el peso del cable de extensión (elemento 1) y del equipo.
- 2. Eleve las mordazas de sujeción (elemento 3). Coloque la extensión de cable (elemento 1) en su posición entre las mordazas de sujeción como se ilustra en el gráfico.
- Mantenga el cable de extensión (elemento 1) en su posición y empuje de nuevo hacia abajo las mordazas de sujeción (elemento 3). Golpee ligeramente las mordazas de sujeción para que queden bien fijas.

## 4.7.5 Junta para el montaje con brida

## AVISO

#### Resultados de medición incorrectos

La junta no debe ejercer ninguna presión sobre la junta de diafragma, ya que de lo contrario puede afectar al resultado de la medición.

Procure que la junta no esté en contacto con la membrana de proceso.

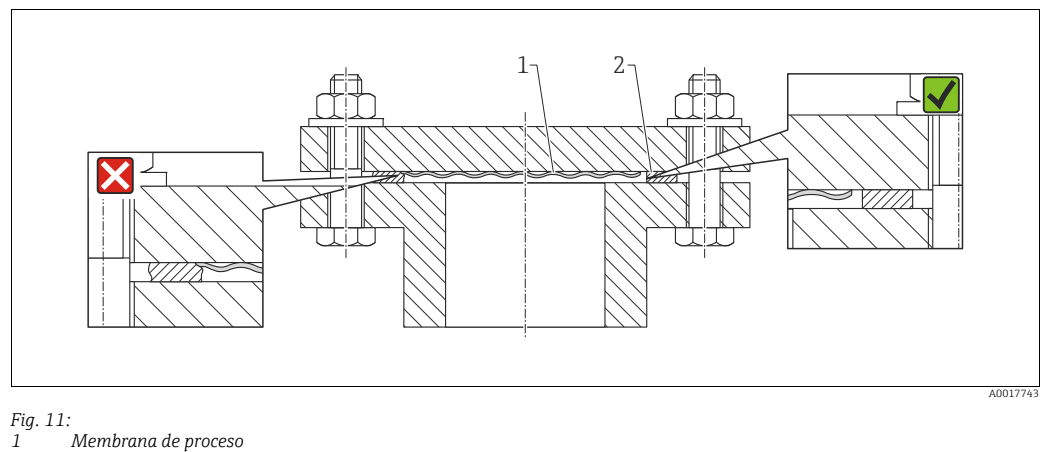

Membrana de proc
 Junta

# 4.7.6 Montaje en pared y tubería (opcional)

#### Soporte de montaje

Endress+Hauser pone a su disposición un soporte de montaje que permite montar el equipo en tuberías o en una pared (para diámetros de tubería desde 1 ¼" hasta 2").

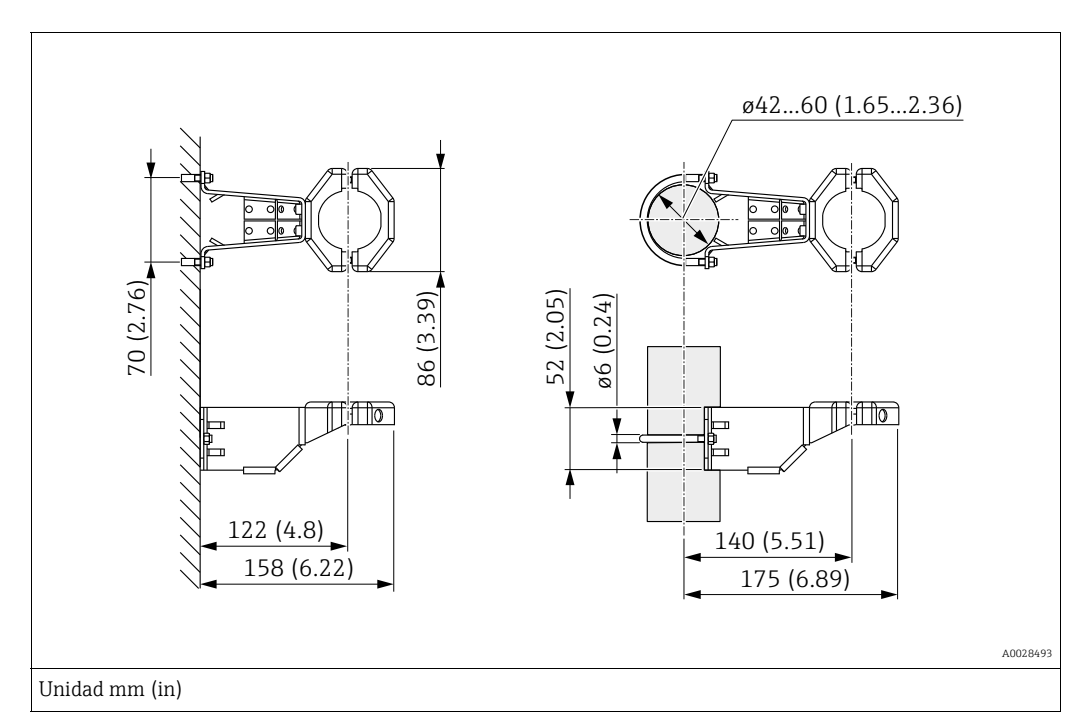

Si el montaje se realiza en una tubería, las tuercas de la abrazadera deben apretarse uniformemente aplicando un par de giro de por lo menos 5 Nm (3,69 lbs ft).

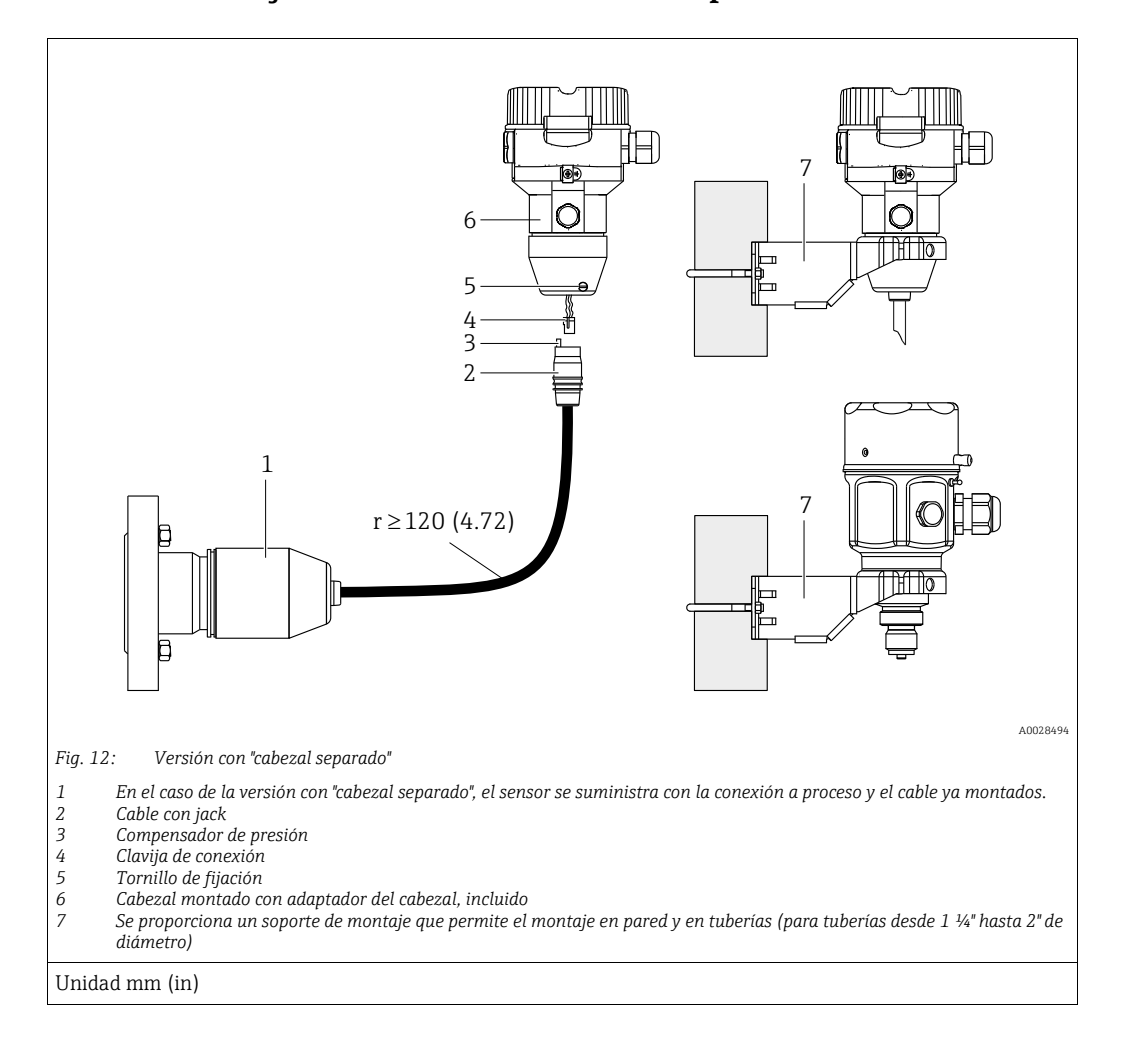

#### 4.7.7 Montaje de la versión con "cabezal separado"

#### Ensamblaje y montaje

- 1. Introduzca la clavija de conexión (elemento 4) en el conector correspondiente del cable (elemento 2).
- 2. Conecte el cable al adaptador del cabezal (elemento 6).
- 3. Apriete el tornillo de bloqueo (elemento 5).
- 4. Instale el cabezal en la pared o tubería con el soporte de montaje (elemento 7). Si el montaje se realiza en una tubería, las tuercas de la abrazadera deben apretarse uniformemente aplicando un par de giro de por lo menos 5 Nm (3,69 lbs ft). Monte el cable de modo que presente un radio de curvatura (r) ≥ 120 mm (4,72 pulgadas).

#### Tendido del cable (p. ej., por una tubería)

Se necesita un juego de herramientas para recorte de cables. Número de pedido: 71093286 Los detalles de montaje pueden consultarse en SD00553P/00/A6.

## 4.7.8 Instrucciones adicionales para la instalación

#### Sellado del cabezal de la sonda

- Durante el montaje, la conexión eléctrica o el funcionamiento del equipo, se debe evitar la entrada de humedad en el cabezal.
- Asegure siempre firmemente la tapa del cabezal y las entradas de cable.

# 4.8 Montaje de la junta del perfil para el adaptador a proceso universal

Los detalles de montaje pueden consultarse en KA00096F/00/A3.

# 4.9 Cierre de las tapas del cabezal

## AVISO

#### Equipos con junta del cabezal de EPDM: transmisor con fugas

Los lubricantes de base mineral, animal o vegetal pueden hacer que la junta de la tapa de EPDM se pegue y, en consecuencia, el transmisor presente fugas.

No es necesario lubricar la rosca, dado que ya cuenta con un recubrimiento aplicado en fábrica.

## AVISO

#### Ya no puede cerrarse la tapa del cabezal.

Rosca dañada

Antes de enroscar la tapa del cabezal, asegúrese de que no hay partículas de suciedad, p. ej., arena, ni en las roscas de la tapa ni en el cabezal. Si nota cierta resistencia al enroscar la tapa, revise de nuevo la rosca para eliminar cualquier tipo de suciedad.

# 4.9.1 Cierre de la tapa de un cabezal de acero inoxidable

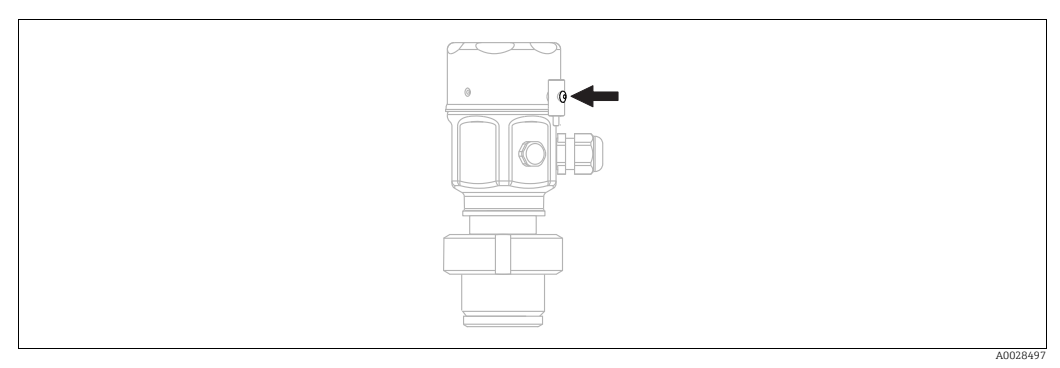

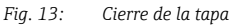

La tapa del compartimento de la electrónica del cabezal se aprieta a mano hasta el tope. La rosca sirve de protección DustEx (solo en equipos con certificado DustEx).

# 4.10 Comprobaciones tras el montaje

| 0 | ¿El equipo está indemne (inspección visual)?                                                                                                    |
|---|----------------------------------------------------------------------------------------------------|
| 0 | <ul> <li>¿El equipo cumple las especificaciones sobre el punto de medición?</li> <li>Por ejemplo: <ul> <li>Temperatura de proceso</li> <li>Presión de proceso</li> <li>Temperatura ambiente</li> <li>Rango de medición</li> </ul> </li> </ul> |
| 0 | ¿La identificación y el etiquetado del punto de medición son correctos (inspección visual)?                                                                                                    |
| 0 | ¿El equipo está protegido adecuadamente frente a la lluvia y la luz solar directa?                                                                                                    |
| 0 | ¿El tornillo de seguridad y el tornillo de bloqueo están bien apretados?                                                                                                    |

# 5 Cableado

# 5.1 Conexión del equipo

## **ADVERTENCIA**

El equipo puede estar conectado a tensión eléctrica.

Riesgo de descargas eléctricas y/o de explosión.

- Asegúrese de que no existan procesos no controlados activados en las instalaciones.
- Desconecte la fuente de alimentación antes de conectar el equipo.
- Si se va a utilizar el instrumento de medición en una zona con peligro de explosión, la instalación también debe realizarse conforme a las normas estatales vigentes y a las instrucciones de seguridad o los dibujos de instalación o control.
- Se debe proporcionar un disyuntor adecuado para el equipo de conformidad con la norma IEC/EN 61010.
- Los equipos que incluyen protección contra sobretensiones deben disponer de conexión de puesta a tierra.
- El equipo comprende circuitos de protección contra la inversión de polaridad, las interferencias de alta frecuencia y los picos de sobretensión.

Conecte el equipo de la siguiente forma:

- 1. Compruebe que la tensión de alimentación corresponde a la especificada en la placa de identificación.
- 2. Desconecte la fuente de alimentación antes de conectar el equipo.
- 3. Retire la tapa del cabezal.
- **4.** Pase el cable a través del prensaestopas. Preferentemente, utilice un cable blindado a dos hilos trenzados. Apriete los prensaestopas o las entradas de cables para que sean estancos a las fugas. Sujete la entrada del cabezal mientras la aprieta. Utilice una herramienta adecuada con ancho entre caras SW24/25 (8 Nm [5,9 lbs ft]) para el prensaestopas M20.
- 5. Conecte el equipo como se indica en el diagrama siguiente.
- 6. Vuelva a enroscar la tapa del cabezal.
- 7. Active la tensión de alimentación.

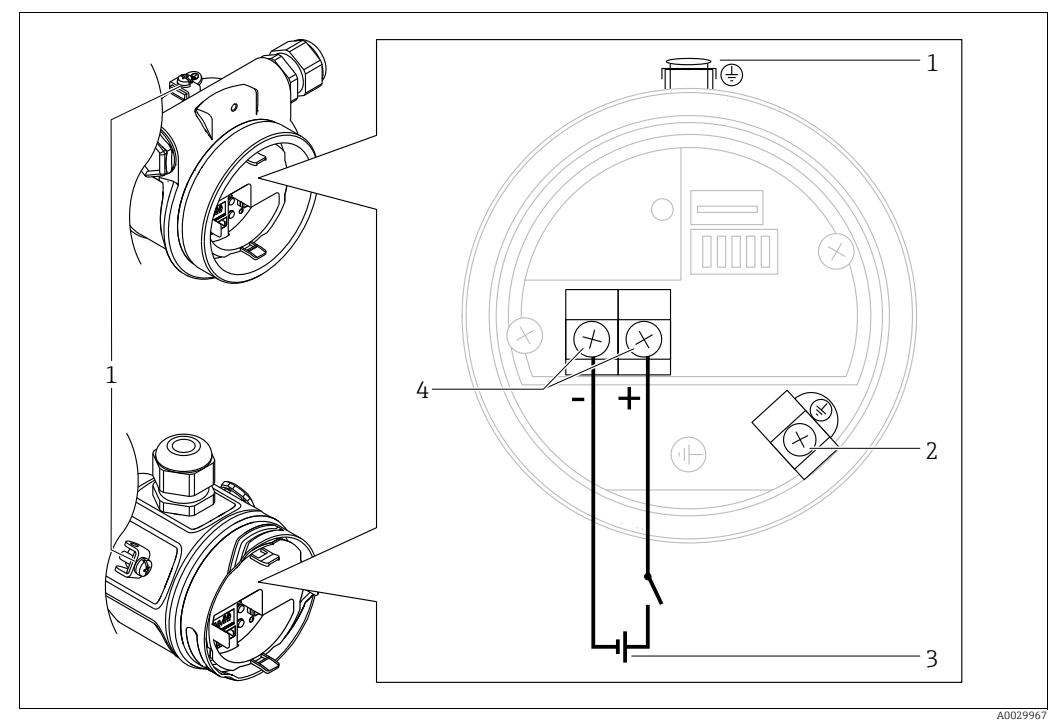

Conexión eléctrica FOUNDATION Fieldbus

- Borne de tierra externo 1
- 2 Borne de tierra
- 3 Tensión de alimentación: de 9 a 32 VCC (acondicionador de potencia) 4
- Terminales para alimentación y señal

#### 5.1.1 Equipos con conector de 7/8"

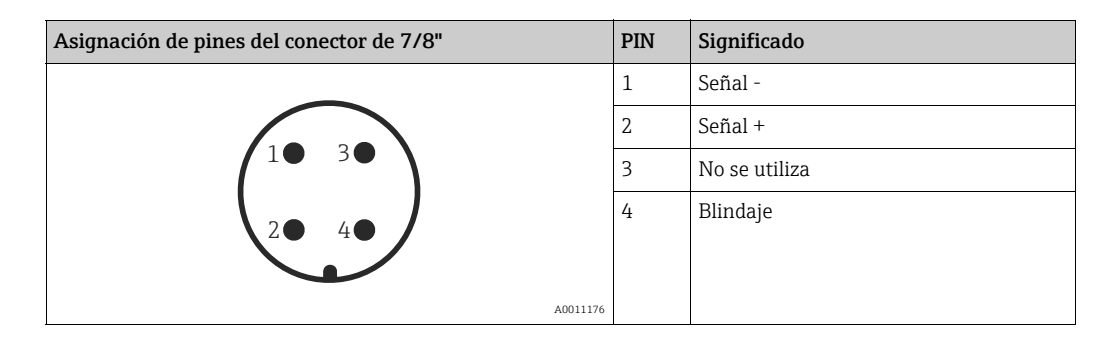

#### Conexión de la unidad de medición 5.2

#### 5.2.1 Tensión de alimentación

| Versión electrónica                                      |            |  |
|----------------------------------------------------------|------------|--|
| FOUNDATION Fieldbus,<br>versión para zonas no peligrosas | 9 a 32 VCC |  |

Para obtener más información sobre la estructura de la red y la conexión a tierra y para otros componentes del sistema de bus, tales como los cables de bus, consulte la documentación correspondiente, por ejemplo, el Manual de instrucciones BA00013S "FOUNDATION Fieldbus Visión general" y la Guía de FOUNDATION Fieldbus.

### 5.2.2 Consumo de corriente

16 mA ±1 mA, corriente de activación según IEC 61158-2, cláusula 21.

## 5.2.3 Terminales

- Tensión de alimentación y borne de tierra interno: de 0,5 a 2,5 mm<sup>2</sup> (de 20 a 14 AWG)
- Borne de tierra externo: de 0,5 a 4 mm<sup>2</sup> (de 20 a 12 AWG)

## 5.2.4 Especificaciones para los cables

- Endress+Hauser recomienda el uso de cable a dos hilos trenzado y apantallado.
- Diámetro externo del cable: de 5 a 9 mm (0,2 a 0,35 pulgadas)

# i

Para más información sobre especificaciones de cables, véase el manual de instrucciones BA00013S "Foundation Fieldbus Overview", la Normativa de Foundation Fieldbus y la norma IEC 61158-2 (MBP).

## 5.2.5 Apantallamiento / conexión equipotencial

- Para conseguir un apantallamiento óptimo contra interferencias externas, debe conectar el apantallado por los dos extremos (en el armario y en el equipo). Si se prevé que puedan generarse corrientes de conexión equipotencial en la planta, conecte a tierra el blindaje solo por un lado, preferentemente el del transmisor.
- Si va a utilizar el equipo en una zona con peligro de explosión, respete todas las disposiciones establecidas al respecto.
   Todos los sistemas Ex se entregan por defecto con una documentación Ex separada que incluye datos técnicos e instrucciones adicionales.

# 5.3 Compensación de potencial

Aplicaciones Ex: conecte todos los equipos con el sistema de igualación de potencial local. Observe las normas pertinentes.

# 5.4 Protección contra sobretensiones (opcional)

Los equipos con código de producto con la opción "NA" en la característica 610 "Accesorios montados" están dotados de protección contra sobretensiones (véase la Información técnica en la sección "Información para cursar pedidos"). La protección frente a sobretensiones viene montada de fábrica en la rosca de la caja para el prensaestopas y tiene una longitud aproximada de 70 mm (2,76 in) (tenga en cuenta la longitud adicional durante el montaje). El equipo se conecta tal como se ilustra en el gráfico siguiente. Si desea obtener más información, consulte TI001013KDE, XA01003KA3 y BA00304KA2.

# 5.4.1 Cableado

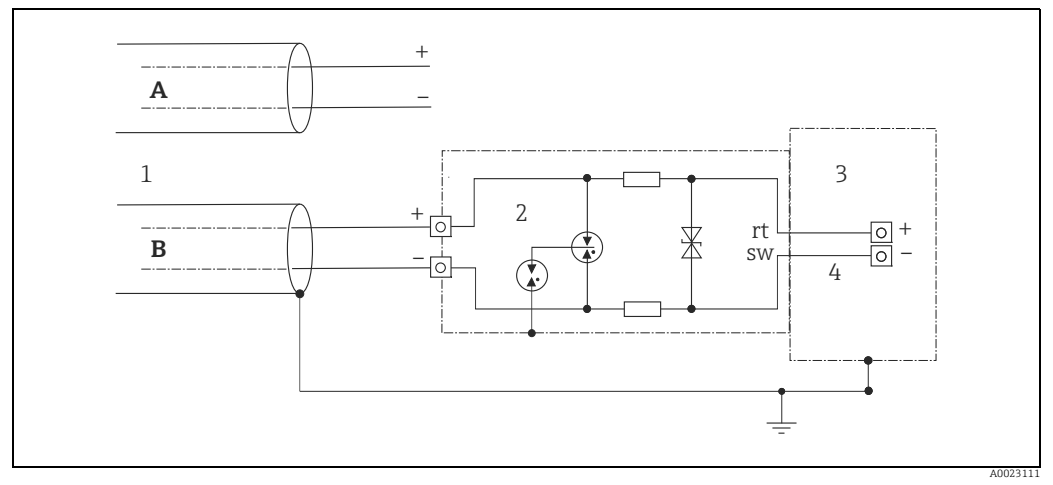

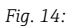

- A Sin puesta a tierra directa del apantallamiento
- B Con puesta a tierra directa del apantallamiento
- 1 Cable de conexión de entrada
- 2 HAW569-DA2B
- Unidad a proteger
   Cable de conexión
### 5.4.2 Instalación

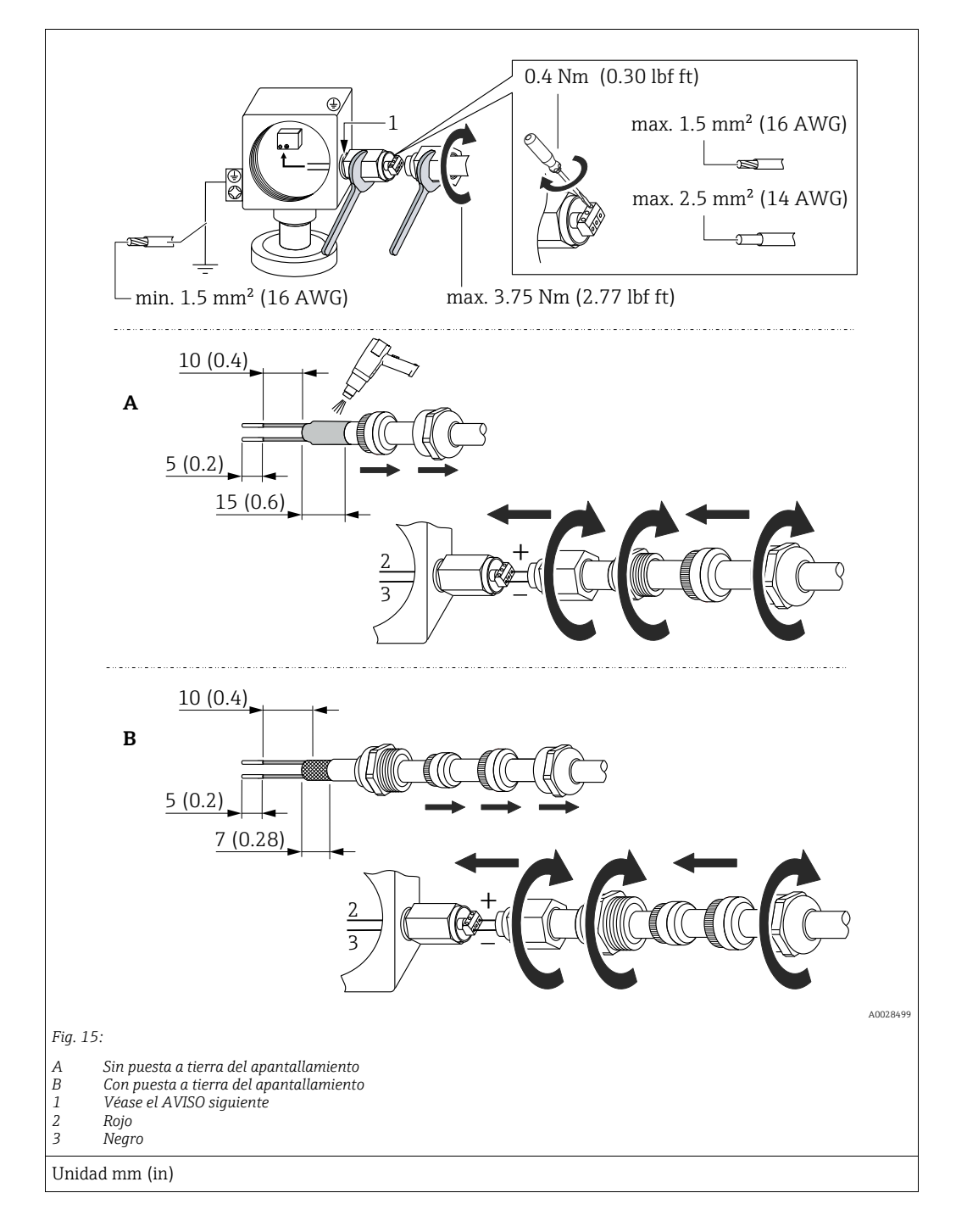

### AVISO

#### Conexión de tornillo pegada en fábrica.

Daños en el equipo y/o protección contra sobretensiones.

Al aflojar/apretar la tuerca acopladora, utilice una llave para mantener fijo el tornillo y que no gire.

## 5.5 Comprobaciones tras la conexión

Realice las siguientes comprobaciones tras completar la instalación eléctrica del equipo:

• ¿La tensión de alimentación concuerda con la especificada en la placa de identificación?

- ¿El equipo está bien conectado?
- ¿Están todos los tornillos bien apretados?
- ¿Las tapas del cabezal están todas bien enroscadas?

Cuando conecte el equipo con la tensión de alimentación, se encenderá brevemente el LED verde de la electrónica o el indicador local que esté conectado.

## 6 Configuración

## 6.1 Modos de configuración

### 6.1.1 Operaciones de configuración sin menú de configuración

| Modos de<br>configuración                         | Explicación                                                                                                    | Figura | Descripción   |
|---------------------------------------------------|----------------------------------------------------------------------------------------------------|--------|---------------|
| Configuración local sin<br>indicador en el equipo | El equipo se opera mediante<br>las teclas de configuración y<br>los microinterruptores del<br>módulo de la electrónica. |        | → <b>a</b> 41 |

### 6.1.2 Operaciones de configuración con menú de configuración

Las operaciones desde el menú de configuración se basan en un concepto operativo con "roles de personal usuario"  $\rightarrow a$  43.

| Modos de<br>configuración                               | Explicación                                                                                              | Figura | Descripción   |
|---------------------------------------------------------|----------------------------------------------------------------------------------------------------|--------|---------------|
| Configuración en<br>campo con indicador<br>en el equipo | El equipo se configura<br>mediante las teclas de<br>configuración que hay en el<br>indicador del equipo. |        | → <b>■</b> 44 |
| Configuración a<br>distancia mediante<br>FieldCare      | El equipo se configura<br>mediante el software de<br>configuración FieldCare.                            |        | → <b>1</b> 48 |

| Modos de<br>configuración                                                           | Explicación                                                                    | Figura                                                                                                    | Descripción |
|-------------------------------------------------------------------------------------|--------------------------------------------------------------------------------|----------------------------------------------------------------------------------------------------|-------------|
| Configuración a<br>distancia mediante<br>FieldCare                                  | El equipo se configura<br>mediante el software de<br>configuración FieldCare.  |                                                                                                    | → 🖹 52      |
| Configuración a<br>distancia mediante la<br>herramienta de<br>configuración NI Tool | El equipo se configura<br>mediante la herramienta de<br>configuración NI Tool. | All and the second second seco | → 🖹 133     |

## 6.1.3 Configuración mediante el protocolo de comunicación FF

## 6.2 Operaciones de configuración sin menú de configuración

### 6.2.1 Posición de los elementos de configuración

La tecla de configuración y los microinterruptores están situados en el módulo de la electrónica del instrumento de medición.

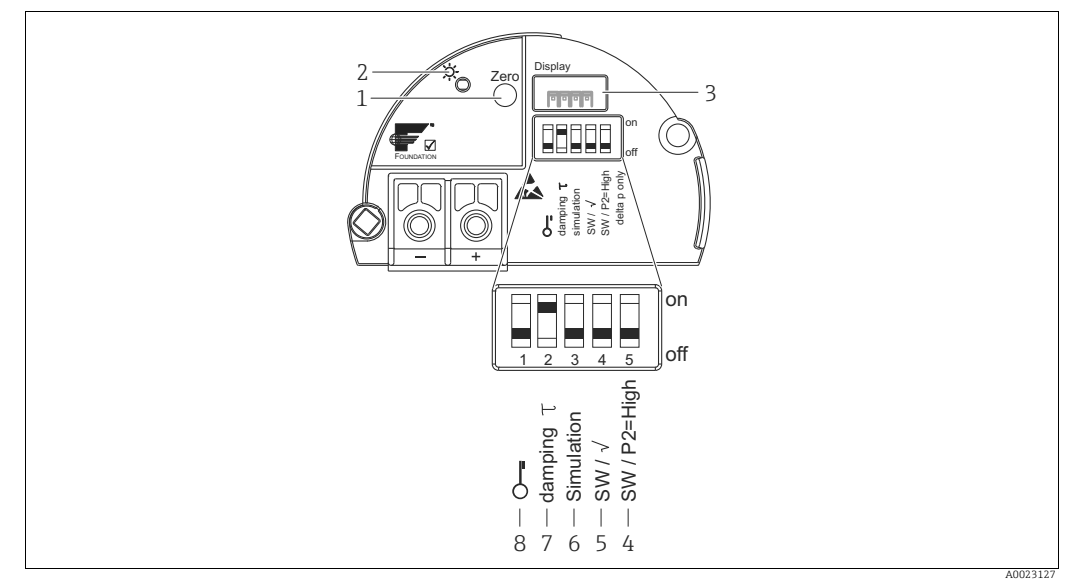

Fig. 16: Módulo de la electrónica de FOUNDATION Fieldbus

- 1 Tecla de configuración para ajustar la posición cero o restablecerla (cero)
- 2 LED verde que indica buen funcionamiento
- 3 Ranura para indicador de campo opcional
- 4+5 Microinterruptor solo para Deltabar M interruptor, (a) 5: se utiliza "SW/Square root" para determinar las características de salida interruptor, (a) 4: se utiliza "SW/P2 High" para determinar el lado de alta presión
- 6 Microinterruptor para modo de simulación
- 7 Microinterruptor para activar/desactivar la amortiguación
- 8 Microinterruptor para bloquear/desbloquear los parámetros relevantes para el valor medido

#### Función de los microinterruptores

| Conmu-     | Símbolo/             | Posición de conmutación                                                                                                    |                                                                                                    |  |
|------------|----------------------|----------------------------------------------------------------------------------------------------|----------------------------------------------------------------------------------------------------|--|
| tador      | etiqueta             | "off"                                                                                                    | "on"                                                                                                    |  |
| 1          | Ś                    | El equipo está desbloqueado.<br>Se pueden modificar parámetros<br>relevantes para el valor medido.                                                                        | El equipo está bloqueado.<br>No se pueden modificar parámetros<br>relevantes para el valor medidos.                                                   |  |
| 2          | Amortigua-<br>ción τ | La amortiguación está desactivada.<br>La señal de salida sigue sin ningún<br>retardo las variaciones del valor medido.                                                    | La amortiguación está activada.<br>La señal de salida sigue con retardo los<br>cambios del valor medidot. <sup>1)</sup>                               |  |
| 3          | Simulation           | El modo de simulación está desactivado<br>(ajuste de fábrica).                                                                                                    | El modo de simulación está activado.                                                                                                    |  |
| Los siguie | ntes interruptor     | es solo para Deltabar M:                                                                                                    |                                                                                                    |  |
| 4          | SW/√                 | El modo de medición y las características<br>de salida se definen desde el menú de<br>configuración.<br>• "Setup" -> "Measuring mode"<br>• "Setup" -> "Extended setup" -> | El modo de medición es "Flow" y la<br>característica de salida es "Square root",<br>independientemente de los ajustes en el<br>menú de configuración. |  |
| 5          | SW/P2= High          | El lado de alta presión (+/HP) se asigna<br>desde el menú de configuración.<br>("Setup" -> "High Press. Side")                                                            | El lado de alta presión (+/HP) se asigna a<br>la conexión de presión P2<br>independientemente de cómo conste en<br>el menú de configuración.          |  |

 $\begin{array}{ll} \mbox{1} & \mbox{El valor del tiempo de retardo puede configurarse en el menú de configuración ("Setup" -> "Damping"). \\ \mbox{Ajuste de fábrica: $\tau=2$ s o lo especificado en el pedido. } \end{array}$ 

#### Función de los elementos de configuración

| Tecla                                                    | Significado                                                                                                    |
|----------------------------------------------------------|----------------------------------------------------------------------------------------------------|
| <b>"Zero"</b><br>pulsado durante al<br>menos 3 segundos  | Ajuste de posición (corrección del punto cero)<br>Mantenga la tecla pulsada durante por lo menos 3 s. Si el LED que hay en el módulo de la<br>electrónica se ilumina brevemente, significa que se ha aceptado la presión aplicada para<br>el ajuste de la posición.<br>→ Véase también el apartado siguiente "Ejecutar un ajuste de posición en planta". |
| <b>"Zero"</b><br>pulsado durante al<br>menos 12 segundos | <b>Reset</b><br>Todos los parámetros se reinician a los parámetros de configuración del pedido.                                                                                                    |

#### Ejecutar un ajuste de posición en planta

- La configuración debe estar desbloqueada.  $\rightarrow \triangleq 49$ , cap. 6.3.5 "Bloqueo/desbloqueo de la configuración".
- El equipo se suministra de forma estándar configurado para el modo de medición de presión ("Pressure") (Cerabar, Deltabar) o el modo de medición de nivel ("Level") (Deltapilot).
  - Configuración mediante el programa de configuración FF: en el bloque de funciones Pressure Transducer Block, puede cambiar el modo de medición mediante el parámetro PRIMARY\_VALUE\_TYPE.
- La presión debe encontrarse dentro de los límites de presión nominal del sensor. Véase la información indicada en la placa de identificación.
- Para conciliar la base de datos de parámetros, ejecute la función "Reconcile device" (tras un ajuste de posición) con el host FF.

Realice un ajuste de posición:

- 1. Existe presión en el equipo.
- 2. Mantenga la tecla pulsada durante por lo menos 3 s.
- Si el LED que hay en el módulo de la electrónica se ilumina brevemente, significa que se ha aceptado la presión aplicada para el ajuste de la posición.
  Si el LED no se enciende, significa que no se ha aceptado la presión aplicada. Tenga en cuenta los límites de entrada. Para más información sobre los mensajes de error, véase → 
  <sup>1</sup> 217, cap. 11.1 "Mensajes".

### 6.2.2 Bloqueo/desbloqueo de la configuración

Una vez efectuadas todas las parametrizaciones, los valores establecidos pueden protegerse con un bloqueo de acceso no autorizado o involuntario.

## i

Si la configuración se bloquea desde el microinterruptor, solo se puede volver a desbloquear desde el microinterruptor. Si la configuración se bloquea desde el menú de configuración, solo se puede volver a desbloquear desde el menú de configuración.

#### Bloqueo/desbloqueo desde los microinterruptores

El microinterruptor 1 del módulo de la electrónica permite bloquear/desbloquear los parámetros de configuración.

 $\rightarrow$   $\triangleq$  41, "Función de los microinterruptores".

# 6.3 Operaciones de configuración con menú de configuración

### 6.3.1 Concepto de operación

El concepto operativo distingue entre los roles siguientes:

| Rol de usuario                  | Significado                                                                                                    |
|---------------------------------|----------------------------------------------------------------------------------------------------|
| Operario                        | El personal operario es el responsable de los equipos en "funcionamiento normal".<br>Normalmente, las operaciones que llevan a cabo se limitan a la lectura de valores del<br>proceso, ya sea directamente junto al equipo o desde el puesto de control. Si las tareas en las<br>que intervienen los equipos van más allá de la lectura de valores, se limitan a funciones<br>sencillas y específicas de la aplicación que se utiliza en la configuración. Si se produce un<br>error, estos usuarios se limitan a comunicar la información relativa al mismo pero no<br>intervienen en su resolución. |
| Servicio técnico/<br>ingeniería | Los ingenieros suelen trabajar con el equipo durante las fases posteriores a su puesta en marcha. Su trabajo consiste principalmente en actividades de mantenimiento y de localización y resolución de fallos para cuya realización necesitan hacer algunos ajustes sencillos en el equipo.<br>Los técnicos trabajan con los equipos a lo largo de todo el ciclo de vida del producto. Por lo tanto, sus responsabilidades incluyen la puesta en marcha y los ajustes avanzados y configuraciones.                                                                                                    |
| Expert                          | El experto trabaja a lo largo de todo el ciclo de vida de los equipos, y en algunos casos, su rol<br>implica realizar intervenciones más avanzadas. De vez en cuando se requiere intervenir<br>repetidamente en funciones o parámetros específicos que impactan el funcionamiento<br>global del equipo.<br>Además de intervenciones técnicas y orientadas al proceso, el rol del personal experto<br>puede tener que intervenir también en tareas administrativas (p. ej., gestión de usuarios).<br>Los expertos tienen acceso a todos los parámetros de configuración necesarios para ello.          |

### 6.3.2 Estructura del menú de configuración

| Rol de usuario                     | Submenú               | Significado/utilidad                                                                                                    |
|------------------------------------|-----------------------|----------------------------------------------------------------------------------------------------|
| Operario                           | Language              | Comprende solo el parámetro "Language" (000), con el que se especifica el<br>idioma con el que se quiere operar con el equipo.<br>El parámetro de idioma puede modificarse en cualquier momento, incluso<br>cuando el equipo está bloqueado.                                                                                                    |
| Operator                           | Display/<br>Operation | Contiene los parámetros necesarios para configurar el indicador de valores<br>medidos (selección de los valores a visualizar, formato de visualización, etc.).<br>Con este submenú, los usuarios pueden modificar la presentación en pantalla<br>de los valores medidos sin incidir sobre la medición en sí.                                                                                                    |
| Service<br>engineer/<br>technician | Setup                 | <ul> <li>Contiene todos los parámetros necesarios para poner en funcionamiento las operaciones de medición. Este submenú tiene la siguiente estructura:</li> <li>Standard setup parameters Una amplia gama de parámetros que permiten configurar las aplicaciones habituales y se encuentran están disponibles en el inicio. Los parámetros específicos dependen del modo de funcionamiento seleccionado. Tras ajustar todos estos parámetros, en la mayoría de los casos el proceso de medición suele estar completamente configurado. </li> <li>Submenú "Extended setup" El submenú "Setup" contiene parámetros adicionales para una configuración más pormenorizada del proceso de medición con la que se determina la conversión al valor medido y la escala de la señal de salida. Este menú está subdividido en otros submenús en función del modo de medición seleccionado. </li> </ul> |

| Rol de usuario                     | Submenú    | Significado/utilidad                                                                                                    |  |
|------------------------------------|------------|----------------------------------------------------------------------------------------------------|--|
| Servicio<br>técnico/<br>ingeniería | Diagnostic | <ul> <li>Contiene todos los parámetros necesarios para detectar y analizar errores en el funcionamiento. Este submenú presenta la siguiente estructura:</li> <li>Diagnostic list Contiene hasta 10 mensajes de error actualmente pendientes.</li> <li>Event logbook Contiene los últimos 10 mensajes de error (que ya no están pendientes).</li> <li>Instrument info Contiene información sobre la identificación del equipo.</li> <li>Measured values Contiene todos los valores medidos</li> <li>Simulation Se utiliza para simular una presión, un nivel, un caudal o una alarma/aviso.</li> </ul>                                                                                                    |  |
| Expert                             | Expert     | <ul> <li>Contiene todos los parámetros de equipo (también los que ya están incluidos en alguno de los otros submenús). El submenú "Expert" tiene una estructura formada por los bloques de funciones del equipo. Incluye los submenús siguientes:</li> <li>System <ul> <li>Contiene parámetros generales del equipo que no afectan a la medición ni a la integración en un sistema de control distribuido.</li> </ul> </li> <li>Measurement <ul> <li>Contiene todos los parámetros para configurar la medición.</li> </ul> </li> <li>Communication <ul> <li>Contiene todos los parámetros para configurar las funciones que van más allá de la mera medición (p. ej., totalizadores).</li> </ul> </li> <li>Diagnosis <ul> <li>Contiene todos los parámetros necesarios para detectar y analizar errores en el funcionamiento.</li> </ul> </li> </ul> |  |

## i

Véase una visión general del menú de configuración completo en:  $\rightarrow$   $\triangleq$  103 ff.

#### Acceso directo a los parámetros

Solo se puede tener acceso directo a estos parámetros cuando se trabaja con el rol de Expert.

| Nombre del parámetro                                     | Descripción                                                                                                    |
|----------------------------------------------------------|----------------------------------------------------------------------------------------------------|
| <b>Direct access (119)</b><br>Introducido por el usuario | Utilice esta función para introducir un código de parámetro de acceso directo.<br>Introducido por el usuario:        |
| Ruta de acceso:<br>Expert $\rightarrow$ Direct access    | <ul> <li>Introduzca el codigo del parametro al que quiere acceder.</li> <li>Ajuste de fábrica:</li> <li>0</li> </ul> |

### 6.3.3 Funcionamiento con un indicador del equipo (opcional)

Se trata de un indicador de cristal líquido (LCD) de cuatro líneas que permite tanto visualizar datos e informaciones, como realizar las operaciones de configuración. El indicador de campo muestra valores medidos, textos de diálogo, mensajes de fallo y mensajes de aviso. El indicador puede retirarse para un fácil manejo (véase el diagrama, pasos 1-3). Está conectado al equipo por un cable de 90 mm (3,54 pulgadas) de longitud.

El indicador del equipo puede girarse en pasos sucesivos de 90° (véanse los pasos 4-6 de la figura).

Esto facilita la legibilidad de los valores medidos y la operativa con el equipo, independientemente de donde se haya instalado.

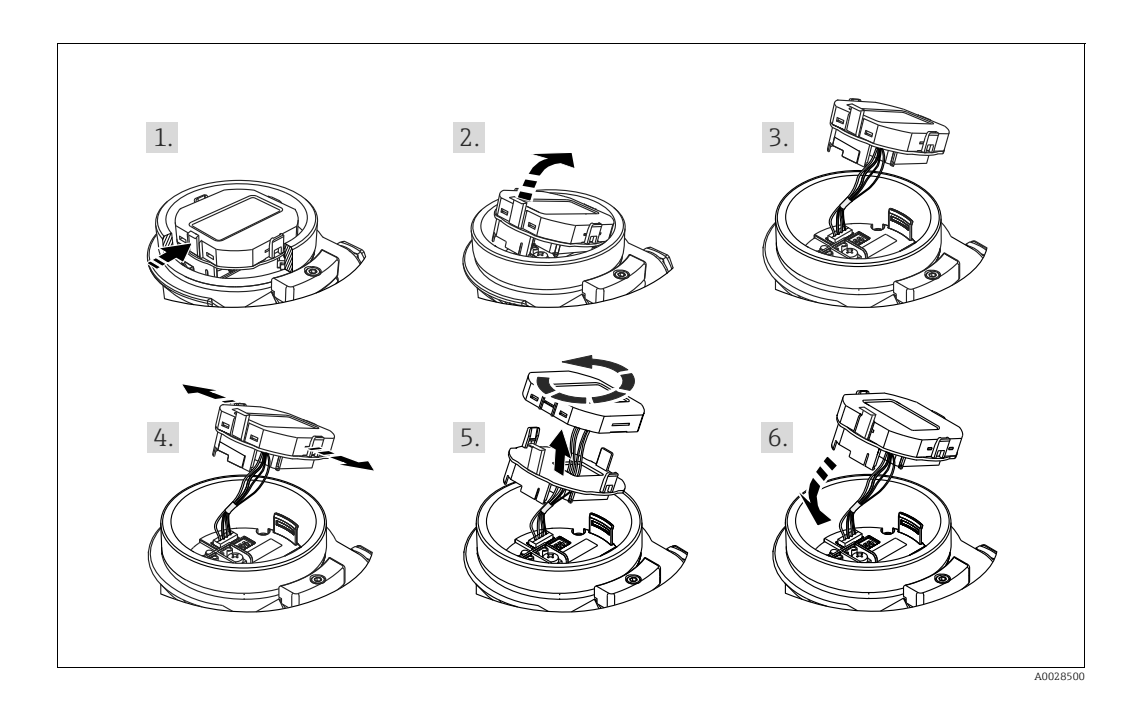

#### Funciones:

- Indicador de 8 dígitos para valores medidos, que incluye el signo y el separador decimal.
- Gráfico de barra como indicador gráfico del valor medido de la presión efectiva con respecto al rango de valores de presión en el bloque de funciones Pressure Transducer Block. El rango de valores de presión se establece con el parámetro SCALE\_IN (desde el software de configuración FF, no desde el indicador de campo).
- Tres teclas de configuración
- Guiado sencillo y completo por los menús gracias al desglose de los parámetros en distintos niveles y grupos
- Cada parámetro tiene asignado un código de 3 dígitos para facilitar la navegación.
- Posibilidad de configurar el indicador según las necesidades y preferencias particulares, como idioma, visualización en alternancia o indicación de otros valores medidos como temperatura del sensor o ajuste del contraste.
- Funciones de diagnóstico completo (mensajes de fallo y aviso, etc.).

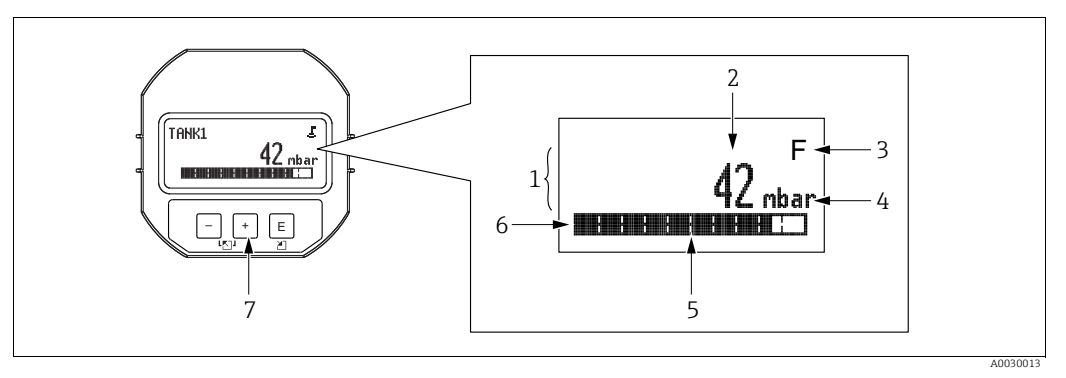

Fig. 17: Indicador

- 1 Línea principal
- 2 Valor 3 Símbolo
- 4 Unidad
- 5 Gráfico de barras
- 6 Línea de información 7 Teclas de configuración
- 7 Teclas de configuración

La tabla siguiente presenta los símbolos que pueden aparecer en el indicador de campo. Pueden mostrarse cuatro símbolos a la vez.

| Símbolo | Significado                                                                                                    |
|---------|----------------------------------------------------------------------------------------------------|
| Ë       | <b>Símbolo de bloqueo</b><br>La configuración del equipo está bloqueada. Para desbloquear el equipo, $\rightarrow \square$ 49,<br>Bloqueo/desbloqueo de la configuración.                                                                                             |
| \$      | Símbolo de comunicaciones<br>Se transfieren datos mediante comunicación                                                                                                    |
| Ţ       | Símbolo de raíz cuadrada (solo Deltabar M)<br>Modo de medición activo "Flow measurement"                                                                                                    |
| S       | Mensaje de error "Out of specification"<br>El equipo está funcionando fuera de las especificaciones técnicas (p. ej., durante la<br>fase de calentamiento o mientras se llevan a cabo procesos de limpieza).                                                          |
| С       | Mensaje de error "Service mode"<br>El equipo se encuentra en el modo de servicio (durante una simulación, por ejemplo).                                                                                                    |
| м       | <b>Mensaje de error "Maintenance required"</b><br>Se requiere mantenimiento. Los valores medidos siguen siendo válidos.                                                                                                    |
| F       | <b>Mensaje de error "Failure detected"</b><br>Se ha producido un error en el funcionamiento. El valor medido ya no es válido.                                                                                                    |
| *       | Símbolo de simulación<br>El modo de simulación está activado. El microinterruptor 2 para la activación de la<br>simulación está en la posición "ON".<br>→ Véase también cap. 6.2.1 "Posición de los elementos de configuración" y → 🖹 49,<br>cap. 6.3.6 "Simulation". |

#### Teclas de configuración en el módulo de indicación y configuración

| Tecla(s) de<br>configuración | Significado                                                                                                    |
|------------------------------|----------------------------------------------------------------------------------------------------|
| +                            | <ul> <li>Navegación descendente en la lista de selección</li> <li>Permite editar valores numéricos o caracteres en una función</li> </ul>                                                                                                    |
| -                            | <ul> <li>Navegación ascendente en la lista de selección</li> <li>Permite editar valores numéricos o caracteres en una función</li> </ul>                                                                                                    |
| E                            | <ul> <li>Permite confirmar la entrada</li> <li>Pasar al ítem siguiente</li> <li>Seleccionar una opción de menú y activar el modo de edición</li> </ul>                                                                                                    |
| + y E                        | Permite ajustar el contraste del indicador de campo: más oscuro                                                                                                    |
| — y E                        | Permite ajustar el contraste del indicador de campo: más brillante                                                                                                    |
| + y -                        | <ul> <li>Funciones de cancelación (ESC):</li> <li>Permite salir del modo de edición de un parámetro sin guardar el valor modificado</li> <li>Se encuentra en el menú, en un nivel de selección: cada vez que pulse las teclas simultáneamente, avanzará un nivel en el menú.</li> </ul> |

#### Ejemplo operativo: parámetros con una lista desplegable

Ejemplo: selección de "Deutsch" como idioma de trabajo con el menú.

|   | Idioma 00 | ) Configuración                                                                                                    |
|---|-----------|----------------------------------------------------------------------------------------------------|
| 1 | ✔ English | "English" es el idioma por defecto del menú. Un 🗸 delante del texto de menú indica la opción que está activa.                                                   |
|   | Deutsch   |                                                                                                    |
| 2 | Deutsch   | Seleccione "Deutsch" con $\pm$ o $\Box$ .                                                                                                    |
|   | ✔ English |                                                                                                    |
| 3 | ✓ Deutsch | <ol> <li>Seleccione 	 para confirmar. Un 	 delante del texto de<br/>menú indica la opción que está activa (el idioma<br/>seleccionado es "Deutsch").</li> </ol> |
|   | Liigiisii | 2. Utilice $\mathbb{E}$ para salir del modo edición del parámetro.                                                                                              |

### Ejemplo operativo: parámetros que puede definir el usuario

Ejemplo: ajuste del parámetro "Set URV" cambiando 100 mbar (1,5 psi) por 50 mbar (0,75 psi).

|   | Set URV 0                 | )14 | Configuración                                                                                                    |
|---|---------------------------|-----|----------------------------------------------------------------------------------------------------|
| 1 | 100.000 mbar              |     | El indicador de campo visualiza el parámetro a modificar. Puede<br>modificar el valor resaltado en negro. La unidad "mbar" se define<br>en otro parámetro y no puede cambiarse aquí.                       |
| 2 | <b>1</b> 00.000 mbar      |     | <ol> <li>Pulse          <ul> <li>                  Pulse</li></ul></li></ol>                                                                                                    |
| 3 | <b>5</b> 00.000 mbar      |     | <ol> <li>Utilice la tecla  ⊕ para cambiar "1" por "5".</li> <li>Pulse la tecla  ඬ para confirmar el "5". El cursor salta a la siguiente posición (que queda ahora resaltada sobre fondo negro).</li> </ol> |
|   |                           |     | 3. Confirme el "0" con 🗉 (segunda posición).                                                                                                    |
| 4 | 5 0 <b>0</b> . 0 0 0 mbar |     | El tercer dígito aparece resaltado sobre fondo negro y es el que puede editarse ahora.                                                                                                    |
|   |                           |     | 1. Utilice la tecla ⊡para cambiar al símbolo "₊.".                                                                                                    |
| 5 | 50 ↓ . 0 0 0 mbar         |     | <ol> <li>Utilice 	 para guardar el valor nuevo y salir de la edición.</li> <li>→ Véase el gráfico siguiente.</li> </ol>                                                                                    |
| 6 | 50.000 mbar               |     | El nuevo valor que corresponde al valor de rango superior es<br>50,0 mbar (0,75 psi).<br>- Utilice 匡 para salir del modo edición del parámetro.<br>- Utilice ⊕ o ⊡ para volver al modo de edición.         |

#### Ejemplo operativo: Aceptación de la presión aplicada

Ejemplo: configuración del ajuste de posición

|   | Pos | . zero adjust 007           | Configuración                                                                                                    |
|---|-----|-----------------------------|----------------------------------------------------------------------------------------------------|
| 1 | ~   | Cancel                      | La presión para el ajuste de la posición cero es la que hay presente en el equipo.                                                                         |
|   |     | Confirm                     |                                                                                                    |
| 2 |     | Confirm                     | Utilice                                                                                                    |
|   | V   | Cancel                      |                                                                                                    |
| 3 |     | Calibration was<br>applied! | Utilice la tecla 🗉 para aceptar la presión aplicada al ajuste de la posición cero. El equipo confirma el ajuste y regresa al parámetro "Pos. zero adjust". |
| 4 | ~   | Cancel                      | Utilice 🗉 para salir del modo edición del parámetro.                                                                                                    |
|   |     | Confirm                     |                                                                                                    |

### 6.3.4 Configuración a través de FieldCare

FieldCare es una herramienta de gestión de activos de Endress+Hauser basada en tecnología FDT. Con FieldCare pueden configurarse todos los equipos de Endress+Hauser, así como equipos de otros fabricantes si son compatibles con el estándar FDT. Puede encontrar los requisitos de hardware y software en Internet: www.es.endress.com  $\rightarrow$  Búsqueda: FieldCare  $\rightarrow$  FieldCare  $\rightarrow$  Datos técnicos.

FieldCare admite las funciones siguientes:

- Configuración de transmisores en modo online/offline
- Cargar y guardar los datos de equipos (carga/descarga): Véase el parámetro "Download select." → 
   114 en el menú de configuración o en el bloque de funciones Resource Block → 
   169.
- Documentación del punto de medición
- Parametrización offline de los transmisores

## i

- En el modo de medición "Level expert", los datos de configuración generados con la carga del estándar FDT no se pueden volver a guardar (descarga FDT); se utilizan únicamente para documentar la configuración.
- Puesto que en modo de configuración offline no es posible verificar todas las compatibilidades internas de equipo, la coherencia de los parámetros ha de verificarse antes de que los parámetros sean transmitidos al equipo.
- Puede encontrar más información sobre FieldCare en Internet (http://www.es.endress.com, Descargas, → Busque: FieldCare).

### 6.3.5 Bloqueo/desbloqueo de la configuración

Una vez efectuadas todas las parametrizaciones, los valores establecidos pueden protegerse con un bloqueo de acceso no autorizado o involuntario.

- El bloqueo de los parámetros de configuración se indica del modo siguiente:
- Mediante el símbolo 🖞 que se visualiza en el indicador de campo
- Los parámetros que no pueden editarse se muestran en gris en FieldCare y en la consola. Indicado en el parámetro "Lock state Status/ STATUS LOCKING" correspondiente.

Los parámetros que se relacionan con la presentación del indicador, p. ej., **"Language (000)**", aún pueden modificarse.

## i

Si la configuración se bloquea desde el microinterruptor, solo se puede volver a desbloquear desde el microinterruptor. Si la configuración se bloquea desde el menú de configuración, solo se puede volver a desbloquear desde el menú de configuración.

El parámetro "**Operatorcode (021)**" permite bloquear y desbloquear el equipo.

| Nombre del parámetro                                                | Descripción                                                                                                    |
|---------------------------------------------------------------------|----------------------------------------------------------------------------------------------------|
| Operatorcode (021)                                                  | Para introducir el código de bloqueo o desbloqueo de la configuración.                                                                                                    |
| Introducido por el usuario                                          | Introducido por el usuario:                                                                                                    |
| Ruta de acceso:<br>Setup $\rightarrow$ Extended setup $\rightarrow$ | <ul> <li>Para bloquear: introduzca un número el código de activación (rango: 1 a 9999).</li> <li>Para desbloquear: introduzca el código de activación.</li> </ul>                    |
| Operatorcode (021)                                                  | i                                                                                                    |
|                                                                     | El código de activación es "O" en el momento de la configuración del pedido.<br>Se puede definir otro código de activación mediante el parámetro " <b>Code definition</b><br>(023)". |
|                                                                     | Si el usuario no recuerda cuál es el código de activación, puede visualizarlo introduciendo los dígitos "5864".                                                                      |
|                                                                     | Ajuste de fábrica:<br>0                                                                                                    |

El código de activación se define en el parámetro "Code definition (023)".

| Nombre del parámetro                                                                         | Descripción                                                                                        |
|----------------------------------------------------------------------------------------------|----------------------------------------------------------------------------------------------------|
| <b>Code definition (023)</b><br>Introducido por el usuario                                   | Utilice esta función para introducir un código de activación que le permita desbloquear el equipo. |
| Ruta de acceso:<br>Setup $\rightarrow$ Extended setup $\rightarrow$<br>Code definition (023) | Introducido por el usuario:<br>• Un número entre 0 y 9999<br>Ajuste de fábrica:<br>0               |

### 6.3.6 Simulation

Simule las salidas del Analog Input Block como se indica a continuación:

- 1. Establezca el microinterruptor "Simulation" en el módulo de la electrónica en "On".
- 2. En el Analog Input Block, seleccione la opción "Active" mediante el parámetro de registro "Simulate/SIMULATE", elemento "Simulate En/Disable/ENABLE\_DISABLE".
- 3. Introduzca el valor y el estado para los elementos "Simulate value/ SIMULATION\_VALUE" y "Simulate status/SIMULATION\_STATUS". Durante la simulación, el valor de salida y el estado del Analog Input Block se sustituyen por el valor y el estado simulados. El parámetro Output/OUT muestra el resultado.
- 4. Finalice la simulación (a través del parámetro de registro "Simulate/SIMULATE", elemento Simulate En/Disable/ENABLE\_DISABLE", opción "Disabled"), establezca el microinterruptor "Simulation" en "OFF".

## i

Puede comprobar el ajuste del transmisor mediante los parámetros Simulation mode/ SIMULATION\_MODE y Simulated Value/SIMULATED\_VALUE en el Diagnostic Transducer Block.  $\rightarrow$  Véase la descripción del parámetro Simulation mode/SIMULATION\_MODE y Simulated Value/SIMULATED\_VALUE.

### 6.3.7 Reinicio de los ajustes de fábrica (reset)

Puede restaurar los ajustes de fábrica de todos (o algunos) de los parámetros de fábrica introduciendo un código específico.<sup>1)</sup>. Introduzca el código en el parámetro **"Enter reset code (124)**" (ruta de acceso: "Diagnosis"  $\rightarrow$  "Reset"  $\rightarrow$  "**Enter reset code (124)**"). El equipo reconoce varios códigos de restauración o de recuperación de ajustes. La tabla siguiente indica los parámetros cuyos ajustes de fábrica se restauran con un código determinado. La configuración debe estar desbloqueada para poder reiniciar los parámetros ( $\rightarrow \exists 49$ ).

## i

Un reinicio no afecta a la configuración efectuada en fábrica según las especificaciones de cliente. Para modificar la configuración de cliente específica efectuada en fábrica, póngase en contacto con el personal de Endress+Hauser.

| Códigos de reset <sup>1)</sup> | Descripción y efecto                                                                                                    |
|--------------------------------|----------------------------------------------------------------------------------------------------|
| 62                             | <ul> <li>PowerUp reset (arranque en caliente)</li> <li>▶ Se reinicia el equipo.</li> <li>▶ Los datos vuelven a leerse de la EEPROM (el procesador se reinicializa).</li> <li>▶ Se finaliza cualquier simulación que se esté ejecutando.</li> </ul>                                                                                                    |
| 333                            | <ul> <li>User reset</li> <li>Este código reinicia todos los parámetros salvo: <ul> <li>Pd-tag. (022)</li> <li>Linearization table</li> <li>Operating hours (162)</li> <li>Event logbook</li> <li>Lo trim sensor (131)</li> <li>Hi trim sensor (132)</li> </ul> </li> <li>Se finaliza cualquier simulación que se esté ejecutando.</li> <li>Se reinicia el equipo.</li> </ul> |
| 7864                           | <ul> <li>Total reset</li> <li>Este código reinicia todos los parámetros salvo: <ul> <li>Operating hours (162)</li> <li>Event logbook</li> <li>Lo trim sensor (131)</li> <li>Hi trim sensor (132)</li> </ul> </li> <li>Se finaliza cualquier simulación que se esté ejecutando.</li> <li>Se reinicia el equipo.</li> </ul>                                                    |

1) a introducir en "Diagnosis"  $\rightarrow$  "Reset"  $\rightarrow$  "Enter reset code (124)"

<sup>1)</sup> Los valores predeterminados de los distintos parámetros están indicados en la descripción de los parámetros ( $\rightarrow \triangleq 111$  ff)

#### 6.4 Protocolo de comunicación FOUNDATION Fieldbus

#### 6.4.1 Arquitectura de sistema

El siguiente diagrama muestra dos ejemplos típicos de una red de Fieldbus FOUNDATION con los componentes asociados.

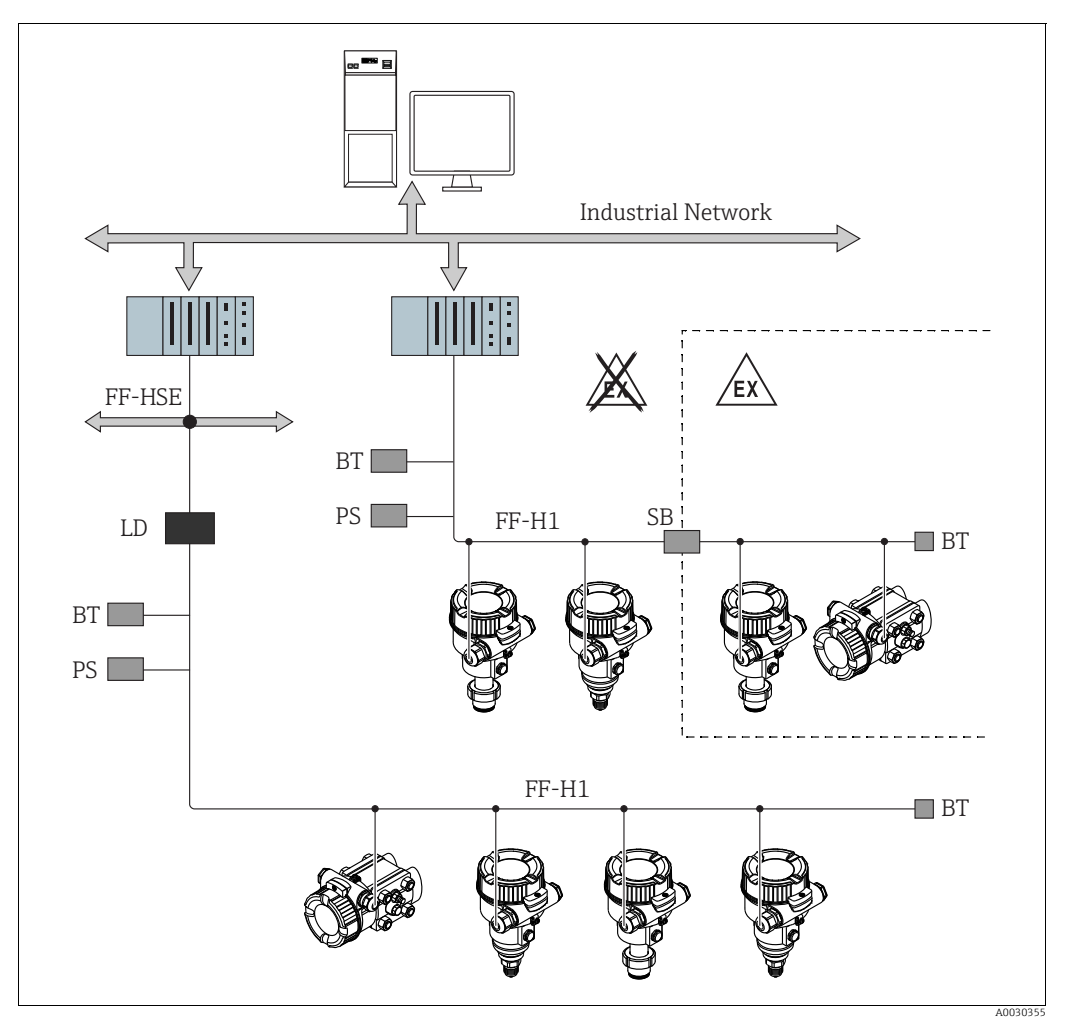

Fig. 18: Arquitectura del sistema Fieldbus FOUNDATION con componentes asociados

FF-HSE Ethernet de alta velocidad

- FF-H1 FOUNDATION Fieldbus-H1
- LD Equipo de enlace FF-HSE/FF-H1 PS Fuente de alimentación de bus
- SB Barrera de seauridad
- ΒT Terminador de bus
- Son posibles las siguientes opciones de conexión del sistema:
- Un equipo de enlace hace posible la conexión con niveles superiores de fieldbus (p. ej. Ethernet de alta velocidad (HSE)). Se requiere una tarjeta FF-H1 para una conexión directa a un sistema de control de proceso. \_

## i

En el Manual de instrucciones BA00013S "Visión general, Instalación y Directrices de puesta en marcha del Fieldbus FOUNDATION" se puede encontrar más información sobre el Fieldbus FOUNDATION, así como en las especificaciones del Fieldbus FOUNDATION o en Internet, en "http://www.fieldbus.org".

### 6.4.2 Número de equipos

- Los equipos Endress+Hauser satisfacen los requisitos del modelo FISCO.
- Debido al bajo consumo de corriente, cuando la instalación se realiza de conformidad con FISCO, en un segmento de bus pueden
  - funcionar:
  - Hasta 6 equipos para aplicaciones EEx ia, CSA y FM IS
  - Hasta 22 equipos en el resto de aplicaciones, por ejemplo, en zonas no peligrosas, EEx nA, etc.

El número máximo de instrumentos de medición presentes en un segmento de bus viene definido por su consumo de corriente, el rendimiento del acoplador de segmento y la longitud del bus requerida.

### 6.4.3 Configuración

Para llevar a cabo la configuración es posible adquirir software de configuración especial de diversos fabricantes, como el software de configuración de Endress+Hauser FieldCare  $\rightarrow$   $\triangleq$  48, cap. 6.3.4 "Configuración a través de FieldCare". Estos programas de configuración permiten configurar las funciones FF y todos los parámetros específicos del equipo. Los bloques de funciones predefinidos permiten un acceso uniforme a la red y a los datos del equipo.

### 6.4.4 Configuración de la red

Para configurar un equipo e integrarlo en una red FF, se requiere lo siguiente:

- Programa de configuración FF
- El archivo Cff (Common File Format: \*.cff)
- La descripción del equipo (DD) (Descripción del equipo formato 4: \*sym, \*ffo o Descripción del equipo formato 5: \*sy5, \*ff5)

Los DD estándar predefinidos, que pueden obtenerse de FOUNDATION Fieldbus, están disponibles para las funciones básicas de los instrumentos de medición. Para poder acceder a todas las funciones se necesita el DD específico del equipo.

Los archivos para los equipos pueden adquirirse en:

- Internet Endress+Hauser: http://www.de.endresss.com  $\rightarrow$  Busque FOUNDATION Fieldbus
- Internet FOUNDATION Fieldbus: http://www.fieldbus.org

El equipo está integrado en la red FF del siguiente modo:

- Inicie el programa de configuración FF.
- Descargue los archivos Cff y de descripción de equipos (\*.ffo, \*.sym (para formato 4) \*ff5, \*sy5 (para formato 5) en el sistema.
- Configure la interfaz, véase la Nota.
- Configuración del equipo para la tarea de medición y para el sistema FF.

## i

- Si desea obtener información más detallada sobre la integración del equipo en el sistema FF, vea la descripción del software de configuración utilizado.
- Al integrar los equipos de campo, asegúrese de que se utilizan los archivos adecuados. Puede leer la versión requerida mediante los parámetros Device Revision/DEV\_REV y DD Revision/DD\_REV en el Resource Block.

### 6.4.5 Identificación y dirección del equipo

FOUNDATION Fieldbus identifica el equipo usando su código de ID y le asigna de manera automática una dirección de campo adecuada. No puede cambiarse el código de identidad. El equipo aparece en el visualizador de la red una vez se ha iniciado el programa de configuración FF y se ha integrado el equipo en la red. Los bloques disponibles se muestran bajo el nombre del equipo.

Si aún no se ha cargado la descripción del equipo, los bloques mostrarán "Unknown" o "(UNK)".

Los equipos informan como sigue (visualización común en un programa de configuración tras establecer la conexión):

|   | Nombre del equipo                                                                                                    | Número de serie                         |
|---|----------------------------------------------------------------------------------------------------|-----------------------------------------|
|   |                                                                                                    |                                         |
| - | EH_ Deltabar_M_5X<br>RS_000000000 (RB2)<br>TRD1_000000000 (PCD)<br>DP_FLOW_0000000000 (DPFLOW)<br>DIAGNOSTIC_0000000000 (DIAGNOSTIC)<br>DISPLAY_0000000000 (DISP)<br>AI1_00000000000 (AI)<br>DI_00000000000 (AI)<br>DD_00000000000 (DO)<br>ISEL_00000000000 (DO)<br>ARTH_0000000000 (PID)<br>ARTH_0000000000 (ARB)<br>CHAR_0000000000 (SCB)<br>INTG_0000000000 (ITB)                                           | _ 000000000000                          |
| - | EH_ Cerabar_M_5X<br>EH_ Deltapilot_M_5X<br>RS_0000000000 (RB2)<br>TRD1_0000000000 (PCD)<br>DIAGNOSTIC_0000000000 (DIAGNOSTIC)<br>DISPLAY_0000000000 (DISP)<br>AI1_00000000000 (AI)<br>AI2_00000000000 (AI)<br>DI_00000000000 (DI)<br>DO_0000000000 (DO)<br>ISEL_00000000000 (DO)<br>ISEL_00000000000 (ISB)<br>PID_00000000000 (ISB)<br>PID_00000000000 (ARB)<br>CHAR_0000000000 (SCB)<br>INTG_0000000000 (ITB) | 000000000000000000000000000000000000000 |

### 6.4.6 Modelo de bloques

Con FOUNDATION Fieldbus, todos los parámetros del equipo se categorizan según sus propiedades funcionales y tarea, y suelen asignarse a tres bloques diferentes.

Un equipo FOUNDATION Fieldbus tiene los siguientes tipos de bloques.

- Un Resource Block (bloque del equipo):
- Este bloque contiene todas las características específicas del equipo.
- Uno o más Transducer Blocks
   Un Transducer Block contiene todos los parámetros de medición y específicos del equipo.
   Los principios de medición, como la presión o los totalizadores, se asignan en los Transducer Blocks.
- Uno o más Function blocks:

Los Function blocks contienen las funciones de automatización del equipo. Se distingue entre diferentes Function blocks, como el Analog Input Block o PID Block. Cada uno de estos bloques se utiliza para ejecutar distintas funciones de aplicación.

Los Function blocks pueden conectarse mediante un programa de configuración FF, en función de la tarea de automatización. De este modo, el equipo asume funciones de control sencillas, aliviando con ello la carga de trabajo del sistema de control de procesos de orden superior.

El equipo presenta los siguientes bloques:

- Resource Block
- 3 Transducer Blocks para todos los equipos
  - Pressure Transducer Block

Este bloque proporciona las variables de salida Primary Value/PRIMARY\_VALUE y Secondary Value/SECONDARY\_VALUE. Contiene todos los parámetros para configurar el instrumento de medición para la tarea de medición, como la selección del modo de medición, la función de linealización y la selección de la unidad.

– Display Transducer Block

Este bloque no proporciona ninguna variable de salida. Contiene todos los parámetros para configurar el indicador de campo, como Language/DISPLAY\_LANGUAGE.

– Diagnostic Transducer Block

Este bloque no proporciona ninguna variable de salida. Contiene la función de simulación para los parámetros del Pressure Transducer Block para configurar la respuesta a alarmas.

Además, 1 Transducer Block para Deltabar M

- DP\_FLOW Block

Este bloque proporciona la variables de salida Totalizer 1/TOTALIZER\_1 y Totalizer 2/TOTALIZER\_2. Contiene todos los parámetros requeridos para configurar estos totalizadores.

- Bloques de funciones en todos los equipos
  - 2 Analog Input Blocks (AI) (bloque permanente no puede eliminarse)
  - Discrete Output Block (DO) (bloque permanente no puede eliminarse)
  - Discrete Input Block (DI) (bloque permanente no puede eliminarse)
  - Input Selector Block (ISB) (bloque permanente no puede eliminarse)
  - PID Block (PID) (bloque no permanente puede eliminarse)
  - Arithmetic Block (ARB) (bloque no permanente puede eliminarse)
  - Signal Characterizer Block (SCB) (bloque no permanente puede eliminarse)
  - Integrator Block (IT) (bloque no permanente puede eliminarse)

Además de los bloques instanciados previamente ya mencionados, también pueden instanciarse los siguientes bloques:

Con Deltabar M:

- 3 Analog Input Blocks (AI)
- 4 Discrete Input Blocks (DI)
- 1 Discrete Output Block (DO)
- 2 Input Selector Block (ISB)
- 2 PID Blocks (PID)
- 2 Arithmetic Blocks (ARTH)
- 2 Signal Characterizer Blocks (SCB)
- 2 Integrator Blocks (IT)

para Cerabar M y Deltapilot M:

- 2 Analog Input Blocks (AI)
- 4 Discrete Input Blocks (DI)
- 2 Input Selector Block (ISB)
- 2 PID Blocks (PID)
- 2 Arithmetic Blocks (ARTH)
- 2 Signal Characterizer Blocks (SCB)
- 2 Integrator Blocks (IT)

Se pueden instanciar hasta 20 bloques en total en el equipo, que comprenden los bloques que ya instanciados. Para instanciar bloques, véase el Manual de instrucciones del programa de configuración utilizado correspondiente.

fi

Normativa Endress+Hauser BA00062S.

La directriz proporciona un resumen de los bloques de función estándar que se describen en las Especificaciones del FOUNDATION Fieldbus FF 890 - 894.

Se ha diseñado para ayudar a los operarios a utilizar los bloques implementados en los equipos de campo de Endress+Hauser.

#### Configuración de los bloques por defecto en el estado de suministro

El modelo de bloques que se muestra a continuación ilustra la configuración de bloques cuando se entrega el equipo.

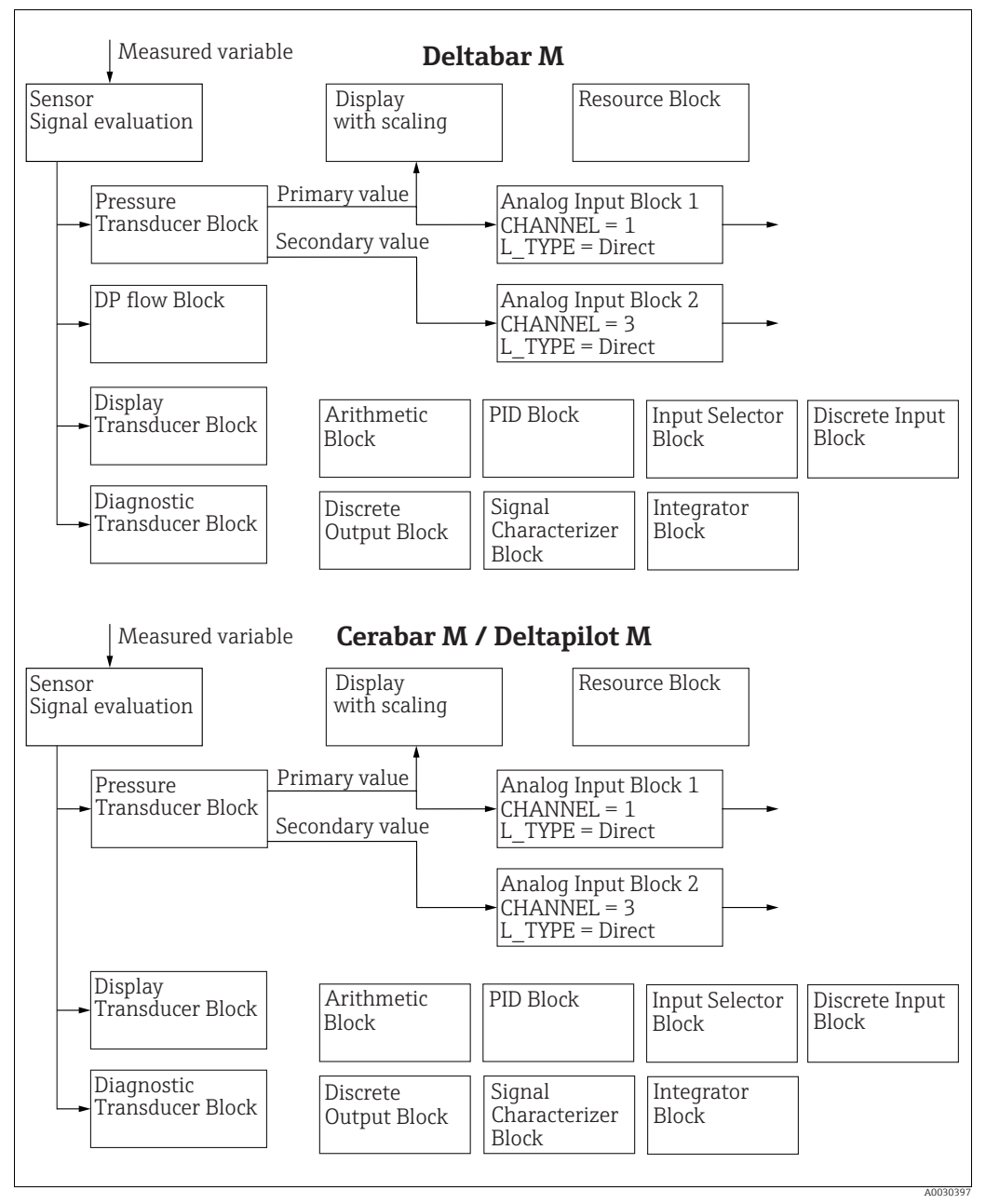

Fig. 19: Configuración de los bloques por defecto en el estado de suministro

El Pressure Transducer Block suministra el Primary Value/PRIMARY\_VALUE en función del modo de medición y un valor secundario.

- para Cerabar/Deltapilot, valor secundario = temperatura del sensor.
- para Deltabar, valor secundario = presión medida.

El parámetro Channel/CHANNEL se utiliza para transferir los valores medidos (Primary Value/PRIMARY\_VALUE, valor secundario, etc.) a un Analog Input Block desde el Transducer Block; véase también el apartado siguiente.

Discrete Output, PID, Arithmetic, Signal Characterizer e Input Selector Block no están conectados en el estado de suministro. (IT, DI). Deltabar M:

En el DP\_FLOW Transducer Block, el caudal se totaliza en el modo de medición "Flow" y se emite mediante el parámetro Totalizer 1/TOTALIZER\_1.

#### **A** ATENCIÓN

#### Tenga en cuenta las dependencias al ajustar los parámetros.

Tenga en cuenta que los enlaces entre los bloques se borran y los parámetros FF se restablecen a los valores predeterminados tras un reinicio mediante el parámetro Restart/RESTART en el Resource Block, opción Default".

## 6.4.7 Asignación de Transducer Blocks (CHANNEL)

### Configuración para el Analog Input Block

| Variable de proceso                                                                       | Transducer Block             | Nombre del parámetro                                                           | Parámetro CHANNEL<br>en el Analog Input<br>Block |
|-------------------------------------------------------------------------------------------|------------------------------|--------------------------------------------------------------------------------|--------------------------------------------------|
| Valor primario, un valor de<br>presión, nivel o caudal en<br>función del modo de medición | Pressure Transducer<br>Block | Primary Value/<br>PRIMARY_VALUE<br>MEASURED VALUE/<br>PRIMARY_VALUE            | 1                                                |
| Temperatura                                                                               | -                            | Sensor temp. (Cerabar/<br>Deltapilot)/<br>MEASURED_TEMPERA<br>TURE_1           | 2: Cerabar y Deltapilot                          |
| Presión medida                                                                            |                              | Meas. pressure/<br>PRESSURE_1_FINAL_V<br>ALUE                                  | 3                                                |
| Presión máxima                                                                            |                              | Max. meas. press./<br>PRESSURE_1_MAX_RE<br>SETABLE                             | 4                                                |
| Nivel antes de la linealización                                                           |                              | Level before lin/<br>MEASURED_LEVEL_AF<br>TER_SIMULATION                       | 5                                                |
| Deltabar M:<br>Totalizador 1<br>(modo de medición "Flow")                                 | Deltabar M:<br>DP_FLOW Block | Totalizer 1/<br>TOTALIZER_1_STRING_<br>VALUE TOTALIZER 1/<br>TOTALIZER_1_VALUE | 6: Deltabar                                      |
| Deltabar M:<br>Totalizador 2<br>(modo de medición "Flow")                                 | Deltabar M:<br>DP_FLOW Block | Totalizer 2/<br>TOTALIZER_2_STRING_<br>VALUE TOTALIZER 2/<br>TOTALIZER_2_VALUE | 7: Deltabar                                      |

### Ajustes para el Discrete Output Block

| Variable de proceso                                                              | Transducer Block             | Nombre del parámetro                                                                                                    | Parámetro CHANNEL<br>en el Discrete Output<br>Block |
|----------------------------------------------------------------------------------|------------------------------|----------------------------------------------------------------------------------------------------|-----------------------------------------------------|
| Valores de presión mín./máx.                                                     | Pressure Transducer<br>Block | Reset peakhold/<br>RESET_TRANSMITTER_<br>OBSERVATION Reset<br>max. pressure/<br>RESET_TRANSMITTER_<br>OBSERVATION_INDEX | 20                                                  |
| Contador de superación por exceso para el rango de presión nominal <sup>1)</sup> | DP_FLOW Transducer<br>Block  | Reset Totalizer 1/<br>TOTALIZER_1_RESET                                                                                 | 21                                                  |

1) Ajuste de fábrica

#### Ajustes de Discrete Input Block

| Condiciones de alarma                                                                 | Transducer Block | Nombre del<br>parámetro | Parámetro CHANNEL<br>en el Discrete Input<br>Block |
|---------------------------------------------------------------------------------------|------------------|-------------------------|----------------------------------------------------|
| Error general del equipo                                                              |                  |                         | 10                                                 |
| Error de configuración                                                                |                  |                         | 11                                                 |
| Sobrepresión del sensor                                                               |                  |                         | 12                                                 |
| Subpresión del sensor                                                                 | TPD diagnóstico  | Diagnostic code/        | 13                                                 |
| El valor medido de temperatura<br>supera el rango permitido (Cerabar y<br>Deltapilot) |                  | ALARM                   | 14                                                 |
| El valor medido de presión supera el rango permitido                                  |                  |                         | 15                                                 |

### 6.4.8 Índice de tablas de parámetros Endress+Hauser

Las siguientes tablas enumeran los parámetros del equipo específicos del fabricante para los bloques Resource Block, Transducer Blocks y Analog Input Blocks. Para conocer los parámetros FF, véanse las especificaciones FF o las descripciones de página 133 ff.

#### Observaciones aclaratorias de tipo general

Tipo de dato

- DS: estructura del dato; contiene tipos de datos tales como unsigned8, octet string, etc.
- Float: formato IEEE 754
- Visible string: con codificación ASCII
- Unsigned:
  - Unsigned8: rango de valores = de 0 a 255
  - Unsigned16: rango de valores = de 0 a 65 535
  - Unsigned32: rango de valores = de 0 a 4 294 967 295

Clase de almacenamiento

- Cst: parámetro constante
- D: parámetro dinámico
- N: parámetro no volátil
- S: parámetro estático

Si se trata de un parámetro de escritura, la columna MODE\_BLK indica el modo de bloque en el que se puede escribir el parámetro. Algunos parámetros solo pueden escribirse en el modo de bloque OOS.

La columna "Códigos de reset" indica qué códigos de reset restablecen el parámetro.

#### **Resource block**

| Nombre del parámetro, opción "Label parameter" y            | Índi- | Tipo de        | Tama-   | Clase de | Lec- | Escri- | MODE_BLK                              | Códigos   | Página  |
|-------------------------------------------------------------|-------|----------------|---------|----------|------|--------|---------------------------------------|-----------|---------|
| visualización en FieldCare / nombre del parámetro           | ce    | dato           | ño      | almace-  | tura | tura   |                                       | de reset  |         |
| de conformidad con DD                                       |       |                | (bytes) | namien-  |      |        |                                       |           |         |
|                                                             |       |                |         | to       |      |        |                                       |           |         |
| Device dialog/DEVICE_DIALOG                                 | 42    | Unsigned8      | 1       | D        | х    |        |                                       |           | → 🖹 168 |
| Operator code/S_W_LOCK                                      | 43    | Unsigned16     | 2       | S        | х    | х      | escritura y lectura<br>para Auto, OOS | 7864, 333 | → 🖹 168 |
| Lock state Status/ STATUS_LOCKING                           | 44    | Unsigned8      | 1       | D        | х    |        |                                       |           | → 🖹 168 |
| DIP switch/SWITCH_STATUS_LIST                               | 45    | Unsigned8      | 1       | S        | х    |        |                                       |           | → 🖹 168 |
| Electr. serial no./ ELECTRONIC_SERIAL _NUMBER               | 46    | String visible | 16      | S        | х    |        |                                       |           | → 🖹 168 |
| Sci Octet Str/SCI_OCTET_STRING                              | 47    | String visible | 40      | D        | х    | х      | escritura y lectura<br>para Auto, OOS |           | → 🖹 168 |
| Download select./<br>DOWNLOAD_OVERWRITE_SELECTION_SELECTION | 48    | Unsigned8      | 1       | D        | х    | х      | escritura y lectura<br>para Auto, OOS |           | → 🖹 169 |
| Code definition/USER_S_W_UNLOCK                             | 49    | Unsigned16     | 1       | S        | х    | х      | escritura y lectura<br>para Auto, OOS |           | → 🖹 169 |
| Capability level/CAPABILITY_LEVEL                           | 50    | Unsigned8      | 1       | D        | х    |        |                                       |           | → 🖹 169 |
| Compat. level/COMPATIBILITY_LEVEL                           | 51    | Unsigned8      | 1       | S        | х    |        |                                       |           | → 🖹 169 |
| ENP Version/FF_E_N_P_VERSION                                | 52    | String visible | 32      | S        | х    | х      |                                       |           | → 🖹 169 |
| Pd-tag/FF_PD_TAG                                            | 53    | String visible | 32      | D        | х    | х      | escritura y lectura<br>para Auto, OOS |           | → 🖹 170 |
| Serial number/DEVICE_SERIAL_NUMBER                          | 54    | String visible | 16      | S        | х    |        | escritura y lectura<br>para Auto, OOS |           | → 🖹 170 |
| Order code part 1/E_N_P_ORDER_CODE_1                        | 55    | String visible | 32      | S        | х    |        | escritura y lectura<br>para Auto, OOS |           | → 🖹 170 |
| Order code part 2/E_N_P_ORDER_CODE_2                        | 56    | String visible | 32      | S        | х    |        | escritura y lectura<br>para Auto, OOS |           | → 🖹 170 |
| Order code/DEVICE_ORDER_IDENT                               | 57    | String visible | 32      | S        | х    |        | escritura y lectura<br>para Auto, OOS |           | → 🖹 170 |
| Firmware version/FF_SOFTWARE_REVISION                       | 58    | String visible | 32      | S        | х    |        |                                       |           | → 🖹 170 |
| Hardware rev./FF_HARDWARE_VERSION                           | 59    | String visible | 16      | S        | х    |        |                                       |           | → 🖹 170 |
| FF Com Stack Ver/FF_COM_VERSION                             | 60    | String visible | 16      | S        | х    |        |                                       |           | → 🖹 171 |
| MS res directory/MS_RES_ DIRECTORY                          | 61    | Unsigned8      | 10      | S        | х    |        |                                       |           | → 🖹 171 |

#### **Pressure Transducer Block**

| Nombre del parámetro, opción "Label parameter" y  | Índi- | Tipo de       | Tama-   | Clase de | Lec-   | Escri- | MODE BLK     | Códigos de | Página                         |
|---------------------------------------------------|-------|---------------|---------|----------|--------|--------|--------------|------------|--------------------------------|
| visualización en FieldCare / nombre del parámetro | ce    | dato          | ño      | almace-  | tura   | tura   | _            | reset      |                                |
| de conformidad con DD                             |       |               | (bytes) | namien-  |        |        |              |            |                                |
|                                                   |       |               |         | to       |        |        |              |            |                                |
| Device dialog/DEVICE_DIALOG                       | 31    | Unsigned8     | 1       | D        | х      |        |              |            | → 179                          |
| Operator code/S_W_LOCK                            | 32    | Unsigned16    | 2       | S        | х      | х      | escritura y  | 7864, 333  | → 🖹 179                        |
|                                                   |       | -             |         |          |        |        | lectura para |            |                                |
|                                                   |       |               |         | _        |        |        | Auto, OOS    |            | <b>D</b>                       |
| Lock state Status/ STATUS_LOCKING                 | 33    | Unsigned8     | 1       | D        | х      |        |              |            | $\rightarrow \blacksquare 179$ |
| DIP switch/SWITCH_STATUS_LIST                     | 34    | Unsigned8     | 1       | D        | х      |        |              | 5044 555   | $\rightarrow \blacksquare 180$ |
| Scale In/SCALE_IN                                 | 35    | DS-68         | 11      | S        | х      | х      | OOS          | 7864, 333  | $\rightarrow \equiv 180$       |
| Scale Out/SCALE_OUT                               | 36    | DS-68         | 11      | S        | х      | х      | OOS          | 7864, 333  | $\rightarrow \blacksquare 180$ |
| Damping/PRESSURE_1_DAMPING                        | 37    | Float         | 4       | S        | х      | х      | OOS          | 7864, 333  | → 🖹 181                        |
| Pos. zero adjust/PRESSURE_1_ACCEPT_ZERO_INSTALL   | 38    | Unsigned8     | 1       | D        | х      | х      | OOS          |            | → 🖹 181                        |
| Calib. offset/PRESSURE_1_INSTALL_OFFSET           | 39    | Float         | 4       | S        | х      | х      | OOS          | 7864, 333, | $\rightarrow \equiv 181$       |
| Lotrim measured // DRESSURE 1 LOW/ER CAL MEASURED | 40    | Float         | 4       | ç        | v      |        |              | 2509       | \ ➡ 181                        |
| Hi trim measured/DRESSURE 1_LOWER_CAL_MEASURED    | 40    | Float         | 4       | s        | N V    |        |              | 2509       | → B 101                        |
| Measuring mode/OPERATING_MODE                     | 41    | Unsigned 8    | 1       | S        | v v    | v      | 005          | 7864       | → 🖹 182                        |
| Level selection / EVEL ADUISTMENT                 | 42    | Unsigned8     | 1       | s        | v      | v      | 005          | 7864 333   | × ₿ 182                        |
| Corrected press / DESSURE 1 AFTER CAUBRATION      | 40    | Float         | 1       | ס<br>ח   | v      | ^      | 003          | 7004,555   | → <u>□</u> 102                 |
| Meas pressure/PRESSURE 1 FINAL VALUE              | 45    | Float         | 4       | D        | v      |        |              |            | → 🖹 182                        |
| Lin mode/LINEARIZATION TABLE MODE                 | 46    | Unsigned 8    | 1       | S        | v      | v      | 005          | 7864       | × ➡ 102                        |
| Unit after lin /AFTER LINEARIZATION LINIT         | 40    | Unsigned16    | 1       | S        | v      | v      | 005          | 7004       | → 104                          |
| Line numb /LINEARIZATION_TABLE_INDEX              | 47    | Unsigned 8    | 1       | ט<br>ח   | A<br>V | v      | 003          |            | → E 104                        |
| X-value//TR_LINEARIZATION_TABLE_X_VALUE           | 40    | Float         | 1       | S        | N V    | v      | 005          | 786/ 333   | → E 104                        |
| Value:/TB_LINEARIZATION_TABLE_X_VALUE             | 50    | Float         | 4       | s        | N V    | v      | 005          | 7864 333   | → E 104                        |
| Edit table/UNEAR-IZATION_TABLE_EDIT               | 51    | Unsigned 8    | 1       | ט<br>ח   | A<br>V | v      | 005          | 7004, 555  | → □ 104                        |
| Tank Description / EVEL TANK DESCRIPTION          | 52    | String        | 20      | s        | A<br>V | A<br>V | occrituro v  | 796/       | → B 105                        |
| Talik Description/LEVEL_TANK_DESCRIPTION          | 52    | visible       | 22      | 3        | ~      | ~      | lectura para | 7004       | $\rightarrow \Box 100$         |
|                                                   |       |               |         |          |        |        | Auto, OOS    |            |                                |
| Tank content/MEASURED_TANK_CONTENT_AFTER_SIM      | 53    | Float         | 4       | D        | х      |        |              |            | → 🖹 185                        |
| Sensor pressure/PRESSURE_1_AFTER_SENSOR           | 54    | Float         | 4       | D        | х      |        |              |            | → 185                          |
| Pressure af. damp./ PRESSURE_1_AFTER_DAMPING      | 55    | Float         | 4       | D        | х      |        |              |            | → 185                          |
| Level before lin/MEASURED_LEVEL_AFTER_SIMULATION  | 56    | Float         | 4       | D        | х      |        |              |            | → 🖹 186                        |
| Lin tab index 01/LIN_TAB_X_Y_VALUE_1              | 57    | Record        | 8       | S        | х      | х      | OOS          | 7864       | → 🖹 187                        |
|                                                   |       | Record        | 8       | S        | х      | х      | OOS          | 7864       |                                |
| Lin tab index 32/LIN_TAB_X_Y_VALUE_32             | 88    | Record        | 8       | S        | х      | х      | OOS          | 7864       | → 🖹 187                        |
| Sensor meas. type/SENSOR_MEASUREMENT_TYPE         | 89    | Unsigned16    | 2       | D        | х      |        |              |            | → 🖹 187                        |
| Height unit/HEIGHT_UNIT_EASY                      | 90    | Unsigned16    | 2       | S        | х      | х      | OOS          |            | → 🖹 187                        |
| Unit before Lin./OUT_UNIT_EASY                    | 91    | Unsigned16    | 2       | S        | х      | х      | OOS          |            | → 🖹 188                        |
| Calibration mode/LEVEL_ADJUST_MODE_EASY           | 92    | Unsigned8     | 1       | S        | х      | х      | OOS          |            | → 🖹 188                        |
| Density unit/DENSITY_UNIT_EASY                    | 93    | Unsigned16    | 2       | D        | х      |        |              |            | → 🖹 188                        |
| Adjust density/LEVEL_ADJUST_DENSITY_EASY          | 94    | Float         | 4       | S        | х      | х      | OOS          | 7864, 333  | → 🖹 188                        |
| Empty height/ LEVEL_OFFSET_EASY                   | 95    | Float         | 4       | S        | х      | х      | OOS          | 7864, 333  | → 🖹 189                        |
| Full height/LEVEL_100_PERCENT_EASY                | 96    | Float         | 4       | S        | х      | х      | OOS          | 7864, 333  | → 🖹 189                        |
| Process density/LEVEL_MEASUREMENT_DENSITY_EASY    | 97    | Float         | 4       | S        | х      | х      | OOS          | 7864, 333  | → 🖹 189                        |
| Meas. level/MEASURED_ACTUAL_LEVEL_EASY            | 98    | Float         | 4       | D        | х      |        |              |            | → 🖹 189                        |
| Full calib/HIGH_LEVEL_EASY                        | 99    | Float         | 4       | S        | х      | х      | OOS          | 7864, 333  | → 🖹 189                        |
| Empty calibration/LOW_LEVEL_EASY                  | 100   | Float         | 4       | S        | х      | х      | OOS          | 7864, 333  | → 🖹 190                        |
| Full pressure/HIGH_LEVEL_PRESSURE_EASY            | 101   | Float         | 4       | S        | х      | х      | OOS          | 7864, 333  | → 🖹 190                        |
| Empty pressure/LOW_LEVEL_PRESSURE_EASY            | 102   | Float         | 4       | S        | х      | х      | OOS          | 7864, 333  | → 🖹 190                        |
| Electr. delta P/ELECTRIC_DELTA_P_CONTROL          | 103   | Unsigned8     | 1       | S        | х      | х      | OOS          |            | → 🖹 190                        |
| E.Delta p selec./E_DELTA_P_INPUT_SELECTOR         | 104   | Unsigned8     | 1       | S        | х      | х      | OOS          |            | → 🖹 190                        |
| E.Delta p value/E_DELTA_P_VALUE                   | 105   | Float         | 4       | D        | х      |        |              |            | → 🖹 190                        |
| E.Delta p status/E_DELTA_P_STATUS                 | 106   | Unsigned8     | 1       | D        | Х      |        |              |            | → 🖹 191                        |
| E.Delta p unit/E_DELTA_P_INPUT_UNIT               | 107   | Unsigned16    | 2       | S        | Х      | х      | OOS          |            | → 🖹 191                        |
| Fixed ext. value/ELECTRIC_DELTA_P_CONSTANT        | 108   | Float         | 4       | S        | х      | х      | OOS          |            | → 🖹 191                        |
| Min. meas. press./PRESSURE_1_MIN_RESETABLE        | 109   | Float         | 4       | D        | Х      |        |              |            | → 🖹 191                        |
| Max. meas. press./PRESSURE_1_MAX_RESETABLE        | 110   | Float         | 4       | D        | Х      |        |              |            | → 🖹 191                        |
| Reset peakhold/RESET_TRANSMITTER_OBSERVATION      | 111   | Unsigned8     | 1       | D        | Х      | х      | OOS          |            | → 🖹 191                        |
| Sensor temp. (Cerabar/Deltapilot)/                | 112   | Float         | 4       | D        | х      |        |              |            | → 🖻 191                        |
|                                                   | 115   | Thurston 14.4 | 2       | C        |        |        | 0.05         |            | 100                            |
| 1 remp. eng. unit/ 1EMPERATURE_UNIT               | 113   | Unsigned16    | ۲<br>۲  | 5        | X      | x      | 005          |            | $\rightarrow \equiv 192$       |
| Device name str./GENERIC_DEVICE_IYPE              | 114   | Unsigned8     | 1       | 5        | X      |        |              |            | $\rightarrow \equiv 192$       |
| FORMAL 1ST VALUE/ DISPLAY_IMAINLINE_FORMAL        | 112   | Unsigned8     | T       | С        | Х      | 1      | 1            | 1          | $\rightarrow$ $\equiv$ 192     |

### DP\_FLOW Block (Deltabar M)

| Nombre del parámetro, opción "Label parameter" y    | Índi- | Tipo de        | Tama-   | Clase de | Lec- | Escri- | BLK_MODE                                 | Códigos de | Página  |
|-----------------------------------------------------|-------|----------------|---------|----------|------|--------|------------------------------------------|------------|---------|
| de conformidad con DD                               | ce    | ualo           | (hvtes) | na-      | tura | tura   |                                          | reset      |         |
|                                                     |       |                | (byteb) | miento   |      |        |                                          |            |         |
| Device dialog/DEVICE_DIALOG                         | 11    | Unsigned8      | 1       | D        | х    |        |                                          |            | → 193   |
| Operator code/S_W_LOCK                              | 12    | Unsigned16     | 2       | S        | х    | х      | escritura y<br>lectura para<br>Auto, OOS | 7864, 333  | → 🖻 193 |
| Lock state Status/ STATUS_LOCKING                   | 13    | Unsigned8      | 1       | D        | х    |        |                                          |            | → 193   |
| DIP switch/SWITCH_STATUS_LIST                       | 14    | Unsigned8      | 1       | D        | х    |        |                                          |            | → 193   |
| Flow meas. type/FLOW_TYPE                           | 15    | Unsigned8      | 1       | S        | х    | х      | 00S                                      |            | → 193   |
| Flow/FLOW_AFTER_SUPRESSION                          | 16    | Float          | 4       | D        | х    |        |                                          |            | → 193   |
| Flow unit/FLOW_UNIT                                 | 17    | Unsigned16     | 2       | S        | х    | х      | 00S                                      | 7864, 333  | → 🖹 194 |
| Set. L. Fl. Cut-off/CREEP_FLOW_SUPRESSION_OFF_THRES | 18    | Float          | 4       | S        | х    | х      | 00S                                      | 7864, 333  | → 195   |
| Flow Max/FLOW_MAX                                   | 19    | Float          | 4       | S        | х    | х      | 00S                                      |            | → 195   |
| Pressure af. damp./ PRESSURE_1_AFTER_DAMPING        | 20    | Float          | 4       | D        | х    |        |                                          |            | → 195   |
| Max press. flow/FLOW_MAX_PRESSURE                   | 21    | Float          | 4       | S        | х    | х      | OOS                                      | 7864, 333  | → 196   |
| Press. eng. unit/PRESSURE_1_UNIT                    | 22    | Unsigned16     | 2       | S        | х    | х      | 00S                                      |            | → 196   |
| Totalizer 1/TOTALIZER_1                             | 23    | DS-65          | 5       | D        | х    |        |                                          |            | → 196   |
| Eng. unit total. 1/TOTALIZER_1_UNIT                 | 24    | Unsigned16     | 2       | S        | х    | х      | OOS                                      | 7864, 333  | → 196   |
| Totalizer 1 mode/TOTALIZER_1_MODE                   | 25    | Unsigned8      | 1       | S        | х    | х      | 00S                                      |            | → 196   |
| Total. 1 failsafe/TOTALIZER_1_FAIL_SAFE_MODE        | 26    | Unsigned8      | 1       | S        | х    | х      | OOS                                      |            | → 196   |
| Reset Totalizer 1/TOTALIZER_1_RESET                 | 27    | Unsigned8      | 1       | D        | х    | х      | OOS                                      |            | → 🖹 197 |
| Totalizer 1/TOTALIZER_1_STRING_VALUE                | 28    | String visible | 8       | D        | х    |        |                                          |            | → 🖹 197 |
| Totalizer 1 overflow/TOTALIZER_1_STRING_OVERFLOW    | 29    | String visible | 8       | D        | х    |        |                                          |            | → 197   |
| Totalizer 2/TOTALIZER_2                             | 30    | DS-65          | 5       | D        | х    |        |                                          |            | → 197   |
| Eng. unit total. 2/TOTALIZER_2_UNIT                 | 31    | Unsigned16     | 2       | S        | х    | х      | OOS                                      | 7864, 333  | → 🖹 197 |
| Totalizer 2 mode/TOTALIZER_2_MODE                   | 32    | Unsigned8      | 1       | S        | х    | х      | 00S                                      | 7864, 333  | → 197   |
| Total. 2 failsafe/TOTALIZER_2_FAIL_SAFE_MODE_MODE   | 33    | Unsigned8      | 1       | S        | х    | х      | 00S                                      |            | → 🖹 197 |
| Totalizer 2/TOTALIZER_2_STRING_VALUE                | 34    | String visible | 8       | D        | х    |        |                                          |            | → 🖹 198 |
| Total. 2 overflow/TOTALIZER_2_STRING_OVERFLOW       | 35    | String visible | 8       | D        | х    |        |                                          |            | → 🖹 198 |
| Measuring mode/OPERATING_MODE                       | 36    | Unsigned8      | 1       | D        | х    |        |                                          |            | → 🖹 198 |
| High-press. side/PRESSURE_1_INPUT_INV               | 37    | Unsigned8      | 1       | D        | х    | х      | 00S                                      | 7864       | → 🖹 198 |
| Device name str./GENERIC_DEVICE_TYPE                | 38    | Unsigned8      | 1       | S        | х    |        |                                          |            | → 🖹 198 |
| Format 1st value/DISPLAY_MAINLINE_FORMAT            | 39    | Unsigned8      | 1       | S        | х    |        |                                          |            | → 198   |

### **Display Transducer Block**

| Nombre del parámetro, opción "Label parameter" y  | Índi- | Tipo de    | Tama-   | Clase de | Lec- | Escri- | BLK_MODE                                 | Códigos de | Página            |
|---------------------------------------------------|-------|------------|---------|----------|------|--------|------------------------------------------|------------|-------------------|
| visualización en FieldCare / nombre del parámetro | ce    | dato       | ño      | almace-  | tura | tura   |                                          | reset      |                   |
| de conformidad con DD                             |       |            | (bytes) | na-      |      |        |                                          |            |                   |
|                                                   |       |            |         | miento   |      |        |                                          |            |                   |
| Device dialog/DEVICE DIALOG                       | 10    | Unsigned8  | 1       | D        | х    |        |                                          |            | $\rightarrow$ 199 |
| Operator code/S_W_LOCK                            | 11    | Unsigned16 | 2       | S        | х    | х      | escritura y<br>lectura para<br>Auto, OOS | 7864, 333  | → 🖹 199           |
| Lock state Status/ STATUS_LOCKING                 | 12    | Unsigned8  | 1       | D        | х    |        |                                          |            | → 199             |
| Format 1st value/AUTOMATIC_MAIN_LINE_FORMAT       | 13    | Unsigned8  | 1       | S        | х    | x      | escritura y<br>lectura para<br>Auto, OOS | 7864       | → 🖹 199           |
| Language/DISPLAY_LANGUAGE                         | 14    | Unsigned8  | 1       | S        | х    | x      | escritura y<br>lectura para<br>Auto, OOS | 7864       | → 🖹 199           |
| Display mode/DISPLAY_MAIN_LINE_1_CONTENT          | 15    | Unsigned8  | 1       | S        | х    | x      | escritura y<br>lectura para<br>Auto, OOS |            | → 🖹 199           |
| Add. disp. value/DISPLAY_MAINLINE_2_CONTENT       | 16    | Unsigned8  | 1       | S        | х    | x      | escritura y<br>lectura para<br>Auto, OOS |            | → 🖹 200           |
| FF input source/DISPLAY_INPUT_SELECTOR            | 17    | Unsigned8  | 1       | S        | х    | х      | escritura y<br>lectura para<br>Auto, OOS |            | → 🖹 200           |
| FF input unit/DISPLAY_INPUT_UNIT                  | 18    | Unsigned16 | 1       | S        | х    | x      | escritura y<br>lectura para<br>Auto, OOS |            | → 🖹 200           |
| FF input form./DISPLAY_INPUT_FORMAT               | 19    | Unsigned8  | 1       | S        | х    | x      | escritura y<br>lectura para<br>Auto, OOS |            | → 🖹 200           |
| Device name str./GENERIC_DEVICE_TYPE              | 20    | Unsigned8  | 1       | S        | х    |        |                                          |            | → 🖹 200           |
| Measuring mode/OPERATING_MODE                     | 21    | Unsigned8  | 1       | D        | х    |        |                                          |            | → 🖹 201           |

#### **Diagnostic Transducer Block**

| Nombre del parámetro, opción "Label parameter" y visualización en FieldCare / nombre del parámetro | Índi-<br>ce | Tipo de<br>dato | Tama-<br>ño | Clase de<br>almace- | Lec-<br>tura | Escri-<br>tura | BLK_MODE                                 | Códigos de reset | Página         |
|----------------------------------------------------------------------------------------------------|-------------|-----------------|-------------|---------------------|--------------|----------------|------------------------------------------|------------------|----------------|
| de conformidad con DD                                                                              |             |                 | (bytes)     | na-<br>miento       |              |                |                                          |                  |                |
| Device dialog/DEVICE DIALOG                                                                        | 10          | Unsigned8       | 1           | D                   | х            |                |                                          |                  | → 🖹 201        |
| Operator code/S_W_LOCK                                                                             | 11          | Unsigned16      | 2           | S                   | х            | х              | escritura y<br>lectura para<br>Auto, OOS | 7864, 333        | → 🖹 201        |
| Lock state Status/ STATUS_LOCKING                                                                  | 12          | Unsigned8       | 1           | D                   | х            |                |                                          |                  | → 🖻 201        |
| DIP switch/SWITCH_STATUS_LIST                                                                      | 13          | Unsigned8       | 1           | D                   | х            |                |                                          |                  | → 🖹 201        |
| Simulation mode/SIMULATION_MODE                                                                    | 14          | Unsigned8       | 1           | D                   | х            | х              | OOS                                      |                  | → <a>⊇ 202</a> |
| Simulation unit/SIMULATION_UNIT                                                                    | 15          | Unsigned8       | 1           | D                   | х            | х              |                                          | 7864             | → 🖻 203        |
| Simulated Value/SIMULATED_VALUE                                                                    | 16          | Float           | 4           | D                   | х            | х              | OOS                                      |                  | → 🖹 203        |
| Sim. error no./ALARM_SIMULATION_VALUE                                                              | 17          | Unsigned16      | 2           | D                   | х            | х              | OOS                                      |                  | → 🖻 203        |
| Status/DEVICE_STATUS                                                                               | 18          | Unsigned8       | 1           | D                   | х            |                |                                          |                  | → 🖻 203        |
| Diagnostic code/ACTUAL_HIGHEST_ALARM                                                               | 19          | Unsigned16      | 2           | D                   | х            |                |                                          |                  | → 🖹 203        |
| Instructions/ACTUAL_MAINTENANCE_INSTRUCT                                                           | 20          | Unsigned16      | 2           | D                   | х            |                |                                          |                  | → 🖹 203        |
| Last diag. code/LAST_ALARM_INFO_IO                                                                 | 21          | Unsigned16      | 2           | D                   | х            |                |                                          |                  | → 🖹 203        |
| Reset logbook/RESET_ALARM_HISTORY                                                                  | 22          | Unsigned8       | 2           | D                   | х            | х              | escritura y<br>lectura para<br>Auto, OOS |                  | → 🖹 203        |
| Actual errors/DIAG_ALARM_TABLE                                                                     | 23          | OctetString8    | 8           | D                   | х            |                |                                          |                  | → 🖻 204        |
| Operating hours/OPERATING_HOURS_VALUE                                                              | 24          | Unsigned32      | 4           | S                   | х            |                |                                          |                  | → <a>⊇ 204</a> |
| Diagnostic code/ACTUAL_ALARM_INFOS                                                                 | 25          | Record          | 20          | D                   | х            |                |                                          |                  | → <a>⊇ 204</a> |
| Instructions/ACTUAL_MAINTENANCE_INSTRUCT_INFO                                                      | 26          | Record          | 20          | D                   | х            |                |                                          |                  | → 🖻 204        |
| Last diag. code/LAST_ALARM_INFOS                                                                   | 27          | Record          | 20          | D                   | х            |                |                                          |                  | → <a>⊇ 204</a> |
| Reset/RESET_INPUT_VALUE                                                                            | 28          | Unsigned16      | 2           | D                   | х            | х              | escritura y<br>lectura para<br>Auto, OOS |                  | → 1 204        |
| Config. Recorder/CONFIGURATION_COUNTER                                                             | 29          | Unsigned16      | 2           | S                   | х            |                |                                          |                  | → <a>⊇ 204</a> |
| Alarm behav. P/UNDER_OVER_PRESSURE_BEHAVIOR                                                        | 30          | Unsigned8       | 1           | S                   | Х            | х              | 00S                                      |                  | → 🖻 204        |

### Analog Input Blocks

| Nombre del parámetro, opción "Label parameter" y  | Índi- | Tipo de    | Tama-   | Clasede | Lec- | Escri- | BLK_MODE       | Códigos de | Página  |
|---------------------------------------------------|-------|------------|---------|---------|------|--------|----------------|------------|---------|
| visualización en FieldCare / nombre del parámetro | ce    | dato       | ño      | almace- | tura | tura   |                | reset      |         |
| de conformidad con DD                             |       |            | (bytes) | na-     |      |        |                |            |         |
|                                                   |       |            |         | miento  |      |        |                |            |         |
| Fsafe Type/FSAFE_TYPE                             | 37    | Unsigned8  | 1       | S       | х    | х      | OOS, MAN       |            | → 🖹 214 |
| FieldCare= no es compatible.                      |       |            |         |         |      |        |                |            |         |
| Fsafe Value/FSAFE_VALUE                           | 38    | Float      | 4       | S       | х    | х      | escritura para |            | → 🖹 214 |
| FieldCare= no es compatible.                      |       |            |         |         |      |        | Auto, OOS, MAN |            |         |
| High High Alarm Output Discrete/HIHI_ALM_OUT_D    | 39    | DS66       | 2       | D       | х    | х      | escritura para |            | → 🖹 214 |
| FieldCare= no es compatible.                      |       |            |         |         |      |        | Auto, OOS, MAN |            |         |
| High Alarm Output Discrete/HI_ALM_OUT_D           | 40    | DS66       | 2       | D       | х    | х      | escritura para |            | → 🖹 214 |
| FieldCare= no es compatible.                      |       |            |         |         |      |        | Auto, OOS, MAN |            |         |
| Low Alarm Output Discrete/LO_ALM_OUT_D            | 41    | DS66       | 2       | D       | х    | х      | escritura para |            | → 🖹 214 |
| FieldCare= no es compatible.                      |       |            |         |         |      |        | Auto, OOS, MAN |            |         |
| Low Low Alarm Output Discrete/LOLO_ALM_OUT_D      | 42    | DS66       | 2       | D       | х    | х      | escritura para |            | → 🖹 215 |
| FieldCare= no es compatible.                      |       |            |         |         |      |        | Auto, OOS, MAN |            |         |
| Select Alarm Mode/ALARM_MODE                      | 43    | Unsigned8  | 1       | S       | х    | х      | escritura para |            | → 🖹 215 |
| FieldCare= no es compatible.                      |       |            |         |         |      |        | Auto, OOS, MAN |            |         |
| Alarm Output Discrete/ALM_OUT_D                   | 44    | DS66       | 2       | D       | х    | х      | escritura para |            | → 🖹 215 |
| FieldCare= no es compatible.                      |       |            |         |         |      |        | Auto, OOS, MAN |            |         |
| Block Error Description/BLOCK_ERR_DESC_1          | 45    | Unsigned32 | 4       | D       | х    |        | escritura para |            | → 🖹 215 |
| FieldCare= no es compatible.                      |       |            |         |         |      |        | Auto, OOS, MAN |            |         |

### 6.4.9 Métodos

La especificación del FOUNDATION Fieldbus comprende el uso de métodos para facilitar el funcionamiento del dispositivo. Un método es una secuencia de pasos interactivos que se llevan a cabo en un orden específico para configurar determinadas funciones del equipo.

Los métodos disponibles para los equipos son los siguientes:

- Información del equipo, bloqueo/desbloqueo, parámetros ENP, reinicio (Resource Block)
- Ajuste, nivel, linealización, indicador retentor picos, datos del sensor, ajuste sensor (TRD Block)
- Caudal, totalizador (DP\_FLOW Block = Deltabar M)
- Diagnóstico, simulación, reinicio (Diagnostic Block)
- Visualización/operación (Display Block)

## i

Para más información sobre los métodos de acceso, consulte la descripción del programa de configuración FF utilizado.

## 7 Puesta en marcha sin menú de configuración

El equipo se suministra de forma estándar configurado para el modo de medición de presión ("Pressure") (Cerabar, Deltabar) o el modo de medición de nivel ("Level") (Deltapilot). El rango de medición y la unidad física con la que se transmite el valor medido son los indicados en la placa de identificación.

#### **ADVERTENCIA**

#### La presión es superior a la presión de trabajo permitida.

Riesgo de lesiones debido a la rotura de las piezas. Se generan mensajes de advertencia si la presión es demasiado alta.

Si la presión entorno al equipo es inferior a la presión mínima admisible o mayor a la presión máxima admisible, el instrumento emite sucesivamente los siguientes mensajes (en función de la configuración del parámetro "Alarm behavior P" (050)):

"S140 Working range P" o "F140 Working range P"

- "S841 Sensor range" o "F841 Sensor range"
- "S971 Adjustment"

Utilice el equipo únicamente dentro de los rangos admisibles para el sensor.

### AVISO

#### La presión es inferior a la presión de trabajo permitida.

Cuando la presión es demasiado baja se muestran mensajes de aviso.

Si la presión entorno al equipo es inferior a la presión mínima admisible o mayor a la presión máxima admisible, el instrumento emite sucesivamente los siguientes mensajes (en función de la configuración del parámetro "Alarm behavior P" (050)):
 "S140 Working range P" o "F140 Working range P"

"S841 Sensor range" o "F841 Sensor range"

"S971 Adjustment"

Utilice el equipo únicamente dentro de los rangos admisibles para el sensor.

## 7.1 Comprobación de funciones

Antes de poner en marcha el instrumento, lleve a cabo una verificación tanto tras la conexión como tras la instalación, utilizando las listas de verificación adecuadas.

- Lista de verificación de "Comprobaciones tras el montaje"  $\rightarrow$   $\geqq$  32
- Lista de verificación de "Comprobaciones tras la conexión"  $\rightarrow$   $\geqq$  38

### 7.2 Ajuste de posición

Desde el teclado del módulo de la electrónica es posible realizar las funciones siguientes:

- Ajuste de posición (corrección del punto cero)
- Reinicio del equipo  $\rightarrow$   $\triangleq$  42

## i

- La configuración debe estar desbloqueada.  $\rightarrow$   $\geqq$  49, "Bloqueo/desbloque<br/>o de la configuración"
- El equipo se suministra de forma estándar configurado para el modo de medición de presión ("Pressure").
- La presión debe encontrarse dentro de los límites de presión nominal del sensor. Véase la información indicada en la placa de identificación.

| Realización del ajuste de posición <sup>1)</sup>                               |                                                                                                    |  |  |  |  |  |
|--------------------------------------------------------------------------------|----------------------------------------------------------------------------------------------------|--|--|--|--|--|
| Existe presiór                                                                 | Existe presión en el equipo.                                                                                     |  |  |  |  |  |
| ↓                                                                              |                                                                                                    |  |  |  |  |  |
| Mantenga la tecla "Zero" pulsada o                                             | Mantenga la tecla "Zero" pulsada durante por lo menos 3 segundos.                                                |  |  |  |  |  |
| $\downarrow$                                                                   |                                                                                                    |  |  |  |  |  |
| ¿Se ha encendido brevemente el LED de la electrónica?                          |                                                                                                    |  |  |  |  |  |
| Sí                                                                             | No                                                                                                    |  |  |  |  |  |
| $\downarrow$                                                                   | $\downarrow$                                                                                                    |  |  |  |  |  |
| El instrumento ha aceptado la presión<br>existente para el ajuste de posición. | No se ha aceptado la presión existente<br>para el ajuste de posición. Tenga en<br>cuenta los límites de entrada. |  |  |  |  |  |

1) Observe la advertencia indicada en la puesta en marcha.

## 8 Puesta en marcha con menú de configuración (indicador de campo/FieldCare)

El equipo se suministra de forma estándar configurado para el modo de medición de presión ("Pressure") (Cerabar, Deltabar) o el modo de medición de nivel ("Level") (Deltapilot). El rango de medición y la unidad física con la que se transmite el valor medido son los indicados en la placa de identificación.

#### **ADVERTENCIA**

#### La presión es superior a la presión de trabajo permitida.

Riesgo de lesiones debido a la rotura de las piezas. Se generan mensajes de advertencia si la presión es demasiado alta.

Si la presión entorno al equipo es inferior a la presión mínima admisible o mayor a la presión máxima admisible, el instrumento emite sucesivamente los siguientes mensajes (en función de la configuración del parámetro "Alarm behavior P" (050)):

"S140 Working range P" o "F140 Working range P"

"S841 Sensor range" o "F841 Sensor range"

"S971 Adjustment"

Utilice el equipo únicamente dentro de los rangos admisibles para el sensor.

#### AVISO

#### La presión es inferior a la presión de trabajo permitida.

- Cuando la presión es demasiado baja se muestran mensajes de aviso.
- Si la presión entorno al equipo es inferior a la presión mínima admisible o mayor a la presión máxima admisible, el instrumento emite sucesivamente los siguientes mensajes (en función de la configuración del parámetro "Alarm behavior P" (050)):
   "S140 Working range P" o "F140 Working range P"
  - "S841 Sensor range" o "F841 Sensor range"
  - "S971 Adjustment"

Utilice el equipo únicamente dentro de los rangos admisibles para el sensor.

## 8.1 Comprobación de funciones

Antes de poner en marcha el instrumento, lleve a cabo una verificación tanto tras la conexión como tras la instalación, utilizando las listas de verificación adecuadas.

- Lista de verificación de "Comprobaciones tras el montaje"  $\rightarrow$  🖹 32
- Lista de verificación de "Comprobaciones tras la conexión"  $\rightarrow$  🖹 38

### 8.2 Puesta en marcha

La puesta en marcha comprende los siguientes pasos:

- 1. Comprobación de funciones ( $\rightarrow a$  67)
- 2. Selección del idioma, el modo de medición y la unidad de presión ( $\rightarrow \stackrel{\frown}{=} 67$ )
- 3. Ajuste de posición ( $\rightarrow \triangleq 69$ )
- 4. Configuración de la medición:
  - Medición de presión ( $\rightarrow \square$  85 ff)
  - Medición de nivel (Cerabar M y Deltapilot M) ( $\rightarrow \square$  70 ff)
  - Linealización ( $\rightarrow$  🖹 80 ff)
  - Medición de la presión diferencial (Deltabar M) ( $\rightarrow$   $\stackrel{>}{=}$  86 ff)
  - Medición del caudal (Deltabar M) ( $\rightarrow$   $\ge$  88 ff)
  - Medición del nivel (Deltabar M) ( $\rightarrow$   $\supseteq$  91 ff)

# 8.2.1 Selección del idioma, el modo de medición y la unidad de presión

#### Selección de idioma

| Nombre del parámetro                    | Descripción                                                                                                    |
|-----------------------------------------|----------------------------------------------------------------------------------------------------|
| <b>Language (000)</b><br>Opciones       | Seleccione el idioma en el que desee que aparezcan escritos los textos del menú del indicador de campo.                                                                                     |
| Ruta de acceso:<br>Main menu → Language | <ul> <li>Opciones:</li> <li>English</li> <li>Otros idiomas disponibles (según lo indicado en el pedido del equipo)</li> <li>Un idioma adicional (el de la planta de fabricación)</li> </ul> |
|                                         | <b>Ajuste de fábrica</b> :<br>English                                                                                                    |

#### Selección del modo de medición

| Nombre del parámetro                      | Descripción                                                                                                    |
|-------------------------------------------|----------------------------------------------------------------------------------------------------|
| <b>Measuring mode (005)</b><br>Opciones   | Seleccione el modo de medición.<br>El menú de configuración presenta una estructura conforme al modo de medición<br>seleccionado.                                                                                                    |
| Ruta de acceso:<br>Setup → Measuring mode | <ul> <li>ADVERTENCIA</li> <li>Cambiar el modo de medición afecta al span (URV).</li> <li>Esta situación puede provocar un desbordamiento de producto.</li> <li>Si el modo de medición cambia, es necesario comprobar la configuración del span (URV), y reajustarla si fuera necesario.</li> </ul> |
|                                           | Opciones:<br>• Pressure<br>• Level<br>• Flow<br>Ajuste de fábrica:<br>Pressure                                                                                                    |

#### Selección de la unidad física de presión

| Nombre del parámetro                        | Descripción                                                                                                    |
|---------------------------------------------|----------------------------------------------------------------------------------------------------|
| <b>Press. eng. unit (125)</b><br>Opciones   | Selección de la unidad de presión.<br>Al seleccionar otra unidad de presión, todos los parámetros específicos de presión<br>se convierten automáticamente y se muestran expresados en la nueva unidad. |
| Ruta de acceso:<br>Setup → Press. eng. unit | Opciones:<br>• mbar, bar<br>• mmH2O, mH2O<br>• in H2O, ftH2O<br>• Pa, kPa, MPa<br>• psi<br>• mmHg, inHg<br>• kgf/cm <sup>2</sup>                                                                       |
|                                             | Ajuste de fábrica:<br>"mbar" o "bar", según el rango de medición nominal del sensor, o lo especificado en el<br>pedido                                                                                 |

## 8.3 Pos. zero adjust

Se puede corregir el desplazamiento de la presión causado por la orientación del instrumento de medición ajustando su posición.

| Nombre del parámetro                                                      | Descripción                                                                                                    |
|---------------------------------------------------------------------------|----------------------------------------------------------------------------------------------------|
| Corrected press. (172)<br>Display                                         | Muestra la presión medida tras el ajuste del sensor y el ajuste de posición.                                                                                                    |
| Ruta de acceso:<br>Setup $\rightarrow$ Corrected press.                   | Si este valor no es igual a "0", puede corregirse mediante un ajuste de posición para que sea igual a "0".                                                                                                    |
| Pos. zero adjust (007)<br>(Deltabar M y células de<br>medición de presión | Ajuste de posición – no hace falta conocer la diferencia de presión entre cero (punto de referencia/consigna) y la presión medida.                                                                                                    |
| relativa)<br>Eingabe                                                      | <ul> <li>Ejemplo:</li> <li>Valor medido = 2,2 mbar (0,032 psi)</li> <li>Utiliza el parámetro "Pos. Zero Adjust" con la opción "Confirm" para corregir el valor medido. Esto significa que se asigna el valor 0,0 a la presión presente.</li> </ul>                                                      |
| Ruta de acceso:<br>Setup $\rightarrow$ Pos. zero adjust                   | <ul> <li>Valor medido (tras el ajuste pos. cero) = 0,0 mbar</li> <li>Opciones</li> </ul>                                                                                                    |
|                                                                           | <ul><li>Confirm</li><li>Cancel</li></ul>                                                                                                    |
|                                                                           | <b>Ajuste de fábrica:</b><br>Cancel                                                                                                    |
| Calib. Offset (192) / (008)<br>(sensores de presión                       | Ajuste de posición: la diferencia de presión entre el punto de ajuste y la presión medida ha de ser conocida.                                                                                                    |
| absoluta)<br>Introducido por el usuario                                   | <b>Ejemplo:</b><br>– Valor medido = 982,2 mbar (14,24 psi)                                                                                                    |
| Ruta de acceso:<br>Setup → Calib. offset                                  | <ul> <li>Usted corrige el valor medido con el valor entrado (p. ej., 2,2 mbar (0,032 psi))<br/>mediante el parámetro "Calibr. offset". De esta forma asigna el valor 980,0<br/>(14,21 psi) a la presión existente.</li> <li>Valor medido (después de calib. offset) = 980,0 mbar (14,21 psi)</li> </ul> |
|                                                                           | <b>Ajuste de fábrica:</b><br>0,0                                                                                                    |

## 8.4 Medición de nivel (Cerabar M y Deltapilot M)

### 8.4.1 Información sobre la medición de nivel

- El equipo no verifica los valores de alarma, es decir, el usuario tiene que asegurarse de que los valores introducidos son apropiados para el sensor y la tarea de medición para que el equipo pueda medir correctamente.
- Aquí no pueden utilizarse unidades definidas por el cliente.
- El equipo no hace ninguna conversión de unidades.
- Los valores introducidos para "Empty calib. (028)/Full calib. (031)", "Empty pressure (029)/Full pressure (032)", "Empty height (030)/Full height (033)" deben diferir al menos en un 1 %. Si la diferencia entre valores es menor, el equipo los rechazará y mostrará un mensaje.

### 8.4.2 Visión general sobre la medición de nivel

| Tarea de medición                                                                                                    | Selección<br>nivel | Opciones para la<br>variable medida                                                                                       | Descripción                                                                                                    | Indicador de valores<br>medidos                                                                              |
|----------------------------------------------------------------------------------------------------|--------------------|----------------------------------------------------------------------------------------------------|----------------------------------------------------------------------------------------------------|----------------------------------------------------------------------------------------------------|
| La calibración se lleva<br>a cabo mediante la<br>introducción de dos<br>pares de valores de<br>presión/nivel.                                             | "In pressure"      | A través del<br>parámetro "Unit<br>before lin. (025)":<br>unidades<br>porcentuales, de<br>nivel, de volumen<br>o de masa. | <ul> <li>Calibración con presión<br/>de referencia<br/>(calibración en húmedo),<br/>véase →  ↑ 71</li> <li>Calibración sin presión<br/>de referencia<br/>(calibración en seco),<br/>véase →  ↑ 73</li> </ul> | El indicador del valor<br>medido y el parámetro<br>"Level before lin. (019)"<br>muestran el valor<br>medido. |
| Para llevar a cabo la<br>calibración se<br>introducen el valor de<br>la densidad y dos<br>pares de valores<br>correspondientes a la<br>altura y el nivel. | "In height"        |                                                                                                    | <ul> <li>Calibración con presión<br/>de referencia<br/>(calibración en húmedo),<br/>véase →  ↑ 77</li> <li>Calibración sin presión<br/>de referencia<br/>(calibración en seco),<br/>véase →  ↑ 75</li> </ul> |                                                                                                    |

### 8.4.3 Selección de nivel "In pressure" Calibración con presión de referencia (calibración en húmedo)

#### Ejemplo:

En este ejemplo se quiere medir el nivel en el depósito, expresado en "m". El nivel máximo es 3 m (9,8 pies). El rango de valores de presión se determina a partir del nivel y la densidad.

#### **Requisitos indispensables:**

- La variable medida es directamente proporcional a la presión.
- Se puede llenar y vaciar el depósito.

## i

Los valores introducidos en los pares de parámetros para "Empty calib. (028)/Full calib. (031)" y las presiones presentes en el equipo han de diferir en cada par en por lo menos el 1 %. Si la diferencia entre valores es menor, el equipo los rechazará y mostrará un mensaje. No se verificará la validez de los datos introducidos teniendo en cuenta otros valores límite, es decir, el usuario tiene que cerciorarse de introducir valores apropiados para el sensor y la tarea de medición a fin de que instrumento de medición realice correctamente las mediciones.

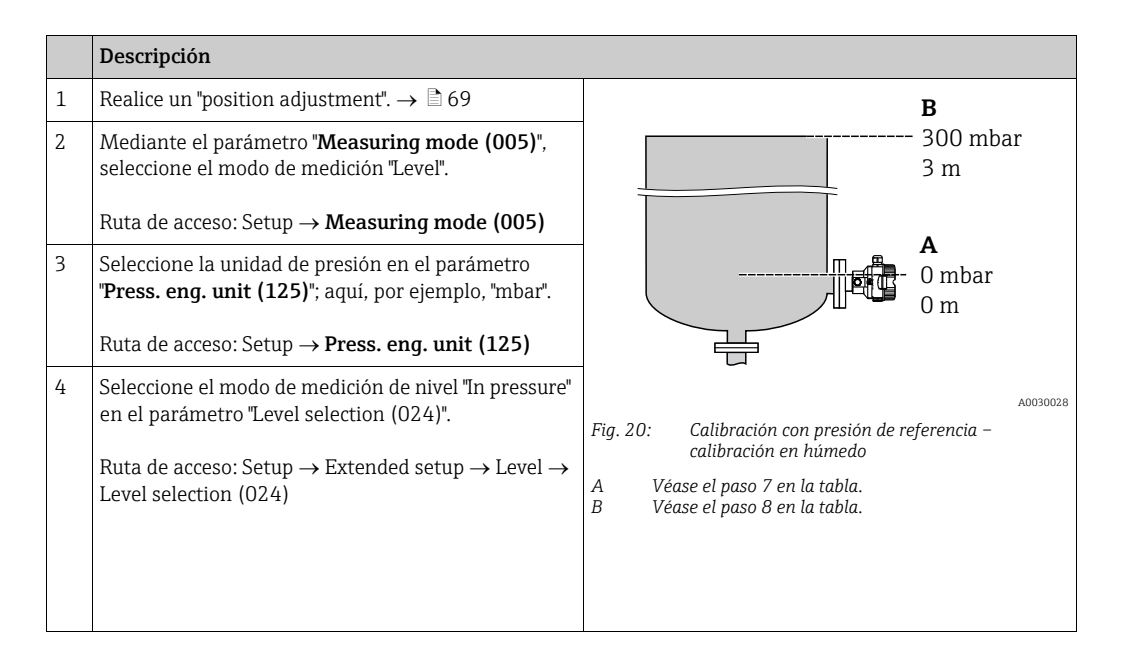

|    | Descripción                                                                                                    |                                                                                                    |
|----|----------------------------------------------------------------------------------------------------|----------------------------------------------------------------------------------------------------|
| 5  | Mediante el uso del parámetro "Unit before lin.<br>(025)", seleccione la unidad de nivel; aquí, por<br>ejemplo, "m".<br>Ruta de acceso: Setup → Extended setup → Level →              | <u>h</u><br>[m]<br>B 3                                                                                                    |
| 6  | Unit before lin. (025)<br>Seleccione la opción "Wet" mediante el parámetro                                                                                                    |                                                                                                    |
|    | Calibration mode (027).                                                                                                    |                                                                                                    |
|    | Ruta de acceso: Setup $\rightarrow$ Extended setup $\rightarrow$ Level $\rightarrow$ Calibration mode (027)                                                                           |                                                                                                    |
| 7  | La presión correspondiente al punto inferior de calibración es la que existe junto al equipo, en este ejemplo: O mbar.                                                                | $ \begin{array}{c c} \mathbf{A} & 0 \\ \hline 0 \\ \hline 0 \\ \hline \end{array} \begin{array}{c} \mathbf{A} \\ 300 \\ \hline p \\ \hline [mbar] \end{array} $ |
|    | Seleccione el parámetro "Empty calib. (028)".                                                                                                    | A0017658                                                                                                    |
|    | Ruta de acceso: Setup $\rightarrow$ Extended setup $\rightarrow$ Level $\rightarrow$ Empty calib. (028)                                                                               | Fig. 21: Calibración con presión de referencia –<br>calibración en húmedo<br>C Véase el paso 7 en la tabla.                                                     |
|    | Introduzca el valor del nivel; aquí, por ejemplo, "O m".<br>Al confirmar este valor, se asigna el valor de la<br>presión existente al valor inferior de nivel .                       | D Véase el paso 8 en la tabla.                                                                                                    |
| 8  | La presión para el punto superior de calibración está<br>presente en el equipo; en este caso, por ejemplo,<br>300 mbar (4,35 psi).                                                    |                                                                                                    |
|    | Seleccione el parámetro "Full calib. (031)".                                                                                                    |                                                                                                    |
|    | Ruta de acceso: Setup $\rightarrow$ Extended setup $\rightarrow$ Level $\rightarrow$ Full calib. (031)                                                                                |                                                                                                    |
|    | Introduzca el valor de nivel, por ejemplo, 3 m<br>(9,8 pies). Al confirmar este valor, se asigna el valor<br>de la presión existente al valor superior.                               |                                                                                                    |
| 9  | Si la calibración se realiza con un producto distinto al<br>del proceso, introduzca la densidad del producto<br>utilizado para la calibración en "Adjust density<br>(034)".           |                                                                                                    |
|    | Ruta de acceso: Setup $\rightarrow$ Extended setup $\rightarrow$ Level $\rightarrow$ Adjust density (034)                                                                             |                                                                                                    |
| 10 | Si la calibración se ha realizado con un producto<br>distinto del producto de proceso, especifique la<br>densidad del producto de proceso en el parámetro<br>"Process density (035)". |                                                                                                    |
|    | Ruta de acceso: Setup $\rightarrow$ Extended setup $\rightarrow$ Level $\rightarrow$ Process density (035)                                                                            |                                                                                                    |
| 11 | Resultado:<br>El rango de medición configurado está establecido<br>entre 0 y 3 m (9,8 pies).                                                                                          |                                                                                                    |

## i

Las variables de medición %, nivel, volumen y masa están disponibles en este modo de nivel. Véase  $\rightarrow \mathbb{P}$  118 **"Unit before lin. (025)**".
# 8.4.4 Selección de nivel "In pressure"

## Calibración sin presión de referencia (calibración en seco)

### Ejemplo:

En este ejemplo, el volumen de un depósito debe medirse en litros . El volumen máximo de 1000 litros (264 gal) corresponde a una presión de 450 mbar (6,53 psi). El volumen mínimo de 0 litros corresponde a una presión de 50 mbar (0,72 psi) debido a que el instrumento está montado por debajo del punto de inicio del rango de medición de nivel.

### **Requisitos indispensables:**

- La variable medida es directamente proporcional a la presión.
- Se trata de una calibración teórica, es decir, hay que conocer los valores de presión y volumen correspondientes a los puntos de calibración inferior y superior.

## i

- Los valores introducidos para "Empty calib. (028)/Full calib. (031)", "Empty pressure (029)/Full pressure (032)" deben diferir al menos en un 1 %. Si la diferencia entre valores es menor, el equipo los rechazará y mostrará un mensaje. No se verificará la validez de los datos introducidos teniendo en cuenta otros valores límite, es decir, el usuario tiene que cerciorarse de introducir valores apropiados para el sensor y la tarea de medición a fin de que instrumento de medición realice correctamente las mediciones.
- La orientación del equipo puede originar un desplazamiento en los valores medidos y esto se manifiesta en que el valor medido no es igual a cero cuando el depósito está vacío o parcialmente lleno. Para obtener información sobre cómo realizar el ajuste de posición, véase → 🖹 69, "Pos. zero adjust".

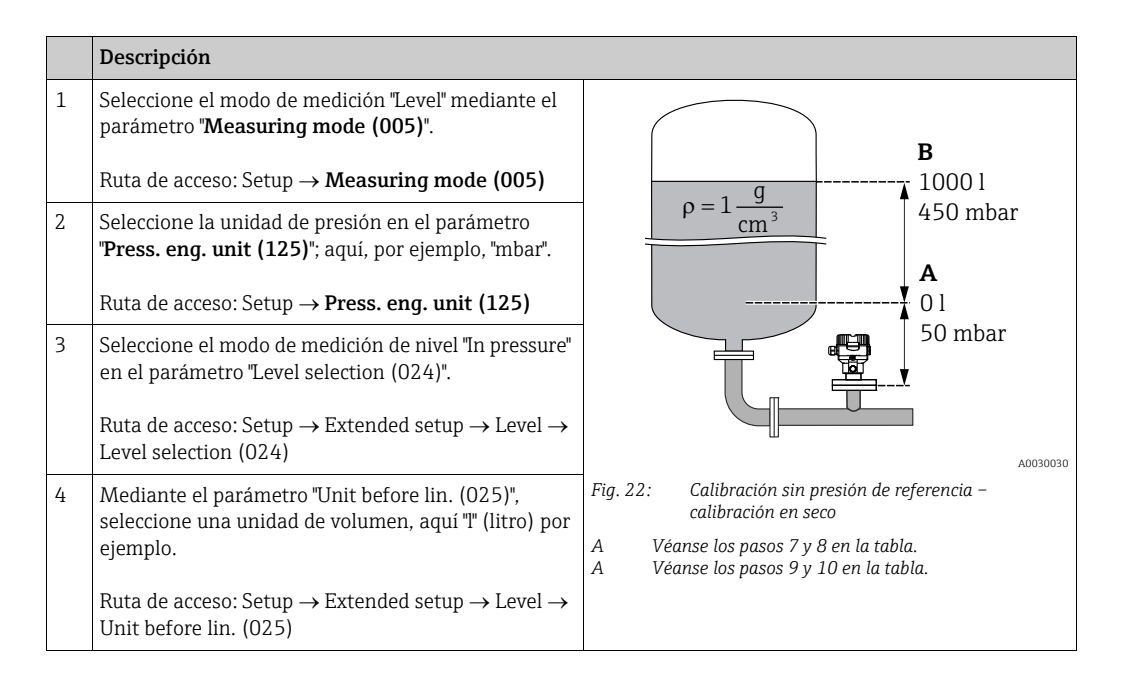

|    | Descripción                                                                                                    |                                                                                                    |
|----|----------------------------------------------------------------------------------------------------|----------------------------------------------------------------------------------------------------|
| 5  | Seleccione la opción "Dry" en el parámetro Calibration<br>mode (027).<br>Ruta de acceso: Setup $\rightarrow$ Extended setup $\rightarrow$ Level $\rightarrow$<br>Calibration mode (027)                                                                                                    | C 1000                                                                                                    |
| 6  | "Adjust density (034)" incluye el ajuste de fábrica 1,0,<br>pero este valor puede cambiarse si es necesario. Los<br>pares de valores introducidos deben corresponderse<br>con la densidad aquí especificada.<br>Ruta de acceso: Setup $\rightarrow$ Extended setup $\rightarrow$ Level $\rightarrow$<br>Adjust density (034) |                                                                                                    |
| 7  | Introduzca el valor del volumen correspondiente al<br>punto inferior de calibración en el parámetro "Empty<br>calib. (028)"; aquí, por ejemplo, 0 litros.                                                                                                    | $\begin{array}{c c} \mathbf{A} & 0 & \underbrace{\mathbf{F}} \\ 50 & 450 & \underline{p} \\ \mathbf{B} & \mathbf{D} & [mbar] \\ \end{array}$ |
|    | Ruta de acceso: Setup $\rightarrow$ Extended setup $\rightarrow$ Level $\rightarrow$ Empty calib. (028)                                                                                                    | Fig. 23: Calibración con presión de referencia –<br>calibración en húmedo                                                                    |
| 8  | Introduzca la presión para el punto inferior de<br>calibración utilizando para ello el parámetro "Empty<br>pressure (029)", por ejemplo, 50 mbar (0,72 psi).                                                                                                    | E Véase el paso 7 en la tabla.<br>F Véase el paso 8 en la tabla.<br>G Véase el paso 9 en la tabla.<br>D Véase el paso 10 en la tabla.        |
|    | Ruta de acceso: Setup $\rightarrow$ Extended setup $\rightarrow$ Level $\rightarrow$ Empty pressure (029)                                                                                                    |                                                                                                    |
| 9  | Introduzca el valor del volumen para el punto<br>superior de calibración en el parámetro "Full calib.<br>(031)"; en este caso, por ejemplo, 1000 litros<br>(264 gal).                                                                                                    |                                                                                                    |
|    | Ruta de acceso: Setup $\rightarrow$ Extended setup $\rightarrow$ Level $\rightarrow$ Full calib. (031)                                                                                                    |                                                                                                    |
| 10 | Introduzca el valor de la presión para el punto<br>superior de calibración en el parámetro "Full pressure<br>(032)"; en este caso, por ejemplo 450 mbar<br>(6,53 psi).                                                                                                    |                                                                                                    |
|    | Ruta de acceso: Setup $\rightarrow$ Extended setup $\rightarrow$ Level $\rightarrow$ Full pressure (032)                                                                                                    |                                                                                                    |
| 11 | Si la calibración se ha realizado con un producto<br>distinto del producto de proceso, especifique la<br>densidad del producto de proceso en el parámetro<br>"Process density (035)".<br>Ruta de acceso: Setup $\rightarrow$ Extended setup $\rightarrow$ Level $\rightarrow$<br>Process density (035)                       |                                                                                                    |
| 12 | Resultado:<br>El rango de medición está establecido entre 0 y<br>1000 l (264 gal).                                                                                                    |                                                                                                    |

Las variables de medición %, nivel, volumen y masa están disponibles en este modo de nivel. Véase  $\rightarrow \mathbb{P}$  118 **"Unit before lin. (025)**".

## 8.4.5 Selección de nivel "In height" Calibración sin presión de referencia (calibración en seco)

### Ejemplo:

En este ejemplo, el volumen de un depósito debe medirse en litros. El volumen máximo de 1000 litros (264 gal) corresponde a un nivel de 4,5 m (14,8 pies). El volumen mínimo de 0 litros corresponde a un nivel de 0,5 m (1,6 pies) debido a que el instrumento está montado por debajo del punto de inicio del rango de medida de nivel.

### **Requisitos indispensables:**

- La variable medida es directamente proporcional a la presión.
- Se trata de una calibración teórica, es decir, hay que conocer los valores de altura y volumen correspondientes a los puntos de calibración inferior y superior.

## i

- Los valores introducidos para "Empty calib. (028)/Full calib. (031)", "Empty height (030)/ Full height (033)" deben diferir al menos en un 1 %. Si la diferencia entre valores es menor, el equipo los rechazará y mostrará un mensaje. No se verificará la validez de los datos introducidos teniendo en cuenta otros valores límite, es decir, el usuario tiene que cerciorarse de introducir valores apropiados para el sensor y la tarea de medición a fin de que instrumento de medición realice correctamente las mediciones.

|   | Descripción                                                                                                    |                                                                                                    |
|---|----------------------------------------------------------------------------------------------------|----------------------------------------------------------------------------------------------------|
| 1 | Seleccione el modo de medición "Level" mediante el parámetro " <b>Measuring mode (005)</b> ".                                                                                                    |                                                                                                    |
|   | Ruta de acceso: Setup $\rightarrow$ Measuring mode (005)                                                                                                    | <b>C</b>                                                                                                  |
| 2 | Seleccione la unidad de presión en el parámetro<br>" <b>Press. eng. unit (125)</b> "; aquí, por ejemplo, "mbar".                                                                                                 | $\mathbf{A} \ \rho = 1 \frac{g}{\mathrm{cm}^3} \qquad 4.5 \ \mathrm{m}$                                   |
|   | Ruta de acceso: Setup $\rightarrow$ <b>Press. eng. unit (125)</b>                                                                                                    | B                                                                                                    |
| 3 | Seleccione el modo de medición de nivel "In height"<br>en el parámetro "Level selection (024)".<br>Ruta de acceso: Setup $\rightarrow$ Extended setup $\rightarrow$ Level $\rightarrow$<br>Level selection (024) | 0.5 m                                                                                                    |
| 4 | Seleccione la unidad de volumen en el parámetro<br>"Unit before lin. (025)"; aquí, por ejemplo, "1" (litros).                                                                                                    | A0031027                                                                                                  |
|   | Ruta de acceso: Setup $\rightarrow$ Extended setup $\rightarrow$ Level $\rightarrow$ Unit before lin. (025)                                                                                                    | Fig. 24: Calibración sin presión de referencia –<br>calibración en seco<br>A Véase el paso 7 en la tabla. |
| 5 | Mediante el uso del parámetro "Height unit (026)",<br>seleccione una unidad de nivel; aquí, por ejemplo,<br>"m".                                                                                                 | B Véanse los pasos 8 y 9 en la tabla.<br>C Véanse los pasos 10 y 11 en la tabla.                          |
|   | Ruta de acceso: Setup $\rightarrow$ Extended setup $\rightarrow$ Level $\rightarrow$ Height unit (026)                                                                                                    |                                                                                                    |
| 6 | Seleccione la opción "Dry" en el parámetro Calibration mode (027).                                                                                                    |                                                                                                    |
|   | Ruta de acceso: Setup $\rightarrow$ Extended setup $\rightarrow$ Level $\rightarrow$ Calibration mode (027)                                                                                                    |                                                                                                    |
| 7 | Introduzca la densidad del producto en el parámetro<br>"Adjust density (034)"; aquí, por ejemplo, "1 g/cm <sup>3</sup> "<br>(1 SGU).                                                                             |                                                                                                    |
|   | Ruta de acceso: Setup $\rightarrow$ Extended setup $\rightarrow$ Level $\rightarrow$ Adjust density (034)                                                                                                    |                                                                                                    |

|    | Descripción                                                                                                    |                                                                                                    |
|----|----------------------------------------------------------------------------------------------------|----------------------------------------------------------------------------------------------------|
| 8  | Introduzca el valor del volumen correspondiente al<br>punto inferior de calibración en el parámetro "Empty<br>calib. (028)"; aquí, por ejemplo, 0 litros.                   | $\frac{h}{[m]} \land \qquad h = \frac{p}{\rho \cdot g}$                                                                           |
|    | Ruta de acceso: Setup $\rightarrow$ Extended setup $\rightarrow$ Level $\rightarrow$ Empty calib. (028)                                                                     | 4.5                                                                                                    |
| 9  | Introduzca el valor de altura para el punto inferior de calibración en el parámetro "Empty height (030)"; en este caso, por ejemplo, 0,5 m (1,6 pies).                      | $\rho = 1 \frac{g}{cm^3}$                                                                                                    |
|    | Ruta de acceso: Setup $\rightarrow$ Extended setup $\rightarrow$ Level $\rightarrow$ Empty height (030)                                                                     | 0.5                                                                                                    |
| 10 | Introduzca el valor del volumen para el punto<br>superior de calibración en el parámetro "Full calib.<br>(031)"; en este caso, por ejemplo, 1000 litros<br>(264 gal).       | $\frac{V}{[1]}$                                                                                                    |
|    | Ruta de acceso: Setup $\rightarrow$ Extended setup $\rightarrow$ Level $\rightarrow$ Full calib. (031)                                                                      | <b>D</b> 1000                                                                                                    |
| 11 | Introduzca el valor de altura para el punto superior<br>de calibración en el parámetro "Full height (033)"; en<br>este caso, por ejemplo, 4,5 m (14,8 pies).                | $h = \frac{p}{p}$                                                                                                    |
|    | Ruta de acceso: Setup $\rightarrow$ Extended setup $\rightarrow$ Level $\rightarrow$ Full height (033)                                                                      | <b>B</b> 0 <b>Φ</b> · g                                                                                                    |
| 12 | Si el producto utilizado en el proceso es distinto al<br>utilizado para la calibración, debe especificarse la<br>nueva densidad en el parámetro "Process density<br>(035)". | 0.5 4.5 <u>h</u><br><b>C E</b> [m]<br>Fig. 25: Calibración con presión de referencia –<br>calibración con presión de referencia – |
|    | Ruta de acceso: Setup $\rightarrow$ Extended setup $\rightarrow$ Level $\rightarrow$ Process density (035)                                                                  | A Véase el paso 7 en la tabla.<br>B Véase el paso 8 en la tabla.                                                                  |
| 13 | Resultado:<br>El rango de medición está establecido entre 0 y<br>1000 l (264 gal).                                                                                          | C Vease el paso 9 en la tabla.<br>D Véase el paso 10 en la tabla.<br>E Véase el paso 11 en la tabla.                              |

Las variables de medición %, nivel, volumen y masa están disponibles en este modo de nivel  $\rightarrow \geqq$  118 "Unit before lin. (025)".

## 8.4.6 Selección de nivel "In height" Calibración con presión de referencia (calibración en húmedo)

### Ejemplo:

En este ejemplo, el volumen de un depósito debe medirse en litros. El volumen máximo de 1000 litros (264 gal) corresponde a un nivel de 4,5 m (14,8 pies). El volumen mínimo de 0 litros corresponde a un nivel de 0,5 m (1,6 pies) debido a que el instrumento está montado por debajo del punto de inicio del rango de medida de nivel. La densidad del producto es de 1 g/cm<sup>3</sup> (1 SGU).

#### **Requisitos indispensables:**

- La variable medida es directamente proporcional a la presión.
- Se puede llenar y vaciar el depósito.

## i

Los valores introducidos en los pares de parámetros para "Empty calib. (028)/Full calib. (031)" y los valores de presión presentes en el equipo han de diferir en cada par en por lo menos el 1 %. Si la diferencia entre valores es menor, el equipo los rechazará y mostrará un mensaje. No se verificará la validez de los datos introducidos teniendo en cuenta otros valores límite, es decir, el usuario tiene que cerciorarse de introducir valores apropiados para el sensor y la tarea de medición a fin de que instrumento de medición realice correctamente las mediciones.

|   | Descripción                                                                                                    |                                                                                                    |          |
|---|----------------------------------------------------------------------------------------------------|----------------------------------------------------------------------------------------------------|----------|
| 1 | Realice un ajuste de posición. Consulte $ ightarrow 	extsf{B}$ 69.                                               |                                                                                                    |          |
| 2 | Seleccione el modo de medición de nivel "In height"<br>en el parámetro "Level selection (024)".                  | <b>C</b><br>1000 l                                                                                  |          |
|   | Ruta de acceso: Setup $\rightarrow$ Extended setup $\rightarrow$ Level $\rightarrow$ Level selection (024)       | $\mathbf{A} \ \rho = 1 \frac{\mathbf{g}}{\mathrm{cm}^3} \qquad 4.5 \mathrm{m}$                      |          |
| 3 | Seleccione el modo de medición "Level" mediante el<br>parámetro " <b>Measuring mode (005)</b> ".                 | 01<br>0.5 m                                                                                         |          |
|   | Ruta de acceso: Setup $\rightarrow$ Measuring mode (005)                                                         |                                                                                                    |          |
| 4 | Seleccione la unidad de presión en el parámetro<br>" <b>Press. eng. unit (125)</b> "; aquí, por ejemplo, "mbar". |                                                                                                    |          |
|   | Ruta de acceso: Setup $\rightarrow$ <b>Press eng unit (125)</b>                                                  | Fia 26: Calibración con presión de referencia –                                                     | A0031027 |
|   | Rata de deceso. Setup 711635. eng. unit (125)                                                                    | calibración en húmedo                                                                               |          |
| 5 | Seleccione la unidad de volumen en el parámetro<br>"Unit before lin. (025)"; aquí, por ejemplo, "l" (litros).    | A Véase el paso 8 en la tabla.<br>B Véase el paso 9 en la tabla.<br>C Véase el paso 10 en la tabla. |          |
|   | Ruta de acceso: Setup $\rightarrow$ Extended setup $\rightarrow$ Level $\rightarrow$ Unit before lin. (025)      |                                                                                                    |          |

|    | Descripción                                                                                                    |                                                                                                    |
|----|----------------------------------------------------------------------------------------------------|----------------------------------------------------------------------------------------------------|
| 6  | Mediante el uso del parámetro "Height unit (026)",<br>seleccione una unidad de nivel; aquí, por ejemplo,<br>"m".                                                                                                    | $\frac{h}{[m]} \land h = \frac{p}{\rho \cdot g}$                                                                             |
|    | Ruta de acceso: Setup $\rightarrow$ Extended setup $\rightarrow$ Level $\rightarrow$ Height unit (026)                                                                                                    | 4.5                                                                                                    |
| 7  | Seleccione la opción "Wet" mediante el parámetro<br>Calibration mode (027).<br>Ruta de acceso: Setup $\rightarrow$ Extended setup $\rightarrow$ Level $\rightarrow$<br>Calibration mode (027)                                                                                                    | $\rho = 1 \frac{g}{cm^3}$                                                                                                    |
| 8  | Si la calibración se realiza con un producto distinto al del proceso, introduzca la densidad del producto utilizado para la calibración en el parámetro "Adjust density (034)", aquí 1 g/cm <sup>3</sup> (1 SGU) por ejemplo.<br>Ruta de acceso: Setup $\rightarrow$ Extended setup $\rightarrow$ Level $\rightarrow$ Adjust density (034) | $0.5 \frac{1}{50} \frac{450 \text{ p}}{\text{[mbar]}}$                                                                       |
| 9  | La presión para el punto inferior de calibración está presente en el equipo; en este caso, por ejemplo, cobertura de 0,5 m/49 mbar (0,71 psi).                                                                                                    | <b>C</b> 1000                                                                                                    |
|    | Introduzca el valor del volumen correspondiente al<br>punto inferior de calibración en el parámetro "Empty<br>calib. (028)"; aquí, por ejemplo, 0 litros.                                                                                                    | $h = \frac{p}{\rho \cdot q}$                                                                                                 |
|    | Ruta de acceso: Setup $\rightarrow$ Extended setup $\rightarrow$ Level $\rightarrow$ Empty calib. (028)                                                                                                    | <b>B</b> 0 5 45 h                                                                                                    |
| 10 | La presión para el punto superior de calibración está<br>presente en el equipo; en este caso, por ejemplo,<br>cobertura de 4,5 m/441 mbar (6,4 psi).                                                                                                    | Fig. 27: Calibración con presión de referencia –                                                                             |
|    | Introduzca el valor del volumen para el punto<br>superior de calibración en el parámetro "Full calib.<br>(031)"; en este caso, por ejemplo, 1000 litros<br>(264 gal).                                                                                                    | calibración en húmelo<br>A Véase el paso 8 en la tabla.<br>B Véase el paso 9 en la tabla.<br>C Véase el paso 10 en la tabla. |
|    | Ruta de acceso: Setup $\rightarrow$ Extended setup $\rightarrow$ Level $\rightarrow$ Full calib. (031)                                                                                                    |                                                                                                    |
| 11 | Si la calibración se ha realizado con un producto<br>distinto del producto de proceso, especifique la<br>densidad del producto de proceso en el parámetro<br>"Process density (035)".                                                                                                    |                                                                                                    |
|    | Ruta de acceso: Setup $\rightarrow$ Extended setup $\rightarrow$ Level $\rightarrow$ Process density (035)                                                                                                    |                                                                                                    |
| 12 | Resultado:<br>El rango de medición está establecido entre 0 y<br>1000 l (264 gal).                                                                                                    |                                                                                                    |

Las variables de medición %, nivel, volumen y masa están disponibles en este modo de nivel  $\rightarrow$   $\geqq$  118 "Unit before lin. (025)".

| Nombre del parámetro    | Descripción       |
|-------------------------|-------------------|
| Level selection (024)   | $\rightarrow$ 118 |
| Unit before lin. (025)  | $\rightarrow$ 118 |
| Height unit (026)       | $\rightarrow$ 118 |
| Calibration mode (027)  | $\rightarrow$ 119 |
| Empty calib. (028)      | $\rightarrow$ 119 |
| Empty pressure (029)    | $\rightarrow$ 119 |
| Empty height (030)      | → È 119           |
| Full calib. (031)       | → <a>b</a> 119    |
| Full pressure (032)     | → È 120           |
| Full height (033)       | → È 120           |
| Density unit (127)      | → 🖹 120           |
| Adjust density (034)    | → È 120           |
| Process density (035)   | → È 120           |
| Level before lin. (019) | → Ē 120           |

## 8.4.7 Parámetros necesarios para el modo de medición "Level"

## 8.5 Linealización

# 8.5.1 Entrada manual de la tabla de linealización a través del indicador de campo

## Ejemplo:

En este ejemplo, se quiere medir el volumen expresado en m<sup>3</sup> que contiene un depósito con salida cónica.

### Requisitos indispensables:

- Al ser esta una calibración teórica, las coordenadas de los puntos de linealización de la tabla son bien conocidos.
- Es preciso realizar una calibración de nivel.

# i

Para una descripción de los parámetros mencionados,  $\rightarrow\,$  cap. 8.11 "Descripción del parámetro".

|   | Descripción                                                                                                    |                                                                            |
|---|----------------------------------------------------------------------------------------------------|----------------------------------------------------------------------------|
| 1 | Seleccione la opción "Manual entry" en el parámetro<br>"Lin. mode (037)".<br>Ruta de acceso: Setup $\rightarrow$ Extended setup $\rightarrow$<br>Linearization $\rightarrow$ Lin. mode (037)                                                                                                    | V<br>[m <sup>3</sup> ]                                                     |
| 2 | Seleccione una unidad mediante el parámetro "Unit<br>after lin. (038)", p. ej. m <sup>3</sup> .<br>Ruta de acceso: Setup $\rightarrow$ Extended setup $\rightarrow$<br>Linearization $\rightarrow$ Unit after lin. (038)                                                                                                    |                                                                            |
| 3 | Mediante el parámetro "Line-numb (039)",<br>introduzca el número del punto de la tabla.<br>Ruta de acceso: Setup → Extended setup →<br>Linearization → Line-numb (039)                                                                                                    | $\begin{array}{c} 0 \\ 0 \\ 0 \\ 0 \\ 3.0 \end{array} \xrightarrow{h} [m]$ |
|   | El valor de nivel, por ejemplo, 0 m, debe introducirse<br>mediante el parámetro "X-value (040) (entrada<br>manual)". Confirme la entrada.                                                                                                    | $\frac{V}{[m^3]}$                                                          |
|   | Ruta de acceso: Setup $\rightarrow$ Extended setup $\rightarrow$<br>Linearization $\rightarrow$ X-value (040) (entrada manual)                                                                                                    |                                                                            |
|   | Con el parámetro "Y-value (041) (entrada manual/<br>en entrada semiautomática)", introduzca el volumen<br>correspondiente, en este ejemplo 0 m <sup>3</sup> , y confirme<br>seguidamente el valor.<br>Ruta de acceso: Setup $\rightarrow$ Extended setup $\rightarrow$<br>Linearization $\rightarrow$ Y-value (041) (entrada manual/en<br>entrada semiautomática) | 0 0 3.0 h                                                                  |
|   |                                                                                                    | [m]                                                                        |
|   |                                                                                                    | A0030032                                                                   |

|   | Descripción                                                                                                    |
|---|----------------------------------------------------------------------------------------------------|
| 4 | Para introducir otro punto en la tabla, seleccione la opción "Next point" en el parámetro "Edit table (042)".<br>Introduzca el punto siguiente tal como se describe en el paso 3. |
|   | Ruta de acceso: Setup $\rightarrow$ Extended setup $\rightarrow$ Linearization $\rightarrow$ Edit table (042)                                                                     |
| 5 | Una vez introducidos todos los puntos en la tabla,<br>seleccione la opción "Activate table" mediante el<br>parámetro "Lin. mode (037)".                                           |
|   | Ruta de acceso: Setup $\rightarrow$ Extended setup $\rightarrow$ Linearization $\rightarrow$ Lin. mode (037)                                                                      |
| 6 | Resultado:<br>se visualiza el valor medido obtenido tras aplicar la<br>linealización.                                                                                             |

El mensaje de error F510 "Linearization" y la señal de estado "failure" aparecen mientras se introduce la tabla y hasta que esta se activa.

# 8.5.2 Entrada manual de la tabla de linealización a través del software de configuración.

### Ejemplo:

En este ejemplo, se quiere medir el volumen expresado en m<sup>3</sup> que contiene un depósito con salida cónica.

### Requisitos indispensables:

- Al ser esta una calibración teórica, las coordenadas de los puntos de linealización de la tabla son bien conocidos.
- Se ha seleccionado el modo de medición "Nivel".
- Es preciso realizar una calibración de nivel.

# 1

Para una descripción de los parámetros mencionados,  $\rightarrow \,$  cap. 8.11 "Descripción del parámetro".

|   | Descripción                                                                                                    |                                                                                          |
|---|----------------------------------------------------------------------------------------------------|------------------------------------------------------------------------------------------|
| 1 | Seleccione la opción "Manual entry" en el parámetro<br>"Lin. mode (037)".<br>Ruta de acceso: Setup $\rightarrow$ Extended setup $\rightarrow$<br>Linearization $\rightarrow$ Lin. mode (037)                             | V<br>[m <sup>3</sup> ]                                                                   |
| 2 | Seleccione una unidad mediante el parámetro "Unit<br>after lin. (038)", p. ej. m <sup>3</sup> .<br>Ruta de acceso: Setup $\rightarrow$ Extended setup $\rightarrow$<br>Linearization $\rightarrow$ Unit after lin. (038) |                                                                                          |
| 3 | Mediante el parámetro "Line-numb (039)",<br>introduzca el número del punto de la tabla.<br>Ruta de acceso: Setup $\rightarrow$ Extended setup $\rightarrow$<br>Linearization $\rightarrow$ Line-numb (039)               | $\begin{array}{c} 0 \\ 0 \\ 0 \\ 3.0 \end{array} \\ \begin{array}{c} h \\ m \end{array}$ |
|   | El valor de nivel, por ejemplo, 0 m, debe introducirse<br>mediante el parámetro "X-value (040) (entrada<br>manual)". Confirme la entrada.<br>Ruta de acceso: Setup → Extended setup →                                    | $\frac{V}{[m^3]}$                                                                        |
|   | Linearization $\rightarrow$ X-value (040) (entrada manual)<br>Con el parámetro "Y-value (041) (entrada manual/                                                                                                    | 5.5                                                                                      |
|   | en entrada semiautomática)", introduzca el volumen<br>correspondiente, en este ejemplo 0 m <sup>3</sup> , y confirme<br>seguidamente el valor.                                                                           |                                                                                          |
|   | Ruta de acceso: Setup $\rightarrow$ Extended setup $\rightarrow$<br>Linearization $\rightarrow$ Y-value (041) (entrada manual/en<br>entrada semiautomática)                                                              |                                                                                          |
|   |                                                                                                    | [ <b>m</b> ]<br>                                                                         |
| 4 | Para introducir otro punto en la tabla, seleccione la opción "Next point" en el parámetro "Edit table (042)".<br>Introduzca el punto siguiente tal como se describe en el paso 3.                                        |                                                                                          |
|   | Ruta de acceso: Setup $\rightarrow$ Extended setup $\rightarrow$ Linearization $\rightarrow$ Edit table (042)                                                                                                    |                                                                                          |
| 5 | Una vez introducidos todos los puntos en la tabla,<br>seleccione la opción "Activate table" mediante el<br>parámetro "Lin. mode (037)".                                                                                  |                                                                                          |
|   | Ruta de acceso: Setup $\rightarrow$ Extended setup $\rightarrow$ Linearization $\rightarrow$ Lin. mode (037)                                                                                                    |                                                                                          |
| 6 | Resultado:<br>se visualiza el valor medido obtenido tras aplicar la<br>linealización.                                                                                                    |                                                                                          |

## **i**

El mensaje de error F510 "Linearization" y la corriente de alarma aparecen mientras se introduce la tabla y hasta que esta se activa.

## 8.5.3 Entrada semiautomática de la tabla de linealización

### Ejemplo:

En este ejemplo, se quiere medir el volumen expresado en m<sup>3</sup> que contiene un depósito con salida cónica.

#### **Requisitos indispensables:**

- El depósito puede llenarse o vaciarse. La característica de linealización debe subir continuamente.
- Es preciso realizar una calibración de nivel.

## i

Para una descripción de los parámetros mencionados,  $\rightarrow\,$  cap. 8.11 "Descripción del parámetro".

|   | Descripción                                                                                                    |                                                                                          |
|---|----------------------------------------------------------------------------------------------------|------------------------------------------------------------------------------------------|
| 1 | Seleccione la opción "Semiautom. entry" en el parámetro "Lin. mode (037)".<br>Ruta de acceso: Setup $\rightarrow$ Extended setup $\rightarrow$ Linearization $\rightarrow$ Lin. mode (037)                                                                                                    | <u>V</u><br>[m³]                                                                         |
| 2 | Seleccione la unidad de volumen/masa mediante el parámetro "Unit after lin. (038)", p. ej. m <sup>3</sup> .<br>Ruta de acceso: Setup $\rightarrow$ Extended setup $\rightarrow$ Linearization $\rightarrow$ Unit after lin. (038)                                                                                                    |                                                                                          |
| 3 | Llene el depósito hasta la altura del primer punto.                                                                                                    |                                                                                          |
| 4 | Mediante el parámetro "Line-numb (039)",<br>introduzca el número del punto de la tabla.<br>Ruta de acceso: Setup $\rightarrow$ Extended setup $\rightarrow$<br>Linearization $\rightarrow$ Line-numb (039)                                                                                                    | $\begin{array}{c} 0 \\ 0 \\ 0 \\ 3.0 \end{array} \\ \begin{array}{c} h \\ m \end{array}$ |
|   | El nivel actual se muestra mediante el parámetro<br>X-value (040) (entrada manual).<br>Ruta de acceso: Setup $\rightarrow$ Extended setup $\rightarrow$ Lineari-<br>zation $\rightarrow$ X-value (040) (entrada manual)                                                                                                    | $\frac{V}{[m^3]}$                                                                        |
|   | Con el parámetro "Y-value (041) (entrada manual/<br>en entrada semiautomática)", introduzca el volumen<br>correspondiente, en este ejemplo 0 m <sup>3</sup> , y confirme<br>seguidamente el valor.<br>Ruta de acceso: Setup $\rightarrow$ Extended setup $\rightarrow$<br>Linearization $\rightarrow$ Y-value (041) (entrada manual/en<br>entrada semiautomática) | 3.5                                                                                      |
| 5 | Para introducir otro punto en la tabla, seleccione la opción "Next point" en el parámetro "Edit table (042)".<br>Introduzca el punto siguiente tal como se describe en el paso 4.<br>Ruta de acceso: Setup $\rightarrow$ Extended setup $\rightarrow$<br>Linearization $\rightarrow$ Edit table (042)                                                             | $\begin{array}{c} & & \\ 0 \\ 0 \\ 0 \\ \end{array}$                                     |
| 6 | Una vez introducidos todos los puntos en la tabla,<br>seleccione la opción "Activate table" mediante el<br>parámetro "Lin. mode (037)".<br>Ruta de acceso: Setup $\rightarrow$ Extended setup $\rightarrow$<br>Linearization $\rightarrow$ Lin. mode (037)                                                                                                    | A0030032                                                                                 |
| 7 | Resultado:<br>se visualiza el valor medido obtenido tras aplicar la<br>linealización.                                                                                                    |                                                                                          |

## i

El mensaje de error F510 "Linearization" y la señal de estado "failure" aparecen mientras se introduce la tabla y hasta que esta se activa.

| Nombre del parámetro                                     | Descripción |
|----------------------------------------------------------|-------------|
| Lin. mode (037)                                          | → 🖹 121     |
| Unit after lin. (038)                                    | → 🖹 121     |
| Line-numb (039)                                          | → 🖹 121     |
| X-value (040) (entrada manual)                           | → 🖹 121     |
| Y-value (041) (entrada manual/en entrada semiautomática) | → 🖹 121     |
| Edit table (042)                                         | → 🖹 122     |
| Tankdescription (173)                                    | → 🖹 122     |
| Tank content (043)                                       | → 🖹 122     |

## 8.5.4 Parámetros necesarios para la linealización

## 8.6 Medición de presión

## 8.6.1 Calibración sin presión de referencia (calibración en seco)

# i

La calibración solo es posible si se usa FieldCare. **Ejemplo:** 

En este ejemplo, se quiere configurar un equipo con sensor de 400 mbar (6 psi) para que funcione con un rango de medición de 0 a +300 mbar (4,35 psi), es decir, se asignan 0 mbar y 300 mbar (4,35 psi).

### **Requisitos indispensables:**

Al tratarse de una calibración teórica, deben conocerse los valores de presión correspondientes a los extremos inferior y superior del rango.

## i

La orientación del instrumento puede originar un desplazamiento de los valores medidos y esto se manifiesta en que el valor medido no es igual a cero cuando no actúa ninguna presión. Para obtener información sobre cómo realizar el ajuste de posición, véase  $\rightarrow \triangleq 69$ .

|   | Descripción                                                                                                    |
|---|----------------------------------------------------------------------------------------------------|
| 1 | Mediante el parámetro "Measuring mode (005)", seleccione el modo de medición "Pressure.                                     |
|   | Ruta de acceso: Setup → <b>Measuring mode (005)</b>                                                                         |
| 2 | Mediante el parámetro "Scale in. Press. eng. unit", seleccione una unidad de presión, por ejemplo "mbar".                   |
|   | Ruta de acceso: Setup $\rightarrow$ Scale in. Press. eng. unit                                                              |
| 3 | Mediante el parámetro "Scale in. set LRV", introduzca un valor de presión de 0 mbar.                                        |
|   | Ruta de acceso: Expert $\rightarrow$ Communication $\rightarrow$ Transducer Block Pressure $\rightarrow$ "Scale in. set LRV |
| 4 | Mediante el parámetro "Scale in. set URV", introduzca un valor de presión de 300 mbar (4,35 psi).                           |
|   | Ruta de acceso: Expert $\rightarrow$ Communication $\rightarrow$ Transducer Block Pressure $\rightarrow$ "Scale in. Set URV |
| 5 | Resultado:<br>El rango de medición está configurado entre 0 y +300 mbar (4,35 psi).                                         |

## 8.6.2 Parámetros necesarios para el modo de medición "Pressure"

| Nombre del parámetro                                                        | Descripción |
|-----------------------------------------------------------------------------|-------------|
| Measuring mode (005)                                                        | → 🖹 114     |
| Switch P1/P2 (163)                                                          | → 🖹 116     |
| High-pressure side (006) (Deltabar)                                         | → 🖹 116     |
| Press. eng. unit (125)                                                      | → 🖹 115     |
| Corrected press. (172)                                                      | → 🖹 117     |
| Pos. zeroadjust (007) (Deltabar M y célula de medición de presión relativa) | → 🖹 115     |
| Dampingswitch (164)                                                         | → 🖹 115     |
| Dampingvalue (017)                                                          | → 🖹 115     |
| Pressure af. damp (111)                                                     | → 🖹 117     |

## 8.7 Medición de la presión diferencial (Deltabar M)

## 8.7.1 Pasos preparatorios

## i

Antes de calibrar el equipo, asegúrese de que se ha limpiado la tubería de impulsión y se ha llenado con producto. Véase la tabla siguiente.

|   | Válvulas                                                                                                    | Significado                                                                                        | Instalación preferida                                                                                                    |
|---|----------------------------------------------------------------------------------------------------|----------------------------------------------------------------------------------------------------|----------------------------------------------------------------------------------------------------|
| 1 | Cierre 3.                                                                                                    |                                                                                                    |                                                                                                    |
| 2 | Rellene el sistema de medic                                                                                                    | ión con el producto.                                                                               |                                                                                                    |
|   | Abra A, B, 2, 4.                                                                                                    | Entrada de producto.                                                                               |                                                                                                    |
| 3 | Si fuera necesario, limpie la<br>– utilizando aire comprimio<br>– enjuagando (en el caso de                                                                             | tubería de impulsión: <sup>1)</sup><br>lo (en el caso de gases)<br>e líquidos).                    |                                                                                                    |
|   | Cierre 2 y 4.                                                                                                    | Bloqueo del acceso al<br>equipo.                                                                   | +                                                                                                    |
|   | Abra 1 y 5. <sup>1</sup>                                                                                                    | Paso de aire/líquido por tubería de impulsión.                                                     |                                                                                                    |
|   | Cierre 1 y 5. <sup>1</sup>                                                                                                    | Cierre de válvulas tras la<br>limpieza.                                                            |                                                                                                    |
| 4 | Purga del equipo.                                                                                                    |                                                                                                    |                                                                                                    |
|   | Abra 2 y 4.                                                                                                    | Introduzca el producto.                                                                            |                                                                                                    |
|   | Cierre 4.                                                                                                    | Cierre el lado de baja<br>presión.                                                                 |                                                                                                    |
|   | Abra 3.                                                                                                    | Equilibre el lado positivo y<br>el lado de baja presión.                                           |                                                                                                    |
|   | Abra brevemente 6 y 7 y<br>vuélvalas a cerrar.                                                                                                    | Se llena completamente el<br>instrumento de medición<br>con producto y se elimina<br>todo el aire. | $\begin{bmatrix} III \\ II \\ II \\ IX \\ IX \\ IX \\ IX \\ IX$                                                                                                    |
| 5 | Ponga el punto de medición                                                                                                    | en funcionamiento.                                                                                 |                                                                                                    |
|   | Cierre 3.                                                                                                    | Desconecte el lado de alta<br>presión del lado de baja<br>presión.                                 | A0030036<br>Superior: instalación preferida para gases                                                                                                    |
|   | Abra 4.                                                                                                    | Conecte el lado de baja<br>presión.                                                                | Inferior: instalación preferida para liquidos<br>I Deltabar M<br>II Manifold de tres válvulas                                                                         |
|   | <ul> <li>Ahora</li> <li>1<sup>1</sup>, 3, 5<sup>1</sup>, 6 y 7 están cerra</li> <li>2 y 4 están abiertas.</li> <li>A y B están abiertas (si es instalación).</li> </ul> | adas.<br>stán incluidas en la                                                                      | III Separador<br>1, 5 Válvulas de purga<br>2, 4 Válvulas de admisión<br>3 Válvula de compensación<br>6, 7 Válvulas de purga en el Deltabar M<br>A, B Válvula de corte |
| 6 | Efectúe la calibración en cas<br>también la página 87.                                                                                                    | so necesario. → Véase                                                                              |                                                                                                    |

1) en caso de una instalación con 5 válvulas

# 8.7.2 Parámetros necesarios para presión diferencial a través del modo de medición "Pressure"

| Nombre del parámetro                                                        | Descripción       |
|-----------------------------------------------------------------------------|-------------------|
| Measuring mode (005)                                                        | $\rightarrow$ 114 |
| Switch P1/P2 (163)                                                          | → 🖹 116           |
| High-pressure side (006) (Deltabar)                                         | → 🖹 116           |
| Press. eng. unit (125)                                                      | → 🖹 115           |
| Corrected press. (172)                                                      | $\rightarrow$ 117 |
| Pos. zeroadjust (007) (Deltabar M y célula de medición de presión relativa) | → 🖹 115           |
| Calib.offset (192) / (008) (sensor de presión absoluta)                     | → 🖹 115           |
| Dampingswitch (164)                                                         | → 🖹 115           |
| Dampingvalue (017)                                                          | $\rightarrow$ 115 |
| Pressure af. damp (111)                                                     | → <a>È 117</a>    |

## 8.8 Medición del caudal (Deltabar M)

## 8.8.1 Información sobre la medición del caudal

En el modo de medición "Caudal", el equipo determina un valor de caudal volumétrico o másico a partir de la presión diferencial medida. La presión diferencial se genera mediante equipos primarios como tubos Pitot o placas orificios y su magnitud depende del caudal volumétrico o másico existente. Existen cuatro tipos de caudal disponibles: caudal volumétrico, caudal volumétrico normalizado (según norma Europea), caudal volumétrico estandarizado (según estándar norteamericano), caudal másico y caudal en %.

Además, el software del Deltabar M proporciona de forma estándar dos totalizadores. Los totalizadores integran el volumen o el caudal másico. La función de conteo y la unidad se pueden configurar por separado para ambos totalizadores. El primer totalizador (totalizador 1) puede ponerse en cualquier momento a cero mientras que el segundo totalizador (totalizador (totalizador 2), que permite determinar el caudal total desde la primera puesta en marcha del equipo, no puede ponerse a cero.

## i

Los totalizadores no están disponibles para el tipo de caudal "Flow in %".

## 8.8.2 Pasos preparatorios

# i

Antes de calibrar el Deltabar M, asegúrese de que se ha limpiado la tubería de impulsión y se ha llenado con líquido. Véase la tabla siguiente.

|   | Válvulas                                                                                                    | Significado                                                                                                    | Instalación preferida                                                                                                    |  |
|---|----------------------------------------------------------------------------------------------------|----------------------------------------------------------------------------------------------------|----------------------------------------------------------------------------------------------------|--|
| 1 | Cierre 3.                                                                                                    |                                                                                                    |                                                                                                    |  |
| 2 | Rellene el sistema de medic                                                                                                    | ión con el producto.                                                                                           |                                                                                                    |  |
|   | Abra A, B, 2, 4.                                                                                                    | Entrada de producto.                                                                                           |                                                                                                    |  |
| 3 | Si fuera necesario, limpie la<br>– utilizando aire comprimio<br>– enjuagando (en el caso de                                                                             | tubería de impulsión <sup>1)</sup> :<br>lo (en el caso de gases)<br>líquidos).                                 |                                                                                                    |  |
|   | Cierre 2 y 4.                                                                                                    | Bloqueo del acceso al<br>equipo.                                                                               | +   -<br>AX XB                                                                                                    |  |
|   | Abra 1 y 5.1                                                                                                    | Paso de aire/líquido por<br>tubería de impulsión.                                                              |                                                                                                    |  |
|   | Cierre 1 y 5. <sup>1</sup>                                                                                                    | Cierre de válvulas tras la<br>limpieza.                                                                        |                                                                                                    |  |
| 4 | Purga del equipo.                                                                                                    |                                                                                                    |                                                                                                    |  |
|   | Abra 2 y 4.                                                                                                    | Introduzca el producto.                                                                                        | +                                                                                                    |  |
|   | Cierre 4.                                                                                                    | Cierre el lado de baja<br>presión.                                                                             | AX XB                                                                                                    |  |
|   | Abra 3.                                                                                                    | Equilibre el lado positivo y<br>el lado de baja presión.                                                       |                                                                                                    |  |
|   | Abra brevemente 6 y 7 y<br>vuélvalas a cerrar.                                                                                                    | Se llena completamente el<br>instrumento de medición<br>con producto y se elimina<br>todo el aire.             | $\begin{array}{c c c c c c c c c c c c c c c c c c c $                                                                                                    |  |
| 5 | Realice un ajuste de la posic<br>cumplen las condiciones sig<br>cumplen las condiciones, no<br>cero hasta después de comp                                               | ión del cero (→ 🖻 69) si se<br>uientes. Si todavía no se<br>Ileve a cabo el ajuste de pos.<br>letar el paso 6. | A0030036                                                                                                    |  |
|   | Condiciones:<br>– No se puede cortar el pro<br>– Los puntos de toma (A y<br>geodésica.                                                                                  | ceso.<br>B) están a la misma altura                                                                            | Superior: instalación preferida para gases<br>Inferior: instalación preferida para líquidos<br>I Deltabar M<br>II Manifold de tres válvulas<br>III Separador |  |
| 6 | Ponga el punto de medición                                                                                                    | en funcionamiento.                                                                                             | 2,4 Válvulas de admisión                                                                                                    |  |
|   | Cierre 3.                                                                                                    | Desconecte el lado de alta<br>presión del lado de baja<br>presión.                                             | 3 Valvula de compensacion<br>6, 7 Válvulas de purga en el Deltabar M<br>A, B Válvulas de corte                                                               |  |
|   | Abra 4.                                                                                                    | Conecte el lado de baja<br>presión.                                                                            |                                                                                                    |  |
|   | <ul> <li>Ahora</li> <li>1<sup>1</sup>, 3, 5<sup>1</sup>, 6 y 7 están cerra</li> <li>2 y 4 están abiertas.</li> <li>A y B están abiertas (si es instalación).</li> </ul> | adas.<br>stán incluidas en la                                                                                  |                                                                                                    |  |
| 7 | Realice un ajuste de la posición del cero ( $\rightarrow \triangleq 69$ ) si se puede interrumpir el caudal. En este caso, el paso 5 no es aplicable.                   |                                                                                                    |                                                                                                    |  |
| 8 | Realice una calibración. $\rightarrow V$<br>$\rightarrow$ cap. 8.8.3.                                                                                                   | Jéase la página 90,                                                                                            |                                                                                                    |  |

1) en caso de una instalación con 5 válvulas

| Nombre del parámetro                                                        | Descripción    |
|-----------------------------------------------------------------------------|----------------|
| Lin./SQRT switch (133) (Deltabar)                                           | → <a>È 114</a> |
| Measuring mode (005)                                                        | → <a>È 114</a> |
| Switch P1/P2 (163)                                                          | → <a>È 116</a> |
| High-pressure side (006) (Deltabar)                                         | → <a>È 116</a> |
| Press. eng. unit (125)                                                      | → <a>È 115</a> |
| Corrected press. (172)                                                      | → <a>È 117</a> |
| Pos. zeroadjust (007) (Deltabar M y célula de medición de presión relativa) | → 🖹 115        |
| Max. flow (009)                                                             | → 🖹 123        |
| Max. pressure flow (010)                                                    | → 🖹 123        |
| Dampingswitch (164)                                                         | → 🖹 115        |
| Dampingvalue (017)                                                          | → 🖹 115        |
| Flow (018)                                                                  | → 🖹 124        |
| Pressure af. damp (111)                                                     | → 🖹 117        |

## 8.8.3 Parámetros requeridos para el modo de medición "Flow"

## 8.9 Medición del nivel (Deltabar M)

## 8.9.1 Pasos preparatorios

### Depósito abierto

# i

Antes de calibrar el equipo, asegúrese de que se ha limpiado la tubería de impulsión y se ha llenado con producto. Véase la tabla siguiente.

|   | Válvulas                                                                                                    | Significado                                                                                        | Instalación                                                                                      |  |
|---|----------------------------------------------------------------------------------------------------|----------------------------------------------------------------------------------------------------|--------------------------------------------------------------------------------------------------|--|
| 1 | Llene el depósito hasta un n<br>canilla inferior.                                                                                                    | ivel justo por encima de la                                                                        |                                                                                                  |  |
| 2 | Rellene el sistema de medici                                                                                                    | ón con el producto.                                                                                |                                                                                                  |  |
|   | Abre A.                                                                                                    | Abra la válvula de corte.                                                                          | +                                                                                                |  |
| 3 | Purga del equipo.                                                                                                    |                                                                                                    |                                                                                                  |  |
|   | Abre brevemente 6 y<br>vuelva a cerrarla.                                                                                                    | Se llena completamente el<br>instrumento de medición<br>con producto y se elimina<br>todo el aire. |                                                                                                  |  |
| 4 | Ponga el punto de medición                                                                                                    | en funcionamiento.                                                                                 | ↓ AX II I I I I I I I I I I I I I I I I I                                                        |  |
|   | Ahora:<br>– B y 6 están cerradas.<br>– A está abierta.                                                                                                    |                                                                                                    | A0030038<br>Depósito abierto<br>I Deltahar M                                                     |  |
| 5 | <ul> <li>Realice la calibración según uno de los métodos siguientes:</li> <li>"in pressure" - con presión de referencia (→  <sup>●</sup> 94)</li> <li>"in pressure" - sin presión de referencia (→  <sup>●</sup> 96)</li> <li>"in height" - con presión de referencia (→  <sup>●</sup> 98)</li> <li>"in height" - sin presión de referencia (→  <sup>●</sup> 100)</li> </ul> |                                                                                                    | II Separador<br>6 Válvulas de purga en el Deltabar M<br>A Válvula de corte<br>B Válvula de purga |  |

### Depósito cerrado

# i

Antes de calibrar el equipo, asegúrese de que se ha limpiado la tubería de impulsión y se ha llenado con producto. Véase la tabla siguiente.

|   | Válvulas                                                                                                    | Significado                                                                                                    | Instalación                                                                                                    |
|---|----------------------------------------------------------------------------------------------------|----------------------------------------------------------------------------------------------------|----------------------------------------------------------------------------------------------------|
| 1 | Llene el depósito hasta un n<br>canilla inferior.                                                                                                    | ivel justo por encima de la                                                                                                    |                                                                                                    |
| 2 | Rellene el sistema de medici                                                                                                    | ón con el producto.                                                                                                    | -AB                                                                                                    |
|   | Cierre 3.                                                                                                    | Desconecte el lado de alta<br>presión del lado de baja<br>presión.                                                                                                    | +                                                                                                    |
|   | Abra A y B.                                                                                                    | Abra las válvulas de corte.                                                                                                    |                                                                                                    |
| 3 | Purgue el lado de alta presió<br>presión en caso necesario).                                                                                                    | on (vacíe el lado de baja                                                                                                    |                                                                                                    |
|   | Abra 2 y 4.                                                                                                    | Introduzca el producto en<br>el lado de alta presión.                                                                                                    |                                                                                                    |
|   | Abra brevemente 6 y 7 y<br>vuélvalas a cerrar.                                                                                                    | Se llena completamente el<br>lado de alta presión con<br>producto y se elimina todo<br>el aire.                                                                                                    | $\begin{array}{c c c c c c c c c c c c c c c c c c c $                                                                                                    |
| 4 | Ponga el punto de medición                                                                                                    | en funcionamiento.                                                                                                    |                                                                                                    |
|   | Ahora:<br>– 3, 6 y 7 están cerradas.<br>– 2, 4, A y B están abiertas.                                                                                                    |                                                                                                    | Depósito cerrado<br>I Deltabar M                                                                                                    |
| 5 | Realice la calibración según<br>siguientes:<br>• "in pressure" - con presión<br>• "in pressure" - sin presión<br>• "in height" - con presión d<br>• "in height" - sin presión de | uno de los métodos<br>de referencia ( $\rightarrow \stackrel{\ }{=} 94$ )<br>de referencia ( $\rightarrow \stackrel{\ }{=} 96$ )<br>e referencia ( $\rightarrow \stackrel{\ }{=} 98$ )<br>e referencia ( $\rightarrow \stackrel{\ }{=} 100$ ) | II Manifold de tres válvulas<br>III Separador<br>1, 5 Válvulas de purga<br>2, 4 Válvulas de admisión<br>3 Válvula de compensación<br>6, 7 Válvulas de purga en el Deltabar M<br>A, B Válvula de corte |

### Depósito cerrado con vapor superpuesto

# i

Antes de calibrar el equipo, asegúrese de que se ha limpiado la tubería de impulsión y se ha llenado con producto. Véase la tabla siguiente.

|   | Válvulas                                                                                                    | Significado                                                                                                    | Instalación                                                                                                    |
|---|----------------------------------------------------------------------------------------------------|----------------------------------------------------------------------------------------------------|----------------------------------------------------------------------------------------------------|
| 1 | Llene el depósito hasta un n<br>canilla inferior.                                                                                                    | ivel justo por encima de la                                                                                                    |                                                                                                    |
| 2 | Rellene el sistema de medici                                                                                                    | ón con el producto.                                                                                                    | -                                                                                                    |
|   | Abra A y B.                                                                                                    | Abra las válvulas de corte.                                                                                                    | Дв                                                                                                    |
|   | Llene el lado negativo de la t<br>nivel del colector de condens                                                                                                    | ubería de impulsión hasta el<br>sación.                                                                                                    | + A                                                                                                    |
| 3 | Purga del equipo.                                                                                                    |                                                                                                    |                                                                                                    |
|   | Abra 2 y 4.                                                                                                    | Introduzca el producto.                                                                                                    |                                                                                                    |
|   | Cierre 4.                                                                                                    | Cierre el lado de baja<br>presión.                                                                                                    |                                                                                                    |
|   | Abra 3.                                                                                                    | Equilibre el lado positivo y<br>el lado de baja presión.                                                                                                    |                                                                                                    |
|   | Abra brevemente 6 y 7 y<br>vuélvalas a cerrar.                                                                                                    | Se llena completamente el<br>instrumento de medición<br>con producto y se elimina<br>todo el aire.                                                                                                    |                                                                                                    |
| 4 | Ponga el punto de medición                                                                                                    | en funcionamiento.                                                                                                    | Depósito cerrado con vapor superpuesto                                                                                                    |
|   | Cierre 3.                                                                                                    | Desconecte el lado de alta<br>presión del lado de baja<br>presión.                                                                                                    | I Deltabar M<br>II Manifold de tres válvulas<br>III Separador<br>1, 5 Válvulas de purga                                                                           |
|   | Abra 4.                                                                                                    | Conecte el lado de baja<br>presión.                                                                                                    | <ul> <li>2, 4 Valvulas de admission</li> <li>3 Válvula de compensación</li> <li>6, 7 Válvulas de purga en el Deltabar M</li> <li>A B Válvulas de corta</li> </ul> |
|   | Ahora:<br>- 3, 6 y 7 están cerradas.<br>- 2, 4, A y B están abiertas.                                                                                                    |                                                                                                    | A, D Valvalas de conte                                                                                                    |
| 5 | Realice la calibración según<br>siguientes:<br>• "in pressure" - con presión<br>• "in pressure" - sin presión<br>• "in height" - con presión de<br>• "in height" - sin presión de | uno de los métodos<br>de referencia ( $\rightarrow \stackrel{}{=} 94$ )<br>de referencia ( $\rightarrow \stackrel{}{=} 96$ )<br>e referencia ( $\rightarrow \stackrel{}{=} 98$ )<br>e referencia ( $\rightarrow \stackrel{}{=} 100$ ) |                                                                                                    |

## 8.9.2 Selección de nivel "In pressure" Calibración con presión de referencia (calibración en húmedo)

#### Ejemplo:

En este ejemplo se quiere medir el nivel en el depósito, expresado en "m". El nivel máximo es 3 m (9,8 pies). El rango de valores de presión se determina a partir del nivel y la densidad.

### **Requisitos indispensables:**

- La variable medida es directamente proporcional a la presión.
- Se puede llenar y vaciar el depósito.

# i

Los valores introducidos en los pares de parámetros para "Empty calib. (028)/Full calib. (031)" y las presiones presentes en el equipo han de diferir en cada par en por lo menos el 1 %. Si la diferencia entre valores es menor, el equipo los rechazará y mostrará un mensaje. No se verificará la validez de los datos introducidos teniendo en cuenta otros valores límite, es decir, el usuario tiene que cerciorarse de introducir valores apropiados para el sensor y la tarea de medición a fin de que instrumento de medición realice correctamente las mediciones.

|   | Descripción                                                                                                    |
|---|----------------------------------------------------------------------------------------------------|
| 1 | Realice un "position adjustment" $\rightarrow$ 🖹 69.                                                                                                    |
| 2 | Mediante el parámetro " <b>Measuring mode (005)</b> ",<br>seleccione el modo de medición "Level".<br>Ruta de acceso: Setup → <b>Measuring mode (005)</b>                                                           |
| 3 | Seleccione la unidad de presión en el parámetro<br>"Press. eng. unit (125)"; aquí, por ejemplo, "mbar".<br>Ruta de acceso: Setup → Press. eng. unit (125)                                                          |
| 4 | Seleccione el modo de medición de nivel "In pressure"<br>en el parámetro "Level selection (024)".<br>Ruta de acceso: Setup $\rightarrow$ Extended setup $\rightarrow$ Level $\rightarrow$<br>Level selection (024) |

|    | Descripción                                                                                                    |                                                                                                    |
|----|----------------------------------------------------------------------------------------------------|----------------------------------------------------------------------------------------------------|
| 5  | Seleccione la unidad de nivel en el parámetro "Unit<br>before lin. (025)"; aquí, por ejemplo, "m".<br>Ruta de acceso: Setup $\rightarrow$ Extended setup $\rightarrow$ Level $\rightarrow$<br>Unit before lin. (025) | $\frac{h}{[m]}$                                                                                                    |
| 6  | Seleccione la opción "Wet" mediante el parámetro<br>Calibration mode (027).<br>Ruta de acceso: Setup $\rightarrow$ Extended setup $\rightarrow$ Level $\rightarrow$                                                  |                                                                                                    |
| 7  | Calibration mode (027)<br>La presión correspondiente al punto inferior de<br>calibración es la que existe junto al equipo, en este<br>ejemplo: 0 mbar.                                                               | $\mathbf{A}  0  0 0  0$ |
|    | Seleccione el parámetro "Empty calib. (028)".<br>Ruta de acceso: Setup $\rightarrow$ Extended setup $\rightarrow$ Level $\rightarrow$<br>Empty calib. (028)                                                          | A0017658<br>Calibración con presión de referencia – calibración en<br>húmedo                                                                                                    |
|    | Introduzca el valor del nivel; aquí, por ejemplo, "O m".<br>Al confirmar este valor, se asigna el valor de la<br>presión existente al valor inferior de nivel.                                                       | A Véase el paso 7 en la tabla.<br>B Véase el paso 8 en la tabla.                                                                                                    |
| 8  | La presión para el punto superior de calibración está<br>presente en el equipo; en este caso, por ejemplo,<br>300 mbar (4,35 psi).                                                                                   |                                                                                                    |
|    | Seleccione el parámetro "Full calib. (031)".<br>Ruta de acceso: Setup $\rightarrow$ Extended setup $\rightarrow$ Level $\rightarrow$ Full calib. (031)                                                               |                                                                                                    |
|    | Introduzca el valor de nivel, por ejemplo, 3 m<br>(9,8 pies). Al confirmar este valor, se asigna el valor<br>de la presión existente al valor superior.                                                              |                                                                                                    |
| 9  | Si la calibración se realiza con un producto distinto al<br>del proceso, introduzca la densidad del producto<br>utilizado para la calibración en "Adjust density<br>(034)".                                          |                                                                                                    |
|    | Ruta de acceso: Setup $\rightarrow$ Extended setup $\rightarrow$ Level $\rightarrow$ Adjust density (034)                                                                                                    |                                                                                                    |
| 10 | Si la calibración se ha realizado con un producto<br>distinto del producto de proceso, especifique la<br>densidad del producto de proceso en el parámetro<br>"Process density (035)".                                |                                                                                                    |
|    | Ruta de acceso: Setup $\rightarrow$ Extended setup $\rightarrow$ Level $\rightarrow$ Process density (035)                                                                                                    |                                                                                                    |
| 11 | Resultado:<br>El rango de medición configurado está establecido<br>entre 0 y 3 m (9,8 pies).                                                                                                    |                                                                                                    |

Las variables de medición %, nivel, volumen y masa están disponibles en este modo de nivel. Véase  $\rightarrow \triangleq 118$  "Unit before lin. (025)".

## 8.9.3 Selección de nivel "In pressure" Calibración sin presión de referencia (calibración en seco)

### Ejemplo:

En este ejemplo, el volumen de un depósito debe medirse en litros . El volumen máximo de 1000 litros (264 gal) corresponde a una presión de 450 mbar (6,53 psi). El volumen mínimo de 0 litros corresponde a una presión de 50 mbar (0,72 psi) debido a que el instrumento está montado por debajo del punto de inicio del rango de medición de nivel.

### Requisitos indispensables:

- La variable medida es directamente proporcional a la presión.
- Se trata de una calibración teórica, es decir, hay que conocer los valores de presión y volumen correspondientes a los puntos de calibración inferior y superior.

# i

- Los valores introducidos para "Empty calib. (028)/Full calib. (031)", "Empty pressure (029)/Full pressure (032)" deben diferir al menos en un 1 %. Si la diferencia entre valores es menor, el equipo los rechazará y mostrará un mensaje. No se verificará la validez de los datos introducidos teniendo en cuenta otros valores límite, es decir, el usuario tiene que cerciorarse de introducir valores apropiados para el sensor y la tarea de medición a fin de que instrumento de medición realice correctamente las mediciones.

|   | Descripción                                                                                                    |
|---|----------------------------------------------------------------------------------------------------|
| 1 | Seleccione el modo de medición "Level" mediante el parámetro " <b>Measuring mode (005)</b> ".                    |
|   | Ruta de acceso: Setup $\rightarrow$ Measuring mode (005)                                                         |
| 2 | Seleccione la unidad de presión en el parámetro<br>" <b>Press. eng. unit (125)</b> "; aquí, por ejemplo, "mbar". |
|   | Ruta de acceso: Setup $\rightarrow$ <b>Press. eng. unit (125)</b>                                                |
| 3 | Seleccione el modo de medición de nivel "In pressure"<br>en el parámetro "Level selection (024)".                |
|   | Ruta de acceso: Setup $\rightarrow$ Extended setup $\rightarrow$ Level $\rightarrow$ Level selection (024)       |
| 4 | Seleccione la unidad de volumen en el parámetro<br>"Unit before lin. (025)"; aquí, por ejemplo, "l" (litros).    |
|   | Ruta de acceso: Setup $\rightarrow$ Extended setup $\rightarrow$ Level $\rightarrow$ Unit before lin. (025)      |

|    | Descripción                                                                                                    |                                                                                                    |
|----|----------------------------------------------------------------------------------------------------|----------------------------------------------------------------------------------------------------|
| 5  | Seleccione la opción "Dry" en el parámetro Calibration<br>mode (027).<br>Ruta de acceso: Setup $\rightarrow$ Extended setup $\rightarrow$ Level $\rightarrow$                                                                                                    | $\frac{V}{[1]}$                                                                                                    |
| 6  | "Adjust density (034)" incluye el ajuste de fábrica 1,0,<br>pero este valor puede cambiarse si es necesario. Los<br>pares de valores introducidos deben corresponderse<br>con la densidad aquí especificada.                                                                                           |                                                                                                    |
|    | Ruta de acceso: Setup $\rightarrow$ Extended setup $\rightarrow$ Level $\rightarrow$ Adjust density (034)                                                                                                    |                                                                                                    |
| 7  | Introduzca el valor del volumen correspondiente al<br>punto inferior de calibración en el parámetro "Empty<br>calib. (028)"; aquí, por ejemplo, 0 litros.                                                                                                    | $\begin{array}{c} \mathbf{A} & 0 & 0 \\ 50 & 450 & \mathbf{p} \\ \mathbf{B} & \mathbf{D} & [\mathbf{mbar}] \\ \mathbf{A} & 0 & 0 \end{array}$ |
|    | Ruta de acceso: Setup $\rightarrow$ Extended setup $\rightarrow$ Level $\rightarrow$ Empty calib. (028)                                                                                                    | Calibración sin presión de referencia – calibración en seco<br>A Véase el paso 7 en la tabla.                                                 |
| 8  | Introduzca la presión para el punto inferior de<br>calibración utilizando para ello el parámetro "Empty<br>pressure (029)", por ejemplo, 50 mbar (0,72 psi).                                                                                                    | B Véase el paso 8 en la tabla.<br>C Véase el paso 9 en la tabla.<br>D Véase el paso 10 en la tabla.                                           |
|    | Ruta de acceso: Setup $\rightarrow$ Extended setup $\rightarrow$ Level $\rightarrow$ Empty pressure (029)                                                                                                    |                                                                                                    |
| 9  | Introduzca el valor del volumen para el punto<br>superior de calibración en el parámetro "Full calib.<br>(031)"; en este caso, por ejemplo, 1000 litros<br>(264 gal).                                                                                                    |                                                                                                    |
|    | Ruta de acceso: Setup $\rightarrow$ Extended setup $\rightarrow$ Level $\rightarrow$ Full calib. (031)                                                                                                    |                                                                                                    |
| 10 | Introduzca el valor de la presión para el punto<br>superior de calibración en el parámetro "Full pressure<br>(032)"; en este caso, por ejemplo 450 mbar<br>(6,53 psi).                                                                                                    |                                                                                                    |
|    | Ruta de acceso: Setup $\rightarrow$ Extended setup $\rightarrow$ Level $\rightarrow$ Full pressure (032)                                                                                                    |                                                                                                    |
| 11 | Si la calibración se ha realizado con un producto<br>distinto del producto de proceso, especifique la<br>densidad del producto de proceso en el parámetro<br>"Process density (035)".<br>Ruta de acceso: Setup $\rightarrow$ Extended setup $\rightarrow$ Level $\rightarrow$<br>Process density (035) |                                                                                                    |
| 12 | Resultado:<br>El rango de medición está establecido entre 0 y<br>1000 l (264 gal).                                                                                                    |                                                                                                    |

Las variables de medición %, nivel, volumen y masa están disponibles en este modo de nivel. Véase  $\rightarrow \triangleq 118$  "Unit before lin. (025)".

## 8.9.4 Selección de nivel "In height" Calibración sin presión de referencia (calibración en seco)

### Ejemplo:

En este ejemplo, el volumen de un depósito debe medirse en litros. El volumen máximo de 1000 litros (264 gal) corresponde a un nivel de 4,5 m (14,8 pies). El volumen mínimo de 0 litros corresponde a un nivel de 0,5 m (1,6 pies) debido a que el instrumento está montado por debajo del punto de inicio del rango de medida de nivel.

### Requisitos indispensables:

- La variable medida es directamente proporcional a la presión.
- Se trata de una calibración teórica, es decir, hay que conocer los valores de altura y volumen correspondientes a los puntos de calibración inferior y superior.

# i

- Los valores introducidos para "Empty calib. (028)/Full calib. (031)", "Empty height (030)/ Full height (033)" deben diferir al menos en un 1 %. Si la diferencia entre valores es menor, el equipo los rechazará y mostrará un mensaje. No se verificará la validez de los datos introducidos teniendo en cuenta otros valores límite, es decir, el usuario tiene que cerciorarse de introducir valores apropiados para el sensor y la tarea de medición a fin de que instrumento de medición realice correctamente las mediciones.

|   | Descripción                                                                                                    |
|---|----------------------------------------------------------------------------------------------------|
| 1 | Seleccione el modo de medición "Level" mediante el parámetro " <b>Measuring mode (005)</b> ".                                                                                                    |
|   | Ruta de acceso: Setup $\rightarrow$ Measuring mode (005)                                                                                                    |
| 2 | Seleccione la unidad de presión en el parámetro<br>" <b>Press. eng. unit (125)</b> "; aquí, por ejemplo, "mbar".                                                                                                 |
|   | Ruta de acceso: Setup $\rightarrow$ <b>Press. eng. unit (125)</b>                                                                                                    |
| 3 | Seleccione el modo de medición de nivel "In height"<br>en el parámetro "Level selection (024)".<br>Ruta de acceso: Setup $\rightarrow$ Extended setup $\rightarrow$ Level $\rightarrow$<br>Level selection (024) |
| 4 | Seleccione la unidad de volumen en el parámetro<br>"Unit before lin. (025)"; aquí, por ejemplo, "l" (litros).                                                                                                    |
|   | Ruta de acceso: Setup $\rightarrow$ Extended setup $\rightarrow$ Level $\rightarrow$ Unit before lin. (025)                                                                                                    |
| 5 | Seleccione la unidad de nivel en el parámetro "Height<br>unit (026)"; aquí, por ejemplo, "m".                                                                                                    |
|   | Ruta de acceso: Setup $\rightarrow$ Extended setup $\rightarrow$ Level $\rightarrow$ Height unit (026)                                                                                                    |
| 6 | Seleccione la opción "Dry" en el parámetro Calibration mode (027).                                                                                                    |
|   | Ruta de acceso: Setup $\rightarrow$ Extended setup $\rightarrow$ Level $\rightarrow$ Calibration mode (027)                                                                                                    |
| 7 | Introduzca la densidad del producto en el parámetro<br>"Adjust density (034)"; aquí, por ejemplo, "1 g/cm <sup>3</sup> "<br>(1 SGU).                                                                             |
|   | Ruta de acceso: Setup $\rightarrow$ Extended setup $\rightarrow$ Level $\rightarrow$ Adjust density (034)                                                                                                    |

|    | Descripción                                                                                                    |                                                                                                    |
|----|----------------------------------------------------------------------------------------------------|----------------------------------------------------------------------------------------------------|
| 8  | Introduzca el valor del volumen correspondiente al<br>punto inferior de calibración en el parámetro "Empty<br>calib. (028)"; aquí, por ejemplo, 0 litros.                   | $\frac{h}{[m]} \land \qquad h = \frac{p}{\rho \cdot g}$                                                                                                    |
|    | Ruta de acceso: Setup $\rightarrow$ Extended setup $\rightarrow$ Level $\rightarrow$ Empty calib. (028)                                                                     | 4.5                                                                                                    |
| 9  | Introduzca el valor de altura para el punto inferior de calibración en el parámetro "Empty height (030)"; en este caso, por ejemplo, 0,5 m (1,6 pies).                      | $\rho = 1 \frac{g}{cm^3}$                                                                                                    |
|    | Ruta de acceso: Setup $\rightarrow$ Extended setup $\rightarrow$ Level $\rightarrow$ Empty height (030)                                                                     |                                                                                                    |
| 10 | Introduzca el valor del volumen para el punto<br>superior de calibración en el parámetro "Full calib.<br>(031)"; en este caso, por ejemplo, 1000 litros<br>(264 gal).       | $\begin{array}{c ccccccccccccccccccccccccccccccccccc$                                                                                                    |
|    | Ruta de acceso: Setup $\rightarrow$ Extended setup $\rightarrow$ Level $\rightarrow$ Full calib. (031)                                                                      | <b>D</b> 1000                                                                                                    |
| 11 | Introduzca el valor de altura para el punto superior<br>de calibración en el parámetro "Full height (033)"; en<br>este caso, por ejemplo, 4,5 m (14,8 pies).                |                                                                                                    |
|    | Ruta de acceso: Setup $\rightarrow$ Extended setup $\rightarrow$ Level $\rightarrow$ Full height (033)                                                                      | $\mathbf{B} = 0$                                                                                                    |
| 12 | Si el producto utilizado en el proceso es distinto al<br>utilizado para la calibración, debe especificarse la<br>nueva densidad en el parámetro "Process density<br>(035)". | $\begin{array}{ccc} 0.5 & 4.5 & \underline{h} \\ \mathbf{C} & \mathbf{E} & [\mathbf{m}] \\ \end{array}$                                                          |
|    | Ruta de acceso: Setup $\rightarrow$ Extended setup $\rightarrow$ Level $\rightarrow$ Process density (035)                                                                  | Laubración sin presión de referencia – calibración en seco<br>A Véase el paso 7 en la tabla.<br>B Véase el paso 8 en la tabla.<br>C Véase el paso 9 en la tabla. |
| 13 | Resultado:<br>El rango de medición está establecido entre 0 y<br>1000 l (264 gal).                                                                                          | D Véase el paso 10 en la tabla.<br>E Véase el paso 11 en la tabla.                                                                                               |

Las variables de medición %, nivel, volumen y masa están disponibles en este modo de nivel  $\rightarrow \ge 118$  "Unit before lin. (025)".

## 8.9.5 Selección de nivel "In height" Calibración con presión de referencia (calibración en húmedo)

### Ejemplo:

En este ejemplo, el volumen de un depósito debe medirse en litros. El volumen máximo de 1000 litros (264 gal) corresponde a un nivel de 4,5 m (14,8 pies). El volumen mínimo de 0 litros corresponde a un nivel de 0,5 m (1,6 pies) debido a que el instrumento está montado por debajo del punto de inicio del rango de medida de nivel. La densidad del producto es de 1 g/cm<sup>3</sup> (1 SGU).

### Requisitos indispensables:

- La variable medida es directamente proporcional a la presión.
- Se puede llenar y vaciar el depósito.

# i

Los valores introducidos en los pares de parámetros para "Empty calib. (028)/Full calib. (031)" y los valores de presión presentes en el equipo han de diferir en cada par en por lo menos el 1 %. Si la diferencia entre valores es menor, el equipo los rechazará y mostrará un mensaje. No se verificará la validez de los datos introducidos teniendo en cuenta otros valores límite, es decir, el usuario tiene que cerciorarse de introducir valores apropiados para el sensor y la tarea de medición a fin de que instrumento de medición realice correctamente las mediciones.

|   | Descripción                                                                                                    |
|---|----------------------------------------------------------------------------------------------------|
| 1 | Realice un ajuste de posición. Consulte $\rightarrow$ 🗎 69.                                                           |
| 2 | Seleccione el modo de medición de nivel "In height"<br>en el parámetro "Level selection (024)".                       |
|   | Ruta de acceso: Setup $\rightarrow$ Extended setup $\rightarrow$ Level $\rightarrow$ Level selection (024)            |
| 3 | Mediante el parámetro " <b>Measuring mode (005)</b> ", seleccione el modo de medición "Level".                        |
|   | Ruta de acceso: Setup $\rightarrow$ Measuring mode (005)                                                              |
| 4 | Seleccione la unidad de presión en el parámetro<br>" <b>Press. eng. unit (125)</b> "; aquí, por ejemplo, "mbar".      |
|   | Ruta de acceso: Setup $\rightarrow$ <b>Press. eng. unit (125)</b>                                                     |
| 5 | Mediante el parámetro "Unit before lin. (025)",<br>seleccione una unidad de volumen, aquí "I" (litro) por<br>ejemplo. |
|   | Ruta de acceso: Setup $\rightarrow$ Extended setup $\rightarrow$ Level $\rightarrow$ Unit before lin. (025)           |

|    | Descripción                                                                                                    |                                                                                                    |
|----|----------------------------------------------------------------------------------------------------|----------------------------------------------------------------------------------------------------|
| 6  | Mediante el uso del parámetro "Height unit (026)",<br>seleccione la unidad de nivel; aquí, por ejemplo, "m".<br>Ruta de acceso: Setup $\rightarrow$ Extended setup $\rightarrow$ Level $\rightarrow$<br>Height unit (026)                                                                                                    | $\frac{h}{[m]} \qquad h = \frac{p}{\rho \cdot g}$                                                                                                    |
| 7  | Seleccione la opción "Wet" mediante el parámetro<br>Calibration mode (027).<br>Ruta de acceso: Setup $\rightarrow$ Extended setup $\rightarrow$ Level $\rightarrow$<br>Calibration mode (027)                                                                                                    | $\mathbf{A}$ $\rho = 1 \frac{g}{cm^3}$                                                                                                    |
| 8  | Si la calibración se realiza con un producto distinto al del proceso, introduzca la densidad del producto utilizado para la calibración en el parámetro "Adjust density (034)", aquí 1 g/cm <sup>3</sup> (1 SGU) por ejemplo.<br>Ruta de acceso: Setup $\rightarrow$ Extended setup $\rightarrow$ Level $\rightarrow$ Adjust density (034) | $0.5 \frac{1}{49} \frac{1}{441} \frac{p}{[mbar]}$                                                                                                    |
| 9  | La presión para el punto inferior de calibración está presente en el equipo; en este caso, por ejemplo, cobertura de 0,5 m/49 mbar (0,71 psi).                                                                                                    | <b>C</b> 1000                                                                                                    |
|    | Introduzca el valor del volumen correspondiente al<br>punto inferior de calibración en el parámetro "Empty<br>calib. (028)"; aquí, por ejemplo, 0 litros.                                                                                                    | $h = \frac{p}{p}$                                                                                                    |
|    | Empty calib. (028)                                                                                                    | ρ·g                                                                                                    |
| 10 | La presión para el punto superior de calibración está presente en el equipo; en este caso, por ejemplo, cobertura de 4,5 m/441 mbar (6,4 psi).                                                                                                    | $\begin{array}{c ccccccccccccccccccccccccccccccccccc$                                                                                                    |
|    | Introduzca el valor del volumen para el punto<br>superior de calibración en el parámetro "Full calib.<br>(031)"; en este caso, por ejemplo, 1000 litros<br>(264 gal).                                                                                                    | A0031196<br>Fig. 28: Calibración con presión de referencia –<br>calibración en húmedo<br>A Véase el paso 8 en la tabla.<br>B Véase el paso 9 en la tabla. |
|    | Ruta de acceso: Setup $\rightarrow$ Extended setup $\rightarrow$ Level $\rightarrow$ Full calib. (031)                                                                                                    | C Vease el paso 10 en la tabla.                                                                                                    |
| 11 | Si la calibración se ha realizado con un producto<br>distinto del producto de proceso, especifique la<br>densidad del producto de proceso en el parámetro<br>"Process density (035)".                                                                                                    |                                                                                                    |
|    | Ruta de acceso: Setup $\rightarrow$ Extended setup $\rightarrow$ Level $\rightarrow$ Process density (035)                                                                                                    |                                                                                                    |
| 12 | Resultado:<br>El rango de medición está establecido entre 0 y<br>1000 l (264 gal).                                                                                                    |                                                                                                    |

Las variables de medición %, nivel, volumen y masa están disponibles en este modo de nivel  $\rightarrow$   $\triangleq$  118 "Unit before lin. (025)".

| Nombre del parámetro                         | Descripción   |
|----------------------------------------------|---------------|
| Level selection (024)                        | → 🖹 118       |
| Unit before lin. (025)                       | → 🖹 118       |
| Height unit (026)                            | → 🖹 118       |
| Calibration mode (027)                       | → <b>1</b> 19 |
| Empty calib. (028)                           | → 🖹 119       |
| Empty pressure (029)<br>Empty pressure (185) | → <b>1</b> 19 |
| Empty height (030)<br>Empty height (186)     | → <b>119</b>  |
| Full calib. (031)                            | → 🖹 119       |
| Full pressure (187)<br>Full pressure (032)   | → 🖹 120       |
| Full height (033)<br>Full height (188)       | → <b>1</b> 20 |
| Density unit (127)                           | → <b>1</b> 20 |
| Adjust density (034)                         | → <b>1</b> 20 |
| Process density (035)                        | → <b>1</b> 20 |
| Level before lin. (019)                      | → <b>1</b> 20 |

## 8.9.6 Parámetros necesarios para el modo de medición "Level"

# 8.10 Visión general sobre el menú de configuración del indicador en planta

En la tabla siguiente se enumeran todos los parámetros y el código de acceso directo (entre paréntesis). El número de página indica dónde se puede encontrar una descripción de cada parámetro.

| Nivel 1                                                                                                    | Nivel 2                                                                                   | Nivel 3                                                       | Nivel 4                                             | Página  |  |  |
|----------------------------------------------------------------------------------------------------|-------------------------------------------------------------------------------------------|---------------------------------------------------------------|-----------------------------------------------------|---------|--|--|
| Los parámetros destacados en letra cursiva no pueden modificarse (parámetros de solo lectura). Los ajustes de configuración, tanto del modo d<br>medición como de una calibración en seco o en proceso o de un bloqueo de hardware, determinan si estos parámetros se muestran. |                                                                                           |                                                               |                                                     |         |  |  |
| Language (000)                                                                                                    |                                                                                           |                                                               |                                                     |         |  |  |
| Display/Operation                                                                                                    | Displaymode (001)                                                                         |                                                               |                                                     |         |  |  |
|                                                                                                    | Add. disp. value (002)                                                                    |                                                               |                                                     |         |  |  |
|                                                                                                    | Format 1st value (004)                                                                    |                                                               |                                                     |         |  |  |
|                                                                                                    | FF input source (233)                                                                     |                                                               |                                                     | → 🖻 113 |  |  |
|                                                                                                    | FF input unit (234)                                                                       |                                                               |                                                     | → 🖻 113 |  |  |
|                                                                                                    | FF input form (235)                                                                       |                                                               |                                                     |         |  |  |
| Setup                                                                                                    | Lin./SQRT switch (133) (Deltaba                                                           | ar)                                                           |                                                     | → 🖹 114 |  |  |
|                                                                                                    | Measuring mode (005)<br>Measuring mode (182)                                              |                                                               |                                                     |         |  |  |
|                                                                                                    | Switch P1/P2 (163)                                                                        |                                                               |                                                     | → 🖹 116 |  |  |
|                                                                                                    | High-pressure side (006) (Delta<br>"High-pressure side" (183) (Delta                      | <b>bar)</b><br>abar)                                          |                                                     | → 🖹 116 |  |  |
|                                                                                                    | Press. eng. unit (125)                                                                    |                                                               |                                                     | → 🖹 115 |  |  |
|                                                                                                    | Corrected press. (172)                                                                    |                                                               |                                                     | → 🖻 117 |  |  |
|                                                                                                    | Pos. zeroadjust (007) (Deltabar<br>presión relativa)<br>Calib.offset (192) / (008) (senso | M y célula de medición de<br>r de presión absoluta) (sensores |                                                     |         |  |  |
|                                                                                                    |                                                                                           |                                                               |                                                     |         |  |  |
| Max. flow (009) (modo de medición "Flow") (Deltabar)Max. pressure flow (010) (modo de medición "Flow") (Deltabar)                                                                                                    |                                                                                           |                                                               |                                                     | → 🖻 123 |  |  |
|                                                                                                    |                                                                                           |                                                               |                                                     | → 🖻 123 |  |  |
|                                                                                                    | Empty calib. (028) (modo de medición "Level" y "Calibration mode (027)" = wet)            |                                                               |                                                     |         |  |  |
|                                                                                                    | Full calib. (031) (modo de medición "Level" y "Calibration mode (027)" = wet)             |                                                               |                                                     |         |  |  |
|                                                                                                    | Dampingswitch (164) (solo lectura)                                                        |                                                               |                                                     |         |  |  |
|                                                                                                    | Dampingvalue (017)<br>Damping value (184)                                                 |                                                               |                                                     |         |  |  |
|                                                                                                    | Flow (018) (modo de medición "F                                                           | low") (Deltabar)                                              | → 🖻 124                                             |         |  |  |
|                                                                                                    | Level before lin. (019) (modo de medición "Nivel")                                        |                                                               |                                                     |         |  |  |
|                                                                                                    | Pressure af. damp (111)                                                                   |                                                               | → 🖹 117                                             |         |  |  |
|                                                                                                    | Extended Setup                                                                            | Code definition (023)                                         |                                                     | → 🖹 111 |  |  |
|                                                                                                    |                                                                                           | Pd-tag. (022)                                                 | → 🖹 112                                             |         |  |  |
|                                                                                                    |                                                                                           | Operatorcode (021)                                            |                                                     |         |  |  |
|                                                                                                    |                                                                                           | Level (modo de medición "Level")                              | Level selection (024)                               | → 🖹 118 |  |  |
|                                                                                                    |                                                                                           |                                                               | Unit before lin. (025)                              | → 🖻 118 |  |  |
|                                                                                                    |                                                                                           |                                                               | Height unit (026)                                   | → 🖻 118 |  |  |
|                                                                                                    |                                                                                           | C                                                             | Calibration mode (027)                              | → 🖻 119 |  |  |
|                                                                                                    |                                                                                           |                                                               | Empty calib. (028)                                  | → 🖻 119 |  |  |
|                                                                                                    |                                                                                           |                                                               | Empty pressure (029)<br><i>Empty pressure (185)</i> | → 🖹 119 |  |  |

| Nivel 1          | Nivel 2          | Nivel 3                                        | Nivel 4                                                                                            | Página  |
|------------------|------------------|------------------------------------------------|----------------------------------------------------------------------------------------------------|---------|
|                  |                  |                                                | Empty height (030)<br>Empty height (186)                                                           | → 🖹 119 |
|                  |                  |                                                | Full calib. (031)                                                                                  | → 🖹 119 |
| Setup            | Extended Setup   | Level<br>(modo de medición "Level")            | Full pressure (032)<br>Full pressure (187)                                                         | → È 120 |
|                  |                  |                                                | Full height (033)<br>Full height (188)                                                             | → È 120 |
|                  |                  |                                                | Adjust density (034)                                                                               | → 🖹 120 |
|                  |                  |                                                | Process density (035)                                                                              | → 🖹 120 |
|                  |                  |                                                | Level before lin. (019)                                                                            | → 🖹 120 |
|                  |                  | Linearization                                  | Lin. mode (037)                                                                                    | → 🖹 121 |
|                  |                  |                                                | Unit after lin. (038)                                                                              | → 🖹 121 |
|                  |                  |                                                | Line-numb (039)                                                                                    | → 🖹 121 |
|                  |                  |                                                | X-value (040) (entrada manual)<br>X-value (123) (lineal/tabla activa)                              | → 🖹 121 |
|                  |                  |                                                | Y-value (041) (entrada manual/en<br>entrada semiautomática)<br>Y-value (194) (lineal/tabla activa) | → 🖹 121 |
|                  |                  |                                                | Edit table (042)                                                                                   | → 🖻 122 |
|                  |                  |                                                | Tankdescription (173)                                                                              | → 🖹 122 |
|                  |                  |                                                | Tank content (043)                                                                                 | → 🖹 122 |
|                  |                  | Flow (modo de medición<br>"Flow") (Deltabar M) | Flow type (044)                                                                                    | → 🖹 122 |
|                  |                  |                                                | Unidad caudal másico (045)                                                                         | → 🖹 122 |
|                  |                  |                                                | Norm. flow unit (046)                                                                              | → 🖹 123 |
|                  |                  |                                                | Std. flow unit (047)                                                                               | → 🖹 123 |
|                  |                  |                                                | Flow unit (048)                                                                                    | → 🖹 123 |
|                  |                  |                                                | Max. flow (009)                                                                                    | → 🖹 123 |
|                  |                  |                                                | Max. pressure flow (010)                                                                           | → 🖹 123 |
|                  |                  |                                                | Setlow-flow cut-off (049)                                                                          | → 🖹 124 |
|                  |                  |                                                | Flow (018)                                                                                         | → 🖹 124 |
|                  |                  | Analog Input 1                                 | Channel/CHANNEL (171)                                                                              | → 🖹 125 |
|                  |                  |                                                | Out value (195)                                                                                    | → 🖹 125 |
|                  |                  |                                                | Out status (196)                                                                                   | → 🖹 125 |
|                  |                  | Analog Input 2                                 | Channel/CHANNEL (200)                                                                              | → 🖹 125 |
|                  |                  |                                                | Out value (201)                                                                                    | → 🖹 125 |
|                  |                  |                                                | Out status (202)                                                                                   | → 🖹 125 |
|                  |                  | Analog Input 3                                 | Channel/CHANNEL (238)                                                                              | → 🖹 125 |
|                  |                  | (SI IIIStaliciado)                             | Out value (239)                                                                                    | → 🖹 125 |
|                  |                  |                                                | Out status (240)                                                                                   | → 🖹 125 |
|                  |                  | Analog Input 4                                 | Channel/CHANNEL (241)                                                                              | → 🖹 125 |
|                  |                  |                                                | Out value (242)                                                                                    | → 🖹 125 |
|                  |                  |                                                | Out status (243)                                                                                   | → 🖹 125 |
|                  |                  | Analog Input 5 (Deltabar M)                    | Channel/CHANNEL (255)                                                                              | → 🖹 125 |
| (si instanciado) | (si instanciado) | Out value (256)                                | → 🖹 125                                                                                            |         |
|                  | Out status (257) | → 🖹 125                                        |                                                                                                    |         |

| Nivel 1    | Nivel 2                 | Nivel 3                  | Nivel 4                                          | Página        |
|------------|-------------------------|--------------------------|--------------------------------------------------|---------------|
|            |                         | Totalizer 1 (Deltabar M) | Eng. unit totalizer 1 (058) (059)<br>(060) (061) | → 🖹 127       |
|            |                         |                          | Totalizer mode 1 (175)                           | → <b>1</b> 27 |
|            | •••                     |                          | Totalizer 1 failsafe (176)                       | → 🖹 127       |
| Setup      | Extended Setup          | Totalizer 1              | Reset totalizer 1 (062)                          | → <b>1</b> 27 |
|            |                         | (Deltabar M)             | Totalizer 1 (063)                                | → 🖹 128       |
|            |                         |                          | Totalizer 1 overflow (064)                       | → <b>1</b> 28 |
|            |                         | Totalizer 2 (Deltabar M) | Eng. unit totalizer 2 (065) (066)<br>(067) (068) | → È 128       |
|            |                         |                          | Totalizer mode 2 (177)                           | → 🖹 128       |
|            |                         |                          | Totalizer 2 failsafe (178)                       | → 🖹 128       |
|            |                         |                          | Totalizer 2 (069)                                | → 🖹 128       |
|            |                         |                          | Totalizer 2 overflow (070)                       | → 🖹 128       |
| Diagnostic | Diagnostic code (071)   |                          |                                                  | → 🖹 129       |
|            | Last diag. code (072)   |                          |                                                  | → 🖹 129       |
|            | Min. meas. press. (073) |                          |                                                  | → 🖹 129       |
|            | Max. meas. press (074)  |                          |                                                  | → 🖹 129       |
|            | Diagnostic list         | Diagnostic 1 (075)       | → 🖹 130                                          |               |
|            |                         | Diagnostic 2 (076)       |                                                  | → 🖹 130       |
|            |                         | Diagnostic 3 (077)       |                                                  | → 🖹 130       |
|            |                         | Diagnostic 4 (078)       |                                                  | → 🖹 130       |
|            |                         | Diagnostic 5 (079)       |                                                  | → 🖹 130       |
|            |                         | Diagnostic 6 (080)       |                                                  | → 🖹 130       |
|            |                         | Diagnostic 7 (081)       |                                                  | → 🖹 130       |
|            |                         | Diagnostic 8 (082)       |                                                  | → 🖹 130       |
|            |                         | Diagnostic 9 (083)       |                                                  | → 🖹 130       |
|            |                         | Diagnostic 10 (084)      |                                                  | → 🖹 130       |
|            | Event logbook           | Last diag. 1 (085)       |                                                  | → 🖹 130       |
|            |                         | Last diag. 2 (086)       |                                                  | → 🖹 130       |
|            |                         | Last diag. 3 (087)       |                                                  | → 🖹 130       |
|            |                         | Last diag. 4 (088)       |                                                  | → 🖹 130       |
|            |                         | Last diag. 5 (089)       |                                                  | → 🖹 130       |
|            |                         | Last diag. 6 (090)       |                                                  | → 🖹 130       |
|            |                         | Last diag. 7 (091)       |                                                  | → 🖹 130       |
|            |                         | Last diag. 8 (092)       |                                                  | → 🖹 130       |
|            |                         | Last diag. 9 (093)       |                                                  | → 🖹 130       |
|            |                         | Last diag. 10 (094)      |                                                  | → 🖹 130       |
|            | Instrument info         | Firmware version (095)   |                                                  | → 🖹 112       |
|            |                         | Serialnumber (096)       |                                                  | → 🖹 112       |
|            |                         | Ext. ordercode (097)     |                                                  | → 🖹 112       |
|            |                         | Order code (098)         |                                                  | → 🖹 112       |
|            |                         | Pd-tag. (022)            |                                                  | → 🖹 112       |
|            |                         | ENP version (099)        |                                                  | → 🖹 112       |
|            |                         | Config. counter (100)    |                                                  | → 🖹 129       |

| Nivel 1   | Nivel 2          | Nivel 3                                         | Nivel 4                                            | Página  |  |
|-----------|------------------|-------------------------------------------------|----------------------------------------------------|---------|--|
|           |                  | LRL sensor (101)                                |                                                    | → 🖹 124 |  |
|           |                  | URL sensor (102)                                |                                                    | → 🖹 124 |  |
|           |                  | Device type code (236)                          |                                                    | → 🖹 125 |  |
|           |                  | Device revision (237)                           |                                                    | → 🖹 125 |  |
| Diagnosis | Measuring values | Flow (018)                                      |                                                    | → 🖹 124 |  |
|           |                  | Level before lin. (019)                         |                                                    | → 🖹 120 |  |
|           |                  | Tank content (043)                              |                                                    | → 🖹 122 |  |
|           |                  | Meas. pressure (020)                            |                                                    | → 🖹 116 |  |
|           |                  | Sensor pressure (109)                           |                                                    | → 🖹 117 |  |
|           |                  | Corrected press. (172)                          |                                                    | → 🖹 117 |  |
|           |                  | Pressure af. damp (111)                         |                                                    | → 🖹 117 |  |
|           |                  | Sensor temp. (110) (solo Ceraba                 | Sensor temp. (110) (solo Cerabar M y Deltapilot M) |         |  |
|           |                  | Analog Input 1                                  | Channel/CHANNEL (171)                              | → 🖹 125 |  |
|           |                  |                                                 | Out value (195)                                    | → 🖹 125 |  |
|           |                  |                                                 | Out status (196)                                   | → 🖹 125 |  |
|           |                  | Analog Input 2                                  | Channel/CHANNEL (200)                              | → 🖹 125 |  |
|           |                  |                                                 | Out value (201)                                    | → 🖹 125 |  |
|           |                  |                                                 | Out status (202)                                   | → 🖹 125 |  |
|           |                  | Analog Input 3                                  | Channel/CHANNEL (238)                              | → 🖹 125 |  |
|           |                  | (si instanciado)                                | Out value (239)                                    | → 🖹 125 |  |
|           |                  |                                                 | Out status (240)                                   | → 🖹 125 |  |
|           |                  | <b>Analog Input 4</b><br>(si instanciado)       | Channel/CHANNEL (241)                              | → 🖹 125 |  |
|           |                  |                                                 | Out value (242)                                    | → 🖹 125 |  |
|           |                  |                                                 | Out status (243)                                   | → 🖹 125 |  |
|           |                  | Analog Input 5 (Deltabar M)<br>(si instanciado) | Channel/CHANNEL (255)                              | → 🖹 125 |  |
|           |                  |                                                 | Out value (256)                                    | → 🖹 125 |  |
|           |                  |                                                 | Out status (257)                                   | → 🖹 125 |  |
|           | Simulation       | Totalizer 1 (Deltabar M)                        | Totalizer 1 (063)                                  | → 🖹 128 |  |
|           |                  |                                                 | Totalizer 1 overflow (064)                         | → 🖹 128 |  |
|           |                  | Totalizer 2 (Deltabar M)                        | Totalizer 2 (069)                                  | → 🖹 128 |  |
|           |                  |                                                 | Totalizer 2 overflow (070)                         | → 🖹 128 |  |
|           |                  |                                                 | Sim. pressure (113)                                | → 🖹 131 |  |
|           |                  |                                                 | Sim. flow (114) (Deltabar M)                       | → 🖹 131 |  |
|           |                  |                                                 | Sim. level (115)                                   | → 🖹 131 |  |
|           |                  |                                                 | Sim. tank content (116)                            | → 🖹 132 |  |
|           |                  |                                                 | Sim. errorno. (118)                                | → 🖹 132 |  |
|           |                  | Simul. switch (251)                             |                                                    | → 🖹 130 |  |
|           |                  | Simulation mode (112)                           |                                                    | → 🖹 130 |  |
|           |                  | Sim. pressure (113)                             |                                                    | → 🖹 131 |  |
|           |                  | Sim. flow (114) (Deltabar M)                    |                                                    | → 🖹 131 |  |
|           |                  | Sim. level (115)                                |                                                    | → 🖹 131 |  |
|           |                  | Sim. tank content (116)                         |                                                    | → 🖹 132 |  |
|           |                  | Sim. errorno. (118)                             | → 🖹 132                                            |         |  |

| Nivel 1 | Nivel 2             | Nivel 3                                      | Nivel 4                                                                                                    | Página  |
|---------|---------------------|----------------------------------------------|----------------------------------------------------------------------------------------------------|---------|
|         | Reset               |                                              | Enter reset code (124)                                                                                                    | → 🖹 113 |
| Expert  | Direct access (119) |                                              |                                                                                                    | → 🖹 111 |
|         | System              | Code definition (023)                        |                                                                                                    | → 🖹 111 |
|         | Lock switch (120)   |                                              |                                                                                                    | → 🖹 111 |
| Expert  | System              | Operatorcode (021)                           | -                                                                                                    | → 🖹 111 |
|         |                     | Instrument info                              | Pd-tag. (022) Pd-tag. (022)                                                                                                    | → 🖹 112 |
|         |                     |                                              | Serialnumber (096)                                                                                                    | → 🖹 112 |
|         |                     |                                              | Firmware version (095)                                                                                                    | → 🖹 112 |
|         |                     |                                              | Ext. ordercode (097)                                                                                                    | → 🖹 112 |
|         |                     |                                              | Order code (098)                                                                                                    | → 🖹 112 |
|         |                     |                                              | ENP version (099)                                                                                                    | → 🖹 112 |
|         |                     |                                              | Electr. serial no. (121)                                                                                                    | → 🖹 112 |
|         |                     |                                              | Sensor ser. no. (122)                                                                                                    | → 🖹 112 |
|         |                     | Display                                      | Language (000)                                                                                                    | → 🖹 112 |
|         |                     |                                              | Displaymode (001)                                                                                                    | → 🖹 112 |
|         |                     |                                              | Add. disp. value (002)                                                                                                    | → 🖹 112 |
|         |                     |                                              | Format 1st value (004)                                                                                                    | → 🖹 113 |
|         |                     |                                              | FF input source (233)                                                                                                    | → 🖹 113 |
|         |                     |                                              | FF input unit (234)                                                                                                    | → 🖹 113 |
|         |                     |                                              | FF input form (235)                                                                                                    | → 🖹 113 |
|         |                     | Administration                               | Enter reset code (124)                                                                                                    | → 🖹 113 |
|         |                     |                                              | Download select.                                                                                                    | → 🖹 114 |
|         | Measurement         | Lin./SQRT switch (133) (Deltab               | ar)                                                                                                    | → 🖹 114 |
|         |                     | Measuring mode (005)<br>Measuring mode (182) |                                                                                                    | → 🖹 114 |
|         |                     | Basic setup                                  | Pos. zeroadjust (007) (Deltabar M<br>y célula de medición de presión<br>relativa)<br>Calib.offset (192) / (008) (sensor<br>de presión absoluta) | → 🖹 115 |
|         |                     |                                              | Dampingswitch (164)                                                                                                    | → 🖹 115 |
|         |                     |                                              | Dampingvalue (017)<br>Damping value (184)                                                                                                    | → 🖹 115 |
|         |                     |                                              | Press. eng. unit (125)                                                                                                    | → 🖹 115 |
|         |                     |                                              | <b>Temp eng. unit. (126)</b> (solo<br>Cerabar M y Deltapilot M)                                                                                 | → 🖹 116 |
|         |                     |                                              | Sensor temp. (110)                                                                                                    | → 🖹 116 |
|         |                     | Pressure                                     | Switch P1/P2 (163)                                                                                                    | → 🖹 116 |
|         |                     |                                              | High-pressure side (006)<br>(Deltabar)<br>"High-pressure side" (183)<br>(Deltabar)                                                              | → 🖹 116 |
|         |                     |                                              | Meas. pressure (020)                                                                                                    | → 🖹 116 |
|         |                     | Level                                        | Sensor pressure (109)                                                                                                    | → 🖹 117 |
|         | I                   |                                              | Corrected press. (172)                                                                                                    | → 🖹 117 |
|         |                     |                                              | Pressure af. damp (111)                                                                                                    | → 🖹 117 |
|         |                     |                                              | Level selection (024)                                                                                                    | → 🖹 118 |

| Nivel 1 | Nivel 2         | Nivel 3           | Nivel 4                                                                                            | Página  |
|---------|-----------------|-------------------|----------------------------------------------------------------------------------------------------|---------|
|         |                 |                   | Unit before lin. (025)                                                                             | → 🖹 118 |
|         |                 |                   | Height unit (026)                                                                                  | → 🖹 118 |
|         |                 |                   | Calibration mode (027)                                                                             | → 🖹 119 |
|         |                 |                   | Empty calib. (028)                                                                                 | → 🖹 119 |
|         |                 |                   | Empty pressure (029)<br>Empty pressure (185)                                                       | → 🖹 119 |
| Expert  | Measurement     | Level             | Empty height (030)<br>Empty height (186)                                                           | → 🖹 119 |
|         |                 |                   | Full calib. (031)                                                                                  | → 🖹 119 |
|         |                 |                   | Full pressure (032)<br>Full pressure (187)                                                         | → 🖹 120 |
|         |                 |                   | Full height (033)<br>Full height (188)                                                             | → 🖹 120 |
|         |                 |                   | Density unit (127)                                                                                 | → 🖹 120 |
|         |                 |                   | Adjust density (034)                                                                               | → 🖹 120 |
|         |                 |                   | Process density (035)                                                                              | → 🖹 120 |
|         |                 |                   | Level before lin. (019)                                                                            | → 🖹 120 |
|         |                 | Linearization     | Lin. mode (037)                                                                                    | → 🖹 121 |
|         |                 |                   | Unit after lin. (038)                                                                              | → 🖹 121 |
|         |                 |                   | Line-numb (039)                                                                                    | → 🖹 121 |
|         |                 |                   | X-value (040) (entrada manual)<br>X-value (123) (lineal/tabla activa)                              | → 🖹 121 |
|         |                 |                   | Y-value (041) (entrada manual/en<br>entrada semiautomática)<br>Y-value (194) (lineal/tabla activa) | → 🖹 121 |
|         |                 |                   | Edit table (042)                                                                                   | → 🖹 122 |
|         |                 |                   | Tankdescription (173)                                                                              | → 🖹 122 |
|         |                 |                   | Tank content (043)                                                                                 | → 🖹 122 |
|         |                 | Flow (Deltabar M) | Flow type (044)                                                                                    | → 🖹 122 |
|         |                 |                   | Unidad caudal másico (045)                                                                         | → 🖹 122 |
|         |                 |                   | Norm. flow unit (046)                                                                              | → 🖹 123 |
|         |                 |                   | Std. flow unit (047)                                                                               | → 🖹 123 |
|         |                 |                   | Flow unit (048)                                                                                    | → 🖹 123 |
|         |                 |                   | Max. flow (009)                                                                                    | → 🖹 123 |
|         |                 |                   | Max. pressure flow (010)                                                                           | → 🖹 123 |
|         |                 |                   | Setlow-flow cut-off (049)                                                                          | → 🖹 124 |
|         |                 |                   | Flow (018)                                                                                         | → 🖹 124 |
|         |                 | Límites sensor    | LRL sensor (101)                                                                                   | → 🖹 124 |
|         |                 |                   | URL sensor (102)                                                                                   | → 🖹 124 |
|         |                 | Sensor trim       | Lo trim measured (129)                                                                             | → 🖹 124 |
|         | Communication F |                   | Hi trim measured (130)                                                                             | → 🖹 124 |
|         |                 |                   | Lo trim sensor (131)                                                                               | → 🖹 124 |
|         |                 |                   | Hi trim sensor (132)                                                                               | → 🖹 124 |
|         |                 | FF info           | Device type code (236)                                                                             | → 🖹 125 |
|         |                 |                   | Device revision (237)                                                                              | → 🖹 125 |
|         |                 |                   | Device address (244)                                                                               | → 🖹 125 |
| Nivel 1 | Nivel 2       | Nivel 3                         | Nivel 4                                          | Página        |
|---------|---------------|---------------------------------|--------------------------------------------------|---------------|
|         |               |                                 | Device class (245)                               | → 🖻 125       |
|         |               | Analog Input 1                  | Channel/CHANNEL (171)                            | → 🖻 125       |
|         |               |                                 | Out value (195)                                  | → 🖻 125       |
|         |               |                                 | Out status (196)                                 | → 🖻 125       |
|         |               | Analog Input 2                  | Channel/CHANNEL (200)                            | → 🖹 125       |
| Expert  | Communication | Analog Input 2                  | Out value (201)                                  | → 🖹 125       |
|         |               |                                 | Out status (202)                                 | → 🖹 125       |
|         |               | Analog Input 3                  | Channel/CHANNEL (238)                            | → 🖻 125       |
|         |               | (si instanciado)                | Out value (239)                                  | → 🖻 125       |
|         |               |                                 | Out status (240)                                 | → 🖻 125       |
|         |               | Analog Input 4                  | Channel/CHANNEL (241)                            | → 🖹 125       |
|         |               | (SI INSTANCIADO)                | Out value (242)                                  | → 🖹 125       |
|         |               |                                 | Out status (243)                                 | → 🖹 125       |
|         |               | Analog Input 5 (Deltabar M)     | Channel/CHANNEL (255)                            | → 🖹 125       |
|         |               | (SI INSTANCIADO)                | Out value (256)                                  | → 🖹 125       |
|         |               |                                 | Out status (257)                                 | → 🖻 125       |
|         | Aplicación    | Electr. Delta P (158)           |                                                  | → 🖹 126       |
|         |               | Fixed ext. value (174)          |                                                  | → 🖹 126       |
|         |               | E.Delta p selec. (246)          |                                                  | → 🖹 126       |
|         |               | E.Delta p value (247)           |                                                  | → 🖹 126       |
|         |               | E.Delta p status (248)          |                                                  | → 🖻 127       |
|         |               | E.Delta p unit (249)            | 1                                                | → 🖹 127       |
|         |               | Totalizer 1 (Deltabar M)        | Eng. unit totalizer 1 (058) (059)<br>(060) (061) | → 🖹 127       |
|         |               |                                 | Totalizer mode 1 (175)                           | → 🖻 127       |
|         |               |                                 | Totalizer 1 failsafe (176)                       | → 🖻 127       |
|         |               |                                 | Reset totalizer 1 (062)                          | → 🖹 127       |
|         |               |                                 | Totalizer 1 (063)                                | → 🖹 128       |
|         |               |                                 | Totalizer 1 overflow (064)                       | → 🖹 128       |
|         |               | <b>Totalizer 2</b> (Deltabar M) | Eng. unit totalizer 2 (065) (066)<br>(067) (068) | → 🖹 128       |
|         |               |                                 | Totalizer mode 2 (177)                           | → 🖹 128       |
|         |               |                                 | Totalizer 2 failsafe (178)                       | → 🖻 128       |
|         |               |                                 | Totalizer 2 (069)                                | → 🖻 128       |
|         |               |                                 | Totalizer 2 overflow (070)                       | → 🖹 128       |
|         | Diagnostic    | Diagnostic code                 |                                                  | → 🖻 129       |
|         |               | Last diag. code (072)           |                                                  | → 🖻 129       |
|         |               | Reset logbook (159)             |                                                  | → 🖹 129       |
|         |               | Min. meas. press. (073)         |                                                  | → 🖹 129       |
|         |               | Max. meas. press (074)          |                                                  | → <b>1</b> 29 |
|         |               | Reset peakhold (161)            |                                                  | → 🖹 129       |
|         |               | Alarm behav. P (050)            |                                                  | → 🖹 129       |
|         |               | Operating hours (162)           |                                                  | → 🖹 129       |
|         |               | Config. counter (100)           |                                                  | → 🖹 129       |

| Nivel 1 | Nivel 2   | Nivel 3         | Nivel 4                | Página  |
|---------|-----------|-----------------|------------------------|---------|
|         |           | Diagnostic list | Diagnostic 1 (075)     | → 🖹 130 |
|         |           |                 | Diagnostic 2 (076)     | → 🖹 130 |
|         |           |                 | Diagnostic 3 (077)     | → 🖹 130 |
|         |           |                 | Diagnostic 4 (078)     | → 🖹 130 |
|         |           |                 | Diagnostic 5 (079)     | → 🖹 130 |
|         |           |                 | Diagnostic 6 (080)     | → 🖹 130 |
| Expert  | Diagnosis | Diagnostic list | Diagnostic 7 (081)     | → 🖹 130 |
|         |           |                 | Diagnostic 8 (082)     | → 🖹 130 |
|         |           |                 | Diagnostic 9 (083)     | → 🖹 130 |
|         |           |                 | Diagnostic 10 (084)    | → 🖹 130 |
|         |           | Event logbook   | Last diag. 1 (085)     | → 🖹 130 |
|         |           |                 | Last diag. 2 (086)     | → 🖹 130 |
|         |           |                 | Last diag. 3 (087)     | → 🖹 130 |
|         |           |                 | Last diag. 4 (088)     | → 🖹 130 |
|         |           |                 | Last diag. 5 (089)     | → 🖹 130 |
|         |           |                 | Last diag. 6 (090)     | → 🖹 130 |
|         |           |                 | Last diag. 7 (091)     | → 🖹 130 |
|         |           |                 | Last diag. 8 (092)     | → 🖹 130 |
|         |           |                 | Last diag. 9 (093)     | → 🖹 130 |
|         |           |                 | Last diag. 10 (094)    | → 🖹 130 |
|         |           | Simulation      | Simul. switch          | → 🖹 130 |
|         |           |                 | Simulation mode        | → 🖹 130 |
|         |           |                 | Sim. pressure          | → 🖹 131 |
|         |           |                 | Sim. flow (Deltabar M) | → 🖹 131 |
|         |           |                 | Sim. level             | → 🖹 131 |
|         |           |                 | Sim. tank cont.        | → 🖹 132 |
|         |           |                 | Sim. error no.         | → 🖹 132 |

# 8.11 Descripción del parámetro

# i

Esta sección describe los parámetros según el orden en el que están dispuestos en el menú de configuración "Expert".

#### Expert

| Nombre del parámetro                                     | Descripción                                                                                                    |
|----------------------------------------------------------|----------------------------------------------------------------------------------------------------|
| <b>Direct access (119)</b><br>Introducido por el usuario | Introduzca el código de acceso directo para ir directamente al parámetro correspondiente.                              |
|                                                          | Opciones:<br>• Un número entre 0 y 999 (solo se reconocen las entradas válidas)                                        |
|                                                          | Ajuste de fábrica:<br>0                                                                                                |
|                                                          | <b>Nota:</b><br>No hace falta escribir los ceros de la izquierda del código para acceder directamente<br>al parámetro. |

## 8.11.1 Sistema

#### $\mathsf{Expert} \rightarrow \mathsf{System}$

| Nombre del parámetro                                       | Descripción                                                                                                    |
|------------------------------------------------------------|----------------------------------------------------------------------------------------------------|
| <b>Code definition (023)</b><br>Introducido por el usuario | Utilice esta función para introducir un código de activación que le permita desbloquear el equipo.                                                                                                    |
|                                                            | Opciones:<br>• Un número entre 0 y 9999                                                                                                    |
|                                                            | Ajuste de fábrica:<br>0                                                                                                    |
| Lock switch (120)<br>Indicador                             | Muestra el estado del microinterruptor 1 que hay en el módulo de la electrónica<br>inserto.<br>Los parámetros relevantes para la medición pueden bloquearse o desbloquearse<br>con el microinterruptor 1. Si la configuración se ha bloqueado desde el parámetro<br><b>"Operatorcode (021)</b> ", solo se podrá volver a desbloquear desde este mismo<br>parámetro.                                                                      |
|                                                            | Indicador:<br>• On (bloqueo activado)<br>• Off (bloqueo desactivado)                                                                                                    |
|                                                            | <b>Ajuste de fábrica:</b><br>Off (bloqueo desactivado)                                                                                                    |
| <b>Operatorcode (021)</b><br>Introducido por el usuario    | <ul> <li>Para introducir el código de bloqueo o desbloqueo de la configuración.</li> <li>Opciones: <ul> <li>Para bloquear: introduzca un número ≠ el código de activación.</li> <li>Para desbloquear: introduzca el código de activación.</li> </ul> </li> <li>El código de activación es "0" en el momento de la configuración del pedido. Se puede definir otro código de activación mediante el parámetro "Code definition</li> </ul> |
|                                                            | (023)". Si el usuario no recuerda cuál es el código de activación, puede visualizarlo de nuevo introduciendo la secuencia de números "5864".<br>Ajuste de fábrica:<br>O                                                                                                    |
|                                                            |                                                                                                    |

#### $\texttt{Expert} \rightarrow \texttt{System} \rightarrow \texttt{Instrument} \text{ info}$

| Nombre del parámetro                         | Descripción                                                                                |
|----------------------------------------------|--------------------------------------------------------------------------------------------|
| <b>Pd-tag. (022)</b><br>Indicador            | Etiqueta del equipo físico                                                                 |
|                                              | <b>Ejemplo:</b><br>Deltabar M: EH_Deltabar_M_5x_6B032A0109D                                |
| <b>Serialnumber (096)</b><br>Indicador       | Muestra el número de serie del equipo (11 caracteres alfanuméricos).                       |
| <b>Firmware version (095)</b><br>Indicador   | Muestra la versión del firmware.                                                           |
| <b>Ext. ordercode (097)</b><br>Indicador     | Muestra en el indicador el código de producto ampliado (máx. 60 caracteres alfanuméricos). |
|                                              | <b>Ajuste de fábrica</b><br>Según las especificaciones del pedido                          |
| Order code (098)                             | Visualiza el código de producto (máx. 20 caracteres alfanuméricos).                        |
| Indicador                                    | <b>Ajuste de fábrica</b><br>Según las especificaciones del pedido                          |
| <b>ENP version (099)</b><br>Indicador        | Muestra la versión ENP<br>(ENP = placa de identificación de la electrónica)                |
| <b>Electr. serial no. (121)</b><br>Indicador | Muestra el número de serie de la electrónica principal (11 caracteres alfanuméricos).      |
| <b>Sensor ser. no. (122)</b><br>Indicador    | Muestra el número de serie del sensor (11 caracteres alfanuméricos).                       |

### $\textbf{Expert} \rightarrow \textbf{System} \rightarrow \textbf{Display}$

| Nombre del parámetro                 | Descripción                                                                                                    |
|--------------------------------------|----------------------------------------------------------------------------------------------------|
| Language (000)<br>Opciones           | Seleccione el idioma en el que desee que aparezcan escritos los textos del menú del indicador de campo.                                                                                                  |
|                                      | <ul> <li>Opciones:</li> <li>English</li> <li>Otros idiomas disponibles (según lo indicado en el pedido del equipo)</li> <li>Un idioma adicional (el de la planta de fabricación)</li> </ul>              |
|                                      | <b>Ajuste de fábrica</b> :<br>English                                                                                                    |
| <b>Displaymode (001)</b><br>Opciones | Especifica el modo de visualización del indicador de campo durante la configuración.                                                                                                    |
|                                      | <ul> <li>Opciones:</li> <li>Main value only (valor + gráfico de barra)</li> <li>Ext. value only (valor + estado)</li> <li>All alternating (valor primario + valor secundario + valor externo)</li> </ul> |
|                                      | <b>Ajuste de fábrica:</b><br>Measured value (PV)                                                                                                    |
| Add. disp. value (002)<br>Opciones   | Especifique el contenido del segundo valor en el modo de visualización alternado en el modo de medición.                                                                                                 |
|                                      | Opciones:<br>• No value<br>• Pressure<br>• Measured value (%)<br>• Totalizer 1 (Deltabar M)<br>• Totalizer 2 (Deltabar M)                                                                                |
|                                      | Las opciones que se muestran dependen del modo de medición seleccionado.                                                                                                    |
|                                      | <b>Ajuste de fábrica:</b><br>No value                                                                                                    |

| Nombre del parámetro                     | Descripción                                                                                                    |  |
|------------------------------------------|----------------------------------------------------------------------------------------------------|--|
| Format 1st value (004)<br>Opciones       | Especifique el número de decimales que deben visualizarse para el valor indicado en la línea principal.                                                                                                    |  |
|                                          | Opciones:                                                                                                    |  |
|                                          | • Auto                                                                                                    |  |
|                                          |                                                                                                    |  |
|                                          | - X.A<br>• X.XX                                                                                                    |  |
|                                          | • X.XXX                                                                                                    |  |
|                                          | <ul> <li>X.XXXX</li> <li>X.XYYYY</li> </ul>                                                                                                    |  |
|                                          | Ajuste de fábrica:<br>Auto                                                                                                    |  |
| <b>FF input source (233)</b><br>Opciones | Seleccione qué entrada del bloque de funciones Input Selector aparecerá como valor externo en el indicador (véase el parámetro <b>"Displaymode (001)</b> ").                                               |  |
|                                          | Opciones:                                                                                                    |  |
|                                          | • Input2                                                                                                    |  |
|                                          | • Input3                                                                                                    |  |
|                                          | • Input4                                                                                                    |  |
|                                          | Esta lista corresponde a las entradas del bloque de funciones Input Selector. El bloque de funciones siempre está instanciado, pero no tiene por qué estar siempre en modo Auto.                           |  |
|                                          | <b>Ajuste de fábrica:</b><br>Input1                                                                                                    |  |
| <b>FF input unit (234)</b><br>Opciones   | Seleccione la unidad del valor externo.<br>Al seleccionar otra unidad de presión, todos los parámetros específicos de presión<br>se convierten automáticamente y se muestran expresados en la nueva unidad |  |
|                                          | Onciones:                                                                                                    |  |
|                                          | <ul><li>mbar, bar</li></ul>                                                                                                    |  |
|                                          | • mmH2O, mH2O                                                                                                    |  |
|                                          | ● inH2O, ttH2O<br>● Pa_kPa_MPa                                                                                                    |  |
|                                          | <ul> <li>psi</li> </ul>                                                                                                    |  |
|                                          | <ul> <li>mmHg, inHg</li> <li>kgf/cm<sup>2</sup></li> </ul>                                                                                                    |  |
|                                          | Ajuste de fábrica:                                                                                                    |  |
|                                          | "mbar" o "bar", según el rango de medición nominal del sensor, o lo especificado en el pedido                                                                                                    |  |
| FF input form (235)                      | Seleccione el formato del valor externo.                                                                                                    |  |
| Opciones                                 | Ajuste de fábrica:                                                                                                    |  |
|                                          | X.X                                                                                                    |  |

## $\texttt{Expert} \rightarrow \texttt{System} \rightarrow \texttt{Management}$

| Nombre del parámetro                                        | Descripción                                                                                                    |
|-------------------------------------------------------------|----------------------------------------------------------------------------------------------------|
| <b>Enter reset code (124)</b><br>Introducido por el usuario | Reinicia los ajustes de fábrica (reset) de todos o de una parte de los parámetros o<br>los ajustes de configuración del pedido<br>→ 🖹 50, "Reinicio de los ajustes de fábrica (reset)". |
|                                                             | Ajuste de fábrica:<br>0                                                                                                    |

| Nombre del parámetro                  | Descripción                                                                                                    |
|---------------------------------------|----------------------------------------------------------------------------------------------------|
| <b>Download select</b> .<br>Indicador | Selección de los registros de datos para la función de carga/descarga en Fieldcare.                                                                                                    |
|                                       | <b>Requisitos indispensables:</b><br>Microinterruptores 1, 3, 4 y 5 establecidos en "OFF", microinterruptor 2 establecido<br>en "ON" (véase la figura en cap. 6.2.1).<br>El ajuste de fábrica "Copy configuration" permite que el equipo descargue todos los<br>parámetros necesarios para una medición precisa. Un cambio en el ajuste "Copy<br>configuration" solo tiene efecto si en el parámetro "Operator code/S_W_LOCK" se<br>introduce el código de activación correcto.                                                                                                    |
|                                       | <ul> <li>Opciones:</li> <li>"Copy configuration": con esta opción se sobrescriben todos los parámetros de configuración general salvo los de número de serie, número de pedido, calibración, ajuste de posición y aplicación.</li> <li>"Device replacement": con esta opción se sobrescriben todos los parámetros de configuración general salvo los de número de serie, número de pedido, calibración y etiqueta PD.</li> <li>"Electronics replace": esta opción incluye todos los parámetros de "Copy configuration" y "Device replacement", así como "Pos. zero adjust", "Sensor trim", "Serial number" y "Order number".</li> </ul> |
|                                       | Las descargas no afectan a la estrategia de control.<br>La selección de las opciones de sustitución de equipo o sustitución del módulo de la<br>electrónica solo tienen efecto si de antemano se introduce el código de activación<br>correspondiente.<br>Ajuste de fábrica:<br>Copy configuration                                                                                                    |

## 8.11.2 Medición

#### $Expert \rightarrow Measurement$

| Nombre del parámetro                                     | Descripción                                                                                                    |
|----------------------------------------------------------|----------------------------------------------------------------------------------------------------|
| Lin./SQRT switch (133)<br>(Deltabar)                     | Muestra el estado del microinterruptor 4 que hay en el módulo de la electrónica inserto, que permite definir la característica de salida de la salida de corriente.                                     |
| Indicador                                                | <ul> <li>Indicación:</li> <li>Ajuste SW</li> <li>Square root<br/>Se utiliza la señal de raíz cuadrada.</li> </ul>                                                                                       |
|                                                          | <b>Ajuste de fábrica</b><br>Ajuste SW                                                                                                    |
| Measuring mode (005)<br>Measuring mode (182)<br>Opciones | Seleccione el modo de medición.<br>El menú de configuración presenta una estructura conforme al modo de medición<br>seleccionado.                                                                       |
|                                                          | <b>i</b>                                                                                                    |
|                                                          | Si se cambia el modo de configuración, el equipo no realiza automáticamente<br>ninguna conversión de unidades. Tras cambiar el modo de medición, puede resultar<br>necesario recalibrar el instrumento. |
|                                                          | Opciones:<br>• Pressure<br>• Level<br>• Flow (solo Deltabar M)                                                                                                    |
|                                                          | <b>Ajuste de fábrica</b><br>Pressure, o lo especificado en el pedido                                                                                                    |

| -                                                                                                |                                                                                                    |
|--------------------------------------------------------------------------------------------------|----------------------------------------------------------------------------------------------------|
| Nombre del parámetro                                                                             | Descripción                                                                                                    |
| Pos. zeroadjust (007)<br>(Deltabar M y célula de<br>medición de presión<br>relativa)<br>Opciones | <ul> <li>Ajuste de posición - no hace falta conocer la diferencia de presión entre cero (punto de referencia/consigna) y la presión medida.</li> <li>Ejemplo: <ul> <li>Valor medido = 2,2 mbar (0,032 psi)</li> <li>Para corregir el valor medido se utiliza el parámetro "Pos. zero adjust (007)" y se confirma con la opción "Confirm". Esto significa que se asigna el valor 0,0 a la presión presente.</li> <li>Valor medido (tras el ajuste pos. cero) = 0,0 mbar</li> </ul> </li> <li>Opciones <ul> <li>Confirm</li> <li>Cancel</li> </ul> </li> </ul>     |
| Calib.offset (192) / (008)<br>(sensor de presión<br>absoluta)<br>Opciones                        | <ul> <li>Ajuste de posición: la diferencia de presión entre el punto de ajuste y la presión medida ha de ser conocida.</li> <li>Ejemplo: <ul> <li>Valor medido = 982,2 mbar (14,25 psi mbar)</li> <li>Se corrige el valor medido con el valor introducido (p. ej., 2,2 mbar (0,032 psi)) mediante el parámetro "Calib. offset (192)". De esta forma asigna el valor 980,0 (14,21 psi) a la presión existente.</li> <li>Valor medido (tras ajuste pos. cero) = 980,0 mbar (14,21 psi)</li> </ul> </li> <li>Ajuste de fábrica: <ul> <li>0,0</li> </ul> </li> </ul> |
| Dampingswitch (164)<br>Indicador                                                                 | <ul> <li>Muestra la posición del microinterruptor 2 que se utiliza para activar o desactivar la amortiguación de la señal de salida.</li> <li>Indicación: <ul> <li>Off</li> <li>No se amortigua la señal de salida.</li> </ul> </li> <li>On <ul> <li>Se amortigua la señal de salida. La constante de amortiguación se especifica en el parámetro "Dampingvalue (017)"</li> </ul> </li> <li>Ajuste de fábrica <ul> <li>On</li> </ul> </li> </ul>                                                                                                    |
| Dampingvalue (017)<br>Damping value (184)<br>Introducido por el usuario                          | Introduzca un valor para la amortiguación (constante de tiempo τ). La<br>amortiguación afecta a la velocidad con la que reacciona el valor medido ante los<br>cambios de presión.<br><b>Rango de entrada:</b><br>0,0 a 999,0 s<br><b>Ajuste de fábrica:</b><br>2,0 s o según las especificaciones del pedido                                                                                                    |
| <b>Press. eng. unit (125)</b><br>Opciones                                                        | Selección de la unidad de presión.<br>Al seleccionar otra unidad de presión, todos los parámetros específicos de presión<br>se convierten automáticamente y se muestran expresados en la nueva unidad.<br><b>Opciones:</b><br>• mbar, bar<br>• mmH2O, mH2O<br>• in, H2O, ftH2O<br>• Pa, kPa, MPa<br>• psi<br>• mmHg, inHg<br>• kgf/cm <sup>2</sup><br>Ajuste de fábrica:<br>"mbar" o "bar", según el rango de medición nominal del sensor, o lo especificado en el<br>pedido                                                                                     |

#### Expert $\rightarrow$ Measurement $\rightarrow$ Basic setup

| Nombre del parámetro                                                           | Descripción                                                                                                    |
|--------------------------------------------------------------------------------|----------------------------------------------------------------------------------------------------|
| <b>Temp eng. unit. (126)</b><br>(solo Cerabar M y<br>Deltapilot M)<br>Opciones | Seleccione la unidad para los valores de temperatura medidos.  La configuración de este parámetro afecta a la unidad del parámetro "Sensor temp. (110)".  Opciones:  °C  °F  K  Ajuste de fábrica: °C |
| Sensor temp. (110)<br>(solo Cerabar M y<br>Deltapilot M)<br>Indicador          | Muestra el valor medido de la temperatura en curso en el sensor. Puede diferir de la temperatura del proceso.                                                                                         |

#### $\textbf{Expert} \rightarrow \textbf{Measurement} \rightarrow \textbf{Pressure}$

| Nombre del parámetro                                                                           | Descripción                                                                                                    |                                                                                                    |                                                                                                    |
|------------------------------------------------------------------------------------------------|----------------------------------------------------------------------------------------------------|----------------------------------------------------------------------------------------------------|----------------------------------------------------------------------------------------------------|
| Switch P1/P2 (163)<br>Indicador                                                                | Indica si el microinterru<br>activada.                                                                                                    | ptor "SW/P2 High" (microint                                                                                                    | erruptor 5) está en posición                                                                                                    |
|                                                                                                | 1                                                                                                    |                                                                                                    |                                                                                                    |
|                                                                                                | El microinterruptor "SW<br>corresponde a la presió:                                                                                                    | 7/P2 High" determina qué va<br>n alta.                                                                                                    | lor de entrada de la presión                                                                                                    |
|                                                                                                | Indicación:<br>• Ajuste SW<br>"SW/P2 High" está de<br>(Deltabar)" determina<br>presión alta.<br>• "P2 High"<br>"SW/P2 High" está ac<br>al lado de alta presió<br>"High-pressure side (                                                           | esactivado: el parámetro "Hig<br>a qué valor de entrada de la p<br>tivado: el valor de la entrada<br>n, independientemente del a<br>006) (Deltabar)". | h-pressure side (006)<br>presión corresponde a la<br>a de presión P2 corresponde<br>juste del parámetro                                                                                                    |
|                                                                                                | <b>Ajuste de fábrica:</b><br>SW setting                                                                                                    |                                                                                                    |                                                                                                    |
| High-pressure side (006)<br>(Deltabar)<br>"High-pressure side" (183)<br>(Deltabar)<br>Opciones | Determina qué valor de entrada de la presión corresponde a la presión alta.<br>Este ajuste sólo es válido si el microinterruptor "SW/P2 High" está en la posición OFF (véase el parámetro "Switch P1/P2 (163)"). De lo contrario, P2 corresponde |                                                                                                    |                                                                                                    |
|                                                                                                | a la presión alta en cual<br>Opciones:<br>P1 High<br>El valor introducido p<br>P2 High<br>El valor introducido p                                                                                                    | lquier caso.<br>para la presión P1 es el de pr<br>para la presión P2 es el de pr                                                                      | esión alta.<br>esión alta.                                                                                                    |
|                                                                                                | <b>Ajuste de fábrica</b><br>P1 High                                                                                                    |                                                                                                    |                                                                                                    |
| Meas. pressure (020)<br>Indicador                                                              | Muestra la presión medida después de activar el sensor, ajustar la posición y establecer la amortiguación.                                                                                                    |                                                                                                    |                                                                                                    |
| Cerabar M /<br>Deltapilot M                                                                    | Sensor                                                                                                    |                                                                                                    |                                                                                                    |
|                                                                                                | $\downarrow$                                                                                                    | $\rightarrow$                                                                                                    | Sensor pressure                                                                                                    |
|                                                                                                | Sensor trim                                                                                                    |                                                                                                    | Letter and the second second s |

Endress+Hauser

| No                | nbre del parámetro                    |               | Descripción                                         |                                       |                               |
|-------------------|---------------------------------------|---------------|-----------------------------------------------------|---------------------------------------|-------------------------------|
|                   | -                                     |               | ↓                                                   |                                       |                               |
|                   |                                       |               | Position adjustment                                 |                                       |                               |
|                   |                                       |               | $\downarrow$                                        | $\leftarrow$                          | Simulation value<br>Pressure  |
|                   |                                       |               | $\downarrow$                                        |                                       |                               |
|                   |                                       |               | $\downarrow$                                        | $\rightarrow$                         | Corrected pressure            |
|                   |                                       |               | Damping                                             |                                       |                               |
|                   |                                       |               | $\downarrow$                                        | $\rightarrow$                         | Pressure after<br>damping     |
|                   |                                       |               | Electric Delta P                                    |                                       |                               |
|                   |                                       |               | $\downarrow$                                        | $\rightarrow$                         | Measured pressure             |
|                   | $\downarrow$                          | ←             | Р                                                   |                                       |                               |
|                   | Pressure                              |               | Level                                               |                                       |                               |
|                   | $\downarrow$                          | $\rightarrow$ | PV                                                  | PV = Pri                              | mary Value                    |
|                   |                                       |               | $\downarrow$                                        |                                       |                               |
|                   |                                       |               | Analog Input Block                                  |                                       |                               |
|                   |                                       |               |                                                     |                                       |                               |
|                   | Deltabar M                            |               |                                                     |                                       |                               |
|                   | Transducer Block                      |               | Sensor                                              |                                       |                               |
|                   |                                       |               | $\downarrow$                                        | $\rightarrow$                         | Sensor pressure               |
|                   |                                       |               | Sensor trim                                         |                                       |                               |
|                   |                                       |               | $\downarrow$                                        |                                       |                               |
|                   |                                       |               | Position adjustment                                 |                                       |                               |
|                   |                                       |               | $\downarrow$                                        | $\leftarrow$                          | Simulation value<br>Pressure  |
|                   |                                       |               | $\downarrow$                                        |                                       |                               |
|                   |                                       |               | $\downarrow$                                        | $\rightarrow$                         | Corrected pressure            |
|                   |                                       |               | Damping                                             |                                       |                               |
|                   |                                       |               | $\downarrow$                                        | $\rightarrow$                         | Pressure after<br>damping     |
|                   |                                       |               | $\downarrow$                                        |                                       |                               |
|                   |                                       |               | $\downarrow$                                        | $\rightarrow$                         | Measured pressure             |
|                   | $\downarrow$                          | ←             | P                                                   |                                       |                               |
|                   | Pressure                              |               | Level                                               | Flow                                  |                               |
|                   | $\downarrow$                          |               |                                                     |                                       |                               |
|                   | $\downarrow$                          | $\rightarrow$ | PV                                                  | PV = Pri                              | mary Value                    |
|                   |                                       |               | ↓<br>                                               |                                       |                               |
|                   |                                       |               | Analog Input Block                                  |                                       |                               |
| Ser<br>Ind        | <b>isor pressure (109)</b><br>icador  |               | Muestra la presión medi                             | ida antes del ajuste del ser          | lsor y el ajuste de posición. |
| <b>Cor</b><br>Ind | rected press. (172)<br>icador         |               | Muestra la presión med                              | ida tras el ajuste del senso:         | r y el ajuste de posición.    |
| <b>Pre</b><br>Ind | <b>ssure af. damp (111)</b><br>icador |               | Muestra la presión medi<br>establecer la amortiguad | ida después de activar el se<br>ción. | ensor, ajustar la posición y  |

#### $Expert \rightarrow Measurement \rightarrow Level$

| Nombre del parámetro                     | Descripción                                                                                                    |
|------------------------------------------|----------------------------------------------------------------------------------------------------|
| <b>Level selection (024)</b><br>Opciones | <ul> <li>Seleccione el procedimiento para el cálculo del nivel</li> <li>Opciones: <ul> <li>In pressure</li> <li>Si se selecciona esta opción, es preciso especificar dos pares de valores presión/ nivel. El valor de nivel se muestra directamente expresado en la unidad seleccionada en el parámetro "Unit before lin. (025)".</li> <li>En altura</li> <li>Si se selecciona esta opción, es preciso especificar dos pares de valores altura/ nivel. El equipo calcula primero la altura a partir de la presión medida y la densidad del producto. A continuación se usa esta información para calcular el nivel a partir de los dos pares de valores sepecificados, expresado en la unidad seleccionada en "Unit before lin. (025)".</li> </ul> </li> <li>Ajuste de fábrica: <ul> <li>In pressure</li> </ul> </li> </ul> |
| Unit before lin. (025)<br>Opciones       | <ul> <li>Seleccione la unidad en la que desea visualizar el nivel determinado en el indicador de valores medidos antes de la linealización.</li> <li> La unidad seleccionada se utiliza únicamente como descriptor del valor medido. Esto quiere decir que el valor medido no se convierte cuando se selecciona otra unidad de medición. Ejemplo: <ul> <li>Valor medido actual: 0,3 pies</li> <li>Nueva unidad para el valor de salida: m</li> <li>Nuevo valor medido: 0,3 m</li> </ul> Opciones <ul> <li>%</li> <li>mm, cm, dm, m</li> <li>pies, pulgadas</li> <li>m<sup>3</sup>, in<sup>3</sup></li> <li>l, hl</li> <li>ft<sup>3</sup></li> <li>gal, Igal</li> <li>kg, t</li> <li>lb</li> </ul> Ajuste de fábrica:</li></ul>                                                                                              |
| Height unit (026)<br>Opciones            | Seleccione la unidad de altura. La presión medida se convierte en la unidad de<br>altura seleccionada mediante el parámetro "Adjust density (034)".<br>Prerrequisito<br>"Level selection" = "In height"<br>Opciones<br>• mm<br>• m<br>• in<br>• ft<br>Ajuste de fábrica:<br>m                                                                                                    |

| Nombre del parámetro                                                                     | Descripción                                                                                                    |
|------------------------------------------------------------------------------------------|----------------------------------------------------------------------------------------------------|
| Calibration mode (027)                                                                   | Seleccione el modo de calibración.                                                                                                    |
| Opciones                                                                                 | <ul> <li>Opciones:</li> <li>Wet Para ejecutar una calibración en húmedo hay que llenar y vaciar el depósito. Si se consideran dos niveles distintos, los valores de nivel, volumen, masa o porcentuales introducidos se asocian a la presión que se mide en los puntos correspondientes (parámetros "Empty calib. (028)" y "Full calib. (031)"). </li> <li>En seco La calibración en seco es una calibración teórica. Para realizarla debe especificar dos pares de valores de presión-nivel o altura-nivel utilizando los siguientes parámetros: "Empty calib. (028)", "Empty pressure (029)", "Full calib. (031)", "Full pressure (032)", "Empty height (030)", "Full height (033)". </li> </ul> |
| Empty collib. (029)                                                                      | vvel                                                                                                    |
| Empty calib. (028)<br>Empty calib. (011)<br>Introducido por el usuario                   | vacío).<br>Es necesario usar la unidad de medición establecida en "Unit before lin. (025)".                                                                                                    |
|                                                                                          | i                                                                                                    |
|                                                                                          | <ul> <li>Si la calibración se realiza en húmedo, debe disponerse efectivamente del nivel con el depósito vacío. El equipo registra entonces automáticamente la presión asociada.</li> <li>Si la calibración es en seco, no hace falta conocer el nivel (el depósito está vacío). La presión asociada debe introducirse en el parámetro "Empty pressure (029)" para la selección del nivel "In pressure". Si se selecciona la opción de medición de nivel "In height", en el parámetro "Empty height (030)" hay que introducir la altura asociada.</li> </ul>                                                                                                    |
|                                                                                          | <b>Ajuste de fábrica:</b><br>0,0                                                                                                    |
| Empty pressure (029)<br>Empty pressure (185)<br>Introducido por el usuario/<br>indicador | Introduzca el valor de la presión para el punto inferior de calibración (depósito<br>vacío).<br>→ Véase también <b>"Empty calib. (028)</b> ".                                                                                                    |
|                                                                                          | <pre>Prerrequisito     "Level selection" = In pressure     "Calibration mode" = Dry -&gt; user input     "Calibration mode" = Wet -&gt; display</pre>                                                                                                    |
|                                                                                          | <b>Ajuste de fábrica:</b><br>0,0                                                                                                    |
| Empty height (030)<br>Empty height (186)<br>Introducido por el usuario/<br>indicador     | Introduzca el valor de altura para el punto inferior de calibración (depósito vacío).<br>Seleccione la unidad mediante el parámetro "Height unit (026)".<br>Requisitos indispensables:<br>• "Level selection" = "In height"<br>• "Calibration mode" = Dry -> user input<br>• "Calibration mode" = Wet -> display                                                                                                    |
|                                                                                          | Ajuste de fábrica:<br>0,0                                                                                                    |
| Full calib. (031)<br>Full calib. (012)<br>Introducido por el usuario                     | Introduzca el valor de la salida para el punto superior de calibración (depósito<br>lleno).<br>Es necesario usar la unidad de medición establecida en " <b>Unit before lin. (025)</b> ".                                                                                                    |
|                                                                                          | <ul> <li>Si se hace una calibración en húmedo es necesario conocer el valor del nivel<br/>(depósito lleno). El equipo registra entonces automáticamente la presión<br/>asociada.</li> <li>Si se hace una calibración en seco, no hace falta conocer el valor del nivel<br/>(depósito lleno). La presión asociada debe introducirse en el parámetro "Full<br/>pressure (032)" para la selección del nivel "In pressure". Si se selecciona la opción<br/>de medición de nivel "In height", en el parámetro "Full height (033)" hay que<br/>introducir la altura asociada.</li> <li>Ajuste de fábrica:<br/>100,0</li> </ul>                                                                           |

| Nombre del parámetro                                                                   | Descripción                                                                                                    |
|----------------------------------------------------------------------------------------|----------------------------------------------------------------------------------------------------|
| Full pressure (032)<br>Full pressure (187)<br>Introducido por el usuario/<br>indicador | Introduzca el valor de la presión para el punto superior de calibración (depósito<br>lleno).<br>→ Véase también "Full calib. (031)".                                                                                                    |
|                                                                                        | <pre>Prerrequisito     "Level selection" = In pressure     "Calibration mode" = Dry -&gt; user input     "Calibration mode" = Wet -&gt; display</pre>                                                                                                    |
|                                                                                        | <b>Ajuste de fábrica:</b><br>Límite superior del rango (URL) del sensor                                                                                                    |
| Full height (033)<br>Full height (188)<br>Introducido por el usuario/<br>indicador     | Introduzca el valor de la altura para el punto superior de calibración (depósito lleno). Seleccione la unidad mediante el parámetro "Height unit (026)".                                                                                                    |
|                                                                                        | Requisitos indispensables:<br>• "Level selection" = "In height"<br>• "Calibration mode" = Dry -> user input<br>• "Calibration mode" = Wet -> display                                                                                                    |
|                                                                                        | <b>Ajuste de fábrica:</b><br>El límite superior del rango (URL) se convierte a unidades de nivel                                                                                                    |
| <b>Density unit (127)</b><br>Indicador                                                 | Seleccione la unidad de densidad. La presión medida se convierte en un dato de altura mediante los parámetros "Height unit (026)" y "Adjust density (034)".                                                                                                    |
|                                                                                        | Ajuste de fábrica:<br>• g/cm <sup>3</sup>                                                                                                    |
| <b>Adjust density (034)</b><br>Introducido por el usuario                              | Introduzca la densidad del producto. La presión medida se convierte en un dato de altura mediante los parámetros "Height unit (026)" y "Adjust density (034)".                                                                                                    |
|                                                                                        | Ajuste de fábrica:<br>1,0                                                                                                    |
| Process density (035)<br>Introducido por el usuario                                    | Introduzca un valor de densidad nuevo para su corrección.<br>La calibración se realizó con agua, por ejemplo. Ahora se utilizará el depósito para<br>un producto distinto que también tiene otra densidad. La calibración se corrige<br>apropiadamente introduciendo la nueva densidad en el parámetro "Process density<br>(035)". |
|                                                                                        | i                                                                                                    |
|                                                                                        | Si, tras completar una calibración en húmedo mediante el parámetro "Calibration mode (027)", se cambia a una calibración en seco, antes de cambiar el modo de calibración es necesario introducir la densidad correcta en los parámetros "Adjust density (034)" y "Process density (035)".                                         |
|                                                                                        | Ajuste de fábrica:<br>1,0                                                                                                    |
| Level before lin. (019)<br>Indicador                                                   | Muestra el valor de nivel previo a la linealización.                                                                                                    |

| Nombre del parámetro                                                                                                    | Descripción                                                                                                    |
|----------------------------------------------------------------------------------------------------|----------------------------------------------------------------------------------------------------|
| Nombre del parámetro<br>Lin. mode (037)<br>Opciones                                                                                                    | <ul> <li>Descripción</li> <li>Seleccione el modo de linealización.</li> <li>Opciones: <ul> <li>Linear:</li> <li>El equipo proporciona el nivel sin convertirlo previamente. Se emite "Level before lin. (019)".</li> <li>Erase table:</li> <li>Con esta opción, se borra la tabla de linealización existente.</li> <li>"Manual entry" (ajusta la tabla a modo de edición y se emite una alarma: es preciso introducir manualmente los pares de valores para la tabla ("X-value (040) (entrada manual)" y "Y-value (041) (entrada manual/en entrada semiautomática)").</li> <li>"Semiautomátic entry" (ajusta la tabla a modo de edición y se emite una alarma): El depósito se vacía o llena por etapas en este modo de entrada. El equipo registra automáticamente el valor de nivel ("X-value (040) (entrada manual)"). Se introduce manualmente el valor de volumen, masa o valor % asociados ("Y-value (041) (entrada manual/en entrada semiautomática)").</li> <li>Activate table</li> <li>Con esta opción, se activa y revisa la tabla entrada. El equipo visualiza el nivel tras realizar la linealización.</li> </ul> </li> </ul> |
| <b>Unit after lin. (038)</b><br>Opciones                                                                                                    | Seleccione la unidad (unidad del valor Y).<br><b>Opciones:</b> <ul> <li>%</li> <li>cm, dm, m, mm</li> <li>hl</li> <li>in<sup>3</sup>, ft<sup>3</sup>, m<sup>3</sup></li> <li>l</li> <li>pulgadas, pies</li> <li>kg, t</li> <li>lb</li> <li>gal</li> <li>Igal</li> </ul> <li>Ajuste de fábrica:</li> <li>%</li>                                                                                                    |
| <b>Line-numb (039)</b><br>Introducido por el usuario                                                                                                    | Introduzca el número del punto actual de la tabla.<br>Las entradas que se harán seguidamente en "X-value (040) (entrada manual)" y<br>"Y-value (041) (entrada manual/en entrada semiautomática)" se refieren a este<br>punto.<br>Rango de entrada:<br>• 1 a 32                                                                                                    |
| X-value (040) (entrada<br>manual)<br>X-value (123) (lineal/<br>tabla activa)<br>X-value (193) (entrada<br>semiautomática)<br>Introducido por el usuario/<br>indicador | <ul> <li>Introduzca el X-value (nivel antes linealización) para el punto considerado de la tabla y confirme la entrada.</li> <li>Si "Lin. mode (037)" = "Manual", tiene que introducir manualmente el valor de nivel.</li> <li>Si "Lin. mode (037)" = "Semiautomatic", se visualizará el valor de nivel del punto considerado y deberá confirmarlo introduciendo el Y-value asociado.</li> </ul>                                                                                                    |
| Y-value (041) (entrada<br>manual/en entrada<br>semiautomática)<br>Y-value (194) (lineal/<br>tabla activa)<br>Introducido por el usuario/<br>indicador                 | Introduzca el valor y (valor posterior a la linealización) para el punto considerado<br>de la tabla.<br>La unidad se determina mediante "Unit after lin. (038)".<br>La tabla de linealización debe presentar un comportamiento monótonamente<br>creciente o decreciente.                                                                                                    |

#### $\textbf{Expert} \rightarrow \textbf{Measurement} \rightarrow \textbf{Linearization}$

| Nombre del parámetro                                       | Descripción                                                                                                    |
|------------------------------------------------------------|----------------------------------------------------------------------------------------------------|
| Edit table (042)                                           | Elija la opción deseada para introducir datos en la tabla.                                                                                                    |
| Opciones                                                   | <ul> <li>Opciones:</li> <li>Punto siguiente: el parámetro "Line numb." se incrementa en 1. Se puede introducir el siguiente punto.</li> <li>Current point: permanecer en el punto actual, p. ej., para corregir un error.</li> <li>Punto anterior: el parámetro "Line numb." se disminuye en 1. El punto anterior puede corregirse/introducirse de nuevo.</li> <li>Insert point: permite insertar un punto adicional (véase el ejemplo siguiente).</li> <li>Delete point: permite borrar el punto actual (véase el ejemplo siguiente).</li> </ul> |
|                                                            | <ul> <li>Ejemplo: Añadir un nuevo punto: en particular entre el cuarto y quinto punto de la tabla, por ejemplo.</li> <li>Para ello, se selecciona primero el punto 5 mediante el parámetro "Line-numb (039)".</li> <li>Se selecciona la opción "Insert point" mediante el parámetro "Edit table (042)".</li> <li>Se visualiza el punto 5 para el parámetro "Line-numb (039)". Introduzca nuevos valores para los parámetros "X-value (040) (entrada manual)" y "Y-value (041) (entrada manual/en entrada semiautomática)".</li> </ul>             |
|                                                            | <ul> <li>Ejemplo: se quiere borrar un punto, en particular el quinto punto, por ejemplo.</li> <li>Para ello, se selecciona primero el punto 5 mediante el parámetro "Line-numb (039)".</li> <li>Se selecciona seguidamente la opción "Delete point" mediante el parámetro "Edit table (042)".</li> <li>Desaparece el quinto punto de la tabla. Se desplazan todos los puntos siguientes en una unidad, es decir, el sexto punto es ahora el quinto y así sucesivamente.</li> </ul>                                                                |
|                                                            | Ajuste de fábrica:<br>Current point                                                                                                    |
| <b>Tankdescription (173)</b><br>Introducido por el usuario | Introduzca la descripción del depósito (máx. 32 caracteres alfanuméricos)                                                                                                    |
| Tank content (043)<br>Indicador                            | Muestra el valor de nivel determinado tras la linealización                                                                                                    |

#### Expert $\rightarrow$ Measurement $\rightarrow$ Flow (Deltabar M)

| Nombre del parámetro                             | Descripción                                                                                                    |
|--------------------------------------------------|----------------------------------------------------------------------------------------------------|
| <b>Flow type (044)</b><br>Opciones               | Seleccione el tipo de medición de caudal.                                                                                                    |
|                                                  | <ul> <li>Opciones:</li> <li>Volum. cond. op. (volumen bajo condiciones de funcionamiento)</li> <li>Volume norm. cond. (volumen normalizado en condiciones normalizadas en Europa: 1013,25 mbar y 273,15 K (0 °C))</li> <li>Volume std. cond. (volumen estándar en condiciones estándar en EE. UU.: 1013,25 mbar (14,7 psi) y 288,15 K (15 °C/59 °F))</li> <li>"Mass"</li> <li>Flow in %</li> </ul> |
|                                                  | <b>Ajuste de fábrica:</b><br>Condiciones de trabajo de volumen                                                                                                    |
| <b>Unidad caudal másico</b><br>(045)<br>Opciones | Seleccione la unidad del caudal másico.<br>Al seleccionar otra unidad de caudal, todos los parámetros específicos del caudal se<br>convierten automáticamente y se muestran en la nueva unidad dentro de un tipo<br>de caudal. Si se cambia de modo de medición de caudal, esta conversión no se<br>realiza.                                                                                       |
|                                                  | Requisitos indispensables:<br>• "Flow type (044)" = Mass                                                                                                    |
|                                                  | Opciones:<br>• g/s, kg/s, kg/min, kg/h<br>• t/s, t/min, t/h, t/d<br>• oz/s, oz/min<br>• lb/s, lb/min, lb/h<br>• ton/s, ton/min, ton/h, ton/d                                                                                                    |
|                                                  | <b>Ajuste de fábrica:</b><br>kg/s                                                                                                    |

| Nombre del parámetro                                   | Descripción                                                                                                    |
|--------------------------------------------------------|----------------------------------------------------------------------------------------------------|
| Norm. flow unit (046)<br>Opciones                      | Seleccione unidad de caudal normalizado.<br>Al seleccionar otra unidad de caudal, todos los parámetros específicos del caudal se<br>convierten automáticamente y se muestran en la nueva unidad dentro de un tipo<br>de caudal. Si se cambia de modo de medición de caudal, esta conversión no se<br>realiza.                                                                                                    |
|                                                        | Requisitos indispensables:<br>• "Flow type (044)" = Volume norm. cond.                                                                                                    |
|                                                        | <b>Opciones:</b><br>■ Nm <sup>3</sup> /s, Nm <sup>3</sup> /min, Nm <sup>3</sup> /h, Nm <sup>3</sup> /d                                                                                                    |
|                                                        | <b>Ajuste de fábrica:</b><br>Nm <sup>3</sup> /s                                                                                                    |
| <b>Std. flow unit (047)</b><br>Opciones                | Seleccione la unidad de caudal estándar.<br>Al seleccionar otra unidad de caudal, todos los parámetros específicos del caudal se<br>convierten automáticamente y se muestran en la nueva unidad dentro de un tipo<br>de caudal. Si se cambia de modo de medición de caudal, esta conversión no se<br>realiza.                                                                                                    |
|                                                        | Requisitos indispensables: <ul> <li>"Flow type (044)" = Volume std. conditions</li> </ul>                                                                                                    |
|                                                        | <b>Opciones:</b><br>• Sm <sup>3</sup> /s, Sm <sup>3</sup> /min, Sm <sup>3</sup> /h, Sm <sup>3</sup> /d<br>• SCFS, SCFM, SCFH, SCFD                                                                                                    |
|                                                        | <b>Ajuste de fábrica:</b><br>Sm <sup>3</sup> /s                                                                                                    |
| Flow unit (048)<br>Opciones                            | Seleccione la unidad de caudal volumétrico.<br>Al seleccionar otra unidad de caudal, todos los parámetros específicos del caudal se<br>convierten automáticamente y se muestran en la nueva unidad dentro de un tipo<br>de caudal. Si se cambia de modo de medición de caudal, esta conversión no se<br>realiza.                                                                                                    |
|                                                        | Requisitos indispensables:<br>• "Flow type (044)" = Volume process cond.                                                                                                    |
|                                                        | <b>Opciones:</b><br>• dm <sup>3</sup> /s, dm <sup>3</sup> /min, dm <sup>3</sup> /h<br>• m <sup>3</sup> /s, m <sup>3</sup> /min, m <sup>3</sup> /h, m <sup>3</sup> /d<br>• l/s, l/min, l/h<br>• hl/s, hl/min, hl/d<br>• ft <sup>3</sup> /s, ft <sup>3</sup> /min, ft <sup>3</sup> /h, ft <sup>3</sup> /d<br>• ACFS, ACFM, ACFH, ACFD<br>• ozf/s, ozf/min<br>• gal/s, gal/min, gal/h, gal/d, Mgal/d<br>• Igal/s, Igal/min, Igal/h<br>• bbl/s, bbl/min, bbl/h, bbl/d |
|                                                        | Ajuste de fábrica:<br>m3/h                                                                                                    |
| <b>Max. flow (009)</b><br>Introducido por el usuario   | Introduzca el caudal máximo del equipo primario.<br>Véase también la hoja de distribución del equipo primario. El caudal máximo<br>se asigna a la presión máxima que se introduce mediante el parámetro<br><b>"Max. pressure flow (010)</b> ".                                                                                                    |
|                                                        | Ajuste de fábrica:<br>100,0                                                                                                    |
| Max. pressure flow (010)<br>Introducido por el usuario | Introduzca la presión máxima del equipo primario.<br>$\rightarrow$ Véase la hoja de distribución del equipo primario. Este valor se asigna al valor de<br>caudal máximo ( $\rightarrow$ Véase " <b>Max. flow (009)</b> ").                                                                                                    |
|                                                        | <b>Ajuste de fábrica:</b><br>Límite superior del rango (URL) del sensor                                                                                                    |

| Nombre del parámetro                                    | Descripción                                                                                                    |
|---------------------------------------------------------|----------------------------------------------------------------------------------------------------|
| Setlow-flow cut-off (049)<br>Introducido por el usuario | Introduzca el punto de activación del caudal-supresión de caudal.<br>La histéresis entre el punto de activación y el punto de desactivación siempre es el<br>1 % del valor del caudal máximo. |
|                                                         | Rango de entrada:<br>Punto de desactivación: del 0 al 50 % del valor final del caudal ("Max. flow (009)").                                                                                    |
|                                                         | Q<br>Qmax<br>6%<br>5%                                                                                                    |
|                                                         | Δp Δp Δp                                                                                                    |
|                                                         | <b>Ajuste de fábrica:</b><br>5 % (del valor de caudal máximo)                                                                                                    |
| <b>Flow (018)</b><br>Indicador                          | Muestra el valor actual del caudal.                                                                                                    |

#### $Expert \rightarrow Measurement \rightarrow Sensor \ limits$

| Nombre del parámetro                 | Descripción                                                |
|--------------------------------------|------------------------------------------------------------|
| <b>LRL sensor (101)</b><br>Indicador | Muestra el límite inferior del rango del sensor            |
| <b>URL sensor (102)</b><br>Indicador | Muestra el límite inferior de medición superior del sensor |

#### $\texttt{Expert} \rightarrow \texttt{Measurement} \rightarrow \texttt{Sensor trim}$

| Nombre del parámetro                       | Descripción                                                                                      |
|--------------------------------------------|--------------------------------------------------------------------------------------------------|
| <b>Lo trim measured (129)</b><br>Indicador | Muestra la presión presente de referencia que se aceptará para el punto de calibración inferior. |
| <b>Hi trim measured (130)</b><br>Indicador | Muestra la presión presente de referencia que se aceptará para el punto de calibración superior. |
| <b>Lo trim sensor (131)</b><br>Indicador   | Parámetro de servicio interno                                                                    |
| <b>Hi trim sensor (132)</b><br>Indicador   | Parámetro de servicio interno                                                                    |

## 8.11.3 Communication

#### Expert $\rightarrow$ Communication $\rightarrow$ FF info

| Nombre del parámetro                       | Descripción                                                                                                    |
|--------------------------------------------|----------------------------------------------------------------------------------------------------|
| <b>Device type code (236)</b><br>Indicador | El <b>"Device type code (236)</b> " es el identificador único del equipo en el sistema de<br>control o en el bus FF. Consta del ID del fabricante (452B48), el número de tipo de<br>equipo y el número de serie del equipo.<br>Ejemplo:<br>Deltabar M: 452B481021-6B032A0109D |
| <b>Device revision (237)</b><br>Indicador  | Muestra la revisión o versión de un equipo completo (HW+SW).<br><b>Ejemplo:</b><br>1                                                                                                    |
| <b>Device address (244)</b><br>Indicador   | Muestra la dirección del equipo actualmente configurada y válida.<br><b>Ajuste de fábrica:</b><br>247                                                                                                    |
| <b>Device class (245)</b><br>Indicador     | Muestra la clase de equipo configurada actualmente.<br>El equipo puede configurarse como "Basic device" o "Link master".<br><b>Ajuste de fábrica:</b><br>Equipo básico                                                                                                    |

## $\texttt{Expert} \rightarrow \texttt{Communication} \rightarrow \texttt{Resource block} \text{ (solo a través de FieldCare)}$

Consulte  $\rightarrow$  161 ff.

## Expert → Communication → Transducer Blocks (solo a través de FieldCare) Consulte → $\triangleq$ 172 ff.

#### Expert $\rightarrow$ Communication $\rightarrow$ Analog Input 1 to 5

| Entrada<br>analógica | Nombre del parámetro (id del indicador) | Explicación               |
|----------------------|-----------------------------------------|---------------------------|
| 1                    | Channel/CHANNEL (171)                   |                           |
|                      | Out value (195)                         | *                         |
|                      | Out status (196)                        | *                         |
| 2                    | Channel/CHANNEL (200)                   |                           |
|                      | Out value (201)                         | *                         |
|                      | Out status (202)                        | -                         |
| 3                    | Channel/CHANNEL (238)                   |                           |
|                      | Out value (239)                         | Véase la tabla siguiente. |
|                      | Out status (240)                        |                           |
| 4                    | Channel/CHANNEL (241)                   |                           |
|                      | Out value (242)                         | *                         |
|                      | Out status (243)                        | *                         |
| 5 (Deltabar M)       | Channel/CHANNEL (255)                   |                           |
|                      | Out value (256)                         |                           |
|                      | Out status (257)                        | 1                         |

| Nombre del<br>parámetro      | Descripción                                                                                                    |                                                                                                    |                                                                                                    |                                                                          |                                                                                                    |   |
|------------------------------|----------------------------------------------------------------------------------------------------|----------------------------------------------------------------------------------------------------|----------------------------------------------------------------------------------------------------|--------------------------------------------------------------------------|----------------------------------------------------------------------------------------------------|---|
| Channel/CHANNEL<br>Indicador | Se muestra el Channel/CHANNEL seleccionado actualmente para las entradas analógicas instanciadas. La lista siguiente indica los canales posibles:      |                                                                                                    |                                                                                                    |                                                                          |                                                                                                    |   |
|                              | Channel/<br>CHANNEL                                                                                                    | (Establecido como por defecto<br>para bloque preinstanciado)                                           | Texto en i                                                                                                    | nglés                                                                    | Texto en alemán                                                                                                    |   |
| Out value                    | 1<br>2 *)<br>3<br>4<br>5<br>El valor actua                                                                                                    | (AI 1)<br>(AI 2) Cerabar/Deltapilot<br>(AI 2) Deltabar<br>-<br>-<br>l se muestra para las entradas ana | Primary va<br>Sensor tem<br>Pressure<br>Max. press<br>Level befor<br>Totalizer 1<br>Totalizer 2<br>lógicas insta | lue<br>uperature *)<br>ure<br>re linearization<br>nciadas, junto con las | Primary value<br>Sensor temperature <sup>)</sup><br>Measured pressure<br>Maximum pressure<br>Level before linearizatio<br>Totalizer 1<br>Totalizer 2<br>unidades individuales. | n |
| Out status<br>Indicador      | Se muestra el estado actual para las entradas analógicas instanciadas.<br>La lista siguiente indica el estado y el texto relacionado del valor AI OUT: |                                                                                                    |                                                                                                    |                                                                          |                                                                                                    |   |
|                              | <b>Estado</b><br>Bad<br>Uncertain<br>Good non-cas<br>Good cascade                                                                                      | scaded<br>d                                                                                            | =<br>=<br>=                                                                                                    | Texto<br>BAD<br>UNCERTAIN<br>GOOD<br>GOOD                                |                                                                                                    |   |

No disponible \*) para Deltabar M

## 8.11.4 Aplicación

## Expert $\rightarrow$ Application (Cerabar M y Deltapilot M)

| Nombre del parámetro                                        | Descripción                                                                                                    |
|-------------------------------------------------------------|----------------------------------------------------------------------------------------------------|
| <b>Electr. Delta P (158)</b><br>Introducido por el usuario  | Para desactivar o activar la aplicación "Electr. delta P" con un valor externo o constante.                                                                                                    |
|                                                             | <b>Opciones:</b><br>Off<br>External value<br>Constant                                                                                                    |
|                                                             | <b>Ajuste de fábrica:</b><br>Off                                                                                                    |
| <b>Fixed ext. value (174)</b><br>Introducido por el usuario | Utilice esta función para introducir el valor constante.<br>El valor se refiere a " <b>Press. eng. unit (125)</b> E. Delta p unit".<br><b>Ajuste de fábrica:</b><br>0,0                                                                                                    |
| <b>E.Delta p selec. (246)</b><br>Introducido por el usuario | Seleccione qué valor de entrada del bloque de funciones Input Selector Block se<br>elige como valor de entrada para "Electrical Delta P". Este valor se selecciona de una<br>lista desplegable (Input1 - Input4). Esta lista corresponde a las entradas del bloque<br>de funciones Input Selector. El bloque de funciones siempre está instanciado y no<br>tiene por qué estar siempre en modo Auto.<br>Ajuste de fábrica: |
| <b>E.Delta p value (247)</b><br>Introducido por el usuario  | Para la entrada seleccionada se muestra el valor de la función Electrical Delta P.                                                                                                    |

| Nombre del parámetro                                        | Descripción                                                                                                    |
|-------------------------------------------------------------|----------------------------------------------------------------------------------------------------|
| <b>E.Delta p status (248)</b><br>Introducido por el usuario | Para la entrada seleccionada se muestra el estado de la función Delta P eléctrica<br>("Electrical Delta P") correspondiente.<br>La lista siguiente indica el estado y el texto asociado al estado:<br>Status = Text<br>Bad = BAD<br>Uncertain = UNCERTAIN<br>Good non-cascaded = GOOD<br>Good cascaded = GOOD |
| <b>E.Delta p unit (249)</b><br>Introducido por el usuario   | Especifique qué unidad corresponde al valor de las entradas seleccionadas.<br>Ajuste de fábrica:<br>mbar                                                                                                    |

#### Expert $\rightarrow$ Application $\rightarrow$ Totalizer 1 (Deltabar M)

## i

Si el tipo de caudal está establecido en "Flow in %", el totalizador no está disponible y no se muestra en esta posición.

| Nombre del parámetro                                         | Descripción                                                                                                    |
|--------------------------------------------------------------|----------------------------------------------------------------------------------------------------|
| Eng. unit totalizer 1<br>(058) (059) (060) (061)<br>Opciones | Seleccione la unidad para el totalizador 1.<br>Opciones                                                                                                    |
|                                                              | Según el ajuste establecido en el parámetro <b>"Flow type (044)</b> ", este parámetro ofrece una lista de unidades de volumen, volumen normalizado, volumen normal y masa. Al seleccionar otra unidad de masa o volumen, todos los parámetros específicos del totalizador se convierten automáticamente y se muestran expresados en la nueva unidad del grupo de unidades. Si se cambia de modo de caudal, los valores del totalizador no se convierten en otra unidad. |
|                                                              | El código de acceso directo depende de la opción que se ha seleccionado en <b>"Flow</b><br><b>type (044)</b> ":<br>- (058): Tipo med. caudal "Mass"<br>- (059): Tipo med. caudal "Volume norm. cond."<br>- (060): Tipo med. caudal "Volume std. cond."<br>- (061): Tipo med. caudal "Volume process cond."                                                                                                    |
|                                                              | Ajuste de fábrica:<br>m <sup>3</sup>                                                                                                    |
| Totalizer mode 1 (175)                                       | Define el comportamiento del totalizador.                                                                                                    |
| Opciones                                                     | <ul> <li>Opciones:</li> <li>Equilibrado: Integración de todos los caudales de medición (positivo y negativo)</li> <li>Pos. flow only: solo se integran los caudales positivos.</li> <li>Neg. flow only: solo se integran los caudales negativos.</li> <li>Hold: el caudalímetro se detiene.</li> </ul>                                                                                                    |
|                                                              | <b>Ajuste de fábrica:</b><br>Pos. flow only                                                                                                    |
| Totalizer 1 failsafe (176)                                   | Defina el comportamiento del totalizador en el caso de ocurrir un error.                                                                                                    |
|                                                              | <ul><li>Opciones:</li><li>Run: el valor de caudal actual sigue integrándose.</li><li>Hold: el caudalímetro se detiene.</li></ul>                                                                                                    |
|                                                              | <b>Ajuste de fábrica:</b><br>Run                                                                                                    |
| Reset totalizer 1 (062)<br>Opciones                          | En este parámetro el totalizador 1 se reinicia a cero.                                                                                                    |
|                                                              | <b>Opciones:</b><br>• Abort (no reiniciar)<br>• Reset                                                                                                    |
|                                                              | Ajuste de fábrica:<br>Cancel                                                                                                    |

| Nombre del parámetro                       | Descripción                                                                                                    |
|--------------------------------------------|----------------------------------------------------------------------------------------------------|
| <b>Totalizer 1 (063)</b><br>Indicador      | Muestra el valor de caudal total del totalizador 1. Puede restablecer el valor con el parámetro <b>"Reset totalizer 1 (062)</b> ". El parámetro <b>"Totalizer 1 overflow (064)</b> " muestra el desbordamiento. |
|                                            | <b>Ejemplo:</b> el valor de 123456789 m <sup>3</sup> se indica de la forma siguiente:<br>- Totalizer 1: 3456789 m <sup>3</sup><br>- Totalizer 1 overflow: 12 E7 m <sup>3</sup>                                  |
| Totalizer 1 overflow<br>(064)<br>Indicador | Muestra el valor de desbordamiento del totalizador 1.<br>→ Véase también <b>"Totalizer 1 (063)</b> ".                                                                                                    |

#### Expert $\rightarrow$ Application $\rightarrow$ Totalizer 2 (Deltabar M)

# i

Si el tipo de caudal está establecido en "Flow in %", el totalizador no está disponible y no se muestra en esta posición.

| Nombre del parámetro                             | Descripción                                                                                                    |
|--------------------------------------------------|----------------------------------------------------------------------------------------------------|
| Eng. unit totalizer 2<br>(065) (066) (067) (068) | Seleccione la unidad para el totalizador 2.<br>→ Véase también ENG. UNIT TOTALIZER 1.                                                                                                    |
| Opciones                                         | El código de acceso directo depende de la opción que se ha seleccionado en <b>"Flow</b><br><b>type (044)</b> ":<br>- (065): Tipo med. caudal "Mass"<br>- (066): Tipo med. caudal "Gas norm. cond."<br>- (067): Tipo med. caudal "Gas. std. cond."<br>- (068): Tipo med. caudal "Volume process cond."  |
|                                                  | <b>Ajuste de fábrica:</b><br>m <sup>3</sup>                                                                                                    |
| Totalizer mode 2 (177)                           | Define el comportamiento del totalizador.                                                                                                    |
|                                                  | <ul> <li>Opciones:</li> <li>Equilibrado: Integración de todos los caudales de medición (positivo y negativo)</li> <li>Pos. flow only: solo se integran los caudales positivos.</li> <li>Neg. flow only: solo se integran los caudales negativos.</li> <li>Hold: el caudalímetro se detiene.</li> </ul> |
|                                                  | <b>Ajuste de fábrica:</b><br>Pos. flow only                                                                                                    |
| Totalizer 2 failsafe (178)                       | Defina el comportamiento del totalizador en el caso de ocurrir un error.                                                                                                    |
|                                                  | <ul><li>Opciones:</li><li>Run: el valor de caudal actual sigue integrándose.</li><li>Hold: el caudalímetro se detiene.</li></ul>                                                                                                    |
|                                                  | <b>Ajuste de fábrica:</b><br>Run                                                                                                    |
| <b>Totalizer 2 (069)</b><br>Indicador            | Muestra el valor del totalizador. El parámetro <b>"Totalizer 2 overflow (070)</b> "<br>muestra el desbordamiento.<br>→ Véase el ejemplo para "Totalizer 1".                                                                                                    |
| Totalizer 2 overflow<br>(070)<br>Indicador       | Muestra el valor de desbordamiento del totalizador 2.<br>→ Véase también <b>"Totalizer 2 (069)</b> " y el ejemplo para "Totalizer 1".                                                                                                    |

## 8.11.5 Diagnostic

## Expert $\rightarrow$ Diagnosis

| Nombre del parámetro                        | Descripción                                                                                                    |
|---------------------------------------------|----------------------------------------------------------------------------------------------------|
| Diagnostic code (071)<br>Indicador          | Muestra el mensaje de diagnóstico que presenta la prioridad máxima.                                                                                                    |
| Last diag. code (072)<br>Indicador          | Muestra el último mensaje de diagnóstico que se emitió y solventó.                                                                                                    |
|                                             | <ul> <li>Comunicación digital: se muestra el último mensaje.</li> <li>Mediante el parámetro "Reset logbook (159)", puede eliminar los mensajes enumerados en el parámetro "Last diag. code (072)".</li> </ul>                                                                                      |
| <b>Reset logbook (159)</b><br>Opciones      | Con este parámetro, se restablecen todos los mensajes del parámetro<br><b>"Last diag. code (072)</b> " y el libro de registro de eventos "Last diag. 1 (085)" en<br>"Last diag. 10 (094)".                                                                                                    |
|                                             | Opciones:<br>• Cancel<br>• Confirm                                                                                                    |
|                                             | <b>Ajuste de fábrica:</b><br>Cancel                                                                                                    |
| <b>Min. meas. press. (073)</b><br>Indicador | Muestra la presión más pequeña que se ha medido hasta el momento (indicador retentor de picos). Este indicador puede restablecerse mediante el parámetro <b>"Reset peakhold (161)</b> ".                                                                                                    |
| <b>Max. meas. press (074)</b><br>Indicador  | Muestra la presión más alta que se ha medido hasta el momento (indicador retentor de picos). Este indicador puede restablecerse mediante el parámetro <b>"Reset peakhold (161)</b> ".                                                                                                    |
| <b>Reset peakhold (161)</b><br>Opciones     | Con este parámetro pueden ajustarse los valores de "Min. meas. press." y "Max. meas. press.".                                                                                                    |
|                                             | Opciones:<br>• Cancel<br>• Confirm                                                                                                    |
|                                             | <b>Ajuste de fábrica:</b><br>Cancel                                                                                                    |
| <b>Alarm behav. P (050)</b><br>Opciones     | Especifique el estado del valor medido si los límites del sensor se rebasan por exceso o por defecto.                                                                                                    |
|                                             | <ul> <li>Opciones:</li> <li>Warning <ul> <li>El equipo sigue midiendo. Se muestra un mensaje de error. Para el estado del valor medido se muestra "UNCERTAIN".</li> <li>Alarm <ul> <li>Para el estado del valor medido se muestra "BAD". Se muestra un mensaje de</li> </ul> </li> </ul></li></ul> |
|                                             | error.<br>Ajuste de fábrica:                                                                                                    |
|                                             | Warning                                                                                                    |
| <b>Operating hours (162)</b><br>Indicador   | Muestra las horas de funcionamiento del equipo. Este parámetro no se puede reiniciar.                                                                                                    |
| <b>Config. counter (100)</b><br>Indicador   | Muestra el contador de configuraciones.<br>El valor indicador por el contador aumenta en una unidad cada vez que se modifica<br>un parámetro o un grupo. El número máximo de conteo del contador es 65535; una<br>vez alcanzado vuelve a empezar desde cero.                                       |

#### $\texttt{Expert} \rightarrow \texttt{Diagnosis} \rightarrow \texttt{Diagnostic} \ \texttt{list}$

| Nombre del parámetro                                                                                                    | Descripción                                                                                                    |
|----------------------------------------------------------------------------------------------------|----------------------------------------------------------------------------------------------------|
| Diagnostic 1 (075)<br>Diagnostic 2 (076)<br>Diagnostic 3 (077)<br>Diagnostic 4 (078)                                              | Estos parámetros pueden contener hasta diez mensajes de diagnóstico pendientes,<br>enumerados por orden de prioridad. |
| Diagnostic 5 (079)<br>Diagnostic 6 (080)<br>Diagnostic 7 (081)<br>Diagnostic 8 (082)<br>Diagnostic 9 (083)<br>Diagnostic 10 (084) |                                                                                                    |

#### $\texttt{Expert} \rightarrow \texttt{Diagnosis} \rightarrow \texttt{Event} \ \texttt{logbook}$

| Nombre del parámetro                                                                                                    | Descripción                                                                                                    |
|----------------------------------------------------------------------------------------------------|----------------------------------------------------------------------------------------------------|
| Last diag. 1 (085)<br>Last diag. 2 (086)<br>Last diag. 3 (087)<br>Last diag. 4 (088)<br>Last diag. 5 (089)<br>Last diag. 6 (090)<br>Last diag. 7 (091)<br>Last diag. 8 (092)<br>Last diag. 9 (093)<br>Last diag. 10 (094) | Estos parámetros contienen los 10 últimos mensajes de diagnóstico emitidos que<br>ya se han solventado.<br>Pueden borrarse mediante el parámetro <b>'Reset logbook (159)</b> ".<br>Los errores que han ocurrido de forma repetida se muestran solo una vez. |

#### $\textbf{Expert} \rightarrow \textbf{Diagnosis} \rightarrow \textbf{Simulation}$

| Nombre del parámetro                    | Descripción                                                                                                    |  |  |
|-----------------------------------------|----------------------------------------------------------------------------------------------------|--|--|
| <b>Simul. switch (251)</b><br>Indicador | Muestra la posición del microinterruptor 3 que se utiliza para activar y desactivar la simulación de la señal de salida el bloque de funciones Analog Input.                                                                                                    |  |  |
|                                         | <ul> <li>Indicador:</li> <li>Off.</li> <li>La simulación de la señal de salida está desactivada.</li> <li>Act.</li> <li>La simulación de la señal de salida está activada.</li> <li>La señal de salida puede simularse.</li> </ul>                                                                                                    |  |  |
|                                         | <b>Ajuste de fábrica:</b><br>Off                                                                                                    |  |  |
| Simulation mode (112)<br>Opciones       | Activación de la simulación y selección del tipo de simulación.<br>Cualquier simulación en curso se desactiva si se cambia el modo de medición o el<br>modo de nivel <b>Lin. mode (037)</b> .                                                                                                    |  |  |
|                                         | <ul> <li>Opciones:</li> <li>None</li> <li>Pressure → véase también esta tabla, parámetro "Sim. pressure"</li> <li>Level → véase esta tabla, parámetro "Sim. level"</li> <li>Flow → véase esta tabla, parámetro "Sim. flow"</li> <li>Tank content → véase esta tabla, parámetro "Sim. tank cont."</li> <li>Alarm/warning, → véase esta tabla, parámetro "Sim. error no."</li> </ul> |  |  |
| Cerabar M /<br>Deltapilot M             |                                                                                                    |  |  |
| Transducer Block                        | Sensor                                                                                                    |  |  |
|                                         | $\downarrow$                                                                                                    |  |  |
|                                         | Sensor trim                                                                                                    |  |  |
|                                         | ↓                                                                                                    |  |  |
|                                         | Position adjustment                                                                                                    |  |  |

| Nombre del parámetro                                       |                                                                                                    | Descripción                                                                       |                                                                                                  |                                                |  |  |
|------------------------------------------------------------|----------------------------------------------------------------------------------------------------|-----------------------------------------------------------------------------------|--------------------------------------------------------------------------------------------------|------------------------------------------------|--|--|
|                                                            |                                                                                                    | $\downarrow$                                                                      | $\leftarrow$                                                                                     | Simulation value<br>Pressure                   |  |  |
|                                                            |                                                                                                    | Damping                                                                           | ]                                                                                                |                                                |  |  |
|                                                            |                                                                                                    | $\downarrow$                                                                      | _                                                                                                |                                                |  |  |
|                                                            |                                                                                                    | Electric Delta P                                                                  |                                                                                                  |                                                |  |  |
|                                                            |                                                                                                    | $\downarrow$                                                                      | _                                                                                                |                                                |  |  |
|                                                            | ↓ .                                                                                                    | - P                                                                               |                                                                                                  |                                                |  |  |
|                                                            | Pressure                                                                                                    | Level                                                                             | ← Simulation value:<br>- Level<br>- Tank content                                                 |                                                |  |  |
|                                                            | $\downarrow$                                                                                                  |                                                                                   |                                                                                                  |                                                |  |  |
|                                                            | $\rightarrow$                                                                                                 | PV                                                                                | PV = Prir                                                                                        | nary Value                                     |  |  |
|                                                            |                                                                                                    | $\downarrow$                                                                      |                                                                                                  |                                                |  |  |
|                                                            |                                                                                                    | Analog Input Block                                                                | ]                                                                                                |                                                |  |  |
|                                                            | Deltabar M                                                                                                    |                                                                                   |                                                                                                  |                                                |  |  |
|                                                            | Transducer Block                                                                                              | Sensor                                                                            |                                                                                                  |                                                |  |  |
|                                                            |                                                                                                    | $\downarrow$                                                                      | <u>-</u>                                                                                         |                                                |  |  |
|                                                            |                                                                                                    | Sensor trim                                                                       |                                                                                                  |                                                |  |  |
|                                                            |                                                                                                    | $\downarrow$                                                                      | -                                                                                                |                                                |  |  |
|                                                            |                                                                                                    | Position adjustment                                                               |                                                                                                  |                                                |  |  |
|                                                            |                                                                                                    | $\downarrow$                                                                      | -<br>                                                                                            | Simulation value<br>Pressure                   |  |  |
|                                                            |                                                                                                    | Damping                                                                           |                                                                                                  |                                                |  |  |
|                                                            |                                                                                                    | $\downarrow$                                                                      | -                                                                                                |                                                |  |  |
|                                                            | ↓                                                                                                    | <u>Р</u>                                                                          | _                                                                                                |                                                |  |  |
|                                                            | Pressure                                                                                                    | Level                                                                             | <i>←</i>                                                                                         | Simulation value:<br>- Level<br>- Tank content |  |  |
|                                                            | $\downarrow$                                                                                                  | Flow                                                                              | ←                                                                                                | Simulation value:<br>- Flow                    |  |  |
|                                                            | $\downarrow$                                                                                                  |                                                                                   |                                                                                                  |                                                |  |  |
|                                                            | $\rightarrow$                                                                                                 | PV                                                                                | PV = Prir                                                                                        | nary Value                                     |  |  |
|                                                            |                                                                                                    | $\downarrow$                                                                      |                                                                                                  |                                                |  |  |
|                                                            |                                                                                                    | Analog Input Block                                                                | ]                                                                                                |                                                |  |  |
|                                                            |                                                                                                    |                                                                                   |                                                                                                  |                                                |  |  |
| <b>Sin</b><br>Int                                          | <b>n. pressure (113)</b><br>roducido por el usuario                                                           | Introduzca el valor a si<br>→ Véase también " <b>Sim</b>                          | Introduzca el valor a simular.<br>→ Véase también <b>"Simulation mode (112)</b> ".               |                                                |  |  |
|                                                            |                                                                                                    | Requisitos indispensables: <ul> <li>"Simulation mode (112)" = pressure</li> </ul> |                                                                                                  |                                                |  |  |
|                                                            |                                                                                                    | <b>Valor al activar:</b><br>El valor medido de la p                               | Valor al activar:<br>El valor medido de la presión                                               |                                                |  |  |
| Sim. flow (114) (Deltabar M)<br>Introducido por el usuario |                                                                                                    | I) Introduzca el valor a si:<br>→ Véase también "Sim                              | Introduzca el valor a simular.<br>→ Véase también <b>"Simulation mode (112)</b> ".               |                                                |  |  |
|                                                            | Requisitos indispensables: <ul> <li>"Measuring mode (005)" = Flow y "Simulation mode (112)" = Flow</li> </ul> |                                                                                   |                                                                                                  | <b>node (112)</b> " = Flow                     |  |  |
| Sim. level (115)<br>Introducido por el usuario             |                                                                                                    | Introduzca el valor a si<br>→ Véase también " <b>Sim</b>                          | Introduzca el valor a simular.<br>→ Véase también <b>"Simulation mode (112)</b> ".               |                                                |  |  |
|                                                            |                                                                                                    | Requisitos indispensa<br>Measuring mode (                                         | Requisitos indispensables:<br>• "Measuring mode (005)" = Level y "Simulation mode (112)" = Level |                                                |  |  |

| Nombre del parámetro                                         | Descripción                                                                                                    |  |
|--------------------------------------------------------------|----------------------------------------------------------------------------------------------------|--|
| <b>Sim. tank content (116)</b><br>Introducido por el usuario | Introduzca el valor a simular.<br>→ Véase también <b>"Simulation mode (112)</b> ".                                                                                        |  |
|                                                              | <ul> <li>Requisitos indispensables:</li> <li>"Measuring mode (005)" = Level, "Lin. mode (037)" = "Activate table " and "Simulation mode (112)" = Tank content.</li> </ul> |  |
| Sim. errorno. (118)<br>Introducido por el usuario            | Introduzca el número de identificación del mensaje de diagnóstico.<br>→ Véase también <b>"Simulation mode (112)</b> ".                                                    |  |
|                                                              | Requisitos indispensables: <ul> <li>"Simulation mode (112)" = Alarm/warning</li> </ul>                                                                                    |  |
|                                                              | Valor al activar:<br>484 (simulación activa)                                                                                                    |  |

## 8.11.6 Duplicado o copia de seguridad de los datos del equipo

El equipo no tiene ningún módulo de memoria. Sin embargo, si se utiliza un software de configuración basado en la tecnología FDT (por ejemplo, FieldCare), se dispone de las siguientes opciones (véase el parámetro **"Download select."**  $\rightarrow \square$  114 en el menú de configuración o a través de Resource Block  $\rightarrow \square$  169):

- Guardar/recuperar los datos de configuración.
- Duplicar las configuraciones de equipo.
- Transferir todos los parámetros relevantes durante la sustitución de los módulos de la electrónica.

Para más información, lea el manual de operaciones para el software de configuración FieldCare.

# 9 Puesta en marcha con el programa de configuración FF

El equipo se suministra de forma estándar configurado para el modo de medición de presión ("Pressure") (Cerabar, Deltabar) o el modo de medición de nivel ("Level") (Deltapilot). El rango de medición y la unidad física con la que se transmite el valor medido son los indicados en la placa de identificación.

#### **ADVERTENCIA**

#### La presión es superior a la presión de trabajo permitida.

Riesgo de lesiones debido a la rotura de las piezas. Se generan mensajes de advertencia si la presión es demasiado alta.

Si la presión entorno al equipo es inferior a la presión mínima admisible o mayor a la presión máxima admisible, el instrumento emite sucesivamente los siguientes mensajes (en función de la configuración del parámetro "Alarm behavior P" (050)):

"S140 Working range P" o "F140 Working range P"

"S841 Sensor range" o "F841 Sensor range"

"S971 Adjustment"

Utilice el equipo únicamente dentro de los rangos admisibles para el sensor.

#### AVISO

#### La presión es inferior a la presión de trabajo permitida.

Cuando la presión es demasiado baja se muestran mensajes de aviso.

- Si la presión entorno al equipo es inferior a la presión mínima admisible o mayor a la presión máxima admisible, el instrumento emite sucesivamente los siguientes mensajes (en función de la configuración del parámetro "Alarm behavior P" (050)):
  - "S140 Working range P" o "F140 Working range P"
  - "S841 Sensor range" o "F841 Sensor range" "S971 Adjustment"

Utilice el equipo únicamente dentro de los rangos admisibles para el sensor.

## 9.1 Comprobación de funciones

Antes de poner en marcha el instrumento, lleve a cabo una verificación tanto tras la conexión como tras la instalación, utilizando las listas de verificación adecuadas.

- Lista de verificación de "Comprobaciones tras el montaje"  $\rightarrow$  🖹 32
- Lista de verificación de "Comprobaciones tras la conexión"  $\rightarrow$  🖹 38

## 9.2 Puesta en marcha con aplicación FF

#### **A** ATENCIÓN

#### Tenga en cuenta las dependencias al ajustar los parámetros.

- ► El equipo se suministra de fábrica configurado para el modo de medición de presión (Pressure) (Cerabar, Deltabar) o para el modo de medición de nivel (Level) (Deltapilot). El rango de medición y la unidad física con la que se transmite el valor medido, así como el valor de salida digital del bloque de entrada analógica OUT, son los indicados en la placa de identificación. Tras un reinicio con el código 7864, es posible que haya que reajustar el parámetro OUT (→ véase también la página 136, cap. 9.3 "Escalado del parámetro OUT").
- ▶ La configuración estándar de los pedidos se ilustra en  $\rightarrow$  54, cap. 6.4.6 "Modelo de bloques".
- Los caracteres "xxxxxxxxx" que se utilizan en las siguientes secciones son marcadores para el número de serie.
- 1. Encienda el instrumento de medición.
- 2. Tenga en cuenta el DEVICE\_ID.  $\rightarrow \square$  53, cap. 6.4.5 "Identificación y dirección del equipo" y  $\rightarrow \square$  8, cap. 3.2.1 "Placa de identificación" para el número de serie del equipo.

- 3. Abra el programa de configuración.
- 4. Cargar Cff y archivos de descripción del equipo en el sistema huésped o el programa de configuración. Asegúrese de que se utilizan los archivos de sistema adecuados.
- 5. Identifique el equipo mediante DEVICE\_ID (→ véase el Punto 2). Asigne el nombre de etiqueta deseado mediante el parámetro "Pd-tag/FF\_PD\_TAG".

#### Configuración del Resource Block

- 1. Abra el Resource Block.
- Si es necesario, deshabilite el bloqueo para permitir el funcionamiento del equipo.
   → <sup>1</sup>/<sub>2</sub> 49, cap. 6.3.5 "Bloqueo/desbloqueo de la configuración". El equipo se suministra con el acceso a configuración desbloqueado.
- 3. Si es necesario, cambie el nombre del bloque. Ajuste de fábrica: RS-xxxxxxxxx (RB2)
- 4. Si es necesario, asigne una descripción al bloque mediante el parámetro "Tag Description/TAG\_DESC".
- 5. Si es necesario, modifique otros parámetros según los requisitos.

#### Configuración de los Transducer Blocks

El equipo presenta los siguientes Transducer Blocks:

- Pressure Transducer Block
- DP\_FLOW Block (Deltabar)
- Display Transducer Block
- Diagnostic Transducer Block

A continuación se presenta un ejemplo para el Pressure Transducer Block.

- 1. Si es necesario, cambie el nombre del bloque. Ajuste de fábrica: TRD1\_xxxxxxxxx (PCD)
- 2. Establezca el modo de bloque en OOS mediante "Block Mode/MODE\_BLK", elemento TARGET.
- 3. Configure el equipo de conformidad con la tarea de medición. → Véase también estos manuales de instrucciones abreviados cap. 8.2 a cap. 9.3.
- 4. Establezca el modo de bloque en "Auto" mediante el parámetro "Block Mode/ MODE\_BLK", elemento TARGET.

#### **A** ATENCIÓN

#### Tenga en cuenta las dependencias al ajustar los parámetros.

El modo de bloque debe estar establecido en "Auto" para "Pressure" y DP\_FLOW Block (Deltabar) para que el equipo de medición funcione correctamente.

#### Configuración de los Analog Input Blocks

El equipo presenta 2 bloques de entrada analógicos que se pueden asignar según se requiera a las diversas variables de proceso.

- 1. Si es necesario, cambie el nombre del bloque. Ajuste de fábrica: AI1\_xxxxxxxxx (AI)
- 2. Establezca el modo de bloque en OOS mediante el parámetro "Block Mode/MODE\_BLK", elemento TARGET.
- 3. Utilice el parámetro "Channel/CHANNEL" para seleccionar la variable de proceso que debe usarse como valor de entrada para el Analog Input Block. Los ajustes posibles son los siguientes:

#### Cerabar y Deltapilot:

- Channel/CHANNEL = 1: Primary value, un valor de presión o de nivel en función del modo de medición seleccionado
- Channel/CHANNEL = 2: Secondary value
- Channel/CHANNEL = 3: Pressure
- Channel/CHANNEL = 4: Max. pressure
- Channel/CHANNEL = 5: Level before linearization

Ajuste de fábrica:

- Analog Input Block 1: Channel/CHANNEL = 1: Primary Value (valor medido primario)
- Analog Input Block 2: Channel/CHANNEL = 2: Secondary Value (temperatura del sensor)

#### Deltabar:

- Channel/CHANNEL = 1: Primary value, un valor de presión o de caudal en función del modo de medición seleccionado
- Channel/CHANNEL = 3: Pressure
- Channel/CHANNEL = 4: Max. pressure
- Channel/CHANNEL = 5: Level before linearization
- Channel/CHANNEL = 6: Totalizer 1
- Channel/CHANNEL = 7: Totalizer 2
- Ajuste de fábrica:
- Analog Input Block 1: Channel/CHANNEL = 1: Primary Value (valor medido primario)
   Analog Input Block 2: Channel/CHANNEL = 3: Pressure
- 4. Utilice el parámetro "Transducer Scale/XD\_SCALE" para seleccionar la unidad deseada y el rango de entrada de bloque para la variable de proceso. → 
  <sup>A</sup> 136, cap. 9.3 "Escalado del parámetro OUT". Compruebe que la unidad seleccionada sea apropiada para la variable de proceso que está seleccionada. Si la variable del proceso no es adecuada para la unidad, el parámetro "Block Error/BLOCK\_ERR" muestra "Block Configuration Error" y el modo de bloque no se puede fijar en "Auto".
- 5. Utilice el parámetro "Linearization Type/L\_TYPE" para seleccionar el tipo de linealización para la variable de entrada (ajuste de fábrica: Direct). Compruebe que los ajustes de los parámetros de configuración "Transducer Scale/XD\_SCALE" y "Output Scale/OUT\_SCALE" son los mismos para el tipo de linealización "Direct". Si los valores y las unidades no concuerdan, el parámetro Block Error/BLOCK\_ERR muestra "Block Configuration Error" y el modo de bloque no se puede fijar en "Auto".
- 6. Introduzca los mensajes de alarma y alarma crítica mediante los parámetros "High High Limit/HI\_HI\_LIM", "High Limit/HI\_LIM", "Low Low Limit/LO\_LO\_LIM" y "Low Limit/LO\_LIM". Los valores de alarma introducidos deben estar en el rango de valores especificado en el parámetro "Output Scale/OUT\_SCALE".
- 7. Especifique las prioridades de alarma mediante los parámetros "High High Priority/ HI\_HI\_PRI", "High Priority/HI\_PRI", "Low Low Priority/LO\_LO\_PRI" y "Low Priority/ LO\_PRI". El informe al sistema de huésped de campo sucede únicamente en alarmas con una prioridad superior a 2.
- Establezca el modo de bloque en "Auto" mediante el parámetro "Block Mode/ MODE\_BLK", elemento TARGET. El bloque de recursos debe estar para ello también en el modo "Auto".

#### Configuración adicional

- 1. Vincule los bloques de función y de salida.
- 2. Tras especificar los LAS activos, descargar todos los datos y parámetros al equipo de campo.

## 9.3 Escalado del parámetro OUT

En el Analog Input Block, los valores de entrada o el rango de valores de entrada pueden escalarse según los requisitos de automatización.

#### Ejemplo:

Se quiere cambiar el rango de medida de 0 a 500 mbar a la escala de 0 a 100 %.

- Seleccione el grupo XD\_SCALE.
  - Introduzca para EU\_0 el valor "0".
  - Introduzca para EU\_100 el valor "500".
  - Introduzca para UNITS\_INDEX la opción "mbar".
- Seleccione el grupo OUT\_SCALE.
  - Introduzca para EU\_0 el valor "0".
  - Introduzca para EU\_100 el valor "100 %".
  - Seleccione para UNITS\_INDEX la opción "%", por ejemplo.
    - La unidad seleccionada aquí no tiene ningún efecto sobre la escala.
- Resultado:

A la presión de 350 mbar, se emite como valor OUT el valor de 70 a un bloque dispuesto corriente abajo o al PCS.

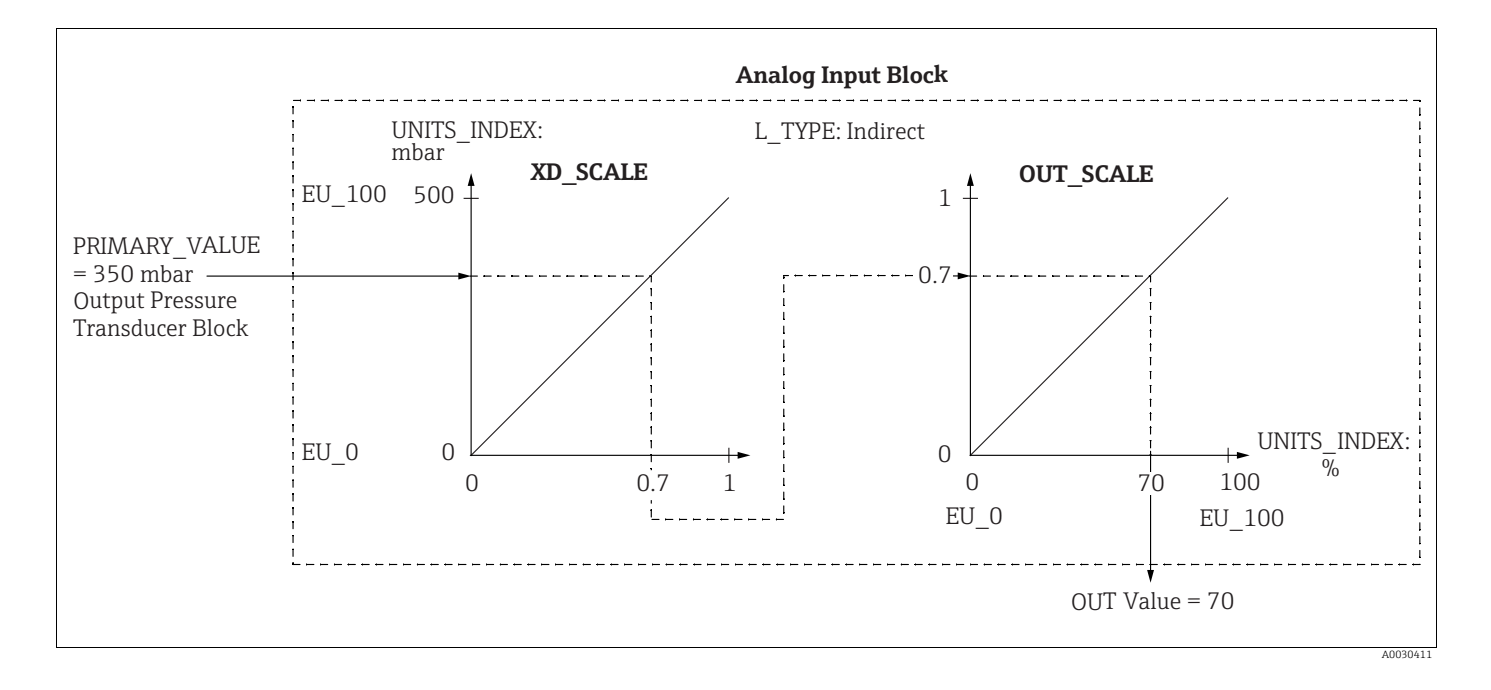

#### **A** ATENCIÓN

Tenga en cuenta las dependencias al ajustar los parámetros.

- Si se ha seleccionado el modo "Direct" para el parámetro L\_TYPE, no se pueden cambiar los valores y unidades para XD\_SCALE y OUT\_SCALE.
- Los parámetros L\_TYPE, XD\_SCALE y OUT\_SCALE únicamente se pueden cambiar en el modo de bloque OOS.
- Asegúrese de que la escala de salida de SCALE\_OUT del bloque transductor de presión concuerda con la escala de entrada de XD\_SCALE del bloque de entrada analógica.

## 9.4 Puesta en marcha con aplicación del equipo

La puesta en marcha comprende los siguientes pasos:

- 1. Comprobación de funciones ( $\rightarrow \ge 67$ )
- 2. Selección del idioma, el modo de medición y la unidad de presión
- 3. Ajuste de posición ( $\rightarrow \square$  139)
- 4. Configuración de la medición:
  - Medición de presión ( $\rightarrow$  🖹 140 ff)
  - Medición de nivel ( $\rightarrow$  🖹 141 ff)
  - Medición del caudal (Deltabar M) (Deltabar) ( $\rightarrow$  🖹 150 ff)

# 9.4.1 Selección del idioma, el modo de medición y la unidad de presión

#### Selección de idioma (Display Transducer Block)

| Nombre del parámetro        | Descripción                                                             |
|-----------------------------|-------------------------------------------------------------------------|
| Language/                   | Seleccione el idioma.                                                   |
| DISPLAY_LANGUAGE            | <b>Opciones:</b>                                                        |
| Opciones                    | • English                                                               |
| Index: 14                   | • Otros idiomas disponibles (según lo indicado en el pedido del equipo) |
| Tipo de datos: Unsigned8    | • Un idioma adicional (el de la planta de fabricación)                  |
| Acceso: escritura y lectura | <b>Ajuste de fábrica</b> :                                              |
| para Auto, OOS              | English                                                                 |

#### Selección del modo de medición (Pressure Transducer Block)

| Nombre del parámetro                                 | Descripción                                                                                                    |  |
|------------------------------------------------------|----------------------------------------------------------------------------------------------------|--|
| Measuring mode/<br>OPERATING_MODE                    | Seleccione el modo de medición.<br>El menú de configuración presenta una estructura conforme al modo de medición<br>seleccionado.                                                                 |  |
| Index: 42<br>Tipo de datos: Unsigned8<br>Acceso: OOS | <b>1</b>                                                                                                    |  |
|                                                      | Si se cambia el modo de configuración, el equipo no realiza automáticamente ninguna conversión de unidades. Tras cambiar el modo de medición, puede resultar necesario recalibrar el instrumento. |  |
|                                                      | Opciones:<br>Pressure<br>Level<br>Flow                                                                                                    |  |
|                                                      | Ajuste de fábrica:<br>Pressure                                                                                                    |  |

| Nombre del parámetro                                         | Descripción                                                                                                    |  |
|--------------------------------------------------------------|----------------------------------------------------------------------------------------------------|--|
| Calibration Units/<br>CAL_UNIT<br>Introducido por el usuario | Selección de la unidad de presión.<br>Al seleccionar otra unidad de presión, todos los parámetros específicos de presión<br>se convierten automáticamente y se muestran expresados en la nueva unidad.                                                                                                    |  |
| Index: 19<br>Tipo de datos: Unsigned16<br>Acceso: OOS        | Opciones<br>• mbar, bar<br>• mmH <sub>2</sub> O, mH <sub>2</sub> O, inH <sub>2</sub> O, ftH <sub>2</sub> O<br>• Pa, hPa, kPa, MPa<br>• psi<br>• mmHg, inHg<br>• Torr<br>• g/cm <sup>2</sup> , kg/cm <sup>2</sup><br>• lb/ft <sup>2</sup><br>• atm<br>• gf/cm <sup>2</sup> , kgf/cm <sup>2</sup><br><b>Ajuste de fábrica:</b><br>"mbar" o "bar", según el rango de medición nominal del sensor, o lo especificado en el<br>pedido |  |

## Selección de la unidad de presión (Pressure Transducer Block)

# 9.5 Pos. zero adjust

Se puede corregir el desplazamiento de la presión causado por la orientación del instrumento de medición ajustando su posición.

#### (Pressure Transducer Block)

| Nombre del parámetro                                                                                               | Descripción                                                                                                    |  |
|----------------------------------------------------------------------------------------------------|----------------------------------------------------------------------------------------------------|--|
| Pos. zero adjust/<br>PRESSURE_1_ACCEPT_ZE<br>RO_INSTALL<br>Opciones                                                | La orientación del equipo puede originar un desplazamiento de los valores<br>medidos, es decir, por ejemplo, cuando el depósito está vacío o parcialmente lleno,<br>el parámetro Primary Value/PRIMARY_VALUE no mostrará cero.                                                                                                    |  |
| Index: 38<br>Tipo de datos: Unsigned8                                                                              | Este parámetro ofrece la posibilidad de realizar el ajuste de posición cuando no es necesario conocer la diferencia de presión entre cero (punto de ajuste) y la presión medida. (La presión de referencia es la que hay junto al equipo.)                                                                                                    |  |
| Acceso: OOS                                                                                                    | <ul> <li>Ejemplo:</li> <li>Primary Value/PRIMARY_VALUE = 2,2 mbar</li> <li>Puede corregir el Primary Value/PRIMARY_VALUE mediante el parámetro Pos. zero adjust/PRESSURE_1_ACCEPT_ZERO_INSTALL y la opción "Confirm"; es decir, asigna el valor 0,0 a la presión presente.</li> <li>Primary Value/PRIMARY_VALUE (tras ajuste pos. cero) = 0,0 mbar</li> </ul>                                                                                                    |  |
|                                                                                                    | El parámetro Calib. offset/PRESSURE_1_INSTALL_OFFSET ( $\rightarrow \triangleq$ 139) visualiza la diferencia de presión resultante (offset) con la que se ha corregido el Primary Value/PRIMARY_VALUE.                                                                                                    |  |
|                                                                                                    | Opciones:<br>• Cancel<br>• Confirm                                                                                                    |  |
|                                                                                                    | <b>Ajuste de fábrica:</b><br>Cancel                                                                                                    |  |
| Calib. offset/<br>PRESSURE_1_INSTALL_O<br>FFSET<br>Introducido por el usuario<br>Index: 39<br>Tipo de datos: Float | La orientación del equipo puede originar un desplazamiento de los valores<br>medidos, es decir, por ejemplo, cuando el depósito está vacío o parcialmente lleno,<br>el parámetro Primary Value/PRIMARY_VALUE no mostrará cero o el valor<br>deseado.<br>Este parámetro ofrece la posibilidad de realizar el ajuste de posición cuando se<br>conoce la diferencia de presión entre cero (punto de ajuste) y la presión medida.<br>(No se da la presión de referencia junto al equipo.)                                                                           |  |
| Acceso: OOS                                                                                                    | <ul> <li>Ejemplo:</li> <li>Primary Value/PRIMARY_VALUE = 2,2 mbar</li> <li>Introduzca mediante el parámetro Calib. offset/PRESSURE_1_INSTALL_OFFSET<br/>el valor que con el que debe corregirse el Primary Value/PRIMARY_VALUE. Para<br/>corregir el Primary Value/PRIMARY_VALUE a 0,0 mbar, debe introducir aquí el<br/>valor 2,2. (Se aplica lo siguiente: PRIMARY_VALUE<sub>nuevo</sub> =<br/>PRIMARY_VALUE<sub>antiguo</sub> - PRESSURE_1_INSTALL_OFFSET)</li> <li>Primary Value/PRIMARY_VALUE (tras la entrada para "calib. offset") = 0,0 mbar</li> </ul> |  |
|                                                                                                    | Ajuste de fábrica:<br>0,0                                                                                                    |  |

# 9.6 Medición de presión

En este capítulo se indica tanto el texto como el nombre del parámetro.

En los programas de configuración FF solo se muestra el texto del parámetro (excepción: en el configurador NIFBUS puede seleccionar si se muestra el texto o el nombre del parámetro).

Ejemplo:

| Texto del parámetro | Nombre del parámetro |  |
|---------------------|----------------------|--|
| Linearization       | LINEARIZATION        |  |

# i

- Deltabar M y Cerabar M se suministran configurados de serie con el modo de medición de presión (Pressure). Deltapilot M se suministra configurado de serie con el modo de medición de nivel (Level). El rango de medición y la unidad física con la que se transmite el valor medido, así como el valor de salida digital del bloque de entrada analógica OUT, son los indicados en la placa de identificación.
- Para una descripción de los parámetros mencionados, véase
  - $\rightarrow 174$ , Pressure Transducer Block
  - $\rightarrow$   $\ge$  205, Analog Input Block.

|   | Descripción                                                                                                    |
|---|----------------------------------------------------------------------------------------------------|
| 1 | Deltabar M: antes de configurar el equipo para su<br>aplicación, asegúrese de que se ha limpiado la tubería<br>de impulsión y se ha llenado el equipo con producto.                                                                                                    |
| 2 | Abra el Pressure Transducer Block y establezca el modo de bloque en OOS.                                                                                                    |
| 3 | <ul> <li>Si es necesario, seleccione el modo de medición:</li> <li>En función del sensor, seleccione la opción "Differential pressure", Gauge pressure" o "Absolute pressure" mediante el parámetro Primary Value Type/PRIMARY_ VALUE_TYPE.</li> </ul>                            |
| 4 | Establezca el Pressure Transducer Block en el modo de bloque "Auto".                                                                                                    |
| 5 | Si es necesario, configure los parámetros Channel/<br>CHANNEL ( $\rightarrow a$ 208), Linearization Type/L_TYPE<br>( $\rightarrow a$ 209), Transducer Scale/XD_SCALE ( $\rightarrow a$ 207)<br>y Output Scale/OUT_SCALE ( $\rightarrow a$ 208) mediante el<br>Analog Input Block. |
| 6 | Resultado:<br>el equipo está listo para medición de presión.                                                                                                    |

# i

Puede seleccionar otra unidad de presión mediante el parámetro Calibration Units/ CAL\_UNIT ( $\rightarrow \triangleq 138$ ). También puede especificar una unidad específica del cliente mediante este parámetro.

## 9.7 Medición de nivel

En este capítulo se indica tanto el texto como el nombre del parámetro.

En los programas de configuración FF solo se muestra el texto del parámetro (excepción: en el configurador NIFBUS puede seleccionar si se muestra el texto o el nombre del parámetro).

Ejemplo:

| Texto del parámetro | Nombre del parámetro |  |
|---------------------|----------------------|--|
| Linealización       | LINEARIZATION        |  |

## 9.7.1 Información sobre la medición de nivel

#### **A** ATENCIÓN

Tenga en cuenta las dependencias al ajustar los parámetros.

- Puede escoger entre dos procedimientos para determinar el nivel: "In pressure" y "In height". La tabla del apartado "Visión general sobre la medición de nivel" ofrece una visión general sobre estos dos procedimientos de medición.
- El equipo no verifica los valores de alarma, es decir, el usuario tiene que asegurarse de que los valores introducidos son apropiados para el sensor y la tarea de medición para que el equipo pueda medir correctamente.
- Aquí no pueden utilizarse unidades definidas por el cliente.
- El equipo no hace ninguna conversión de unidades.
- Los valores introducidos para "Empty calib. (028)/Full calib. (031)", "Empty pressure (029)/Full pressure (032)", "Empty height (030)/Full height (033)" deben diferir al menos en un 1 %. Si la diferencia entre valores es menor, el equipo los rechazará y mostrará un mensaje.

## 9.7.2 Visión general sobre la medición de nivel

| Tarea de medición                                                                                                    | Selección<br>nivel | Opciones para la<br>variable medida                                                                                       | Descripción                                                                                                    | Indicador de valores<br>medidos                                                                              |
|----------------------------------------------------------------------------------------------------|--------------------|----------------------------------------------------------------------------------------------------|----------------------------------------------------------------------------------------------------|----------------------------------------------------------------------------------------------------|
| La calibración se lleva<br>a cabo mediante la<br>introducción de dos<br>pares de valores de<br>presión/nivel.                                             | "In pressure"      | A través del<br>parámetro "Unit<br>before lin. (025)":<br>unidades<br>porcentuales, de<br>nivel, de volumen<br>o de masa. | <ul> <li>Calibración con presión<br/>de referencia<br/>(calibración en húmedo),<br/>véase →  ↑ 71</li> <li>Calibración sin presión<br/>de referencia<br/>(calibración en seco),<br/>véase →  ↑ 73</li> </ul> | El indicador del valor<br>medido y el parámetro<br>"Level before lin. (019)"<br>muestran el valor<br>medido. |
| Para llevar a cabo la<br>calibración se<br>introducen el valor de<br>la densidad y dos<br>pares de valores<br>correspondientes a la<br>altura y el nivel. | "In height"        |                                                                                                    | <ul> <li>Calibración con presión<br/>de referencia<br/>(calibración en húmedo),<br/>véase → ≧ 77</li> <li>Calibración sin presión<br/>de referencia<br/>(calibración en seco),<br/>véase → ≧ 75</li> </ul>   |                                                                                                    |

## 9.7.3 Selección de nivel "En presión"

#### Calibración con presión de referencia – calibración en húmedo

#### Ejemplo:

En este ejemplo se quiere medir el nivel en el depósito, expresado en "m". El nivel máximo es 3 m (9,8 pies). El rango de presiones se establece en 0-300 mbar.

#### **Requisitos indispensables:**

- La variable medida es directamente proporcional a la presión.
- Se puede llenar y vaciar el depósito.

#### **A** ATENCIÓN

#### Tenga en cuenta las dependencias al ajustar los parámetros.

- Los valores introducidos para Empty calibration/LOW\_LEVEL\_EASY y Full calib/ HIGH\_LEVEL\_EASY deben diferir al menos en un 1 % para el modo de nivel "Level easy pressure". Si la diferencia entre valores es menor, el equipo los rechazará y mostrará un mensaje. Otros valores de alarma no se verifican, es decir, los valores introducidos deben ser adecuados para el sensor y la tarea de medición para que el instrumento de medición pueda medir correctamente.
- La orientación del equipo puede originar un desplazamiento en los valores medidos, es decir, cuando el depósito está vacío el parámetro Primary Value/PRIMARY\_VALUE no muestra cero.
  - → Para obtener información sobre cómo realizar el ajuste de posición, véase también
  - $\rightarrow$   $\triangleq$  139, "Pos. zero adjust/PRESSURE\_1\_ACCEPT\_ZERO\_INSTALL".

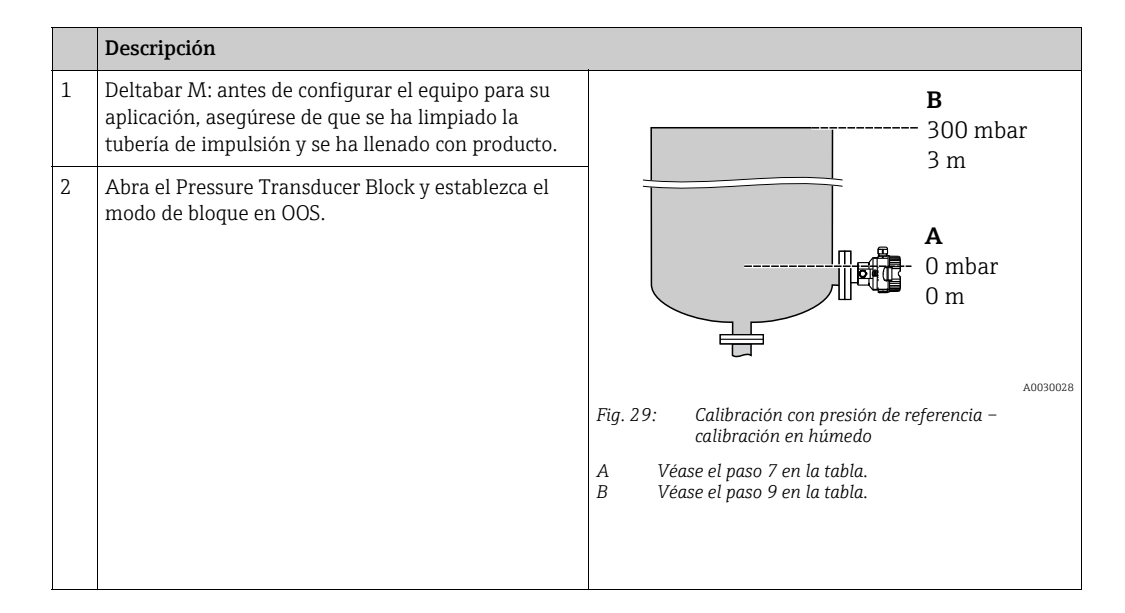

|    | Descripción                                                                                                    |                                                                                                    |
|----|----------------------------------------------------------------------------------------------------|----------------------------------------------------------------------------------------------------|
| 3  | Si es necesario, seleccione el modo de medición:<br>Seleccione la opción "Level" mediante el parámetro<br>Primary Value Type/PRIMARY_VALUE_TYPE.<br>O bien:                                                                                                    | $\frac{h}{[m]}$                                                                                                    |
| 4  | Seleccione la opción "In pressure" mediante el<br>parámetro Level selection/LEVEL_ADJUSTMENT.                                                                                                    |                                                                                                    |
| 5  | Seleccione la opción "m" mediante el parámetro<br>"Units index" Scale Out/SCALE_OUT.<br>O seleccione una unidad de nivel; aquí, por ejemplo,<br>"m", mediante el uso del parámetro "Unit before Lin./<br>OUT_UNIT_EASY".                                                                                           |                                                                                                    |
| 6  | Seleccione la opción "Wet" mediante el parámetro<br>Calibration mode/LEVEL_ADJUST_MODE_EASY.                                                                                                    | $\begin{bmatrix} \mathbf{A} & 0 & \bullet \\ & 0 & & 0 \\ & 0 & & 300 \\ & & & 0 \\ & & & 0 \\ &$ |
| 7  | Llene el depósito hasta el punto de nivel inferior.<br>El valor de presión asociado puede visualizarse<br>mediante el parámetro Meas. pressure/<br>PRESSURE_1_FINAL_VALUE.                                                                                                    | Calibración con presión de referencia – calibración en<br>húmedo<br>A Véase el paso 8 en la tabla                                                                                                    |
| 8  | Mediante el parámetro de registro Scale Out/<br>SCALE_OUT <sup>1)</sup> , elementos "EU at 0%/<br>E_ENGINERING_UNIT_0_PERCENT", introduzca un<br>valor del nivel; aquí, por ejemplo, "O m".<br>O introduzca un valor de nivel a través del parámetro<br>Empty calibration/LOW_LEVEL_EASY, aquí 0 m por<br>ejemplo. | B Véase el paso 9 en la tabla.                                                                                                    |
| 9  | Llene el depósito hasta el punto de nivel superior.<br>El valor de presión asociado puede visualizarse<br>mediante el parámetro Meas. pressure/<br>PRESSURE_1_FINAL_VALUE.                                                                                                    |                                                                                                    |
| 10 | Mediante el parámetro de registro Scale Out/<br>SCALE_OUT <sup>1</sup> ), elementos "EU at 100%/<br>E_ENGINERING_UNIT_100_PERCENT", introduzca<br>un valor del nivel; aquí, por ejemplo, "3 m".<br>O introduzca un valor de nivel a través del parámetro<br>Full calib/HIGH_LEVEL_EASY, aquí 3 m por<br>ejemplo.   |                                                                                                    |
| 11 | Establezca el Pressure Transducer Block en el modo<br>de bloque "Auto".                                                                                                    | -                                                                                                    |
| 12 | Si es necesario, configure los parámetros<br>Channel/CHANNEL ( $\rightarrow \square 208$ ),<br>Linearization Type/L_TYPE ( $\rightarrow \square 209$ ),<br>Transducer Scale/XD_SCALE ( $\rightarrow \square 207$ ) y<br>Output Scale/OUT_SCALE ( $\rightarrow \square 208$ ) mediante el<br>Analog Input Block.    |                                                                                                    |

1) Solo es compatible con sistemas host que permitan el acceso de escritura a elementos individuales del registro.

#### Calibración sin presión de referencia – calibración en seco

#### Ejemplo:

En este ejemplo, el volumen de un depósito debe medirse en litros. El volumen máximo de 1000 litros corresponde a una presión de 450 mbar. El volumen mínimo de 0 litros corresponde a una presión de 50 mbar debido a que el equipo está montado por debajo del valor del rango inferior de nivel.

#### **Requisitos indispensables:**

- La variable medida es directamente proporcional a la presión.
- Se trata de una calibración teórica, es decir, hay que conocer los valores de presión y volumen correspondientes a los puntos de calibración inferior y superior.

#### **A** ATENCIÓN

#### Tenga en cuenta las dependencias al ajustar los parámetros.

- Los valores introducidos para Empty calibration/LOW\_LEVEL\_EASY y Full calib/ HIGH\_LEVEL\_EASY deben diferir al menos en un 1 % para el modo de nivel "Level easy pressure". Si la diferencia entre valores es menor, el equipo los rechazará y mostrará un mensaje. Otros valores de alarma no se verifican, es decir, los valores introducidos deben ser adecuados para el sensor y la tarea de medición para que el instrumento de medición pueda medir correctamente.
- La orientación del equipo puede originar un desplazamiento en los valores medidos, es decir, cuando el depósito está vacío el parámetro Primary Value/PRIMARY\_VALUE no muestra cero.
  - $\rightarrow$  Para obtener información sobre cómo realizar el ajuste de posición, véase también
  - $\rightarrow$  139, "Pos. zero adjust/PRESSURE\_1\_ACCEPT\_ZERO\_INSTALL".

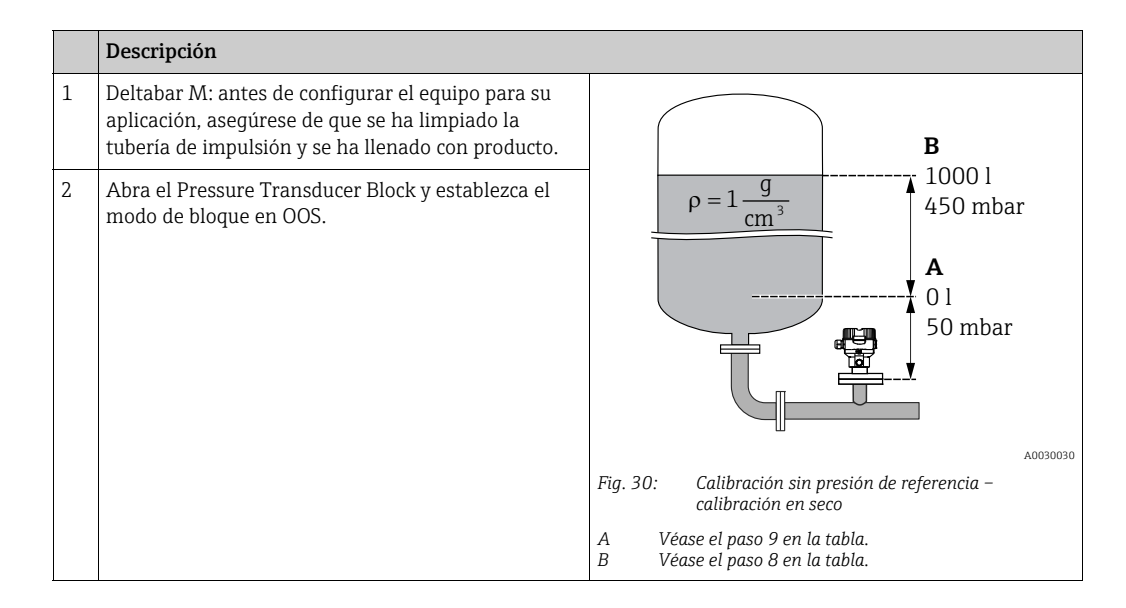
|    | Descripción                                                                                                    |                                                                                                    |
|----|----------------------------------------------------------------------------------------------------|----------------------------------------------------------------------------------------------------|
| 3  | Si es necesario, seleccione el modo de medición:<br>Seleccione la opción "Level" en el parámetro Primary<br>Value Type/PRIMARY_ VALUE_TYPE. O bien:                                                                                                    |                                                                                                    |
| 4  | Seleccione el modo de medición "Level" mediante el<br>parámetro Measuring mode/OPERATING_MODE.<br>Seleccione la opción "In pressure" mediante el<br>parámetro Level selection/LEVEL_ADJUSTMENT.                                                                                                    | C 1000                                                                                                    |
| 5  | Seleccione la opción "I" (litro) mediante el parámetro<br>"Units Index" Scale Out/SCALE_OUT.<br>O seleccione la unidad de volumen en el parámetro<br>"Unit before Lin./OUT_UNIT_EASY"; aquí, por<br>ejemplo, "I".                                                                                               |                                                                                                    |
| 6  | Seleccione la opción "Dry" en el parámetro Calibration mode/LEVEL_ADJUST_MODE_EASY.                                                                                                    | $\mathbf{B} \qquad \mathbf{D}^{[\text{mbar}]}$                                                                                                    |
| 7  | Mediante el parámetro de registro Scale In/<br>SCALE_IN, elementos "Set URV/<br>E_PRESSURE_UPPER_RANGE_VALUE", introduzca<br>un valor de presión, aquí 450 mbar por ejemplo, o<br>introduzca una presión mediante el parámetro Full<br>pressure/HIGH_LEVEL_PRESSURE_EASY, aquí<br>450 mbar, por ejemplo.        | Fig. 31: Calibración con presión de referencia –<br>calibración en húmedo<br>E Véase el paso 6 en la tabla.<br>F Véase el paso 7 en la tabla.<br>G Véase el paso 8 en la tabla.<br>D Véase el paso 9 en la tabla. |
| 8  | Mediante el parámetro de registro Scale In/<br>SCALE_IN, elemento "Set URV/<br>E_PRESSURE_LOWER_RANGE_VALUE", introduzca<br>un valor de presión, aquí 50 mbar por ejemplo, o<br>introduzca una presión mediante el parámetro<br>Empty pressure/LOW_LEVEL_PRESSURE_EASY,<br>aquí 50 mbar, por ejemplo.           |                                                                                                    |
| 9  | Mediante el parámetro de registro Scale Out/<br>SCALE_OUT, elementos "EU at 100%/<br>E_ENGINERING_UNIT_100_PERCENT", introduzca<br>un valor del nivel; aquí, por ejemplo, "1000 l".<br>O introduzca un volumen mediante el parámetro<br>"Full calib/HIGH_LEVEL_EASY"; aquí, por ejemplo,<br>"1000 l".           |                                                                                                    |
| 10 | Mediante el parámetro de registro Scale Out/<br>SCALE_OUT, elementos "EU at 0%/<br>E_ENGINERING_UNIT_0_PERCENT", introduzca un<br>valor del nivel; aquí, por ejemplo, "0 l".<br>O introduzca un volumen mediante el parámetro<br>"Empty calibration/LOW_LEVEL_EASY"; aquí,<br>por ejemplo, "0 l".               |                                                                                                    |
| 11 | Establezca el Pressure Transducer Block en el modo<br>de bloque "Auto".                                                                                                    |                                                                                                    |
| 12 | Si es necesario, configure los parámetros<br>Channel/CHANNEL ( $\rightarrow \square 208$ ),<br>Linearization Type/L_TYPE ( $\rightarrow \square 209$ ),<br>Transducer Scale/XD_SCALE ( $\rightarrow \square 207$ ) y<br>Output Scale/OUT_SCALE ( $\rightarrow \square 208$ ) mediante el<br>Analog Input Block. |                                                                                                    |

## 9.7.4 Selección de nivel "In height"

#### Calibración con presión de referencia – calibración en húmedo

#### Ejemplo:

En este ejemplo, el volumen de un depósito debe medirse en litros. El volumen máximo de 1000 litros corresponde a un nivel de 4,5 m. El volumen mínimo de 0 litros corresponde a un nivel de 0,5 m debido a que el equipo está montado por debajo del valor del rango inferior de nivel. La densidad del producto es de 1 g/cm<sup>3</sup>.

#### Requisitos indispensables:

- La variable medida es directamente proporcional a la presión.
- Se puede llenar y vaciar el depósito.

#### **A** ATENCIÓN

- Los valores introducidos para Empty calibration/LOW\_LEVEL\_EASY y Full calib/ HIGH\_LEVEL\_EASY deben diferir al menos en un 1 % para el modo de nivel "Level easy pressure". Si la diferencia entre valores es menor, el equipo los rechazará y mostrará un mensaje. Otros valores de alarma no se verifican, es decir, los valores introducidos deben ser adecuados para el sensor y la tarea de medición para que el instrumento de medición pueda medir correctamente.
- La orientación del equipo puede originar un desplazamiento en los valores medidos, es decir, cuando el depósito está vacío el parámetro Primary Value/PRIMARY\_VALUE no muestra cero.
  - → Para obtener información sobre cómo realizar el ajuste de posición, véase también
  - → 🖹 139, "Pos. zero adjust/PRESSURE\_1\_ACCEPT\_ZERO\_INSTALL".

|   | Descripción                                                                                                    |                                                                                                    |
|---|----------------------------------------------------------------------------------------------------|----------------------------------------------------------------------------------------------------|
| 1 | Deltabar M: antes de configurar el equipo para su<br>aplicación, asegúrese de que se ha limpiado la<br>tubería de impulsión y se ha llenado con producto.                                                      | C                                                                                                    |
| 2 | Abra el Pressure Transducer Block y establezca el modo de bloque en OOS.                                                                                                    | <b>A</b> $\rho = 1 \frac{g}{cm^3}$ 4.5 m                                                                                                    |
| 3 | Si es necesario, seleccione el modo de medición:<br>Seleccione la opción "Level height" en el parámetro<br>Primary Value Type/PRIMARY_VALUE_TYPE.<br>O bien:                                                   | B<br>0 1<br>0.5 m                                                                                                    |
| 4 | Seleccione el modo de medición "Level" mediante el<br>parámetro Measuring mode/OPERATING_MODE.<br>Seleccione la opción "In height" en el parámetro Level<br>selection/LEVEL_ADJUSTMENT.                        |                                                                                                    |
| 5 | Seleccione la opción "I" (litro) mediante el parámetro<br>"Units index" Scale Out/SCALE_OUT, o seleccione la<br>unidad de volumen en el parámetro "Unit before<br>Lin./OUT_UNIT_EASY"; aquí, por ejemplo, "I". | <ul> <li>Fig. 32: Calibración con presión de referencia –<br/>calibración en húmedo</li> <li>A Véase el paso 8 en la tabla.</li> <li>B Véase el paso 10 en la tabla.</li> <li>C Véase el paso 12 en la tabla.</li> </ul> |
| 6 | Mediante el uso del parámetro "Height unit/<br>HEIGHT_UNIT_EASY", seleccione una unidad altura;<br>aquí, por ejemplo, "m".                                                                                     |                                                                                                    |
| 7 | Seleccione la opción "Wet" mediante el parámetro<br>Calibration mode/LEVEL_ADJUST_MODE_EASY.                                                                                                    |                                                                                                    |
| 8 | Mediante el uso del parámetro "Adjust density/<br>LEVEL_ADJUST_DENSITY_EASY", introduzca una<br>densidad; aquí, por ejemplo, "1" g/cm <sup>3</sup> .                                                           |                                                                                                    |

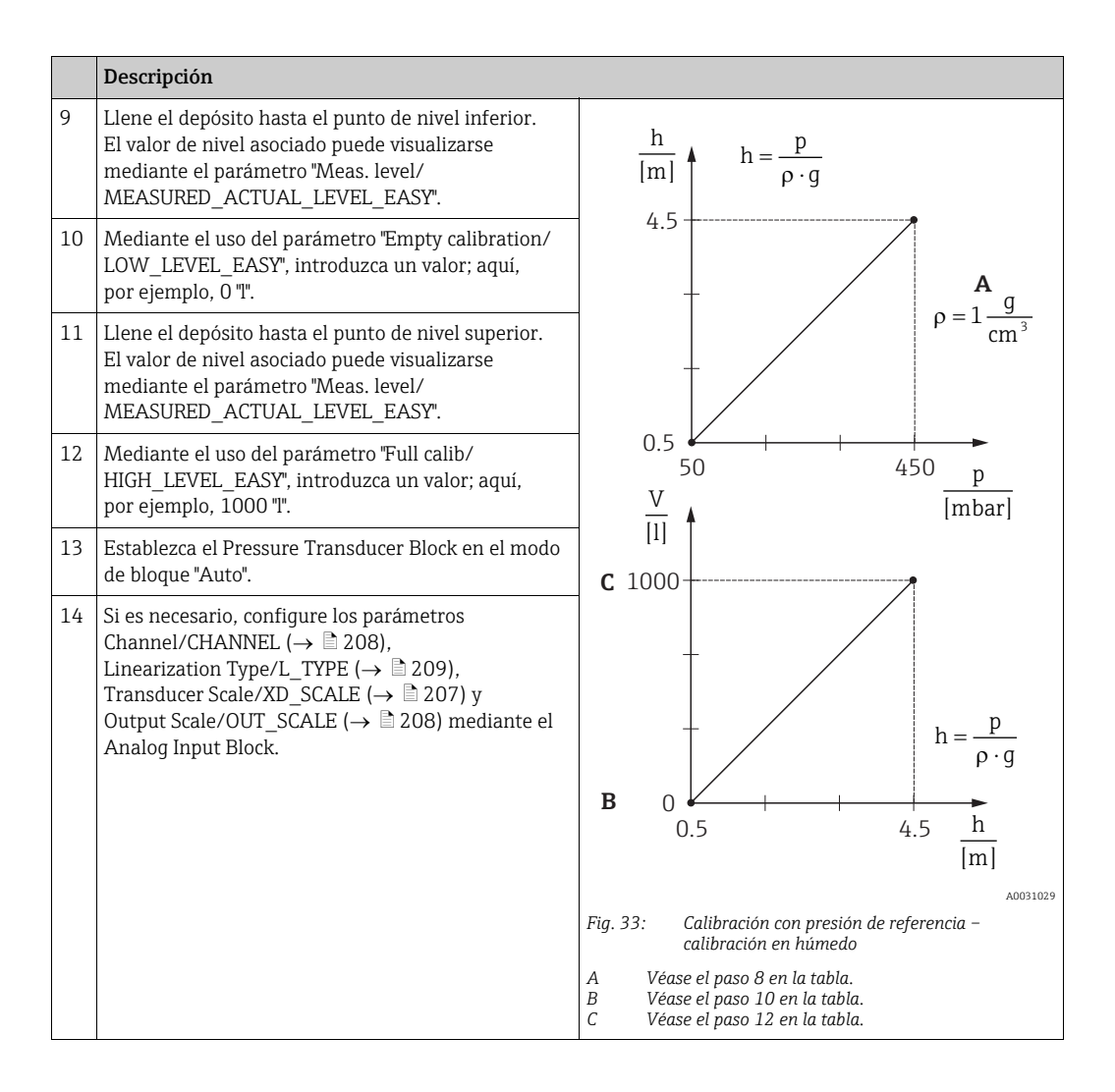

#### Calibración sin presión de referencia – calibración en seco

#### Ejemplo:

En este ejemplo, el volumen de un depósito debe medirse en litros. El volumen máximo de 1000 litros corresponde a un nivel de 4,5 m. El volumen mínimo de 0 litros corresponde a un nivel de 0,5 m debido a que el equipo está montado por debajo del valor del rango inferior de nivel. La densidad del producto es de 1 g/cm<sup>3</sup>.

#### Requisitos indispensables:

- La variable medida es directamente proporcional a la presión.
- Se trata de una calibración teórica, es decir, hay que conocer los valores de altura y volumen correspondientes a los puntos de calibración inferior y superior.

#### **A** ATENCIÓN

- Los valores introducidos para Empty calibration/LOW\_LEVEL\_EASY y Full calib/ HIGH\_LEVEL\_EASY deben diferir al menos en un 1 % para el modo de nivel "Level easy pressure". Si la diferencia entre valores es menor, el equipo los rechazará y mostrará un mensaje. Otros valores de alarma no se verifican, es decir, los valores introducidos deben ser adecuados para el sensor y la tarea de medición para que el instrumento de medición pueda medir correctamente.
- La orientación del equipo puede originar un desplazamiento en los valores medidos, es decir, cuando el depósito está vacío el parámetro Primary Value/PRIMARY\_VALUE no muestra cero.
  - $\rightarrow$  Para obtener información sobre cómo realizar el ajuste de posición, véase también
  - $\rightarrow$  139, "Pos. zero adjust/PRESSURE\_1\_ACCEPT\_ZERO\_INSTALL".

|    | Descripción                                                                                                    |                                                                                                    |
|----|----------------------------------------------------------------------------------------------------|----------------------------------------------------------------------------------------------------|
| 1  | Deltabar M: antes de configurar el equipo para su<br>aplicación, asegúrese de que se ha limpiado la<br>tubería de impulsión y se ha llenado con producto.                               | C                                                                                                    |
| 2  | Abra el Pressure Transducer Block y establezca el<br>modo de bloque en OOS.                                                                                                    | <b>A</b> $\rho = 1 \frac{g}{cm^3}$ 1000 l<br>4.5 m                                                                                                   |
| 3  | Si es necesario, seleccione el modo de medición:<br>Seleccione la opción "Level height" en el parámetro<br>Primary Value Type/PRIMARY_VALUE_TYPE.<br>O bien:                            | B<br>0 1<br>0.5 m                                                                                                    |
| 4  | Seleccione el modo de medición "Level" mediante el<br>parámetro Measuring mode/OPERATING_MODE.<br>Seleccione la opción "In height" en el parámetro Level<br>selection/LEVEL_ADJUSTMENT. | A0031027                                                                                                    |
| 5  | Mediante el parámetro "Unit before Lin./<br>OUT_UNIT_EASY", seleccione una unidad de<br>volumen, aquí "I" por ejemplo.                                                                  | Fig. 34: Calibración sin presión de referencia –<br>calibración en seco<br>A Véase el paso 8 en la tabla.<br>B Véanse los pasos 10 y 11 en la tabla. |
| 6  | Mediante el uso del parámetro "Height unit/<br>HEIGHT_UNIT_EASY", seleccione una unidad altura;<br>aquí, por ejemplo, "m".                                                              | C Veanse los pasos 12 y 13 en la tabla.                                                                                                    |
| 7  | Seleccione la opción "Dry" en el parámetro Calibration mode/LEVEL_ADJUST_MODE_EASY.                                                                                                    |                                                                                                    |
| 8  | Mediante el uso del parámetro "Adjust density/<br>LEVEL_ADJUST_DENSITY_EASY", introduzca una<br>densidad; aquí, por ejemplo, "1" "g/cm <sup>3</sup> ".                                  |                                                                                                    |
| 9  | Mediante el uso del parámetro "Empty calibration/<br>LOW_LEVEL_EASY", introduzca un volumen; aquí,<br>por ejemplo, 0 l.                                                                 |                                                                                                    |
| 10 | Mediante el uso del parámetro "Empty height/<br>LEVEL_OFFSET_EASY", introduzca una altura; aquí,<br>por ejemplo, 0,5 m.                                                                 |                                                                                                    |

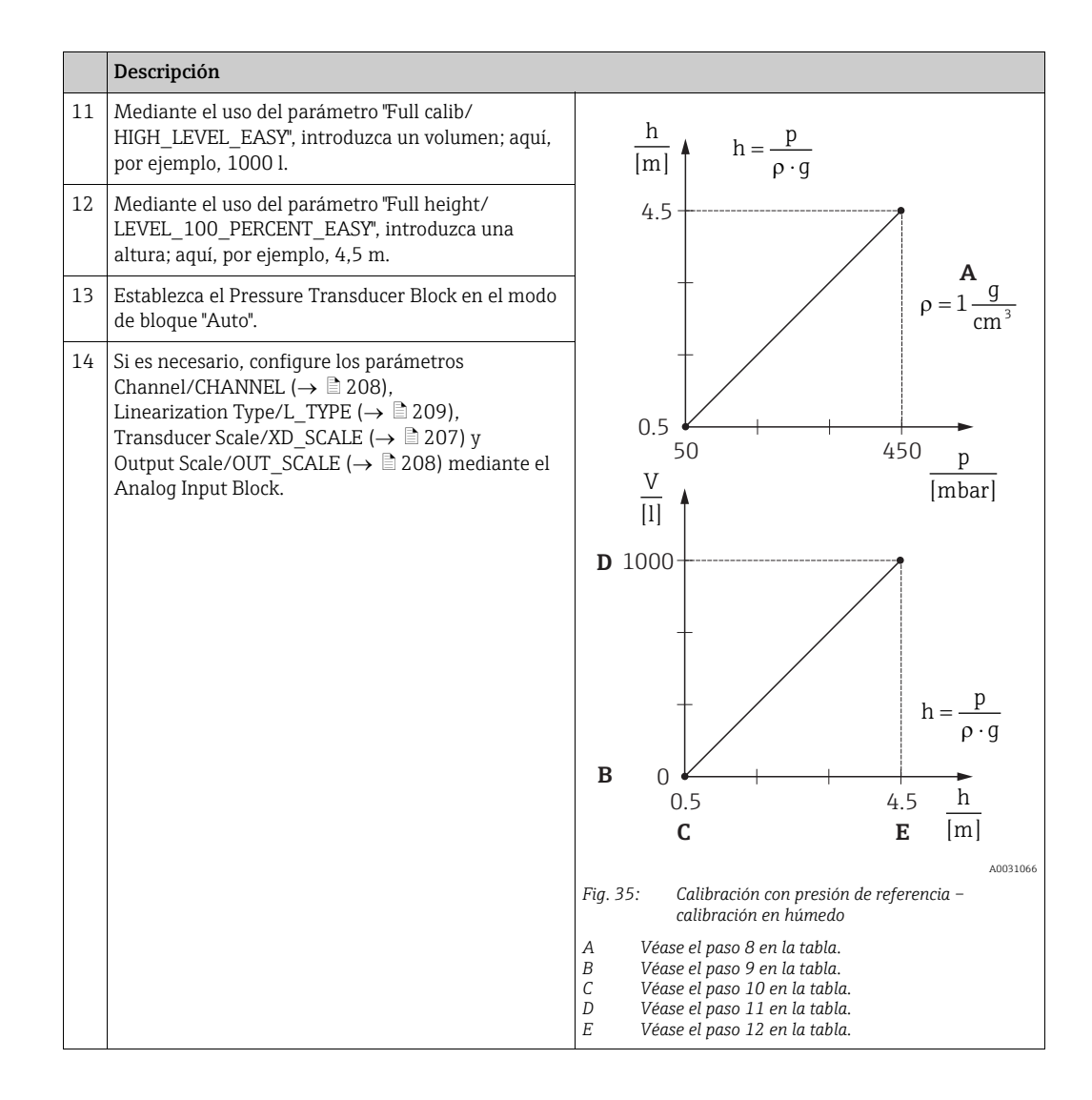

# 9.8 Medición del caudal (Deltabar M)

En este capítulo se indica tanto el texto como el nombre del parámetro. En los programas de configuración FF solo se muestra el texto del parámetro (excepción: en el configurador NIFBUS puede seleccionar si se muestra el texto o el nombre del parámetro).

Ejemplo:

| Texto del parámetro | Nombre del parámetro |
|---------------------|----------------------|
| Linearization       | LINEARIZATION        |

## 9.8.1 Calibration

#### Ejemplo:

En este ejemplo se quiere medir un caudal volumétrico, expresado en m<sup>3</sup>/h.

# i

- El modo de medición "Flow measurement" solo está disponible para el transmisor de presión diferencial Deltabar M.
- Para una descripción de los parámetros mencionados, véase
  - $\rightarrow 174$ , Pressure Transducer Block.
  - $\rightarrow$   $\supseteq$  205, Analog Input Block.

|   | Descripción                                                                                                    |                                                                                             |
|---|----------------------------------------------------------------------------------------------------|---------------------------------------------------------------------------------------------|
| 1 | Antes de configurar el equipo para su aplicación,<br>asegúrese de que se ha limpiado la tubería de<br>impulsión y se ha llenado el equipo con fluido.                                                                                                    | $\frac{\mathring{V}}{[m^3/h]}$                                                              |
| 2 | Abra el Pressure Transducer Block y DP_FLOW<br>Block y establezca el modo de bloque en OOS.                                                                                                    | A 6000                                                                                      |
| 3 | Si es necesario, seleccione el modo de medición:<br>• Seleccione la opción "Flow" en el parámetro<br>Primary Value Type/PRIMARY_VALUE_TYPE.                                                                                                    |                                                                                             |
| 4 | Mediante el parámetro Press. eng. unit/CAL_UNIT o<br>a través de Scale In/SCALE_IN, seleccione una<br>unidad de presión; aquí, por ejemplo mbar.                                                                                                    | $0 \qquad 400  p \\ m  m  p  m  m  m  m  m  m  m $                                          |
| 5 | Mediante el DP_FLOW Block:<br>Seleccione la opción "Volume operat. cond." en el<br>parámetro Flow meas. type/FLOW_TYPE.                                                                                                    | <b>B</b> [11041]<br><sup>A0031382</sup><br>Fig. 36: Calibración para la medición del caudal |
| 6 | Mediante el DP_FLOW Block:<br>Mediante el parámetro "Flow unit/FLOW_UNIT",<br>seleccione una unidad de caudal, aquí m <sup>3</sup> /h por<br>ejemplo, o mediante el Pressure Transducer Block:<br>Seleccione el elemento "Press. eng. unit/<br>PRESSURE_1_UNIT" mediante el parámetro de<br>registro Scale In/SCALE_IN. | <ul> <li>A Véase el paso 7 en la tabla.</li> <li>B Véase el paso 8 en la tabla.</li> </ul>  |
| 7 | Mediante el DP_FLOW Block:<br>Seleccione el elemento EU_100 mediante el<br>parámetro Flow Max/FLOW_MAX o<br>mediante el Pressure Transducer Block:<br>Seleccione el elemento "EU at 100% /<br>E_ENGINERING_UNIT_100_PERCENT" mediante el<br>parámetro de registro Scale Out/SCALE_OUT.                                  |                                                                                             |
|   | Introduzca el valor de caudal máximo del equipo<br>primario; aquí, por ejemplo 6000 m <sup>3</sup> /h. Véase<br>también la hoja de distribución del equipo primario.                                                                                                    |                                                                                             |

|    | Descripción                                                                                                    |
|----|----------------------------------------------------------------------------------------------------|
| 8  | Mediante el DP_FLOW Block:<br>Seleccione mediante el parámetro Max press. flow/<br>FLOW_MAX_PRESSURE o<br>mediante el Pressure Transducer Block:<br>Seleccione el elemento "Set URV/<br>E_PRESSURE_UPPER_RANGE_VALUE" mediante el<br>parámetro de registro Scale In/SCALE_IN.                                                                   |
|    | Introduzca la presión máxima; en este caso,<br>por ejemplo "400 mbar" (6 psi). Véase también la<br>hoja de distribución del equipo primario.                                                                                                    |
| 9  | Establezca el Pressure Transducer Block y DP_FLOW<br>Block en el modo de bloque "Auto".                                                                                                    |
| 10 | Si es necesario, configure los parámetros<br>Channel/CHANNEL ( $\rightarrow \textcircled{2} 208$ ),<br>Linearization Type/L_TYPE ( $\rightarrow \textcircled{2} 209$ ),<br>Transducer Scale/XD_SCALE ( $\rightarrow \textcircled{2} 207$ ) y<br>Output Scale/OUT_SCALE ( $\rightarrow \textcircled{2} 208$ ) mediante el<br>Analog Input Block. |
| 11 | Resultado:<br>El equipo está configurado para medidas de caudal.                                                                                                    |

#### **A** ATENCIÓN

- Mediante el parámetro Flow meas. type/FLOW\_TYPE (→ 
  193), puede elegir entre los siguientes tipos de caudal:
- Volum. cond. op. (volumen bajo condiciones de funcionamiento)
- Gas norm. cond. (volumen normalizado bajo condiciones normalizadas en Europa: 1013,25 mbar y 273,15 K (0 °C))
- Gas std. cond. (volumen estándar en condiciones estándar en EE. UU.: 1013,25 mbar (14,7 psi) y 288. 15 K (15 °C/59 °F))
- Mass p. cond. (masa bajo condiciones de funcionamiento)
- La unidad seleccionada mediante el parámetro Flow unit/FLOW\_UNIT (→ 194) debe ser adecuada para el tipo de caudal elegido (Flow meas. type/FLOW\_TYPE, → 193).
- En la zona inferior del rango de medida, los caudales pequeños (caudal mínimo) pueden implicar grandes fluctuaciones en los valores medidos. Mediante el parámetro Set. L. Fl. Cut-off/CREEP\_FLOW\_SUPRESSION\_OFF\_THRES (→ 
  195), puede configurar una supresión de caudal residual.

## 9.8.2 Contador total

#### Ejemplo:

En este ejemplo se quiere totalizar el caudal volumétrico y visualizarlo expresado en  $m^3 E^3$ . Los caudales negativos deben añadirse al caudal.

# i

- Para una descripción de los parámetros mencionados, véase
  - $\rightarrow 193$ , DP\_FLOW Transducer Block
  - $\rightarrow$   $\supseteq$  205, Analog Input Block.
- El totalizador 1 puede ponerse a cero. El totalizador 2 no puede reiniciarse o ponerse a cero.

|   | Descripción                                                                                                    |
|---|----------------------------------------------------------------------------------------------------|
| 1 | Calibre el equipo conforme a cap. 9.8.1.                                                                                                    |
| 2 | Abra el DP_FLOW Transducer Block y establezca el modo de bloque en OOS.                                                                                                    |
| 3 | Mediante el parámetro "Eng. unit total. 1/TOTALIZER_1_UNIT", seleccione una unidad de caudal, aquí m <sup>3</sup> E <sup>3</sup> por ejemplo.                                   |
| 4 | Mediante el parámetro Totalizer 1 mode/TOTALIZER_1_MODE, especifique el modo de totalización para los caudales negativos, aquí la opción "Only negative flow", por ejemplo.     |
| 5 | Utilice el parámetro Reset Totalizer 1/TOTALIZER_1_RESET para reiniciar a cero.                                                                                                 |
| 6 | Resultado:<br>El parámetro de registro Totalizer 1/TOTALIZER_1_STRING_VALUE, elemento totalizador 1/<br>E_TOTALIZER_1_FLOAT totalizer muestra el caudal volumétrico totalizado. |
| 7 | Establezca el DP_FLOW Block en "Auto".                                                                                                    |

# i

Puede utilizar el parámetro Display mode/DISPLAY\_MAIN\_LINE\_1\_CONTENT ( $\rightarrow \square$  199) para especificar qué valor medido debe mostrarse en la configuración local.

#### Reinicio automático del totalizador 1

#### Mediante el Analog Alarm Block

Con la ayuda del Analog Alarm y Discrete Output Block, el totalizador 1 del DP\_Flow Transducer Block puede reiniciarse automáticamente.

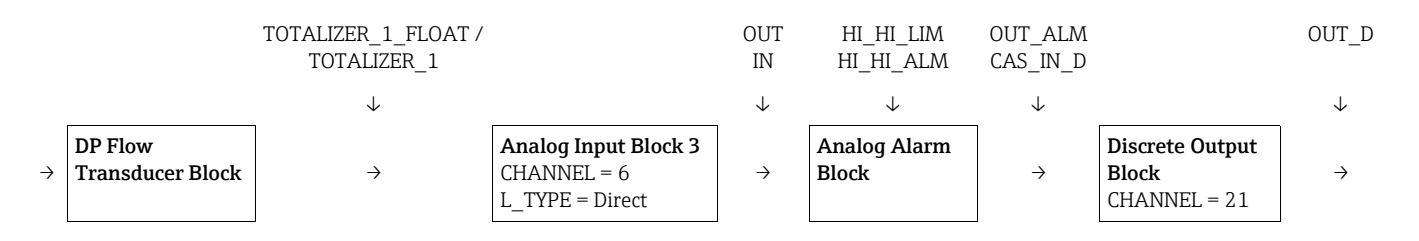

El DP\_FLOW Transducer Block está conectado a un Analog Input Block mediante el parámetro Channel/CHANNEL (CHANNEL = 6). En el Analog Alarm Block, se utiliza el parámetro High High Limit/HI\_HI\_LIM para establecer un valor límite en el que el totalizador debe reiniciarse a cero. En cuanto se sobrepasa este valor límite, el Analog Input Block transmite un valor de alarma al Discrete Output Block aguas abajo. Este último cambia su salida de 0 a 1 y reinicia así el totalizador en el DP\_FLOW Transducer Block a 0. La salida del Analog Alarm Block vuelve a cambiar a 0.

#### Mediante el Analog Input Block

Con la ayuda del Analog Input y Discrete Output Block, el totalizador 1 del DP\_Flow Transducer Block puede reiniciarse automáticamente.

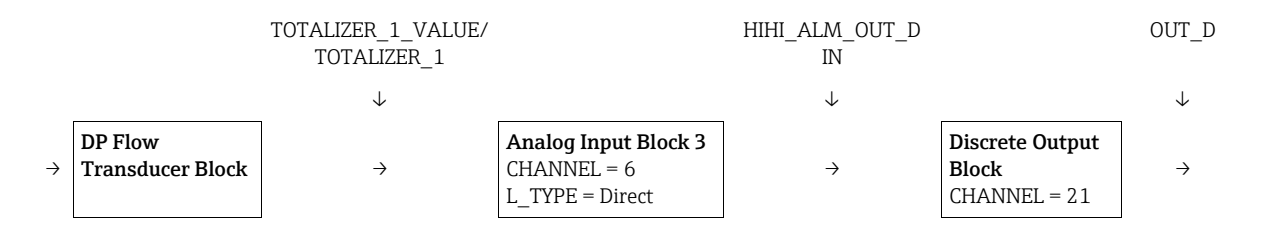

El DP\_FLOW Transducer Block está conectado a un Analog Input Block mediante el parámetro Channel/CHANNEL (CHANNEL = 6). En el Analog Input Block, se utiliza el parámetro High High Limit/HI\_HI\_LIM para establecer un valor límite en el que el totalizador debe reiniciarse a cero. En cuanto se sobrepasa este valor límite, el Analog Input Block transmite un valor de alarma al Discrete Output Block aguas abajo. Este último cambia su salida de 0 a 1 y reinicia así el totalizador en el DP\_FLOW Transducer Block a 0. La salida del Analog Input Block vuelve a cambiar a 0.

# 9.9 Linealización

## 9.9.1 Entrada manual de la tabla de linealización

#### Ejemplo:

En este ejemplo, se quiere medir el volumen expresado en m<sup>3</sup> que contiene un depósito con salida cónica.

#### Requisitos indispensables:

- Al ser esta una calibración teórica, las coordenadas de los puntos de linealización de la tabla son bien conocidos.
- Se ha seleccionado el modo de medición "Nivel". El parámetro Primary Value Type/ PRIMARY\_VALUE\_TYPE se establece en "Level" o "Level height".
- Es preciso realizar una calibración de nivel.

# i

Para una descripción de los parámetros mencionados,  $\rightarrow$  cap. 8.11 "Descripción del parámetro".

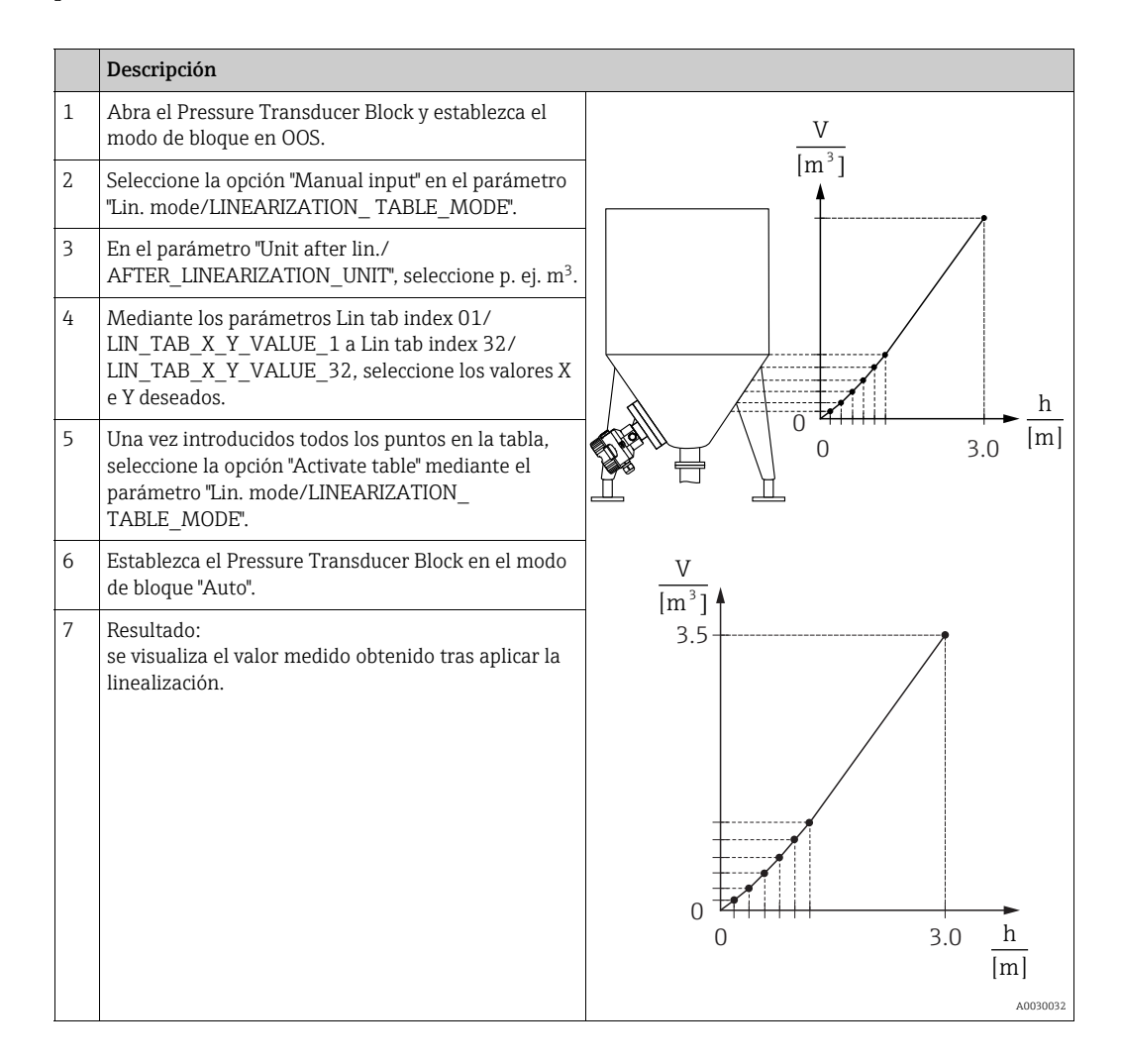

# i

El mensaje de error F510 "Linearization" y la corriente de alarma aparecen mientras se introduce la tabla y hasta que esta se activa.

## 9.9.2 Entrada semiautomática de la tabla de linealización

#### Ejemplo:

En este ejemplo, se quiere medir el volumen expresado en m<sup>3</sup> que contiene un depósito con salida cónica.

#### **Requisitos indispensables:**

- El depósito puede llenarse o vaciarse. La característica de linealización debe subir continuamente.
- Se ha seleccionado el modo de medición "Nivel". El parámetro Primary Value Type/ PRIMARY\_ VALUE\_TYPE se establece en "Level" o "Level height".

# i

Para una descripción de los parámetros mencionados,  $\rightarrow\,$  cap. 8.11 "Descripción del parámetro".

|   | Descripción                                                                                                    |                                                                       |
|---|----------------------------------------------------------------------------------------------------|-----------------------------------------------------------------------|
| 1 | Abra el Pressure Transducer Block y establezca el modo de bloque en OOS.                                                                                                    | V<br>I                                                                |
| 2 | Seleccione la opción "Semiautom. entry" en el<br>parámetro Lin. mode/LINEARIZATION_<br>TABLE_MODE.                                                                              |                                                                       |
| 3 | Seleccione la unidad de volumen/masa mediante el<br>parámetro Unit after lin./<br>AFTER_LINEARIZATION_UNIT, p. ej. m <sup>3</sup> .                                             |                                                                       |
| 4 | Llene el depósito hasta la altura del primer punto.                                                                                                    |                                                                       |
| 5 | Mediante el parámetro Line numb./<br>LINEARIZATION_ TABLE_INDEX, introduzca el<br>número del punto de la tabla.                                                                 | $\begin{array}{c} 0 \\ 0 \\ 0 \\ 3.0 \end{array} \xrightarrow{h} [m]$ |
|   | El nivel actual se muestra mediante el parámetro<br>X-value:/TB_LINEARIZATION_TABLE_X_VALUE.                                                                                    |                                                                       |
|   | Con el parámetro Y-value:/TB_LINEARIZATION_<br>TABLE_Y_VALUE, introduzca el volumen<br>correspondiente, en este ejemplo 0 m <sup>3</sup> , y confirme<br>seguidamente el valor. | $ \frac{V}{[m^3]} $ 3.5                                               |
| 6 | Introduzca el punto siguiente tal como se describe en el paso 5.                                                                                                    |                                                                       |
| 7 | Una vez introducidos todos los puntos en la tabla,<br>seleccione la opción "Activate table" mediante el<br>parámetro "Lin. mode/LINEARIZATION_<br>TABLE_MODE".                  |                                                                       |
| 8 | Establezca el Pressure Transducer Block en el modo<br>de bloque "Auto".                                                                                                    |                                                                       |
| 9 | Resultado:<br>se visualiza el valor medido obtenido tras aplicar la<br>linealización.                                                                                           | 0 5.0 <u>11</u><br>[m]<br>                                            |

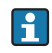

El mensaje de error F510 "Linearization" aparece mientras se introduce la tabla y hasta que esta se activa.

# 9.10 Medición de la presión diferencial eléctrica con células de medición de la presión relativa (Cerabar M o Deltapilot M)

#### Ejemplo:

En el ejemplo, hay dos equipos Cerabar M o Deltapilot M (cada uno con una célula de medición de presión relativa) interconectados. De este modo, se puede medir la diferencia de presión mediante dos equipos Cerabar M o Deltapilot M independientes.

# i

Para una descripción de los parámetros mencionados,  $\rightarrow\,$  cap. 8.11 "Descripción del parámetro".

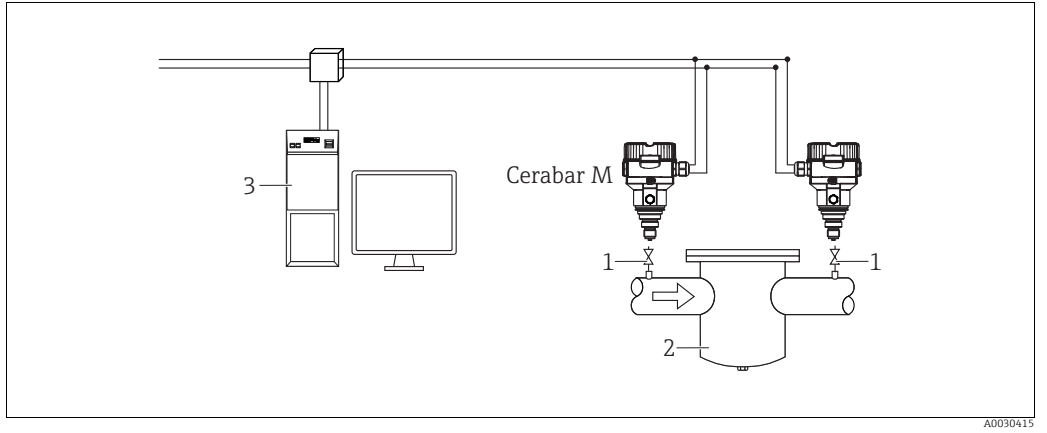

Fig. 37:

1 Válvulas de corte

2 p. ej., filtro

3 Sistema host FF

## 1.)

|   | Descripción<br>Ajuste del Cerabar M/Deltapilot M en el lado de baja presión en el Pressure Transducer Block                                                                                                    |
|---|----------------------------------------------------------------------------------------------------|
| 1 | Abra el Pressure Transducer Block y establezca el modo de bloque en OOS.                                                                                                    |
| 2 | Seleccione el modo de medición "Pressure" en el parámetro Measuring mode/OPERATING_MODE o Primary Value Type/PRIMARY_VALUE_TYPE.                                                                                                    |
| 3 | Seleccione la unidad de presión en el parámetro Calibration Units/CAL_UNIT; aquí, por ejemplo, "mbar".                                                                                                    |
| 4 | El Cerabar M/Deltapilot M está sin presurizar. Realice un ajuste de posición: véase $\rightarrow \triangleq$ 69.                                                                                                    |
| 5 | Establezca el Pressure Transducer Block en el modo de bloque "Auto". Si es necesario, configure los parámetros<br>Channel/CHANNEL ( $\rightarrow \square 208$ ),<br>Linearization Type/L_TYPE ( $\rightarrow \square 209$ ),<br>Transducer Scale/XD_SCALE ( $\rightarrow \square 207$ ) y<br>Output Scale/OUT_SCALE ( $\rightarrow \square 208$ ) mediante el Analog Input Block. |

## 2.)

La salida del Analog Input Block del lado de alta presión del equipo debe conectarse a una de las 4 entradas del Input Selector Block del lado de baja presión del equipo (aquí Input1 por ejemplo).

Esta configuración debe escribirse en los equipos.

Ambos bloques deben estar establecidos en modo Auto.

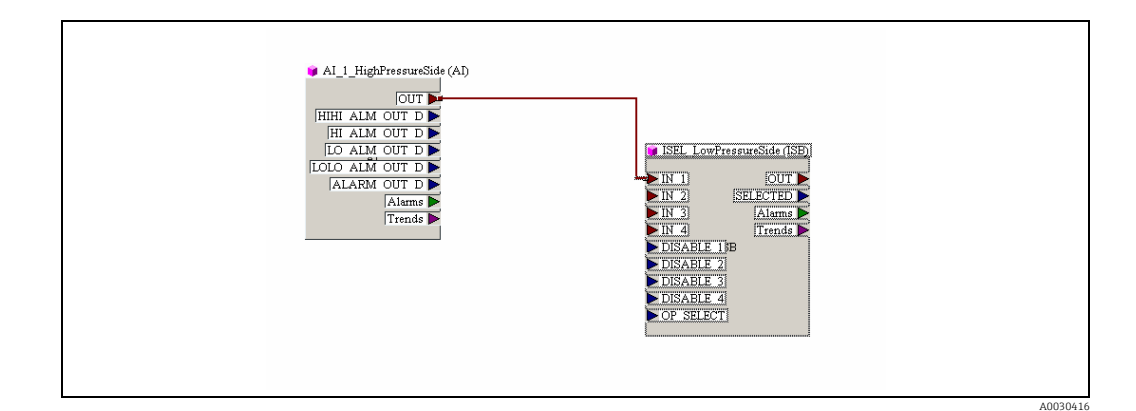

#### 3.)

|   | Descripción<br>Ajuste del Cerabar M/Deltapilot M en el lado de baja presión (el diferencial se genera en este equipo)<br>en el Pressure Transducer Block                                                                                                    |
|---|----------------------------------------------------------------------------------------------------|
| 1 | Abra el Pressure Transducer Block y establezca el modo de bloque en OOS.                                                                                                    |
| 2 | Seleccione el modo de medición "Pressure" en el parámetro Measuring mode/OPERATING_MODE o Primary Value Type/PRIMARY_ VALUE_TYPE.                                                                                                    |
| 3 | Seleccione la unidad de presión en el parámetro Calibration Units/CAL_UNIT; aquí, por ejemplo, "mbar".                                                                                                    |
| 4 | El Cerabar M/Deltapilot M está sin presurizar. Realice un ajuste de posición: véase $\rightarrow$ 🖹 69.                                                                                                    |
| 5 | Seleccione la entrada mediante el parámetro E.Delta p selec./E_DELTA_P_INPUT_SELECTOR (aquí Input1, por ejemplo).                                                                                                    |
| 6 | Seleccione la unidad deseada en el parámetro E.Delta p unit/E_DELTA_P_INPUT_UNIT (aquí, por ejemplo, mbar).                                                                                                    |
| 7 | Seleccione el modo de valor externo mediante el parámetro Electr. delta P/ELECTRIC_DELTA_P_CONTROL.                                                                                                    |
| 8 | Los valores medidos actuales y la información de estado devuelta por el equipo en el lado de alta presión pueden leerse a través de los parámetros E.Delta p value/E_DELTA_P_VALUE y E.Delta p status/<br>E_DELTA_P_STATUS.                                                                                                    |
| 9 | Establezca el Pressure Transducer Block en el modo de bloque "Auto". Si es necesario, configure los parámetros<br>Channel/CHANNEL ( $\rightarrow \square 208$ ),<br>Linearization Type/L_TYPE ( $\rightarrow \square 209$ ),<br>Transducer Scale/XD_SCALE ( $\rightarrow \square 207$ ) y<br>Output Scale/OUT_SCALE ( $\rightarrow \square 208$ ) mediante el Analog Input Block. |

#### ATENCIÓN

- No está permitido invertir la asignación de los puntos de medición a la dirección de comunicación.
- El valor medido del aparato emisor debe ser siempre mayor que el valor medido del equipo receptor (a través de la función "Electr. delta P").
- Los ajustes que provocan un offset de los valores de presión (por ejemplo, ajuste de posición, ajuste) deben realizarse siempre de acuerdo con el sensor individual y su orientación, independientemente de la aplicación "Electr. Delta P". Otros ajustes provocan un uso no permitido de la función "Electr. Delta P" y pueden dar lugar a valores medidos incorrectos.

# 9.11 Visualización de valores externos en el indicador de campo a través de bus FF

Las entradas del Input Selector Block se utilizan para visualizar valores externos en el indicador de campo a través del bus FF.

#### Ejemplo:

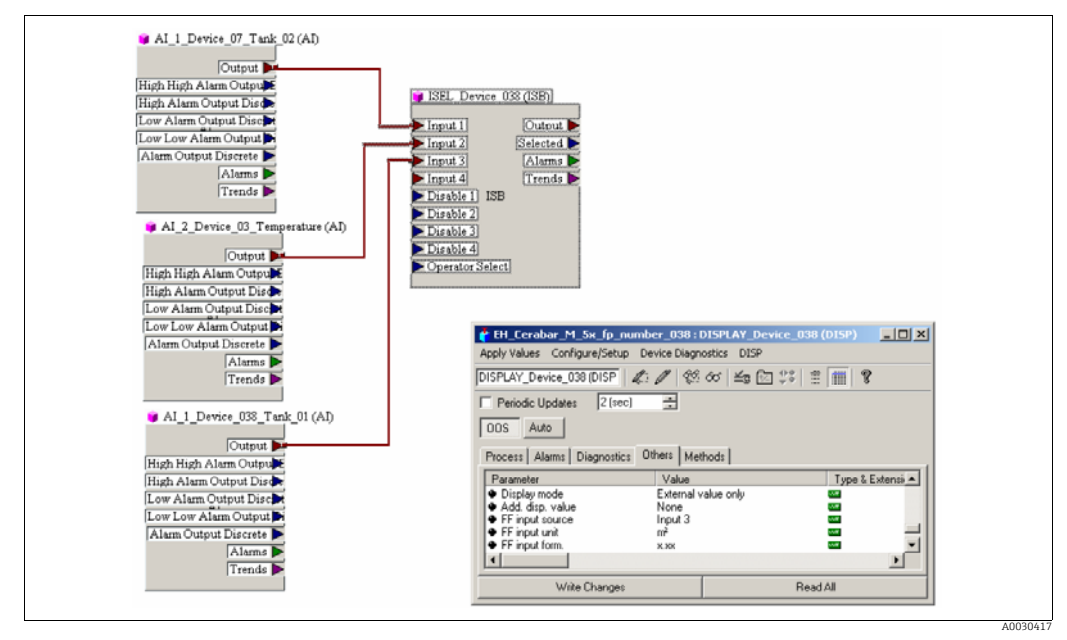

Fig. 38: Ejemplo de conexión

## A ATENCIÓN

#### Tenga en cuenta las dependencias al ajustar los parámetros.

El valor deseado debe conectarse a una de las cuatro entradas del Input Selector Block, y esta configuración debe escribirse en el equipo. Solo las entradas del Input Selector Block se utilizan para la funcionalidad. La salida y el estado no se tienen en cuenta.

|   | Descripción                                                                                                    |
|---|----------------------------------------------------------------------------------------------------|
| 1 | Abra el Display Block.                                                                                                    |
| 2 | Seleccione la opción "External value only" mediante el parámetro Display mode/<br>DISPLAY_MAIN_LINE_1_CONTENT.                                                                   |
| 3 | Seleccione una entrada mediante el parámetro FF input source/DISPLAY_INPUT_SELECTOR; aquí, "Input 3", por ejemplo).                                                              |
| 4 | Mediante el parámetro FF input unit/DISPLAY_INPUT_UNIT, seleccione la unidad adecuada, ya que con FF solo se transmiten valores e información de estado; aquí "m²", por ejemplo. |
| 5 | Mediante el parámetro FF input form./DISPLAY_INPUT_FORMAT, seleccione el formato deseado para la visualización in situ; aquí "x.xx" por ejemplo.                                 |

## 9.12 Descripción del parámetro

En este capítulo se indica tanto el texto como el nombre del parámetro. En los programas de configuración FF solo se muestra el texto del parámetro (excepción: en el configurador NIFBUS puede seleccionar si se muestra el texto o el nombre del parámetro).

#### Ejemplo:

| Texto del parámetro | Nombre del parámetro |
|---------------------|----------------------|
| Linearization       | LINEARIZATION        |

# i

- Con FOUNDATION Fieldbus, todos los parámetros del equipo se categorizan según sus propiedades funcionales y tarea, y se asignan a Resource Block, a los Transducer Blocks a los Function blocks. Los parámetros del equipo para Resource Block y los Transducer Blocks se describen en este apartado. Para obtener una descripción de los parámetros de los demás bloques de funciones, como el PID o Discret Output Block, véase el manual de instrucciones BA00013S "FOUNDATION Fieldbus Overview" o las Especificaciones de FOUNDATION Fieldbus.
- Algunos parámetros son relevantes únicamente si se han seleccionado determinadas opciones en otros parámetros.

#### 9.12.1 Modelo de bloques

El Cerabar M/Deltabar M/Deltapilot M presenta los siguientes bloques:

- Resource Block
- Transducer Blocks
  - Pressure Transducer Block

Este bloque proporciona las variables de salida Primary Value/PRIMARY\_VALUE y Secondary Value/SECONDARY\_VALUE. Contiene todos los parámetros para configurar el instrumento de medición para la tarea de medición, como la selección del modo de medición, la función de linealización y la selección de la unidad.

- DP\_FLOW Transducer Block (solo Deltabar M)

Este bloque proporciona la variable de salida "Totalizer 1 /TOTALIZER\_1\_FLOAT" y "Totalizer 2 /TOTALIZER\_2\_FLOAT". Contiene todos los parámetros necesarios para configurar el caudal y este totalizador.

– Diagnostic Transducer Block

Este bloque devuelve mensajes de error como variables de salida. Contiene la función de simulación para los parámetros del Pressure Transducer Block para configurar la respuesta a alarmas y los límites del usuario para la presión y la temperatura.

- Display Transducer Block
   Este bloque no proporciona ninguna variable de salida. Contiene todos los parámetros para configurar el indicador de campo, como Language/DISPLAY LANGUAGE.
- Function blocks
  - 2 Analog Input Blocks (AI)
  - Discrete Output Block (DO)
  - PID Block (PID)
  - Arithmetic Block (ARB)
  - Input Selector Block (ISB)
  - Integrator Block (IT)
  - Discrete Input Block (DI)

#### Configuración de los bloques por defecto en el estado de suministro

El modelo de bloques que se muestra a continuación ilustra la configuración de bloques cuando se entrega el equipo.

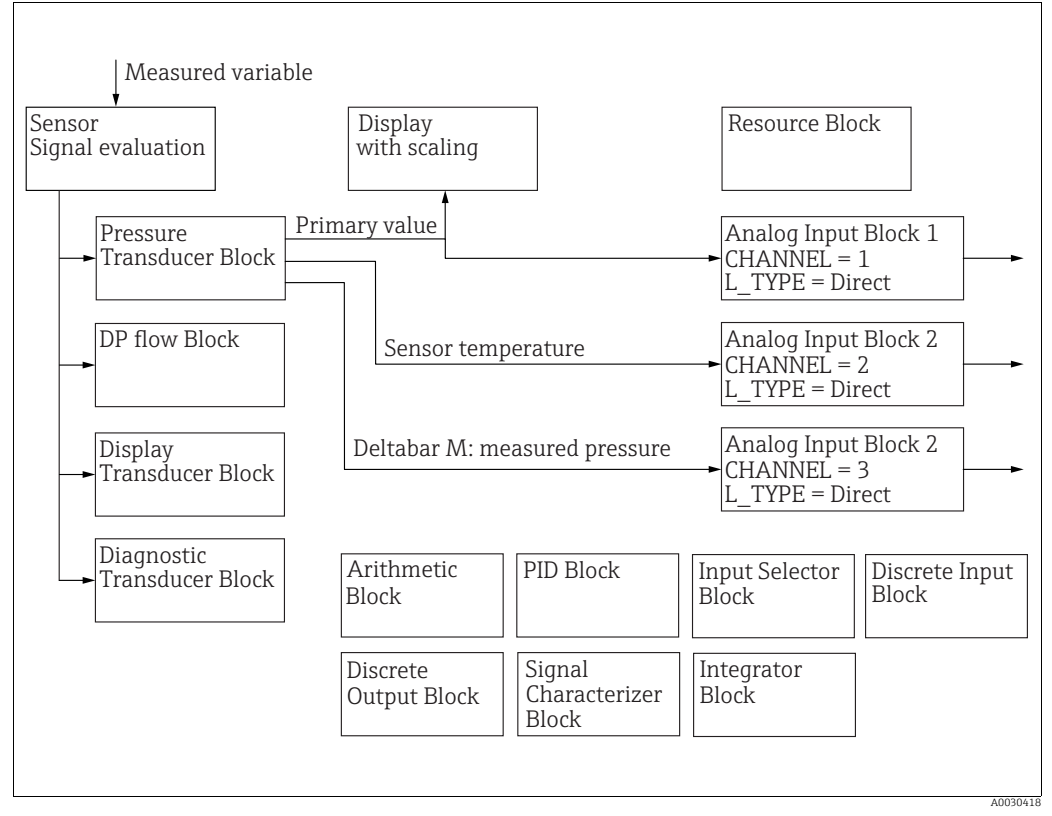

Fig. 39: Configuración de los bloques por defecto en el estado de suministro

#### Cerabar M/Deltapilot M

El Pressure Transducer Block devuelve el valor primario (valor medido) y el valor secundario (temperatura del sensor). El valor primario y el valor secundario se transfieren cada uno a un Analog Input Block mediante el parámetro Channel/CHANNEL ( $\rightarrow \square$  208, descripción del parámetro Channel/CHANNEL). Discrete Output, Discrete Input, PID, Arithmetic, Input Selector e Integrator no están conectados en el estado de entrega. (IT, DI)

#### Deltabar M

El Pressure Transducer Block devuelve el valor primario (valor medido) y el valor secundario (presión máx.). En el DP\_FLOW Transducer Block, el caudal se totaliza en el modo de medición "Flow" y se emite mediante el parámetro de registro Totalizer 1/TOTALIZER\_1 y Totalizer 2/TOTALIZER\_2. Los valores de Primary Value, Secondary Value y Totalizer 1 y 2 se transfieren cada uno a un Analog Input Block mediante el parámetro Channel/CHANNEL ( $\rightarrow \exists$  208, descripción del parámetro Channel/CHANNEL). The Discrete Output, PID, Arithmetic and Input Selector are not connected in the as-delivered state (IT, DI).

#### ATENCIÓN

#### Tenga en cuenta las dependencias al ajustar los parámetros.

Tenga en cuenta que los enlaces entre los bloques se borran y los parámetros FF se restablecen a los valores predeterminados tras un reinicio mediante el parámetro Restart/RESTART en el Resource Block, opción Default".

## 9.12.2 Resource block

| Resource Block: parámetros estándar                                                                                                    |                                                                                                    |  |
|----------------------------------------------------------------------------------------------------|----------------------------------------------------------------------------------------------------|--|
| Parámetro                                                                                                    | Descripción                                                                                                    |  |
| Static Revision/ST_REV<br>Indicador<br>Index: 1<br>Tipo de datos:<br>Unsigned16<br>Acceso: solo lectura                                          | Muestra el contador de parámetros estáticos del Resource Block.<br>El contador se incrementa en uno con cada cambio de un parámetro estático del<br>Resource Block. El número máximo de conteo del contador es 65535; una vez<br>alcanzado vuelve a empezar desde cero.                                                                                                    |  |
| Tag Description/<br>TAG_DESC<br>Introducido por el<br>usuario                                                                                    | Introduzca una descripción para el bloque relacionado o el punto de medición, p. ej., el<br>número de etiqueta (TAG) (32 caracteres alfanuméricos como máximo).                                                                                                    |  |
| Index: 2<br>Tipo de datos: Octet<br>String<br>Acceso: escritura y<br>lectura para Auto, OOS                                                      |                                                                                                    |  |
| Strategy/STRATEGY<br>Introducido por el<br>usuario<br>Index: 3<br>Tipo de datos:<br>Unsigned16<br>Acceso: escritura y<br>lectura para Auto, OOS  | Introduzca un valor específico del usuario para agrupar y, por tanto, evaluar más<br>rápidamente los bloques.<br>La agrupación se realiza introduciendo el mismo valor numérico para el parámetro<br>Strategy/STRATEGY del bloque en cuestión. El Resource Block no verifica ni procesa el<br>valor.<br><b>Rango de entrada:</b><br>0 a 65535<br><b>Ajuste de fábrica:</b><br>0                                                                        |  |
| Alert Key/ALERT_KEY<br>Introducido por el<br>usuario<br>Index: 4<br>Tipo de datos:<br>Unsigned8<br>Acceso: escritura y<br>lectura para Auto, OOS | Introduzca el número de identificación del instrumento de medición o de cada bloque<br>individual.<br>El nivel de control utiliza este número de identificación para clasificar los mensajes de<br>alarma y eventos e iniciar otros pasos de procesamiento.<br><b>Rango de entrada:</b><br>1 a 255<br><b>Ajuste de fábrica:</b><br>0                                                                                                    |  |
| Block Mode/<br>MODE_BLK<br>Opciones, indicador<br>Index: 5<br>Tipo de datos: DS-69<br>Acceso: escritura y<br>lectura para Auto, OOS              | El parámetro Block Mode/MODE_BLK es un parámetro estructurado que consta de<br>cuatro elementos. El Resource Block admite los modos "Auto" (automático) y OOS<br>(fuera de servicio).<br><b>TARGET</b><br>• Cambiar el modo de bloque.<br><b>ACTUAL</b><br>• Muestra el modo de bloque actual.<br><b>PERMITTED</b><br>• Muestra los modos admitidos por el bloque.<br><b>NORMAL</b><br>• Muestra el modo de bloque durante el funcionamiento estándar. |  |
| Block Error/<br>BLOCK_ERR<br>Indicador<br>Index: 6<br>Tipo de datos: cadena<br>de bits<br>Acceso: solo lectura                                   | <ul> <li>Muestra los errores de bloque activos.</li> <li>Posibilidades:</li> <li>Fuera de servicio: el Resource Block está en el modo de bloque OOS.</li> <li>Simulation active: el microinterruptor 3 "Simulation" del módulo de la electrónica está en "on", es decir, la simulación es posible.</li> </ul>                                                                                                    |  |

| Resource Block: parámetros estándar                                               |                                                                                                    |  |
|-----------------------------------------------------------------------------------|----------------------------------------------------------------------------------------------------|--|
| Parámetro                                                                         | Descripción                                                                                                    |  |
| Resource State/<br>RS_STATE<br>Indicador                                          | Muestra el estado actual del Resource Block.<br><b>Posibilidades</b> :<br>• Standby: el Resource Block está en modo OOS (fuera de servicio). No es posible                                                                                                    |  |
| Index: 7<br>Tipo de datos:<br>Unsigned8<br>Acceso: solo lectura                   | <ul> <li>ejecutar los bloques restantes.</li> <li>Online linking: todavía no se han establecido los enlaces configurados entre los bloques de funciones.</li> <li>Online: modo de bloque estándar, el Resource Block funciona en modo automático. Se han establecido todos los enlaces configurados entre los bloques de funciones. Si falta un enlace, este parámetro muestra el estado "Online linking".</li> </ul> |  |
| Test Read Write/<br>TEST_RW<br>Indicador                                          | Este parámetro solo se requiere para la prueba de conformidad FF y no afecta al funcionamiento normal.                                                                                                    |  |
| Index: 8<br>Tipo de datos: DS-85<br>Acceso: escritura y<br>lectura para Auto, OOS |                                                                                                    |  |
| DD Resource/<br>DD_RESOURCE<br>Indicador                                          | Cadena que indica la etiqueta del recurso que contiene la descripción del equipo para este recurso.                                                                                                    |  |
| Index: 9<br>Tipo de datos: String<br>visible<br>Acceso: solo lectura              |                                                                                                    |  |
| Manufacturer ID/<br>MANUFAC_ID<br>Indicador                                       | Muestra el número de identificación del fabricante.<br>Endress+Hauser: 0 x 452B48 (decimal: 4533064)                                                                                                    |  |
| Index: 10<br>Tipo de datos:<br>Unsigned32<br>Acceso: solo lectura                 |                                                                                                    |  |
| Device Type/DEV_TYPE<br>Indicador                                                 | Muestra el número de identificación del equipo.<br>Deltabar M 5x: hexadecimal: 0x1021, decimal: 4129.<br>Cerabar M 5x: hexadecimal: 0x1019, decimal: 4121.<br>Deltapilot M 5x: hexadecimal: 0x1023, decimal: 4131.                                                                                                    |  |
| Tipo de datos:<br>Unsigned16<br>Acceso: solo lectura                              |                                                                                                    |  |
| Device Revision/<br>DEV_REV<br>Indicador                                          | Utilice esta función para visionar el número de revisión del equipo.                                                                                                    |  |
| Index: 12<br>Tipo de datos:<br>Unsigned8<br>Acceso: solo lectura                  |                                                                                                    |  |
| DD Revision/DD_REV<br>Indicador                                                   | Muestra el número de versión de la descripción del equipo (DD).                                                                                                    |  |
| Index: 13<br>Tipo de datos:<br>Unsigned8<br>Acceso: solo lectura                  |                                                                                                    |  |

| Resource Block: parámetros estándar                                                                      |                                                                                                    |  |
|----------------------------------------------------------------------------------------------------|----------------------------------------------------------------------------------------------------|--|
| Parámetro                                                                                                | Descripción                                                                                                    |  |
| Grant Deny/<br>GRANT_DENY<br>Introducido por el<br>usuario                                               | Conceda o restrinja la autorización de acceso de un sistema host de bus de campo al equipo. Deltabar M 5x, Cerabar M 5x y Deltapilot M 5x no evalúan este parámetro.                                                                                                    |  |
| Index: 14<br>Tipo de datos: DS-70<br>Acceso: escritura y<br>lectura para Auto, OOS                       |                                                                                                    |  |
| Hard Types/<br>HARD_TYPES<br>Indicador                                                                   | Muestra el tipo de señal de entrada y salida.                                                                                                    |  |
| Index: 15<br>Tipo de datos: cadena<br>de bits<br>Acceso: solo lectura                                    |                                                                                                    |  |
| Restart/RESTART<br>Opciones<br>Index: 16<br>Tipo de datos:<br>Unsigned8<br>Acceso: lectura,<br>escritura | <ul> <li>Seleccione el modo de reinicio.</li> <li>Opciones: <ul> <li>ENP_RESTART: es necesario reiniciar para aceptar los cambios de configuración de ENP.</li> <li>Run: modo de funcionamiento estándar</li> <li>Resource: este modo no es compatible con Endress+Hauser.</li> <li>Defaults: los datos del equipo y los enlaces de los bloques de funciones se reinician a los ajustes de fábrica. Los parámetros específicos del fabricante del Transducer Block no se reinician a los ajustes de fábrica.</li> <li>Processor: arranque en caliente del equipo, reinicio del procesador.</li> <li>Factory: los enlaces de los bloques de funciones, todos los parámetros específicos de fábrica.</li> <li>Customer settings (user reset): si se conecta un nuevo sensor, los parámetros específicos al estado de entrega, aparte del número TAG, la tabla de linealización, las entradas en el contador de horas de funcionamiento, el historial de estado y el formato de la pantalla in situ. Se reinicia el equipo.</li> </ul> </li> </ul> |  |
| Features/FEATURES<br>Indicador<br>Index: 17<br>Tipo de datos: cadena<br>de bits<br>Acceso: solo lectura  | Muestra las funciones adicionales compatibles con el equipo:<br>FEAT_REPORT<br>FEAT_FAILSAFE<br>FEAT_HARD_WR_LOCK<br>FEAT_MVC<br>→ Véase también esta tabla, descripción del parámetro Feature selection/<br>FEATURE_SEL.                                                                                                    |  |
| Feature selection/<br>FEATURE_SEL<br>Introducido por el<br>usuario                                       | Seleccione las funciones adicionales del equipo. Las funciones adicionales que admite<br>el equipo se muestran en el parámetro Features/FEATURES.                                                                                                    |  |
| Index: 18<br>Tipo de datos: cadena<br>de bits<br>Acceso: escritura y<br>lectura para Auto, OOS           |                                                                                                    |  |
| Cycle Type/<br>CYCLE_TYPE<br>Indicador                                                                   | Muestra los métodos de ejecución del bloque soportados por el equipo.<br>→ Véase también esta tabla, descripción del parámetro Cycle selection/CYCLE_SEL.                                                                                                    |  |
| Index: 19<br>Tipo de datos: cadena<br>de bits<br>Acceso: solo lectura                                    |                                                                                                    |  |

| Resource Block: parámetros estándar                                                            |                                                                                                    |  |
|------------------------------------------------------------------------------------------------|----------------------------------------------------------------------------------------------------|--|
| Parámetro                                                                                      | Descripción                                                                                                    |  |
| Cycle selection/<br>CYCLE_SEL<br>Indicador                                                     | Muestra el método de ejecución del bloque que utiliza el sistema host del bus de<br>campo. El sistema host del bus de campo selecciona el método de ejecución que utiliza<br>el bloque.                                                                                                    |  |
| Index: 20<br>Tipo de datos: cadena<br>de bits<br>Acceso: escritura y<br>lectura para Auto, OOS | <ul> <li>Posibilidades:</li> <li>Scheduled: método de ejecución por bloques cíclicos</li> <li>Block execution: método de ejecución secuencial por bloques</li> </ul>                                                                                                    |  |
| Minimum Cycle Time/                                                                            | Muestra el MACROCYCLE más corto compatible con el equipo.                                                                                                    |  |
| MIN_CYCLE_T<br>Indicador                                                                       | <b>Ajuste de fábrica:</b><br>3200 <sup>1</sup> / <sub>32</sub> ms (≅ 100 ms)                                                                                                    |  |
| Index: 21<br>Tipo de datos:<br>Unsigned32<br>Acceso: solo lectura                              |                                                                                                    |  |
| Memory Size/<br>MEMORY_SIZE<br>Indicador                                                       | Muestra la memoria de configuración disponible en kilobytes. Deltabar M 5x,<br>Cerabar M 5x y Deltapilot M 5x son compatibles con este parámetro.                                                                                                    |  |
| Index: 22<br>Tipo de datos:<br>Unsigned16<br>Acceso: solo lectura                              |                                                                                                    |  |
| Nonvolatile Cycle Time/<br>NV_CYCLE_T<br>Indicador                                             | Muestra el intervalo de tiempo durante el cual se almacenan los parámetros dinámicos<br>del equipo en la memoria no volátil.<br>5760000 1/32 ms ≅ 180s                                                                                                    |  |
| Index: 23<br>Tipo de datos:<br>Unsigned32<br>Acceso: solo lectura                              |                                                                                                    |  |
| Free Space/<br>FREE_SPACE<br>Indicador                                                         | Muestra la memoria en el sistema (en porcentaje) disponible para ejecutar más<br>bloques funcionales. Deltabar M, Cerabar M and Deltapilot M son compatibles con<br>este parámetro.                                                                                                    |  |
| Index: 24<br>Tipo de datos: Float<br>Acceso: solo lectura                                      |                                                                                                    |  |
| Free Time/FREE_TIME<br>Indicador                                                               | Muestra el tiempo libre en el sistema (en porcentaje) disponible para ejecutar más<br>bloques de funciones. Deltabar M, Cerabar M and Deltapilot M son compatibles con<br>este parámetro.                                                                                                    |  |
| Index: 25<br>Tipo de datos: Float<br>Acceso: solo lectura                                      |                                                                                                    |  |
| Shed Remote Cascade/<br>SHED_RCAS<br>Introducido por el<br>usuario                             | Introduzca el tiempo de monitorización para comprobar la conexión entre el sistema<br>host del bus de campo y el bloque de funciones PID en el modo de bloque RCAS. Una<br>vez transcurrido este tiempo de monitorización, el bloque de funciones PID cambia del<br>modo de bloque RCAS al modo de bloque seleccionado mediante el parámetro Shed<br>Options/SHED_OPT. |  |
| Index: 26<br>Tipo de datos:<br>Unsigned32<br>Acceso: escritura y<br>lectura para Auto, OOS     | Ajuste de fábrica:<br>640000 <sup>1</sup> / <sub>32</sub> ms                                                                                                    |  |

| Resource Block: parámetros estándar                                                        |                                                                                                    |  |
|--------------------------------------------------------------------------------------------|----------------------------------------------------------------------------------------------------|--|
| Parámetro                                                                                  | Descripción                                                                                                    |  |
| Shed Remote Out/<br>SHED_ROUT<br>Introducido por el<br>usuario                             | Introduzca el tiempo de monitorización para comprobar la conexión entre el sistema<br>host del bus de campo y el bloque de funciones PID en el modo de bloque ROUT. Una<br>vez transcurrido este tiempo de monitorización, el bloque de funciones PID cambia del<br>modo de bloque ROUT al modo de bloque seleccionado mediante el parámetro Shed<br>Options/SHED_OPT. |  |
| Index: 27<br>Tipo de datos:<br>Unsigned32<br>Acceso: escritura y<br>lectura para Auto, OOS | <b>Ajuste de fábrica:</b><br>640000 <sup>1</sup> / <sub>32</sub> ms                                                                                                    |  |
| Fault State/<br>FAULT_STATE<br>Indicador                                                   | Visualización del estado actual del estado de fallo del bloque de funciones Discrete<br>Output.                                                                                                    |  |
| Index: 28<br>Tipo de datos:<br>Unsigned8<br>Acceso: solo lectura                           | <ul> <li>• Uninitialized</li> <li>• Clear (estado de fallo no activo)</li> <li>• Active (estado de fallo activo)</li> </ul>                                                                                                    |  |
| Set Fault State/<br>SET_FSTATE<br>Opciones                                                 | Active manualmente el estado de fallo del bloque de funciones Discrete Output.<br>→Véase también esta tabla, descripción del parámetro Clear Fault State/<br>CLR_FSTATE.                                                                                                    |  |
| Index: 29<br>Tipo de datos:<br>Unsigned8<br>Acceso: escritura y<br>lectura para Auto, OOS  | <ul> <li>Posibilidades:</li> <li>Uninitialized</li> <li>Off</li> <li>Set (el estado de fallo está activado)</li> </ul>                                                                                                    |  |
| Clear Fault State/<br>CLR_FSTATE<br>Opciones<br>Index: 30<br>Tipo de datos:                | <ul> <li>Desactive manualmente el estado de fallo del bloque de funciones Discrete Output.</li> <li>→Véase también esta tabla, descripción del parámetro Set Fault State/ SET_FSTATE.</li> <li>Posibilidades: <ul> <li>Uninitialized</li> <li>Off</li> <li>Clear (el estado de fallo está desactivado)</li> </ul> </li> </ul>                                          |  |
| Onsigned8<br>Acceso: escritura y<br>lectura para Auto, OOS                                 |                                                                                                    |  |
| Max Notify/<br>MAX_NOTIFY<br>Indicador                                                     | Muestra el número de informes de eventos admitidos por el equipo que pueden permanecer sin confirmar simultáneamente. $\rightarrow$ Véase también esta tabla, descripción del parámetro Limit Notify/LIM_NOTIFY.                                                                                                    |  |
| Index: 31<br>Tipo de datos:<br>Unsigned8<br>Acceso: solo lectura                           |                                                                                                    |  |
| Limit Notify/<br>LIM_NOTIFY<br>Introducido por el<br>usuario                               | Introduzca el número máximo posible de notificaciones de eventos que pueden<br>permanecer sin confirmar simultáneamente. Deltabar M 5x, Cerabar M 5x y<br>Deltapilot M 5x no evalúan este parámetro.                                                                                                    |  |
| Index: 32<br>Tipo de datos:<br>Unsigned8<br>Acceso: escritura y<br>lectura para Auto, OOS  |                                                                                                    |  |
| Confirm Time/<br>CONFIRM_TIME<br>Introducido por el<br>usuario                             | Introduzca el periodo de confirmación para el informe del evento. Si el equipo no recibe confirmación dentro de este tiempo, el informe de eventos se envía de nuevo al sistema de host del bus de campo.<br>Ajuste de fábrica:                                                                                                    |  |
| Index: 33<br>Tipo de datos:<br>Unsigned32<br>Acceso: escritura y<br>lectura para Auto, OOS | 640000 <sup>1</sup> / <sub>32</sub> ms                                                                                                    |  |

| Resource Block: parámetros estándar                                                                                                    |                                                                                                    |  |
|----------------------------------------------------------------------------------------------------|----------------------------------------------------------------------------------------------------|--|
| Parámetro                                                                                                    | Descripción                                                                                                    |  |
| Write Lock/<br>WRITE_LOCK<br>Indicador<br>Index: 34<br>Tipo de datos:<br>Unsigned8<br>Acceso: solo lectura                               | <ul> <li>Muestra el estado del microinterruptor 1 que hay en el módulo de la electrónica inserto.</li> <li>Los parámetros relevantes para la medición pueden bloquearse o desbloquearse con el microinterruptor 1. Si la configuración se ha bloqueado desde el parámetro Operator code/S_W_LOCK (→  201), solo se podrá volver a desbloquear desde este mismo parámetro.</li> <li>Posibilidades: <ul> <li>Locked: bloqueo de seguridad activado, es decir, no se permite escribir en los parámetros.</li> <li>Not locked: bloqueo de seguridad desactivado. Según el modo de bloque de que se trate, es posible escribir en los parámetros (→ véase tablas, columna "Parameter", acceso).</li> </ul> </li> <li>Ajuste de fábrica:</li> </ul>                                                                                                    |  |
| Update Event/<br>UPDATE_EVT<br>Indicador<br>Index: 35<br>Tipo de datos: DS-73<br>Acceso: solo lectura                                    | <ul> <li>Locked (bloqueo activado)</li> <li>El parámetro Update Event/UPDATE_EVT es un parámetro estructurado que consta de cinco elementos.</li> <li>UNACKNOWLEDGED</li> <li>Este elemento se establece en "Unacknowledged" en cuanto cambia un parámetro estático.</li> <li>UPDATE_STATE <ul> <li>Indica si se ha notificado el cambio.</li> </ul> </li> <li>TIME_STAMP</li> <li>Muestra la fecha y hora en que se modificó un parámetro estático.</li> <li>STATIC_REVISION</li> <li>El contador de revisiones se incrementa cada vez que se modifica un parámetro estático.</li> </ul> <li>RELATIVE_INDEX <ul> <li>Muestra el parámetro modificado en forma de índice relativo. Véase también esta tabla, columna "Parameter, Index"</li> </ul> </li>                                                                                                    |  |
| Block Alarm/<br>BLOCK_ALM<br>Indicador, opciones<br>Index: 36<br>Tipo de datos: DS-72<br>Acceso: escritura y<br>lectura para Auto, OOS   | <ul> <li>El parámetro Block Alarm/BLOCK_ALM es un parámetro estructurado que consta de cinco elementos.</li> <li>UNACKNOWLEDGED</li> <li>Si se ha seleccionado la opción "Deactivated" para la alarma que se ha producido mediante el parámetro Acknowledge Option/ACK_OPTION, esta alarma solo puede reconocerse mediante este elemento.</li> <li>ALARM_STATE</li> <li>Utilice esta función para mostrar el estado actual del bloque con información sobre errores pendientes de configuración, de hardware o del sistema. Los siguientes mensajes de alarma de bloque son posibles con el Resource Block: <ul> <li>Simulate Active</li> <li>Out of Service</li> </ul> </li> <li>TIME_STAMP</li> <li>Muestra la hora a la que se produjo la alarma.</li> <li>SUB_CODE</li> <li>Muestra el motivo por el que se ha notificado la alarma.</li> </ul> <li>VALUE</li> <li>Muestra el valor del parámetro correspondiente en el momento en que se notificó la alarma.</li> |  |
| Alarm Summary/<br>ALARM_SUM<br>Indicador, opciones<br>Index: 37<br>Tipo de datos: DS-74<br>Acceso: escritura y<br>lectura para Auto, OOS | El parámetro Alarm Summary/ALARM_SUM es un parámetro estructurado que<br>consta de cuatro elementos.<br><b>CURRENT</b><br>• Muestra el estado actual de las alarmas de proceso en el Resource Block.<br>Las siguientes alarmas son posibles: DiscAlm y BlockAlm.<br><b>UNACKNOWLEDGED</b><br>• Muestra las alarmas de proceso no confirmadas.<br><b>UNREPORTED</b><br>• Muestra las alarmas de proceso no notificadas.<br><b>DISABLED</b><br>• Posibilidad de desactivación de las alarmas de proceso.                                                                                                    |  |

| Resource Block: parámetros estándar                                                             |                                                                                                    |  |
|-------------------------------------------------------------------------------------------------|----------------------------------------------------------------------------------------------------|--|
| Parámetro                                                                                       | Descripción                                                                                                    |  |
| Acknowledge Option/<br>ACK_OPTION<br>Opciones                                                   | Utilice este parámetro para especificar la alarma de proceso que debe confirmarse<br>automáticamente en cuanto la detecte el sistema host del bus de campo. Si la opción<br>está activada para una alarma de proceso, esta alarma de proceso es confirmada<br>automáticamente por el sistema host del bus de campo. |  |
| Index: 38<br>Tipo de datos: cadena<br>de bits<br>Acceso: escritura y                            | Opciones:<br>• DiscAlm: alarma de protección contra escritura<br>• BlockAlm: alarmas de bloque                                                                                                    |  |
| r                                                                                               | i                                                                                                    |  |
|                                                                                                 | El mensaje debe confirmarse mediante el parámetro Block Alarm/BLOCK_ALM,<br>elemento UNACKNOWLEDGE para las alarmas de proceso cuya confirmación<br>automática no esté activa.                                                                                                    |  |
|                                                                                                 | <b>Ajuste de fábrica:</b><br>La opción no está activa para ninguna alarma de proceso, es decir, cada mensaje de<br>alarma de proceso debe confirmarse manualmente.                                                                                                    |  |
| Write Priority/<br>WRITE_PRI<br>Introducido por el<br>usuario                                   | Si la protección contra escritura está desactivada, se emite una alarma. Utilice este parámetro para especificar la prioridad que debe asignarse a esta alarma.<br><b>Rango de entrada:</b><br>• 0 a 15                                                                                                    |  |
| Index: 39<br>Tipo de datos:<br>Unsigned8<br>Acceso: escritura y<br>lectura para Auto, OOS       | <ul> <li>0: La alarma se suprime.</li> <li>15: Alarma crítica con la prioridad más alta.</li> </ul>                                                                                                    |  |
| Write Alarm/<br>WRITE_ALM                                                                       | El parámetro Write Alarm/WRITE_ALM es un parámetro estructurado que consta de cinco elementos.                                                                                                    |  |
| Indicador<br>Index: 40<br>Tipo de datos: DS-72<br>Acceso: escritura y<br>lectura para Auto, OOS | <ul> <li>UNACKNOWLEDGED</li> <li>Si se ha seleccionado la opción "Deactivated" mediante el parámetro Acknowledge<br/>Option/ACK_OPTION para la alarma que se ha producido, esta alarma solo puede<br/>reconocerse mediante este elemento.</li> </ul>                                                                |  |
|                                                                                                 | <ul><li>ALARM_STATE</li><li>Muestra el estado de la alarma de protección contra escritura.</li></ul>                                                                                                    |  |
|                                                                                                 | TIME_STATE<br>• Muestra la hora a la que se produjo la alarma.                                                                                                    |  |
|                                                                                                 | <ul><li>SUB_CODE</li><li>Muestra el motivo por el que se ha notificado la alarma.</li></ul>                                                                                                    |  |
|                                                                                                 | <ul> <li>VALUE</li> <li>Muestra el valor del parámetro correspondiente en el momento en que se notificó la alarma.</li> </ul>                                                                                                    |  |
| ITK-Version/ITK_VER<br>Indicador                                                                | Muestra la versión de revisión (número de revisión principal) del kit de prueba de interoperabilidad (ITK).                                                                                                    |  |
| Index: 41<br>Tipo de datos:<br>Unsigned16<br>Acceso: solo lectura                               | Ajuste de fábrica:<br>5                                                                                                    |  |

| Resource Block - Parámetros de Endress+Hauser                                                  |                                                                                                    |  |
|------------------------------------------------------------------------------------------------|----------------------------------------------------------------------------------------------------|--|
| Parámetro                                                                                      | Descripción                                                                                                    |  |
| Device dialog/<br>DEVICE_DIALOG<br>Indicador                                                   | Si la configuración no es adecuada, este parámetro muestra un mensaje que indica que existe un error de configuración. El mensaje puede indicar qué parámetro se ha configurado incorrectamente.                                                                                                    |  |
| Index: 42<br>Tipo de datos:<br>Unsigned8<br>Acceso: solo lectura                               |                                                                                                    |  |
| Operator code/<br>S_W_LOCK<br>Introducido por el<br>usuario                                    | Para introducir el código de bloqueo o desbloqueo de la configuración.<br>Opciones:<br>■ Para bloquear: introduzca un número ≠ el código de activación.<br>■ Para desbloquear: introduzca el código de activación.                                                                                                    |  |
| Index: 43<br>Tipo de datos:<br>Unsigned16<br>Acceso: escritura y<br>lectura para Auto, OOS     | El código de activación es "0" en el momento de la configuración del pedido. Se puede definir otro código de activación mediante el parámetro "Code definition/<br>USER_S_W_UNLOCK". Si el usuario no recuerda cuál es el código de activación, puede visualizarlo de nuevo introduciendo la secuencia de números "5864". |  |
|                                                                                                | <b>Ajuste de fábrica:</b><br>0                                                                                                    |  |
| Lock state Status/<br>STATUS_LOCKING                                                           | Muestra el estado actual de bloqueo del equipo o las condiciones que pueden bloquear<br>el equipo (bloqueo por hardware, bloqueo por software).                                                                                                    |  |
| Index: 44<br>Tipo de datos:<br>Unsigned8<br>Acceso: solo lectura                               |                                                                                                    |  |
| DIP switch/<br>SWITCH_STATUS_LIST<br>Indicador                                                 | Muestra el estado de los microinterruptores activos.                                                                                                    |  |
| Index: 45<br>Tipo de datos:<br>Unsigned8<br>Acceso: solo lectura                               |                                                                                                    |  |
| Electr. serial no./<br>ELECTRONIC_SERIAL<br>_NUMBER<br>Indicador                               | Muestra el número de serie de la electrónica principal (11 caracteres alfanuméricos).                                                                                                    |  |
| Index: 46<br>Tipo de datos: String<br>visible<br>Acceso: solo lectura                          |                                                                                                    |  |
| Sci Octet Str/<br>SCI_OCTET_STRING<br>Indicador                                                | Parámetro de servicio interno                                                                                                    |  |
| Index: 47<br>Tipo de datos: String<br>visible<br>Acceso: escritura y<br>lectura para Auto, OOS |                                                                                                    |  |

| Resource Block - Parámetros de Endress+Hauser                                                                                                    |                                                                                                    |  |
|----------------------------------------------------------------------------------------------------|----------------------------------------------------------------------------------------------------|--|
| Parámetro                                                                                                    | Descripción                                                                                                    |  |
| Download select./<br>DOWNLOAD_OVERWR<br>ITE_SELECTION_SELEC<br>TION<br>Opciones<br>Index: 48<br>Tipo de datos:<br>Unsigned8<br>Acceso: escritura y<br>lectura para Auto, OOS | <ul> <li>Selección de los registros de datos para la función de carga/descarga en Fieldcare.</li> <li>Requisitos indispensables: Microinterruptores 1, 3, 4 y 5 establecidos en "OFF", microinterruptor 2 establecido en "ON" (véase la figura en cap. 6.2.1). El ajuste de fábrica "Copy configuration" permite que el equipo descargue todos los parámetros necesarios para una medición precisa. Un cambio en el ajuste "Copy configuration" solo tiene efecto si en el parámetro "Operator code/S_W_LOCK" se introduce el código de activación correcto. Opciones: <ul> <li>Configuration copy: con esta opción se sobrescriben todos los parámetros de configuración general salvo los de número de serie, número de pedido, calibración, ajuste de posición y aplicación e información de etiquetas. <ul> <li>"Device replacement": con esta opción se sobrescriben todos los parámetros de configuración general salvo los de número de serie, número de pedido, calibración, ajuste de posición y aplicación se sobrescriben todos los parámetros de configuración general salvo los de número de serie, número de pedido, calibración y etiqueta PD.</li> <li>Electronics replace: con esta opción se sobrescriben los parámetros de configuración general salvo los de número de serie, número de pedido, calibración y etiqueta PD. </li> <li>Electronics replace: con esta opción se sobrescriben los parámetros de configuración generales, excepto el ajuste de posición.</li> </ul></li></ul></li></ul> |  |
|                                                                                                    | Ajuste de fábrica:<br>Copy configuration                                                                                                    |  |
| Code definition/<br>USER_S_W_UNLOCK<br>Introducido por el<br>usuario                                                                                                    | Utilice esta función para introducir un código de activación que le permita desbloquear<br>el equipo.<br>Introducido por el usuario:<br>• Un número entre 0 y 9999<br>Aiuste de fábrica:                                                                                                    |  |
| Index: 49<br>Tipo de datos:<br>Unsigned16<br>Acceso: escritura y<br>lectura para Auto, OOS                                                                                   |                                                                                                    |  |
| Capability level/<br>CAPABILITY_LEVEL<br>Indicador<br>Index: 50<br>Tipo de datos:<br>Unsigned8<br>Acceso: solo lectura                                                       | Este parámetro se integra en un equipo para indicar qué nivel de capacidad admite el<br>equipo.<br>Descripción: nivel de capacidad que admite el equipo. Un valor de cero (0) indica que el<br>equipo no admite varios niveles de capacidad.<br>Ajuste de fábrica:<br>1                                                                                                    |  |
| Compat. level/<br>COMPATIBILITY_LEVE<br>L<br>Indicador                                                                                                    | Indica hasta qué versión específica del equipo son compatibles los equipos.<br><b>Ajuste de fábrica:</b><br>1                                                                                                    |  |
| Index: 51<br>Tipo de datos:<br>Unsigned8<br>Acceso: solo lectura                                                                                                    |                                                                                                    |  |
| ENP Version/<br>FF_E_N_P_VERSION<br>Indicador<br>Index: 52<br>Tipo de datos: String<br>visible<br>Acceso: solo lectura                                                       | Este parámetro indica la versión de la norma para placas de identificación electrónicas<br>que admite el equipo.<br><b>Ajuste de fábrica:</b><br>2.02.00                                                                                                    |  |

| Resource Block - Parámetros de Endress+Hauser                         |                                                                         |  |
|-----------------------------------------------------------------------|-------------------------------------------------------------------------|--|
| Parámetro                                                             | Descripción                                                             |  |
| Pd-tag/FF_PD_TAG<br>Indicador                                         | La etiqueta del equipo actualmente configurada a través de la pantalla. |  |
| Index: 53<br>Tipo de datos: String<br>visible<br>Acceso: solo lectura |                                                                         |  |
| Serial number/<br>DEVICE_SERIAL_NUM<br>BER<br>Indicador               | Muestra el número de serie del equipo (11 caracteres alfanuméricos).    |  |
| Index: 54<br>Tipo de datos: String<br>visible<br>Acceso: solo lectura |                                                                         |  |
| Order code part 1/<br>E_N_P_ORDER_CODE_<br>1<br>Indicador             | Muestra el código de producto ampliado (parte 1).                       |  |
| Index: 55<br>Tipo de datos: String<br>visible<br>Acceso: solo lectura |                                                                         |  |
| Order code part 2/<br>E_N_P_ORDER_CODE_<br>2<br>Indicador             | Muestra el código de producto ampliado (parte 2).                       |  |
| Index: 56<br>Tipo de datos: String<br>visible<br>Acceso: solo lectura |                                                                         |  |
| Order code/<br>DEVICE_ORDER_IDENT<br>Indicador                        | Muestra el número de pedido.                                            |  |
| Index: 57<br>Tipo de datos: String<br>visible<br>Acceso: solo lectura |                                                                         |  |
| Firmware version/<br>FF_SOFTWARE_REVISI<br>ON<br>Indicador            | Muestra la versión del firmware.                                        |  |
| Index: 58<br>Tipo de datos: String<br>visible<br>Acceso: solo lectura |                                                                         |  |
| Hardware rev./<br>FF_HARDWARE_VERS<br>ION<br>Indicador                | Muestra la versión del hardware.                                        |  |
| Index: 59<br>Tipo de datos: String<br>visible<br>Acceso: solo lectura |                                                                         |  |

| Resource Block - Parámetros de Endress+Hauser                                                                              |                                                                                                    |  |
|----------------------------------------------------------------------------------------------------|----------------------------------------------------------------------------------------------------|--|
| Parámetro                                                                                                    | Descripción                                                                                                    |  |
| FF Com Stack Ver/<br>FF_COM_VERSION<br>Indicador                                                                           | Muestra la versión de comunicación FF.<br><b>Ajuste de fábrica:</b><br>4.00.00.00                                                                                                    |  |
| Index: 60<br>Tipo de datos: String<br>visible<br>Acceso: solo lectura                                                      |                                                                                                    |  |
| MS res directory/<br>MS_RES_<br>DIRECTORY<br>Indicador<br>Index: 61<br>Tipo de datos:<br>Unsigned8<br>Acceso: solo lectura | <ul> <li>Este parámetro es un campo del parámetro UINT16 que describe la disposición de los parámetros ampliados en grupos.</li> <li>Id. del grupo (UINT16)</li> <li>Número del parámetro en el grupo (UINT16)</li> <li>Índice relativo de revisión del grupo en el Resource Group del primer parámetro del grupo (UINT16)</li> </ul> |  |

## 9.12.3 Transducer Blocks

#### Parámetros estándar de Transducer Blocks de FOUNDATION Fieldbus

| Transducer Block, parámetros estándar de FOUNDATION Fieldbus (todos los Transducer Blocks)                                                      |                                                                                                    |  |
|----------------------------------------------------------------------------------------------------|----------------------------------------------------------------------------------------------------|--|
| Parámetro                                                                                                    | Descripción                                                                                                    |  |
| Static Revision/ST_REV<br>Indicador<br>Index: 1<br>Tipo de datos:<br>Unsigned16<br>Acceso: solo lectura                                         | Muestra el contador de parámetros estáticos del Transducer Block.<br>El contador se incrementa en uno con cada cambio de un parámetro estático del<br>Transducer Block. El número máximo de conteo del contador es 65535; una vez<br>alcanzado vuelve a empezar desde cero.                                                                    |  |
| Tag Description/<br>TAG_DESC<br>Introducido por el<br>usuario<br>Index: 2<br>Tipo de datos: Octet<br>String                                     | Introduzca una descripción para el bloque relacionado o el punto de medición, p. ej., el<br>número de etiqueta (TAG) (32 caracteres alfanuméricos como máximo).<br><b>Ajuste de fábrica:</b><br>Campo vacío                                                                                                    |  |
| Acceso: escritura y<br>lectura para Auto, OOS                                                                                                   |                                                                                                    |  |
| Strategy/STRATEGY<br>Introducido por el<br>usuario<br>Index: 3<br>Tipo de datos:<br>Unsigned16<br>Acceso: escritura y<br>lectura para Auto, OOS | Introduzca un valor específico del usuario para agrupar y, por tanto, evaluar más<br>rápidamente los bloques.<br>La agrupación se realiza introduciendo el mismo valor numérico para el parámetro<br>Strategy/STRATEGY del bloque en cuestión. Los Transducer Blocks no comprueban ni<br>procesan estos datos.                                 |  |
|                                                                                                    | Rango de entrada:<br>0 a 65535<br>Ajuste de fábrica:<br>0                                                                                                    |  |
| Alert Key/ALERT_KEY<br>Introducido por el<br>usuario                                                                                            | Introduzca el número de identificación del instrumento de medición o de cada bloque<br>individual.<br>El nivel de control utiliza este número de identificación para clasificar los mensajes de<br>alarma y eventos e iniciar otros pasos de procesamiento.                                                                                    |  |
| Index: 4<br>Tipo de datos:<br>Unsigned8<br>Acceso: escritura y<br>lectura para Auto, OOS                                                        | Rango de entrada:<br>1 a 255<br>Ajuste de fábrica:<br>0                                                                                                    |  |
| Block Mode/<br>MODE_BLK<br>Opciones, indicador                                                                                                  | El parámetro Block Mode/MODE_BLK es un parámetro estructurado que consta de cuatro elementos. Los Transducer Blocks admiten los modos "Auto" (automático) y OOS (fuera de servicio).                                                                                                    |  |
| Index: 5<br>Tipo de datos: DS-69<br>Acceso: escritura y<br>lectura para Auto, OOS                                                               | <ul> <li>TARGET</li> <li>Cambiar el modo de bloque.</li> <li>ACTUAL</li> <li>Muestra el modo de bloque actual.</li> <li>PERMITTED</li> <li>Muestra los modos admitidos por el bloque.</li> </ul>                                                                                                    |  |
|                                                                                                    | NORMAL <ul> <li>Muestra el modo de bloque durante el funcionamiento estándar.</li> </ul>                                                                                                    |  |
|                                                                                                    | Los valores medidos o la información pueden enviarse a un Analog Input Block a través del Pressure, Service y DP_Flow Transducer Block. Si el Pressure Transducer Block se establece en el modo de bloque OOS, el Primary Value y el Secondary Value continúan actualizándose, pero el estado del Analog Input Block aguas abajo cambia a BAD. |  |

| Transducer Block, parámetros estándar de FOUNDATION Fieldbus (todos los Transducer Blocks)                                                |                                                                                                    |  |
|----------------------------------------------------------------------------------------------------|----------------------------------------------------------------------------------------------------|--|
| Parámetro                                                                                                    | Descripción                                                                                                    |  |
| Block Error/<br>BLOCK_ERR<br>Indicador<br>Index: 6<br>Tipo de datos: cadena<br>de bits<br>Acceso: solo lectura                            | Muestra los mensajes de advertencia y los mensajes de error del software y el<br>hardware del Transducer Block en cuestión. Además, este parámetro activa una<br>alarma. Si se han emitido simultáneamente dos o más mensajes de diagnóstico, se<br>visualiza aquí el mensaje de máxima prioridad.<br>Para el Pressure y Totalizer Block, véanse los posibles mensajes, manual de<br>instrucciones, cap. 11.1 "Mensajes". El Display y Diagnostic Block no muestran<br>advertencias ni mensajes de error.                                                                                                    |  |
| Update Event/<br>UPDATE_EVT<br>Indicador<br>Index: 7<br>Tipo de datos: DS-73<br>Acceso: solo lectura                                      | <ul> <li>El parámetro Update Event/UPDATE_EVT es un parámetro estructurado que consta de cinco elementos.</li> <li>UNACKNOWLEDGED <ul> <li>Este elemento se establece en "Unacknowledged" en cuanto cambia un parámetro estático.</li> </ul> </li> <li>UPDATE_STATE <ul> <li>Indica si se ha notificado el cambio.</li> </ul> </li> <li>TIME_STAMP <ul> <li>Muestra la fecha y hora en que se modificó un parámetro estático.</li> </ul> </li> <li>STATIC_REVISION <ul> <li>El contador de revisiones se incrementa cada vez que se modifica un parámetro estático.</li> </ul> </li> <li>RELATIVE_INDEX <ul> <li>Muestra el parámetro modificado en forma de índice relativo. Véase también esta tabla, columna "Parameter, Index".</li> </ul> </li> </ul>                                                                                                    |  |
| Block Alarm/<br>BLOCK_ALM<br>Indicador, opciones<br>Index: 8<br>Tipo de datos: DS-72<br>Acceso: escritura y<br>lectura para Auto, OOS     | <ul> <li>El parámetro Block Alarm/BLOCK_ALM es un parámetro estructurado que consta de cinco elementos.</li> <li>UNACKNOWLEDGED <ul> <li>Si se ha seleccionado la opción "Deactivated" mediante el parámetro Acknowledge Option/ACK_OPTION para la alarma que se ha producido, esta alarma solo puede reconocerse mediante este elemento.</li> </ul> </li> <li>ALARM_STATE <ul> <li>Utilice esta función para mostrar el estado actual del bloque con información sobre errores pendientes de configuración, de hardware o del sistema.</li> </ul> </li> <li>TIME_STAMP <ul> <li>Muestra la fecha y hora a la que se produjo la alarma.</li> </ul> </li> <li>SUB_CODE <ul> <li>Muestra el motivo por el que se ha notificado la alarma.</li> </ul> </li> <li>VALUE <ul> <li>Muestra el valor del parámetro correspondiente en el momento en que se notificó la alarma.</li> </ul> </li> </ul> |  |
| Transducer Directory<br>Entry/ TRANS-<br>DUCER_DIRECTORY<br>Indicador<br>Index: 9<br>Tipo de datos:<br>Unsigned16<br>Acceso: solo lectura | Un directorio que especifica el número de transductores, y sus índices, asignados en el<br>Pressure Transducer Block. Este parámetro sólo se muestra en el Pressure Transducer<br>Block.<br>Indicación:<br>O: Solo se asigna un transductor en el Pressure Transducer Block.                                                                                                    |  |
| Transducer Type/<br>TRANSDUCER_TYPE<br>Indicador<br>Index: 10<br>Tipo de datos:<br>Unsigned16<br>Acceso: solo lectura                     | Muestra el tipo de bloque transductor.                                                                                                    |  |

| Transducer Block, parámetros estándar de FOUNDATION Fieldbus (todos los Transducer Blocks)                                          |                                                                                                    |
|----------------------------------------------------------------------------------------------------|----------------------------------------------------------------------------------------------------|
| Parámetro                                                                                                    | Descripción                                                                                                    |
| Transducer Error/<br>XD_ERROR<br>Indicador<br>Index: 11<br>Tipo de datos: Usigned8<br>Acceso: solo lectura                          | <ul> <li>Muestra el estado del equipo activo.</li> <li>→ Véase también el manual de instrucciones cap. 11.1 "Mensajes".</li> <li>Requisitos indispensables:</li> <li>Pressure Transducer Block</li> <li>DP_FLOW Transducer Block (solo Deltabar M)</li> </ul>                                          |
| Collection Directory/<br>COLLECTION_<br>DIRECTORY<br>Indicador<br>Index: 12<br>Tipo de datos:<br>Unsigned32<br>Acceso: solo lectura | Un directorio que especifica el número de grupos de parámetros (recopilación de<br>datos), y sus índices e ID de elementos DD, asignados en el Pressure Transducer Block.<br>Este parámetro sólo se muestra en el Pressure Transducer Block.<br><b>Indicación:</b><br>0: Este parámetro no se utiliza. |

## Pressure Transducer Block

| Pressure Transducer Block (parámetros de perfil)                                                                      |                                                                                                    |
|----------------------------------------------------------------------------------------------------|----------------------------------------------------------------------------------------------------|
| Parámetro                                                                                                    | Descripción                                                                                                    |
| Primary Value Type/<br>PRIMARY_<br>VALUE_TYPE<br>Opciones<br>Index: 13<br>Tipo de datos:<br>Unsigned16<br>Acceso: OOS | <ul> <li>Seleccione el modo de medición y la variable medida a través de este parámetro.</li> <li>Opciones <ul> <li>Presión diferencial (DP) con Deltabar M</li> <li>Presión relativa con Cerabar M/Deltapilot con células de medición de presión relativa</li> <li>Presión absoluta con Cerabar M con sensores de presión absoluta</li> <li>Nivel</li> <li>Nivel + Tabla lin.</li> <li>Altura nivel + Tabla lin.</li> <li>Flow (solo Deltabar M)</li> </ul> </li> </ul> |
|                                                                                                    | Asegúrese de que la unidad seleccionada mediante el parámetro Scale Out/<br>SCALE_OUT, elemento "Units Index" se adapta a la variable medida.                                                                                                    |
| Primary Value/<br>PRIMARY_VALUE<br>Indicador<br>Index: 14<br>Tipo de datos: DS-65<br>Acceso: solo lectura             | El parámetro Primary Value/PRIMARY_VALUE es un parámetro estructurado que<br>consta de dos elementos.<br>VALUE<br>• Muestra el valor primario: un valor de presión, nivel o caudal en función del modo<br>de medición.<br>STATUS<br>• Muestra el estado del valor primario.                                                                                                    |
|                                                                                                    | Puede transmitir el valor y el estado del parámetro Primary Value/PRIMARY_VALUE mediante el parámetro Channel/CHANNEL ( $\rightarrow \square$ 208) en el Analog Input Block.                                                                                                    |

| Pressure Transducer Block (parámetros de perfil)                                                          |                                                                                                    |
|----------------------------------------------------------------------------------------------------|----------------------------------------------------------------------------------------------------|
| Parámetro                                                                                                 | Descripción                                                                                                    |
| Primary Value Range/<br>PRIMARY_VALUE_<br>RANGE                                                           | El parámetro Primary Value Range/PRIMARY_VALUE_ RANGE es un parámetro estructurado que consta de cuatro elementos.<br>EU_100                                                                                                    |
| Indicador<br>Index: 15<br>Tipo de datos: DS-68<br>Acceso: solo lectura                                    | <ul> <li>Muestra el límite superior para Primary Value/PRIMARY_VALUE.</li> <li>EU_0</li> <li>Muestra el límite inferior para Primary Value/PRIMARY_VALUE.</li> <li>UNITS_INDEX</li></ul>                                                                                                    |
|                                                                                                    | <ul> <li>Muestra la unidad para Primary Value/PRIMARY_VALUE.</li> <li>DECIMAL</li> <li>Muestra el número de decimales</li> </ul>                                                                                                    |
|                                                                                                    | El parámetro Primary Value Range/PRIMARY_VALUE_RANGE corresponde al parámetro Scale Out/SCALE_OUT (→ 🖹 180).                                                                                                    |
| Hi Trim Sensor/<br>CAL_POINT_HI<br>Indicador<br>Index: 16<br>Tipo de datos: Float<br>Acceso: solo lectura | Introduzca el punto superior de la curva característica del sensor durante la recalibración del sensor.<br>Puede utilizar este parámetro para asignar un nuevo valor de presión de punto de consigna a una presión de referencia presente en el equipo. El valor de presión presente y el valor de presión objetivo especificado para este parámetro corresponden al punto superior de la curva característica del sensor. El ajuste de la posición debe realizarse de nuevo para el equipo tras la recalibración del sensor.                                                                                                    |
|                                                                                                    | <ul> <li>La recalibración del sensor puede restablecerse a través del parámetro Reset/<br/>RESET_INPUT_VALUE (→  204) con el código "2509".</li> <li>Hi trim measured/PRESSURE_1_UPPER_CAL_MEASURED<br/>(→  182) muestra la presión que estaba presente en el equipo durante la calibración y que se utilizó para la calibración del punto superior de la curva característica del sensor.</li> <li>Para calibrar el punto inferior de la curva característica del sensor, véase la descripción del parámetro Lo trim sensor/CAL_POINT_LO.</li> <li>Aiuste de fábrica: límite superior del rango (→ Sensor range/SENSOR_RANGE.</li> </ul>                                               |
|                                                                                                    | elemento EU_100)                                                                                                    |
| Lo trim sensor/<br>CAL_POINT_LO<br>Indicador<br>Index: 17<br>Tipo de datos: Float<br>Acceso: solo lectura | Introduzca el punto inferior de la curva característica del sensor durante la recalibración del sensor.<br>Puede utilizar este parámetro para asignar un nuevo valor de presión de punto de consigna a una presión de referencia presente en el equipo. El valor de presión presente y el valor de presión objetivo especificado para este parámetro corresponden al punto inferior de la curva característica del sensor. El ajuste de la posición debe realizarse de nuevo para el equipo tras la recalibración del sensor.                                                                                                    |
|                                                                                                    | <ul> <li>La recalibración del sensor puede restablecerse a través del parámetro Reset/<br/>RESET_INPUT_VALUE (→  174) con el código "2509".</li> <li>El parámetro Lo trim measured//PRESSURE_1_LOWER_CAL_MEASURED<br/>(→  181) muestra la presión que estaba presente en el equipo durante la<br/>calibración y que se utilizó para la calibración del punto inferior de la curva<br/>característica del sensor.</li> <li>Para calibrar el punto superior de la curva característica del sensor, véase la<br/>descripción del parámetro Hi Trim Sensor/CAL_POINT_HI.</li> <li>Ajuste de fábrica: límite inferior del sensor (→ Sensor range/SENSOR_RANGE,<br/>elemento EU_0)</li> </ul> |

| Pressure Transducer Block (parámetros de perfil)                                                                           |                                                                                                    |
|----------------------------------------------------------------------------------------------------|----------------------------------------------------------------------------------------------------|
| Parámetro                                                                                                    | Descripción                                                                                                    |
| Cal min span/<br>CAL_MIN_<br>SPAN<br>Indicador                                                                             | Visualiza el span más pequeño posible.                                                                                                    |
| Index: 18<br>Tipo de datos: Float<br>Acceso: solo lectura                                                                  |                                                                                                    |
| Press. eng. unit/<br>CAL_UNIT<br>Introducido por el<br>usuario<br>Index: 19<br>Tipo de datos:<br>Unsigned16<br>Acceso: OOS | <ul> <li>Selección de la unidad de presión.</li> <li>Al seleccionar otra unidad de presión, todos los parámetros específicos de presión se convierten automáticamente y se muestran expresados en la nueva unidad.</li> <li>Opciones <ul> <li>mbar, bar</li> <li>mmH<sub>2</sub>O, mH<sub>2</sub>O, inH<sub>2</sub>O, ftH<sub>2</sub>O</li> <li>Pa, kPa, MPa</li> <li>nsi</li> </ul> </li> </ul> |
|                                                                                                    | <ul> <li>psi</li> <li>mmHg, inHg</li> <li>kgf/cm<sup>2</sup></li> <li>Ajuste de fábrica:</li> <li>"mbar" o "bar", según el rango de medición nominal del sensor, o lo especificado en el pedido</li> </ul>                                                                                                    |

| Pressure Transducer Block (parámetros de perfil)                                                        |                                                                                                    |
|----------------------------------------------------------------------------------------------------|----------------------------------------------------------------------------------------------------|
| Parámetro                                                                                               | Descripción                                                                                                    |
| Sensor Type/<br>SENSOR_TYPE<br>Opciones                                                                 | En función del tipo de sensor.<br><b>Ajuste de fábrica:</b><br>"Capacitance", "Piezo resistive" o "MANUFACTOR SPEC".                                                                                                    |
| Index: 20<br>Tipo de datos:<br>Unsigned16<br>Acceso: OOS                                                | <ul> <li>Flow sensor unknown</li> <li>Coriolis</li> <li>Electromagnetic</li> <li>mV</li> <li>Ohm</li> <li>Delta Ohms</li> <li>Nuclear magnetic resonance</li> <li>Positive displacement</li> <li>Refraction</li> <li>Taggin</li> <li>Ultrasonic (Doppler)</li> <li>Ultrasonic (time of travel)</li> <li>Vortex</li> <li>Target</li> <li>Variable Area</li> <li>Level sensor unknown</li> <li>Radar</li> <li>Capacitance</li> <li>Nuclear</li> <li>Nuclear</li> <li>Ultrasonic</li> <li>Float gauge</li> <li>Pressure sensor unknown</li> <li>Resonant wire</li> <li>Tuning fork</li> <li>Strain gauge</li> <li>Piezo resistive</li> <li>Silicon resonant</li> <li>Temperature sensor unknown</li> <li>PT100_A_385 (EC 751)</li> <li>PT100_A_385 (EC 751)</li> <li>PT500_A_385 (EC 751)</li> <li>PT500_A_385 (EC 751)</li> <li>PT500_A_385 (EC 751)</li> <li>PT500_A_385 (EC 751)</li> <li>T/C Type B (EC 584-1 and NIST 175)</li> <li>T/C Type F (EC 584-1 and NIST 175)</li> <li>T/C Type K (EC 584-1 and NIST 175)</li> <li>T/C Type K (EC 584-1 and NIST 175)</li> <li>T/C Type N (EC 584-1 and NIST 175)</li> <li>T/C Type T (EC 584-1 and NIST 175)</li> <li>T/C Type T (EC 584-1 and NIST 175)</li> <li>T/C Type N (IE 584-1 and NIST 175)</li> <li>T/C Type N (IE 584-1 and NIST 175)</li> <li>T/C Type N (IE 584-1 and NIST 175)</li> <li>T/C Type N (IE 584-1 and NIST 175)</li> <li>T/C Type N (IE 584-1 and NIST 175)</li> <li></li></ul> |
| Sensor range/<br>SENSOR_RANGE<br>Indicador<br>Index: 21<br>Tipo de datos: DS-68<br>Acceso: solo lectura | de cuatro elementos.<br><b>EU_100</b><br>• Muestra el límite inferior de medición superior del sensor                                                                                                    |
|                                                                                                    | <ul> <li>EU_0</li> <li>Muestra el límite inferior del rango del sensor</li> </ul>                                                                                                    |
|                                                                                                    | <ul><li>UNITS_INDEX</li><li>Muestra la unidad seleccionada.</li></ul>                                                                                                    |
|                                                                                                    | <ul><li>DECIMAL</li><li>Muestra el número de decimales</li></ul>                                                                                                    |

| Pressure Transducer Block (parámetros de perfil)                                   |                                                                                              |
|------------------------------------------------------------------------------------|----------------------------------------------------------------------------------------------|
| Parámetro                                                                          | Descripción                                                                                  |
| Sensor Serial Number/<br>SENSOR_SN<br>Indicador                                    | Muestra el número de serie del sensor (11 caracteres alfanuméricos).                         |
| Index: 22<br>Tipo de datos: String<br>visible<br>Acceso: solo lectura              |                                                                                              |
| Sensor Calibration<br>Method/SENSOR_CAL_<br>METHOD<br>Opciones                     | Para visualizar y seleccionar el último modo de calibración del sensor utilizado.            |
| Index: 23<br>Tipo de datos:<br>Unsigned8<br>Acceso: OOS                            |                                                                                              |
| Sensor Calibration<br>Location/<br>SENSOR_CAL_LOC<br>Introducido por el<br>usuario | Introduzca el lugar donde se calibró el sensor (32 caracteres alfanuméricos).                |
| Index: 24<br>Tipo de datos: String<br>visible<br>Acceso: OOS                       |                                                                                              |
| Sensor Calibration<br>Date/SENSOR_CAL_<br>DATE<br>Introducido por el<br>usuario    | Introduzca la fecha y la hora de calibración del sensor.                                     |
| Index: 25<br>Tipo de datos: Fecha<br>Acceso: OOS                                   |                                                                                              |
| Sensor Calibration<br>Who/<br>SENSOR_CAL_WHO<br>Introducido por el<br>usuario      | Introduzca el nombre de la persona que ha calibrado el sensor (32 caracteres alfanuméricos). |
| Index: 26<br>Tipo de datos: String<br>visible<br>Acceso: OOS                       |                                                                                              |
| Sensor Isolator Metal/<br>SENSOR_ISOLATOR_<br>MTL<br>Indicador                     | Visualiza el material de la junta de diafragma del proceso.                                  |
| Index: 27<br>Tipo de datos:<br>Unsigned16<br>Acceso: solo lectura                  |                                                                                              |
| Sensor Fill Fluid/<br>SENSOR_FILL_FLUID<br>Indicador                               | Muestra el fluido de llenado.                                                                |
| Index: 28<br>Tipo de datos:<br>Unsigned16<br>Acceso: solo lectura                  |                                                                                              |

Г

| Pressure Transducer Block (parámetros de perfil)                                                              |                                                                                                    |
|----------------------------------------------------------------------------------------------------|----------------------------------------------------------------------------------------------------|
| Parámetro                                                                                                    | Descripción                                                                                                    |
| Secondary Value/<br>SECONDARY_VALUE<br>Indicador<br>Index: 29<br>Tipo de datos: DS-65<br>Acceso: solo lectura | El parámetro Secondary Value/SECONDARY_VALUE es un parámetro estructurado que consta de dos elementos.                                                                                                    |
|                                                                                                    | <ul><li>VALUE</li><li>Muestra el valor secundario del proceso, aquí la temperatura del sensor.</li></ul>                                                                                                    |
|                                                                                                    | <ul><li>STATUS</li><li>Muestra el estado del valor secundario del proceso.</li></ul>                                                                                                    |
|                                                                                                    | <b>i</b>                                                                                                    |
|                                                                                                    | Puede transmitir el valor y el estado del parámetro Secondary Value/<br>SECONDARY_VALUE mediante el parámetro Channel/CHANNEL (→ 🖹 208) en el<br>Analog Input Block. El Channel/CHANNEL debe estar establecido en "2" (Cerabar/<br>Deltapilot) o "4" (Deltabar) para este propósito. |
| Secondary Value Unit/<br>SECONDARY_VALUE_<br>UNIT<br>Opciones                                                 | Seleccione la unidad para el valor secundario del proceso.<br>→ Véase también la descripción del parámetro Secondary Value/<br>SECONDARY_VALUE.                                                                                                    |
| Index: 30<br>Tipo de datos:<br>Unsigned16<br>Acceso: escritura y<br>lectura para Auto, OOS                    |                                                                                                    |

| Pressure Transducer Block (parámetros de Endress+Hauser)                                                              |                                                                                                    |
|----------------------------------------------------------------------------------------------------|----------------------------------------------------------------------------------------------------|
| Parámetro                                                                                                    | Descripción                                                                                                    |
| Device dialog/<br>DEVICE_DIALOG<br>Indicador                                                                          | Si la configuración no es adecuada, este parámetro muestra un mensaje que indica que existe un error de configuración. El mensaje puede indicar qué parámetro se ha configurado incorrectamente.                                                                                                    |
| Index: 31<br>Tipo de datos: Unsigned8<br>Acceso: solo lectura                                                         |                                                                                                    |
| Operator code/S_W_LOCK                                                                                                | Para introducir el código de bloqueo o desbloqueo de la configuración.                                                                                                    |
| Introducido por el usuario<br>Index: 32<br>Tipo de datos: Unsigned16<br>Acceso: escritura y lectura para<br>Auto, OOS | <ul> <li>Opciones:</li> <li>Para bloquear: introduzca un número ≠ el código de activación.</li> <li>Para desbloquear: introduzca el código de activación.</li> <li>El código de activación es "0" en el momento de la configuración del pedido. Se puede definir otro código de activación mediante el parámetro "Code definition/USER_S_W_UNLOCK". Si el usuario no recuerda cuál es el código de activación, una durina de la contrigue de númerio de a código de activación.</li> </ul> |
|                                                                                                    | Ajuste de fábrica:<br>0                                                                                                    |
| Lock state Status/<br>STATUS_LOCKING<br>Indicador                                                                     | Muestra el estado actual de bloqueo del equipo o las condiciones que pueden<br>bloquear el equipo (bloqueo por hardware, bloqueo por software).                                                                                                    |
| Index: 33<br>Tipo de datos: Unsigned8<br>Acceso: solo lectura                                                         |                                                                                                    |

| Pressure Transducer Block (parámetros de Endress+Hauser)                                                        |                                                                                                    |
|----------------------------------------------------------------------------------------------------|----------------------------------------------------------------------------------------------------|
| Parámetro                                                                                                    | Descripción                                                                                                    |
| DIP switch/<br>SWITCH_STATUS_LIST<br>Indicador<br>Index: 34<br>Tipo de datos: Unsigned8<br>Acceso: solo lectura | <ul> <li>Muestra los microinterruptores activados en el módulo de la electrónica.</li> <li>Microinterruptor P1/P2 (Deltabar, inversión de entradas activada)</li> <li>Interruptor Lin/cua. (Deltabar, se ha activado caudal)</li> <li>Interruptor de simulación (simulación de IA activada)</li> <li>Interruptor de amortiguación (amortiguación activada)</li> <li>Interruptor de bloqueo HW (bloqueo HW activado)</li> </ul>                                                                                                    |
| Scale In/SCALE_IN<br>Introducido por el usuario                                                                 | El parámetro Scale In/SCALE_IN es un parámetro estructurado que consta de cuatro elementos.                                                                                                    |
| Index: 35<br>Tipo de datos: DS-65<br>Acceso: OOS                                                                | <ul> <li>EU_100</li> <li>Modo de medición "Pressure"; modo de medición "Level in pressure"; modo de medición "Level in height"; introduzca el límite superior para el valor de presión del Transducer Block.</li> <li>Modo de medición "Flow": introduzca la presión máxima del equipo primario. → Véase la hoja de distribución del equipo primario. Este valor se asigna al valor de caudal máximo (→ Véase el siguiente parámetro, elemento Scale Out/SCALE_OUT, EU_100).</li> <li>Ajuste de fábrica: límite superior del sensor</li> <li>EU_0</li> <li>Modo de medición "Pressure"; modo de medición "Level in pressure"; modo de medición "Level in pressure"; modo de medición "Level in pressure"; modo de medición "Caudal de medición "Level in pressure"; modo de medición "Caudal de medición "Caudal de medición "Caudal de medición "Caudal de medición "Level in pressure"; modo de medición "Level in pressure"; modo de medición "Caudal de medición "Caudal de m</li></ul> |
|                                                                                                    | <ul> <li>medición 'Level in height'; modo de medición 'Flow': introduzca el límite<br/>inferior para el valor de presión del Transducer Block.</li> <li>Ajuste de fábrica: 0</li> </ul>                                                                                                    |
|                                                                                                    | <ul> <li>• Seleccione la unidad para el escalado de la entrada.</li> </ul>                                                                                                    |
|                                                                                                    | <ul><li><b>DECIMAL</b></li><li>Muestra el número de decimales</li></ul>                                                                                                    |
| Scale Out/SCALE_OUT<br>Introducido por el usuario                                                               | El parámetro Scale Out/SCALE_OUT es un parámetro estructurado que consta de cuatro elementos.                                                                                                    |
| Index: 36<br>Tipo de datos: DS-68<br>Acceso: OOS                                                                | <ul> <li>EU_100</li> <li>Modo de medición "Pressure"; modo de medición "Level in pressure"; modo de medición "Level in height"; introduzca el límite superior para el valor de salida del Transducer Block.<br/>Ajuste de fábrica: 100</li> <li>Modo de medición "Flow": introduzca el caudal máximo del equipo primario. Véase también la hoja de distribución del equipo primario. El caudal máximo se asigna a la presión máxima que se introduce mediante el parámetro Scale In/SCALE_IN, elemento EU_100.<br/>Ajuste de fábrica: 1,0</li> </ul>                                                                                                    |
|                                                                                                    | <ul> <li>EU_0</li> <li>Modo de medición "Pressure"; modo de medición "Level in pressure"; modo de medición "Level in height"; introduzca el límite inferior para el valor de salida del Transducer Block.</li> <li>Ajuste de fábrica: 0</li> </ul>                                                                                                    |
|                                                                                                    | <ul><li>UNITS_INDEX</li><li>Seleccione la unidad para el escalado de la salida.</li></ul>                                                                                                    |
|                                                                                                    | <ul><li><b>DECIMAL</b></li><li>Muestra el número de decimales</li></ul>                                                                                                    |
|                                                                                                    | i                                                                                                    |
|                                                                                                    | Asegúrese de que la unidad seleccionada mediante el parámetro Scale Out/<br>SCALE_OUT, elemento "Units Index" se adapta a la variable medida.<br>→ Véase también las descripciones de parámetro Primary Value Type/<br>PRIMARY_ VALUE_TYPE (→ 🗎 174).                                                                                                    |
| Pressure Transducer Block (parámetros de Endress+Hauser)                                                                          |                                                                                                    |  |
|----------------------------------------------------------------------------------------------------|----------------------------------------------------------------------------------------------------|--|
| Parámetro                                                                                                    | Descripción                                                                                                    |  |
| Damping/<br>PRESSURE_1_DAMPING<br>Introducido por el usuario<br>Index: 37                                                         | Introduzca un valor para la amortiguación (constante de tiempo $\tau$ ).<br>La amortiguación afecta a la velocidad a la que todos los elementos posteriores,<br>como el funcionamiento local, el valor medido (valor primario) y el valor de<br>salida del Analog Input Block reaccionan ante un cambio en la presión. Para<br>ello, ponga el interruptor de amortiguación en "On".                                                                                                    |  |
| Tipo de datos: Float<br>Acceso: OOS                                                                                               | <b>Rango de entrada:</b><br>0,0 a 999,0 s                                                                                                    |  |
|                                                                                                    | <b>Ajuste de fábrica:</b><br>2,0 s o el valor que se haya especificado en el pedido                                                                                                    |  |
| Pos. zero adjust/<br>PRESSURE_1_ACCEPT_ZERO<br>_INSTALL<br>Opciones                                                               | La orientación del equipo puede originar un desplazamiento de los valores<br>medidos, es decir, por ejemplo, cuando el depósito está vacío o parcialmente<br>lleno, el parámetro Primary Value/PRIMARY_VALUE no mostrará cero.                                                                                                    |  |
| Index: 38<br>Tipo de datos: Unsigned8<br>Acceso: OOS                                                                              | Este parámetro ofrece la posibilidad de realizar el ajuste de posición cuando no<br>es necesario conocer la diferencia de presión entre cero (punto de ajuste) y la<br>presión medida. (La presión de referencia es la que hay junto al equipo.)                                                                                                    |  |
|                                                                                                    | <ul> <li>Ejemplo:</li> <li>Primary Value/PRIMARY_VALUE = 2,2 mbar</li> <li>Puede corregir el Primary Value/PRIMARY_VALUE mediante el parámetro<br/>Pos. zero adjust/PRESSURE_1_ACCEPT_ZERO_INSTALL y la opción<br/>"Confirm"; es decir, asigna el valor 0,0 a la presión presente.</li> <li>Primary Value/PRIMARY_VALUE (tras ajuste pos. cero) = 0,0 mbar</li> </ul>                                                                                                    |  |
|                                                                                                    | El parámetro Calib. offset/PRESSURE_1_INSTALL_OFFSET ( $\rightarrow \square$ 181) visualiza la diferencia de presión resultante (offset) con la que se ha corregido el Primary Value/PRIMARY_VALUE.                                                                                                    |  |
|                                                                                                    | Opciones:<br>• Cancel<br>• Confirm                                                                                                    |  |
|                                                                                                    | <b>Ajuste de fábrica:</b><br>Cancel                                                                                                    |  |
| Calib. offset/<br>PRESSURE_1_INSTALL_OFFS<br>ET<br>Introducido por el usuario<br>Index: 39<br>Tipo de datos: Float<br>Acceso: OOS | La orientación del equipo puede originar un desplazamiento de los valores<br>medidos, es decir, por ejemplo, cuando el depósito está vacío o parcialmente<br>lleno, el parámetro PRIMARY_VALUE no mostrará cero o el valor deseado.<br>Este parámetro ofrece la posibilidad de realizar el ajuste de posición cuando se<br>conoce la diferencia de presión entre cero (punto de ajuste) y la presión medida.<br>(No se da la presión de referencia junto al equipo.)<br><b>Ejemplo:</b>                                                                |  |
|                                                                                                    | <ul> <li>Primary Value/PRIMARY_VALUE = 2,2 inbar</li> <li>Introduzca mediante el parámetro Calib. offset/<br/>PRESSURE_1_INSTALL_OFFSET el valor que con el que debe corregirse el<br/>Primary Value/PRIMARY_VALUE. Para corregir el Primary Value/<br/>PRIMARY_VALUE a 0,0 mbar, debe introducir aquí el valor 2,2. (Se aplica lo<br/>siguiente: PRIMARY_VALUE<sub>nuevo</sub> =<br/>PRIMARY_VALUE<sub>antiguo</sub> - PRESSURE_INSTALL_OFFSET)</li> <li>Primary Value/PRIMARY_VALUE (tras la entrada para "calib. offset")<br/>= 0,0 mbar</li> </ul> |  |
|                                                                                                    | Ajuste de fábrica:<br>0,0                                                                                                    |  |
| Lo trim measured//<br>PRESSURE_1_LOWER_CAL_<br>MEASURED<br>Indicador                                                              | Muestra la presión que estaba presente en el equipo durante la calibración y que se utilizó para la calibración del punto inferior de la curva característica del sensor. $\rightarrow$ Véase también la descripción del parámetro "Lo trim sensor/CAL_POINT_LO" ( $\rightarrow \square$ 175).                                                                                                    |  |
| Index: 40<br>Tipo de datos: Float<br>Acceso: solo lectura                                                                         |                                                                                                    |  |

| Pressure Transducer Block (parámetros de Endress+Hauser)                         |                                                                                                    |                                                                                                    |                                                                                                    |
|----------------------------------------------------------------------------------|----------------------------------------------------------------------------------------------------|----------------------------------------------------------------------------------------------------|----------------------------------------------------------------------------------------------------|
| Parámetro                                                                        | Descripción                                                                                                    |                                                                                                    |                                                                                                    |
| Hi trim measured/<br>PRESSURE_1_UPPER_CAL_M<br>EASURED<br>Indicador<br>Index: 41 | Muestra la presión que<br>se utilizó para la calibra<br>sensor. → Véase tambi<br>CAL_POINT_HI" (→ 🖹                                                                                                    | estaba presente en el equip<br>Ición del punto superior de l<br>én la descripción del parám<br>175).                                                                                                    | o durante la calibración y que<br>la curva característica del<br>etro "Hi Trim Sensor/                                                                                                    |
| Tipo de datos: Float<br>Acceso: solo lectura                                     |                                                                                                    |                                                                                                    |                                                                                                    |
| Measuring mode/<br>OPERATING_MODE<br>Indicador                                   | Muestra el modo de me                                                                                                    | dición seleccionado actualr                                                                                                    | nente.                                                                                                    |
| Index: 42<br>Tipo de datos: Unsigned8<br>Acceso: OOS                             |                                                                                                    |                                                                                                    |                                                                                                    |
| Level selection/<br>LEVEL_ADJUSTMENT<br>Indicador, opciones                      | Seleccione el procedimi Opciones: In pressure                                                                                                    | ento para el cálculo del nive                                                                                                    | 21                                                                                                    |
| Index: 43<br>Tipo de datos: Unsigned8<br>Acceso: OOS                             | Si se selecciona esta<br>presión/nivel. El valo<br>unidad seleccionada<br>En altura<br>Si se selecciona esta<br>nivel. El equipo calcu<br>densidad del product<br>el nivel a partir de lo<br>unidad seleccionada | opción, es preciso especifica<br>or de nivel se muestra direct<br>en el parámetro Unit before<br>opción, es preciso especifica<br>la primero la altura a partir<br>o. A continuación se usa es<br>s dos pares de valores espec<br>en Unit before Lin./OUT U | ur dos pares de valores<br>amente expresado en la<br>e Lin./OUT_UNIT_EASY.<br>ur dos pares de valores altura/<br>de la presión medida y la<br>ta información para calcular<br>dificados, expresado en la<br>NIT EASY. |
|                                                                                  | <b>Ajuste de fábrica:</b><br>In pressure                                                                                                    | _                                                                                                    | _                                                                                                    |
| Corrected press./<br>PRESSURE_1_AFTER_CALIBR<br>ATION<br>Indicador               | Muestra la presión medida tras el ajuste del sensor y el ajuste de posición.                                                                                                    |                                                                                                    |                                                                                                    |
| Index: 44<br>Tipo de datos: Float<br>Acceso: solo lectura                        | Si este valor no es igual<br>para que sea igual a "0".                                                                                                    | a "O", puede corregirse med                                                                                                    | iante un ajuste de posición                                                                                                    |
| Meas. pressure/<br>PRESSURE_1_FINAL_VALUE<br>Indicador                           | Muestra la presión mec<br>establecer la amortigua                                                                                                    | lida después de activar el se<br>ción.                                                                                                    | nsor, ajustar la posición y                                                                                                    |
| Index: 45<br>Tipo de datos: Float<br>Acceso: solo lectura                        |                                                                                                    |                                                                                                    |                                                                                                    |
| Cerabar M /                                                                      | Sensor                                                                                                    |                                                                                                    |                                                                                                    |
| Deltapliot M                                                                     | ↓                                                                                                    | $\rightarrow$                                                                                                    | Sensor pressure                                                                                                    |
|                                                                                  | Sensor trim                                                                                                    |                                                                                                    |                                                                                                    |
|                                                                                  | ↓                                                                                                    | 1                                                                                                    |                                                                                                    |
|                                                                                  | Position adjustment                                                                                                    |                                                                                                    |                                                                                                    |
|                                                                                  | $\downarrow$                                                                                                    | $\leftarrow$                                                                                                    | Simulation value<br>Pressure                                                                                                    |
|                                                                                  | $\downarrow$                                                                                                    |                                                                                                    |                                                                                                    |
|                                                                                  | ↓                                                                                                    | $\rightarrow$                                                                                                    | Corrected pressure                                                                                                    |
|                                                                                  | Damping                                                                                                    |                                                                                                    |                                                                                                    |

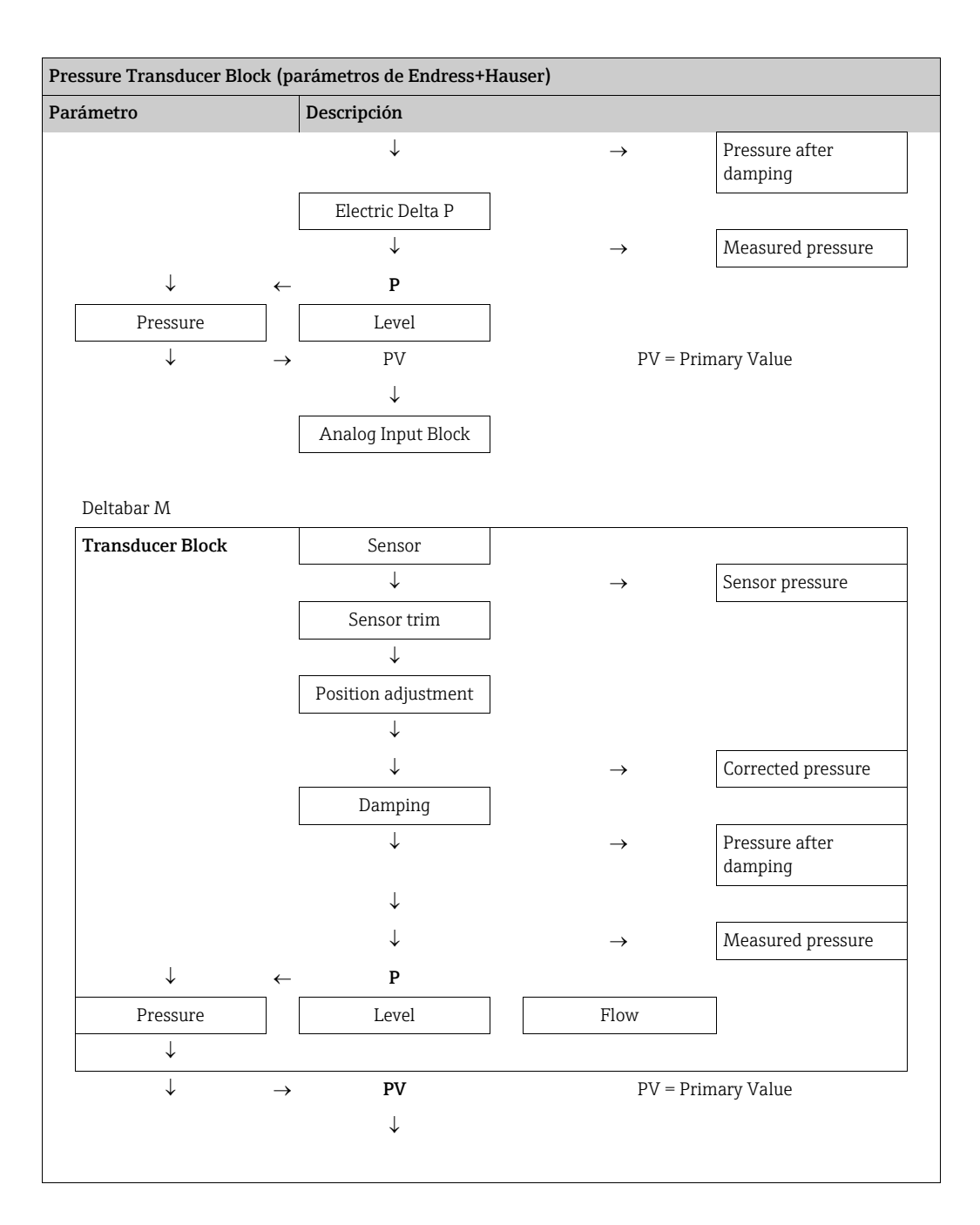

| Pressure Transducer Block (parámetros de Endress+Hauser)                                                                                                    |                                                                                                    |  |
|----------------------------------------------------------------------------------------------------|----------------------------------------------------------------------------------------------------|--|
| Parámetro                                                                                                    | Descripción                                                                                                    |  |
| Lin. mode/LINEARIZATION_<br>TABLE_MODE<br>Introducido por el usuario<br>Index: 46<br>Tipo de datos: Unsigned8<br>Acceso: OOS                                                                               | <ul> <li>Seleccione el modo de linealización.</li> <li>Opciones: <ul> <li>Linear:</li> <li>El equipo proporciona el nivel sin convertirlo previamente. Se emite Level before lin/MEASURED_LEVEL_AFTER_SIMULATION.</li> <li>Erase table:</li> <li>Con esta opción, se borra la tabla de linealización existente.</li> <li>"Manual entry" (ajusta la tabla a modo de edición y se emite una alarma: es preciso introducir manualmente los pares de valores para la tabla (X-value:/TB_LINEARIZATION_TABLE_X_VALUE y Y-value:/<br/>TB_LINEARIZATION_TABLE_Y_VALUE).</li> <li>"Semiautomatic entry" (ajusta la tabla a modo de edición y se emite una alarma):</li> <li>El depósito se vacía o llena por etapas en este modo de entrada. El equipo registra automáticamente el valor de nivel (X-value:/TB_LINEARIZATION_TABLE_X_VALUE). Se introduce manualmente el valor de volumen, masa o valor % asociados (X-value:/TB_LINEARIZATION_TABLE_A_VALUE).</li> <li>Activate table</li> <li>Con esta opción, se activa y revisa la tabla entrada. El equipo visualiza el nivel tras realizar la linealización.</li> </ul> </li> </ul> |  |
| Unit after lin./<br>AFTER_LINEARIZATION_UNI<br>T<br>Indicador, opciones<br>Index: 47<br>Tipo de datos: Unsigned16<br>Acceso: OOS                                                                           | Manually<br>Seleccione la unidad de linealización (unidad del valor Y).<br>Opciones:<br>• %<br>• cm, dm, m, mm<br>• hl<br>• in <sup>3</sup> , ft <sup>3</sup> , m <sup>3</sup><br>• 1<br>• pulgadas, pies<br>• kg, t<br>• lb<br>• gal<br>• Igal<br>Ajuste de fábrica:<br>%                                                                                                    |  |
| Line numb./LINEARIZATION_<br>TABLE_INDEX<br>Introducido por el usuario<br>Index: 48<br>Tipo de datos: Unsigned8<br>Acceso: escritura y lectura para<br>Auto, OOS                                           | Introduzca el número del punto actual de la tabla.<br>Las entradas que se harán seguidamente en X-value:/TB_LINEARIZATION_<br>TABLE_X_VALUE'y Y-value:/TB_LINEARIZATION_TABLE_Y_VALUE se<br>refieren a este punto.<br><b>Rango de entrada:</b><br>• 1 a 32                                                                                                    |  |
| X-value:/<br>TB_LINEARIZATION_<br>TABLE_X_VALUE<br>Indicador<br>Index: 49<br>Tipo de datos: Float<br>Acceso: solo lectura<br>Y-value:/<br>TB_LINEARIZATION_<br>TABLE_Y_VALUE<br>Introducido por el usuario | Muestre el valor x (nivel antes linealización) para el punto considerado de la<br>tabla y confirme la entrada.<br>Nota:<br>Si "Lin. mode" = "Manual", se muestra el valor del nivel.<br>Si "Lin. mode" = "Semiautomatic", se visualizará el valor de nivel del punto<br>considerado y tendrá que confirmarlo mediante la introducción del valor que no<br>puede editarse.<br><b>Requisitos indispensables:</b><br>• Lin. mode/LINEARIZATION_TABLE_MODE = Entrada manual<br>Introduzca el valor y (valor posterior a la linealización) para el punto<br>considerado en el modo "Semiautomatic".<br>Nota:<br>Si "Lin. mode" = "Manual", el sistema muestra los puntos después de la                                                                                                    |  |
| Index: 50<br>Tipo de datos: Float<br>Acceso: OOS                                                                                                    | linealización.<br>Si "Lin. mode" = "Semiautomatic", introduzca los puntos después de la<br>linealización.<br>La tabla de linealización debe presentar un comportamiento monótonamente<br>creciente o decreciente.                                                                                                    |  |

| Pressure Transducer Block (parámetros de Endress+Hauser)                                                                                                    |                                                                                                    |                                                                                                    |                                                                                                    |
|----------------------------------------------------------------------------------------------------|----------------------------------------------------------------------------------------------------|----------------------------------------------------------------------------------------------------|----------------------------------------------------------------------------------------------------|
| Parámetro                                                                                                    | Descripción                                                                                                    |                                                                                                    |                                                                                                    |
| Edit table/LINEAR-<br>IZATION_TABLE_EDIT<br>Indicador, opciones<br>Index: 51<br>Tipo de datos: Unsigned8<br>Acceso: OOS                                          | <ul> <li>Elija la opción deseada j</li> <li>Opciones: <ul> <li>Next point: introducc</li> <li>Current point: perma</li> <li>Previous point: volvei</li> <li>Insert point: permite</li> <li>Delete point: permite</li> </ul> </li> <li>Ejemplo: Añadir un nue <ul> <li>la tabla, por ejemplo.</li> <li>Para ello, se seleccior numb.".</li> <li>Se selecciona la opció</li> <li>Se muestra el punto 9 para los parámetros "</li> </ul> </li> <li>Ejemplo: se quiere borr <ul> <li>Para ello, se seleccior "Line-numb.".</li> <li>Se selecciona seguida "Edit table".</li> <li>Desaparece el quinto siguientes en una un sucesivamente.</li> </ul> </li> </ul> | para introducir datos en la ta<br>ión del punto siguiente.<br>necer en el punto actual, p. e<br>r al punto anterior para corre<br>insertar un punto adicional (<br>borrar el punto actual (véas<br>evo punto: en particular entre<br>na primero el punto 5 median<br>on "Insert point" mediante el p<br>5 para el parámetro "Line-nu<br>X-val." y "Y-val.".<br>ar un punto, en particular el<br>na primero el punto 5 median<br>umente la opción "Delete poir<br>punto de la tabla. Se desplaz<br>idad, es decir, el sexto punto | ibla.<br>gi., para corregir un error.<br>gir un error, por ejemplo.<br>véase el ejemplo siguiente).<br>e el ejemplo siguiente).<br>e el cuarto y quinto punto de<br>nte el parámetro "Line-<br>barámetro "Edit table".<br>mb.". Se entran los valores<br>quinto punto, por ejemplo.<br>nte el parámetro<br>at" mediante el parámetro<br>tan todos los puntos<br>es ahora el quinto y así |
| Tank Description/<br>LEVEL_TANK_<br>DESCRIPTION<br>Introducido por el usuario                                                                                    | Introduzca una descripc<br>máximo)<br>Ajuste de fábrica:                                                                                                    | ión del depósito. (32 caracte                                                                                                    | res alfanuméricos como                                                                                                    |
| Index: 52<br>Tipo de datos: String visible<br>Acceso: escritura y lectura para<br>Auto, OOS<br>Tank content/<br>MEASURED_TANK_CONTEN<br>T_AFTER_SIM<br>Indicador | Muestra el valor de nivel determinado tras la linealización.                                                                                                    |                                                                                                    |                                                                                                    |
| Index: 53<br>Tipo de datos: Float<br>Acceso: solo lectura                                                                                                    |                                                                                                    |                                                                                                    |                                                                                                    |
| Sensor pressure/<br>PRESSURE_1_AFTER_SENSO<br>R<br>Indicador<br>Index: 54<br>Tipo de datos: Float<br>Acceso: solo lectura                                        | Muestra la presión medida antes de activar el sensor, ajustar la posición y establecer la amortiguación. $\rightarrow$ Véase también el siguiente gráfico, descripción del parámetro Meas. pressure/PRESSURE_1_FINAL_VALUE.                                                                                                    |                                                                                                    |                                                                                                    |
| Pressure af. damp./<br>PRESSURE_1_AFTER_DAMPI<br>NG<br>Indicador<br>Index: 55<br>Tipo de datos: Float<br>Acceso: solo lectura                                    | Muestra la presión med<br>establecer la amortigua                                                                                                    | lida después de activar el sen<br>ción.                                                                                                    | sor, ajustar la posición y                                                                                                    |
| Cerabar M /<br>Deltapilot M                                                                                                    | Sensor<br>↓                                                                                                    | $\rightarrow$                                                                                                    | Sensor pressure                                                                                                    |

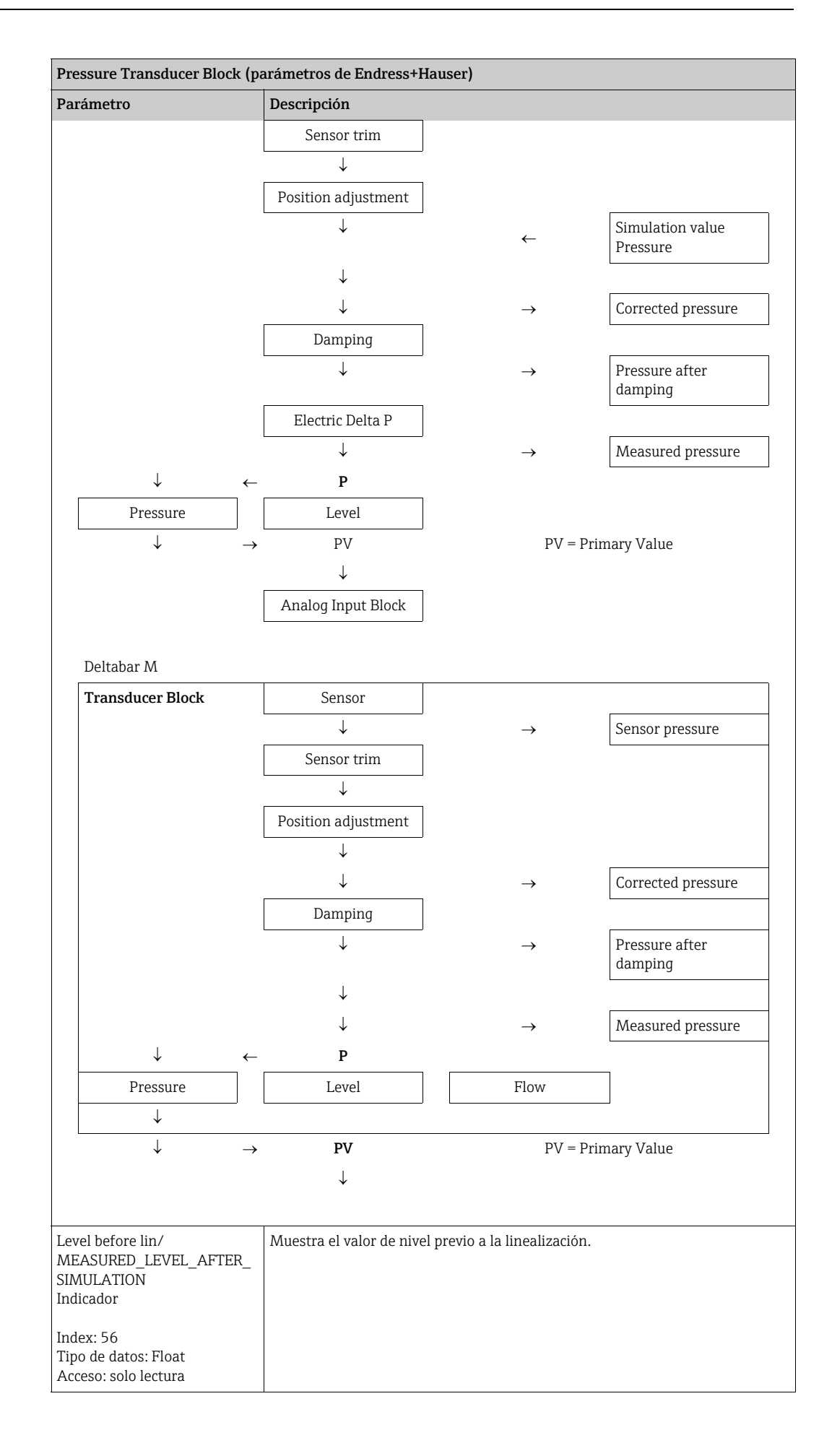

| Pressure Transducer Block (parámetros de Endress+Hauser)                                                                                   |                                                                                                    |  |
|----------------------------------------------------------------------------------------------------|----------------------------------------------------------------------------------------------------|--|
| Parámetro                                                                                                    | Descripción                                                                                                    |  |
| Lin tab index 01/<br>LIN_TAB_X_Y_VALUE_1<br>Introducido por el usuario/<br>indicador<br>Index: 57<br>Tipo de datos: Record<br>Acceso: OOS  | Posición 1 de los valores X e Y de la tabla de linealización.<br>Los valores X e Y pueden introducirse (editarse) si el Lin. mode/<br>LINEARIZATION_ TABLE_MODE está establecido en "Manual". Los datos solo<br>pueden visualizarse si Lin. mode/LINEARIZATION_ TABLE_MODE no está<br>establecido en "Manual".  |  |
|                                                                                                    |                                                                                                    |  |
| Lin tab index 32/<br>LIN_TAB_X_Y_VALUE_32<br>Introducido por el usuario/<br>indicador<br>Index: 88<br>Tipo de datos: Record<br>Acceso: OOS | Posición 32 de los valores X e Y de la tabla de linealización.<br>Los valores X e Y pueden introducirse (editarse) si el Lin. mode/<br>LINEARIZATION_ TABLE_MODE está establecido en "Manual". Los datos solo<br>pueden visualizarse si Lin. mode/LINEARIZATION_ TABLE_MODE no está<br>establecido en "Manual". |  |
| Acceso. 003                                                                                                    |                                                                                                    |  |
| Sensor meas. type/<br>SENSOR_MEASUREMENT_TY<br>PE<br>Indicador<br>Index: 89<br>Tipo de datos: Unsigned16<br>Acceso: solo lectura           | <ul> <li>Muestra el tipo de sensor.</li> <li>Deltabar M = diferencial</li> <li>Cerabar M con células de medición de presión relativa = relativa</li> <li>Cerabar M con sensores de presión absoluta = absoluta</li> <li>Deltapilot M con células de medición de presión relativa = relativa</li> </ul>          |  |
| Height unit/<br>HEIGHT_UNIT_EASY<br>Opciones                                                                                               | Seleccione la unidad de altura. La presión medida se convierte en la unidad de altura seleccionada mediante el parámetro Density unit/DENSITY_UNIT_EASY y Adjust density/LEVEL_ADJUST_DENSITY_EASY.                                                                                                    |  |
| Index: 90<br>Tipo de datos: Unsigned16<br>Acceso: OOS                                                                                      | Requisitos indispensables:<br>El parámetro Primary Value Type/PRIMARY_ VALUE_TYPE se establece en<br>"Level height" o "Lev. height+LinTab".<br>Opciones:<br>• mm.<br>• m<br>• in<br>• ft<br>Aiusto do fábrica:                                                                                                  |  |
|                                                                                                    | m                                                                                                    |  |

| Pressure Transducer Block (parámetros de Endress+Hauser)                                                             |                                                                                                    |  |
|----------------------------------------------------------------------------------------------------|----------------------------------------------------------------------------------------------------|--|
| Parámetro                                                                                                    | Descripción                                                                                                    |  |
| Parámetro<br>Unit before Lin./<br>OUT_UNIT_EASY<br>Opciones<br>Index: 91<br>Tipo de datos: Unsigned16<br>Acceso: OOS | <ul> <li>Descripción</li> <li>Seleccione la unidad en la que desea visualizar el nivel determinado en el indicador de valores medidos antes de la linealización.</li> <li>iii</li> <li>La unidad seleccionada se utiliza únicamente como descriptor del valor medido. Esto quiere decir que el valor medido no se convierte cuando se selecciona otra unidad de medición.</li> <li>Ejemplo: <ul> <li>Valor medido actual: 0,3 pies</li> <li>Nuevo unidad para el valor de salida: m</li> <li>Nuevo valor medido: 0,3 m</li> </ul> </li> <li>Opciones <ul> <li>%</li> <li>mm, cm, dm, m</li> <li>pies, pulgadas</li> <li>m<sup>3</sup>, in<sup>3</sup></li> <li>l, hl</li> <li>ft<sup>3</sup></li> <li>gal, Igal</li> <li>kg, t</li> </ul> </li> </ul>                                                                                                    |  |
|                                                                                                    | Ajuste de fábrica:<br>%                                                                                                    |  |
| Calibration mode/<br>LEVEL_ADJUST_MODE_EASY<br>Opciones<br>Index: 92<br>Tipo de datos: Unsigned8<br>Acceso: OOS      | <ul> <li>Seleccione el modo de calibración.</li> <li>Opciones: <ul> <li>Wet</li> <li>Para ejecutar una calibración en húmedo hay que llenar y vaciar el depósito. En el caso dos niveles distintos, el valor de nivel, volumen, masa o porcentual introducido se asigna automáticamente a la presión que mide el instrumento en cada uno de los niveles considerados. (→ Véase también esta tabla, descripciones de los parámetros Empty calibration/LOW_LEVEL_EASY y Full calib/HIGH_LEVEL_EASY)</li> <li>En seco</li> <li>La calibración en seco es una calibración teórica. Tiene que especificar para ella dos pares de valores de presión-nivel utilizando los siguientes parámetros: Empty calibration/LOW_LEVEL_EASY, Empty pressure/LOW_LEVEL_PRESSURE_EASY, Full calib/HIGH_LEVEL_PRESSURE_EASY.</li> </ul> </li> <li>Ajuste de fábrica:</li> <li>Wet: si PRIMARY_VALUE_TYPE "Level" o "Level+LinTab"</li> </ul> |  |
| Density unit/<br>DENSITY_UNIT_EASY<br>Indicador                                                                      | Seleccione la unidad de densidad. La presión medida se convierte en un dato de altura mediante los parámetros Height unit/HEIGHT_UNIT_EASY y Adjust density/LEVEL_ADJUST_DENSITY_EASY.                                                                                                    |  |
| Index: 93<br>Tipo de datos: Unsigned16<br>Acceso: solo lectura                                                       | Ajuste de fábrica:<br>• g/cm <sup>3</sup>                                                                                                    |  |
| Adjust density/<br>LEVEL_ADJUST_DENSITY_EA<br>SY                                                                     | Introduzca la densidad del producto. La presión medida se convierte en un dato de altura mediante los parámetros Height unit/HEIGHT_UNIT_EASY, Density unit/DENSITY_UNIT_EASY y Adjust density/LEVEL_ADJUST_DENSITY_EASY.                                                                                                    |  |
| Index: 94<br>Tipo de datos: FLOAT<br>Acceso: OOS                                                                     | <b>Ajuste de fábrica:</b><br>1,0                                                                                                    |  |

| Pressure Transducer Block (parámetros de Endress+Hauser)                                                                           |                                                                                                    |  |  |
|----------------------------------------------------------------------------------------------------|----------------------------------------------------------------------------------------------------|--|--|
| Parámetro                                                                                                    | Descripción                                                                                                    |  |  |
| Empty height/<br>LEVEL_OFFSET_EASY<br>Introducido por el usuario/<br>indicador<br>Index: 95<br>Tipo de datos: FLOAT<br>Acceso: OOS | <ul> <li>Introduzca el valor de nivel, volumen, masa o porcentaje para el punto de calibración inferior (depósito vacío).</li> <li>Los valores introducidos para los parámetros Empty calibration/</li> <li>LOW_LEVEL_EASY y Empty pressure/LOW_LEVEL_PRESSURE_EASY forman el par de valores de presión/nivel para el punto de calibración inferior. La unidad se selecciona mediante el parámetro Unit before Lin./OUT_UNIT_EASY (→ Seite 188).</li> <li>Requisitos indispensables:</li> <li>Level selection/LEVEL_ADJUSTMENT = en altura o el parámetro Primary Value/PRIMARY_VALUE está establecido en "Level height" o "Lev height+LinTab"</li> <li>Calibration mode/LEVEL_ADJUST_MODE_EASY= Dry</li> </ul> |  |  |
|                                                                                                    | Ajuste de fábrica:<br>0,0                                                                                                    |  |  |
| Full height/<br>LEVEL_100_PERCENT_EASY<br>Introducido por el usuario/<br>indicador<br>Index: 96                                    | Introduzca el valor de altura, volumen, masa o porcentual para el punto de calibración superior (depósito lleno).<br>Los valores introducidos para los parámetros Full calib/HIGH_LEVEL_EASY y Full pressure/HIGH_LEVEL_PRESSURE_EASY forman el par de valores de presión/nivel para el punto de calibración superior. La unidad se selecciona mediante el parámetro Unit before Lin./OUT_UNIT_EASY (→ 🖹 188).                                                                                                    |  |  |
| Tipo de datos: FLOAT<br>Acceso: OOS                                                                                                | <ul> <li>Requisitos indispensables:</li> <li>Level selection/LEVEL_ADJUSTMENT = en altura o el parámetro Primary Value/PRIMARY_VALUE está establecido en "Level height" o "Lev height+LinTab"</li> <li>Calibration mode/LEVEL_ADJUST_MODE_EASY= Dry</li> </ul>                                                                                                    |  |  |
|                                                                                                    | Ajuste de fábrica:<br>100,0                                                                                                    |  |  |
| Process density/<br>LEVEL_MEASUREMENT_DE<br>NSITY_EASY<br>Introducido por el usuario                                               | Introduzca un valor de densidad nuevo para su corrección.<br>La calibración se realizó con agua, por ejemplo. Ahora se utilizará el depósito<br>para un producto distinto que también tiene otra densidad. La calibración se<br>corrige apropiadamente introduciendo la nueva densidad para el parámetro<br>Process density/LEVEL_MEASUREMENT_DENSITY_EASY.                                                                                                    |  |  |
| Tipo de datos: FLOAT<br>Acceso: OOS                                                                                                | i                                                                                                    |  |  |
|                                                                                                    | Véase también el parámetro Adjust density/LEVEL_ADJUST_DENSITY_EASY.<br>Ajuste de fábrica:<br>1,0                                                                                                    |  |  |
| Meas. level/<br>MEASURED_ACTUAL_LEVEL<br>_EASY<br>Indicador                                                                        | Muestra el nivel medido actualmente.<br>La presión medida se convierte en un dato de altura mediante los parámetros<br>Density unit/DENSITY_UNIT_EASY y Adjust density/<br>LEVEL_ADJUST_DENSITY_EASY.                                                                                                    |  |  |
| Index: 98<br>Tipo de datos: FLOAT<br>Acceso: solo lectura                                                                          |                                                                                                    |  |  |
| Full calib/HIGH_LEVEL_EASY<br>Opciones                                                                                             | Introduzca el valor de la altura para el punto superior de calibración (depósito<br>lleno). Seleccione la unidad mediante el parámetro Height unit/<br>HEIGHT_UNIT_EASY (→ 🖹 187).                                                                                                    |  |  |
| Index: 99<br>Tipo de datos: FLOAT<br>Acceso: OOS                                                                                   | <b>i</b>                                                                                                    |  |  |
|                                                                                                    | <ul> <li>Si se hace una calibración en húmedo es necesario conocer el valor del nivel<br/>(depósito lleno). El equipo registra entonces automáticamente la presión<br/>asociada.</li> <li>Si se hace una calibración en seco, no hace falta conocer el valor del nivel<br/>(depósito lleno). La presión asociada debe introducirse en el parámetro Full<br/>pressure/HIGH_LEVEL_PRESSURE_EASY para la selección del nivel "In<br/>pressure". Si se selecciona la opción de medición de nivel "In height", en el<br/>parámetro Full height/LEVEL_100_PERCENT_EASY debe introducirse la<br/>altura asociada.</li> </ul>                                                                                           |  |  |

| Pressure Transducer Block (parámetros de Endress+Hauser)                     |                                                                                                    |  |
|------------------------------------------------------------------------------|----------------------------------------------------------------------------------------------------|--|
| Parámetro                                                                    | Descripción                                                                                                    |  |
| Empty calibration/<br>LOW_LEVEL_EASY<br>Opciones                             | Introduzca el valor de altura para el punto inferior de calibración (depósito vacío). Seleccione la unidad mediante el parámetro Height unit/<br>HEIGHT_UNIT_EASY (→ 🖹 187).                                                                                                    |  |
| Index: 100<br>Tipo de datos: FLOAT<br>Acceso: OOS                            | <ul> <li>Si la calibración se realiza en húmedo, debe disponerse efectivamente del nivel con el depósito vacío. El equipo registra entonces automáticamente la presión asociada.</li> <li>Si la calibración es en seco, no hace falta conocer el nivel (el depósito está vacío). La presión asociada debe introducirse en el parámetro Empty</li> </ul> |  |
|                                                                              | pressure/LOW_LEVEL_PRESSURE_EASY para la selección del nivel "In<br>pressure". Si se selecciona la opción de medición de nivel "In height", en el<br>parámetro Empty height/ LEVEL_OFFSET_EASY debe introducirse la altura<br>asociada.                                                                                                    |  |
| Full pressure/<br>HIGH_LEVEL_PRESSURE_EA<br>SY<br>Introducido por el usuario | Introduzca el valor de la presión para el punto superior de calibración (depósito<br>lleno).<br>Consulte también la Full calib/HIGH_LEVEL_EASY.                                                                                                    |  |
| Index: 101                                                                   | Requisitos indispensables: <ul> <li>Calibration mode/LEVEL_ADJUST_MODE_EASY= Dry</li> </ul> Aiuste de fábrica:                                                                                                    |  |
| Acceso: OOS                                                                  | El límite superior del rango (URL) se convierte en una unidad de altura.                                                                                                    |  |
| Empty pressure/<br>LOW_LEVEL_PRESSURE_EAS<br>Y                               | Introduzca el valor de la presión para el punto inferior de calibración (depósito<br>vacío).<br>Consulte también la Empty calibration/LOW_LEVEL_EASY.                                                                                                    |  |
| Introducido por el usuario<br>Index: 102                                     | Requisitos indispensables: <ul> <li>Calibration mode/LEVEL_ADJUST_MODE_EASY= Dry</li> </ul>                                                                                                    |  |
| Tipo de datos: FLOAT<br>Acceso: OOS                                          | <b>Ajuste de fábrica:</b><br>El límite inferior del rango (LRL) se convierte en una unidad de altura.                                                                                                    |  |
| Electr. delta P/<br>ELECTRIC_DELTA_P_CONTR<br>OL                             | Para desactivar o activar la aplicación "Electr. delta P" con un valor externo o constante.                                                                                                    |  |
| Opciones                                                                     | Opciones:                                                                                                    |  |
| Index: 103<br>Tipo de datos: Unsigned8<br>Acceso: OOS                        | <ul><li> Off</li><li> External value</li><li> Constant</li></ul>                                                                                                    |  |
|                                                                              | <b>Ajuste de fábrica:</b><br>Off                                                                                                    |  |
| E.Delta p selec./<br>E_DELTA_P_INPUT_SELECT                                  | Seleccione la entrada del Input Selector Block que debe utilizarse para la aplicación "Electr. Delta P".                                                                                                    |  |
| Opciones                                                                     | Opciones:                                                                                                    |  |
| Index: 104<br>Tipo de datos: Unsigned8<br>Acceso: OOS                        | <ul> <li>Input 1</li> <li>Input 2</li> <li>Input 3</li> <li>Input 4</li> </ul>                                                                                                    |  |
|                                                                              | <b>Ajuste de fábrica:</b><br>Input 1                                                                                                    |  |
| E.Delta p value/<br>E_DELTA_P_VALUE<br>Indicador                             | Muestra los valores de entrada actuales para "Electr. Delta P".                                                                                                    |  |
| Index: 105<br>Tipo de datos: Float<br>Acceso: solo lectura                   |                                                                                                    |  |

| Pressure Transducer Block (parámetros de Endress+Hauser)                                                                                        |                                                                                                    |  |
|----------------------------------------------------------------------------------------------------|----------------------------------------------------------------------------------------------------|--|
| Parámetro                                                                                                    | Descripción                                                                                                    |  |
| E.Delta p status/<br>E_DELTA_P_STATUS<br>Indicador<br>Index: 106<br>Tipo de datos: Unsigned8<br>Acceso: solo lectura                            | Muestra el estado de los valores de entrada actuales para "Electr. Delta P" (Good,<br>Uncertain o Bad).<br>Ajuste de fábrica:<br>Uncertain                                                                                      |  |
| E.Delta p unit/<br>E_DELTA_P_INPUT_UNIT<br>Opciones<br>Index: 107<br>Tipo de datos: Unsigned8<br>Acceso: OOS                                    | Seleccione la unidad del valor de entrada "Electr. Delta P".<br><b>Opciones:</b><br>• mbar, bar<br>• mmH2O<br>• in H2O, ftH2O<br>• Pa, kPa, MPa<br>• psi<br>• mmHg<br>• kg/cm <sup>3</sup><br><b>Ajuste de fábrica:</b><br>mbar |  |
| Fixed ext. value/<br>ELECTRIC_DELTA_P_CONST<br>ANT<br>Introducido por el usuario<br>Index: 108<br>Tipo de datos: FLOAT<br>Acceso: OOS           | Utilice esta función para introducir el valor constante.<br>El valor se refiere a E.Delta p unit/E_DELTA_P_INPUT_UNIT.<br><b>Ajuste de fábrica:</b><br>0,0                                                                      |  |
| Min. meas. press./<br>PRESSURE_1_MIN_RESETAB<br>LE<br>Indicador<br>Index: 109<br>Tipo de datos: FLOAT<br>Acceso: solo lectura                   | Muestra la presión más pequeña que se ha medido hasta el momento (indicador<br>retentor de picos). Este indicador puede restablecerse mediante el parámetro<br>Reset peakhold/RESET_TRANSMITTER_OBSERVATION.                    |  |
| Max. meas. press./<br>PRESSURE_1_MAX_RESETA<br>BLE<br>Indicador<br>Index: 110<br>Tipo de datos: FLOAT<br>Acceso: solo lectura                   | Muestra la presión más alta que se ha medido hasta el momento (indicador<br>retentor de picos). Este indicador puede restablecerse mediante el parámetro<br>Reset peakhold/RESET_TRANSMITTER_OBSERVATION.                       |  |
| Reset peakhold/<br>RESET_TRANSMITTER_OBSE<br>RVATION<br>Opciones<br>Index: 111<br>Tipo de datos: Unsigned8<br>Acceso: OOS                       | Con este parámetro pueden ajustarse los valores de "Min. meas. press." y<br>"Max. meas. press.".<br>Opciones:<br>• Cancel<br>• Confirm<br>Ajuste de fábrica:<br>Cancel                                                          |  |
| Sensor temp. (Cerabar/<br>Deltapilot)/<br>MEASURED_TEMPERATURE<br>_1<br>Indicador<br>Index: 112<br>Tipo de datos: FLOAT<br>Acceso: solo lectura | Muestra el valor medido de la temperatura en curso en el sensor. Puede diferir<br>de la temperatura del proceso.                                                                                                    |  |

| Pressure Transducer Block (parámetros de Endress+Hauser)                                                                        |                                                                                                    |  |
|----------------------------------------------------------------------------------------------------|----------------------------------------------------------------------------------------------------|--|
| Parámetro                                                                                                    | Descripción                                                                                                    |  |
| Temp. eng. unit/<br>TEMPERATURE_UNIT<br>Opciones                                                                                | Seleccione la unidad para los valores de temperatura medidos.                                                                                                    |  |
| Index: 113<br>Tipo de datos: Unsigned16<br>Acceso: OOS                                                                          | La configuración de este parámetro afecta a la unidad del parámetro Sensor<br>temp. (Cerabar/Deltapilot)/MEASURED_TEMPERATURE_1.<br>Opciones:<br>• °C<br>• °F<br>• K<br>Ajuste de fábrica:<br>°C |  |
| Device name str./<br>GENERIC_DEVICE_TYPE<br>Indicador<br>Index: 114<br>Tipo de datos: Unsigned8<br>Acceso: solo lectura         | Muestra el tipo de equipo (Cerabar M, Deltabar M o Deltapilot M).                                                                                                    |  |
| Format 1st value/<br>DISPLAY_MAINLINE_FORMA<br>T<br>Indicador<br>Index: 115<br>Tipo de datos: Unsigned8<br>Acceso: solo lectura | Muestra el número de decimales.<br>Opciones:<br>• x.x<br>• x.xxx<br>• x.xxxx<br>• x.xxxx<br>• x.xxxx<br>• x.xxxxx<br>• x.xxxxx<br>• x.xxxxx                                                      |  |

| DP_FLOW Transducer Block                                                                                                    |                                                                                                    |  |
|----------------------------------------------------------------------------------------------------|----------------------------------------------------------------------------------------------------|--|
| Parámetro                                                                                                    | Descripción                                                                                                    |  |
| Device dialog/<br>DEVICE_DIALOG<br>Indicador                                                                                                    | Si la configuración no es adecuada, este parámetro muestra un mensaje que<br>indica que existe un error de configuración. El mensaje puede indicar qué<br>parámetro se ha configurado incorrectamente.                                                                                                    |  |
| Índice: 11<br>Tipo de datos: Unsigned8<br>Acceso: solo lectura                                                                                                    |                                                                                                    |  |
| Operator code/S_W_LOCK<br>Introducido por el usuario<br>Index: 12<br>Tipo de datos: Unsigned16<br>Acceso: escritura y lectura para<br>Auto, OOS                                                                  | <ul> <li>Para introducir el código de bloqueo o desbloqueo de la configuración.</li> <li>Opciones: <ul> <li>Para bloquear: introduzca un número ≠ el código de activación.</li> <li>Para desbloquear: introduzca el código de activación.</li> </ul> </li> <li>El código de activación es "0" en el momento de la configuración del pedido. Se puede definir otro código de activación mediante el parámetro "Code definition/USER_S_W_UNLOCK". Si el usuario no recuerda cuál es el código de activación, puede visualizarlo de nuevo introduciendo la secuencia de números "5864"</li> </ul>                                                                                                    |  |
|                                                                                                    | Ajuste de fábrica:<br>0                                                                                                    |  |
| Lock state Status/<br>STATUS_LOCKING<br>Indicador<br>Index: 13<br>Tipo de datos: Unsigned8                                                                                                    | Muestra el estado actual de bloqueo del equipo o las condiciones que pueden<br>bloquear el equipo (bloqueo por hardware, bloqueo por software).                                                                                                    |  |
| DIP switch/<br>SWITCH_STATUS_LIST<br>Indicador<br>Index: 14<br>Tipo de datos: Unsigned8<br>Acceso: solo lectura<br>Flow meas. type/FLOW_TYPE<br>Opciones<br>Index: 15<br>Tipo de datos: Unsigned8<br>Acceso: OOS | <ul> <li>Muestra los microinterruptores activados en el módulo de la electrónica.</li> <li>Microinterruptor P1/P2 (Deltabar, inversión de entradas activada)</li> <li>Interruptor Lin/cua. (Deltabar, se ha activado caudal)</li> <li>Interruptor de simulación (simulación de IA activada)</li> <li>Interruptor de amortiguación (amortiguación activada)</li> <li>Interruptor de bloqueo HW (bloqueo HW activado)</li> </ul> Seleccione el tipo de medición de caudal. <b>Requisitos indispensables:</b> <ul> <li>Transmisor de presión diferencial Deltabar M</li> </ul> <b>Opciones</b> <ul> <li>Volum. cond. op. (volumen bajo condiciones de funcionamiento)</li> <li>Volume norm. cond. (volumen normalizado en condiciones normalizadas en Europa: 1013,25 mbar y 273,15 K (0 °C))</li> <li>Volume std. cond. (volumen estándar en condiciones estándar en EE. UU.: 1013,25 mbar (14,7 psi) y 288,15 K (15 °C/59 °F))</li> <li>Mass p. cond. (masa bajo condiciones de funcionamiento)</li> <li>Flow in %</li> </ul> |  |
| Flow/<br>FLOW_AFTER_SUPRESSION<br>Indicador<br>Index: 16<br>Tipo de datos: Float<br>Acceso: solo lectura                                                                                                    | Muestra el caudal efectivo. En función del modo de caudal seleccionado<br>(→ Flow meas. type/FLOW_TYPE), se muestra un caudal volumétrico, un caudal<br>másico, un caudal volumétrico estándar o un caudal volumétrico corregido.                                                                                                    |  |

#### DP\_FLOW Transducer Block (solo Deltabar M)

| DP_FLOW Transducer Block                                                                    |                                                                                                    |
|---------------------------------------------------------------------------------------------|----------------------------------------------------------------------------------------------------|
| Parámetro                                                                                   | Descripción                                                                                                    |
| Flow unit/FLOW_UNIT<br>Introducido por el usuario<br>Index: 17<br>Tipo de datos: Unsigned16 | Seleccione la unidad de caudal.<br><b>Requisitos indispensables:</b><br>• Transmisor de presión diferencial Deltabar M                                                                                                    |
| Acceso: 005                                                                                 | Asegúrese de que la unidad es apropiada para el modo de caudal seleccionado.<br>→ Véase también → 🖹 193, descripción del parámetro Flow meas. type/<br>FLOW_TYPE.<br>Al seleccionar otra unidad de caudal, todos los parámetros específicos del caudal<br>se convierten automáticamente y se muestran en la nueva unidad dentro de un<br>tipo de caudal Flow meas. type/FLOW_TYPE. Si se cambia de modo de medición<br>de caudal, esta conversión no se realiza. |
|                                                                                             | Unidades posibles para Flow meas. type/FLOW_TYPE = Volume operat.<br>cond.:<br>• m <sup>3</sup> /s, m <sup>3</sup> /min, m <sup>3</sup> /h, m <sup>3</sup> /d<br>• l/s, l/min, l/h<br>• hl/s, hl/min, hl/d<br>• ft <sup>3</sup> /s, ft <sup>3</sup> /min, ft <sup>3</sup> /h, ft <sup>3</sup> /d<br>• ACFS, ACFM, ACFH, ACFD<br>• ozf/s, ozf/min<br>• gal/S, gal/min, gal/h, gal/d<br>• Igal/s, Igal/min, Igal/h<br>• bbl/s, bbl/min, bbl/h, bbl/d               |
|                                                                                             | Ajuste de fábrica:<br>m³/s                                                                                                    |
|                                                                                             | Unidades posibles para Flow meas. type/FLOW_TYPE = Volume norm.<br>cond.:<br>• Nm <sup>3</sup> /s, Nm <sup>3</sup> /min, Nm <sup>3</sup> /h, Nm <sup>3</sup> /d                                                                                                    |
|                                                                                             | <b>Ajuste de fábrica:</b><br>Nm³/s                                                                                                    |
|                                                                                             | Unidades posibles para Flow meas. type/FLOW_TYPE = Volume std. cond.:<br>• Sm <sup>3</sup> /s, Sm <sup>3</sup> /min, Sm <sup>3</sup> /h, Sm <sup>3</sup> /d<br>• SCFS, SCFM, SCFH, SCFD                                                                                                    |
|                                                                                             | <b>Ajuste de fábrica:</b><br>Sm³/s                                                                                                    |
|                                                                                             | <pre>Unidades posibles para Flow meas. type/FLOW_TYPE = Mass p. cond.: g/s, kg/s, kg/min, kg/h t/s, t/min, t/h, t/d oz/s, oz/min lb/s, lb/min, lb/h ton/s, ton/min, ton/h, ton/d</pre>                                                                                                    |
|                                                                                             | <b>Ajuste de fábrica:</b><br>kg/s                                                                                                    |
|                                                                                             | Unidades posibles para Flow meas. type/FLOW_TYPE = Flow in %:<br>• %<br>Ajuste de fábrica:                                                                                                    |
|                                                                                             | %                                                                                                    |

| DP_FLOW Transducer Block                                                                            |                                                                                                    |                                                                                           |                                                                                          |
|----------------------------------------------------------------------------------------------------|----------------------------------------------------------------------------------------------------|-------------------------------------------------------------------------------------------|------------------------------------------------------------------------------------------|
| Parámetro                                                                                           | Descripción                                                                                                    |                                                                                           |                                                                                          |
| Set. L. Fl. Cut-off/<br>CREEP_FLOW_SUPRESSION_<br>OFF_THRES<br>Opciones<br>Index: 18                | Introduzca el punto de activación del caudal-supresión de caudal.<br>La histéresis entre el punto de activación y el punto de desactivación siempre es<br>el 1 % del valor del caudal máximo.<br><b>Rango de entrada:</b><br>Punto de desactivación: del 0 al 50 % del valor final del caudal (Flow Max/<br>FLOW MAX). |                                                                                           |                                                                                          |
| Tipo de datos: Float<br>Acceso: OOS                                                                 | Q<br>Qmax<br>0%<br>Ajuste de fábrica:<br>5 % (del valor de caudal                                                                                                    | Δp<br>I máximo)                                                                           | Q<br>Qmax<br>6%<br>5%<br>1<br>1<br>0%<br>Δp                                              |
| Flow Max/FLOW_MAX<br>Introducido por el usuario<br>Index: 19<br>Tipo de datos: Float<br>Acceso: OOS | Introduzca el caudal má<br>→ Véase también la hoj<br>se asigna a la presión m<br>press. flow/FLOW_MA<br>Ajuste de fábrica<br>1,0                                                                                                    | ximo del equipo prima<br>a de distribución del e<br>náxima que se introduc<br>X_PRESSURE. | ario.<br>quipo primario. El caudal máximo<br>re mediante el parámetro Max                |
| Pressure af. damp./<br>PRESSURE_1_AFTER_DAMPI<br>NG<br>Indicador                                    | Muestra la presión med<br>establecer la amortiguad<br>Value/PRIMARY_VALU                                                                                                    | lida después de activar<br>ción. Este valor se corre<br>JE en el modo de medi             | el sensor, ajustar la posición y<br>esponde con el parámetro Primary<br>ción "Pressure". |
| Index: 20<br>Tipo de datos: Float<br>Acceso: solo lectura                                           |                                                                                                    |                                                                                           |                                                                                          |
| Deltabar M                                                                                          | 1                                                                                                    |                                                                                           |                                                                                          |
| Transducer Block                                                                                    | Sensor<br>↓<br>Sensor trim<br>↓                                                                                                    | $\rightarrow$                                                                             | Sensor pressure                                                                          |
|                                                                                                    | Position adjustment<br>↓<br>↓<br>Damping                                                                                                    | $\rightarrow$                                                                             | Corrected pressure                                                                       |
|                                                                                                    | ↓<br>↓                                                                                                    | $\rightarrow$                                                                             | Pressure after<br>damping                                                                |
| ↓ ←                                                                                                 | ↓<br>P                                                                                                    | →                                                                                         | Measured pressure                                                                        |
| Pressure                                                                                            | Level                                                                                                    | Flow                                                                                      |                                                                                          |
| $\downarrow \rightarrow$                                                                            | PV<br>↓                                                                                                    | PV                                                                                        | = Primary Value                                                                          |

| DP_FLOW Transducer Block                                                                                     |                                                                                                    |  |  |
|----------------------------------------------------------------------------------------------------|----------------------------------------------------------------------------------------------------|--|--|
| Parámetro                                                                                                    | Descripción                                                                                                    |  |  |
|                                                                                                    |                                                                                                    |  |  |
| Max press. flow/<br>FLOW_MAX_PRESSURE<br>Introducido por el usuario                                          | Introduzca la presión máxima del equipo primario.<br>$\rightarrow$ Véase la hoja de distribución del equipo primario. Este valor se asigna al valor<br>de caudal máximo ( $\rightarrow$ véase Flow Max/FLOW_MAX).                                                                                                    |  |  |
| Index: 21<br>Tipo de datos: Float<br>Acceso: OOS                                                             | Ajuste de fábrica:<br>Límite superior del rango ( $\rightarrow$ véase Sensor range/SENSOR_RANGE, $\rightarrow \triangleq 177$ )                                                                                                    |  |  |
| Press. eng. unit/<br>PRESSURE_1_UNIT<br>Indicador                                                            | Muestra la unidad de presión seleccionada.<br>La unidad de presión se selecciona mediante el parámetro Calibration Units/<br>CAL_UNIT ( $\rightarrow \Rightarrow 138$ ) en el Pressure Transducer Block.                                                                                                    |  |  |
| Index: 22<br>Tipo de datos: Unsigned16<br>Acceso: OOS                                                        |                                                                                                    |  |  |
| Totalizer 1/TOTALIZER_1<br>Indicador                                                                         | El parámetro Totalizer 1/TOTALIZER_1 es un parámetro estructurado que consta de dos elementos.                                                                                                    |  |  |
| Index: 23<br>Tipo de datos: DS-65<br>Acceso: solo lectura                                                    | <ul> <li>VALUE</li> <li>Muestra el valor de caudal total del totalizador 1. Puede restablecer el valor con el parámetro Reset Totalizer 1/TOTALIZER_1_RESET.</li> </ul>                                                                                                    |  |  |
|                                                                                                    | <ul><li>STATUS</li><li>Muestra el estado.</li></ul>                                                                                                    |  |  |
|                                                                                                    | <b>i</b>                                                                                                    |  |  |
|                                                                                                    | <ul> <li>Puede transmitir el valor y el estado de este parámetro mediante el parámetro Channel/CHANNEL (→ ≧ 208) en el Analog Input Block. El Channel/CHANNEL debe estar establecido en "6" para este propósito.</li> <li>Puede reiniciar el valor de este parámetro mediante el parámetro Channel/CHANNEL en el Discrete Output Block. El Channel/CHANNEL debe estar establecido en "21" para este propósito.</li> </ul>                                                                     |  |  |
| Eng. unit total. 1/<br>TOTALIZER_1_UNIT<br>Opciones<br>Index: 24<br>Tipo de datos: Unsigned16<br>Acceso: OOS | Seleccione la unidad para el totalizador 1.<br>Según el ajuste establecido en el parámetro Flow meas. type/FLOW_TYPE<br>( $\rightarrow \square$ 193), este parámetro ofrece una lista de unidades de volumen, volumen<br>normalizado, volumen normal y<br>masa. Al seleccionar otra unidad de masa o volumen, todos los parámetros<br>específicos del totalizador se convierten automáticamente y se muestran<br>expresados en la nueva unidad del grupo de unidades. Si se cambia de modo de |  |  |
|                                                                                                    | Ajuste de fábrica:<br>m <sup>3</sup>                                                                                                    |  |  |
| Totalizer 1 mode/                                                                                            | Define el comportamiento del totalizador.                                                                                                    |  |  |
| TOTALIZER_1_MODE<br>Opciones                                                                                 | Opciones:<br>• Equilibrado: Integración de todos los caudales de medición (positivo y                                                                                                    |  |  |
| Index: 25<br>Tipo de datos: Unsigned8<br>Acceso: OOS                                                         | negativo).<br>Pos. flow only: solo se integran los caudales positivos.<br>Neg. flow only: solo se integran los caudales negativos.<br>Hold: el caudalímetro se detiene.                                                                                                    |  |  |
| Total. 1 failsafe/<br>TOTALIZER_1_FAIL_<br>SAFE_MODE<br>Opciones                                             | Seleccione el modo para el totalizador 1 en caso de error.<br>Actualmente, solo se puede seleccionar el modo "Actual", es decir, el totalizador<br>1 sigue contando en caso de error.                                                                                                    |  |  |
| Index: 26<br>Tipo de datos: Unsigned8<br>Acceso: OOS                                                         |                                                                                                    |  |  |

| DP_FLOW Transducer Block                                              |                                                                                                    |
|-----------------------------------------------------------------------|----------------------------------------------------------------------------------------------------|
| Parámetro                                                             | Descripción                                                                                                    |
| Reset Totalizer 1/<br>TOTALIZER_1_RESET<br>Opciones                   | En este parámetro el totalizador 1 se reinicia a cero.<br><b>Opciones:</b><br>• Abort (no reiniciar)<br>• Reset                                                                                                    |
| Index: 27<br>Tipo de datos: Unsigned8<br>Acceso: OOS                  | <b>Ajuste de fábrica:</b><br>Cancel                                                                                                    |
| Totalizer 1/<br>TOTALIZER_1_STRING_VALU<br>E                          | Muestra el valor de caudal total del totalizador 1. Puede restablecer el valor con<br>el parámetro Reset Totalizer 1/TOTALIZER_1_RESET. El parámetro Totalizer 1<br>overflow/TOTALIZER_1_STRING_OVERFLOW muestra el desbordamiento. |
| Indicador<br>Index: 28                                                | <b>Ejemplo:</b> el valor de 123456789 m <sup>3</sup> se indica de la forma siguiente:<br>- Totalizer 1: 3456789 m <sup>3</sup><br>- Totalizer 1 overflow: 12 E7 m <sup>3</sup>                                                      |
| Tipo de datos: String visible<br>Acceso: solo lectura                 |                                                                                                    |
| Totalizer 1 overflow/<br>TOTALIZER_1_STRING_OVER<br>FLOW<br>Indicador | Muestra el valor de desbordamiento del totalizador 1.<br>→ Véase también Totalizer 1/TOTALIZER_1_STRING_VALUE.                                                                                                    |
| Index: 29<br>Tipo de datos: String visible<br>Acceso: solo lectura    |                                                                                                    |
| Totalizer 2/TOTALIZER_2<br>Indicador                                  | El parámetro Totalizer 2/TOTALIZER_2 es un parámetro estructurado que consta de dos elementos.                                                                                                    |
| Index: 30<br>Tipo de datos: Float<br>Acceso: solo lectura             | <ul> <li>VALUE</li> <li>Muestra el valor total del caudal del totalizador 2.</li> <li>STATUS</li> <li>Muestra el estado.</li> </ul>                                                                                                 |
|                                                                       | <b>i</b>                                                                                                    |
|                                                                       | <ul> <li>Puede transmitir el valor y el estado de este parámetro mediante el<br/>parámetro Channel/CHANNEL (→</li></ul>                                                                                                    |
| Eng. unit total. 2/<br>TOTALIZER_2_UNIT                               | Seleccione la unidad para el totalizador 2.                                                                                                    |
| Index: 31                                                             | <ul><li>Requisitos indispensables:</li><li>Transmisor de presión diferencial Deltabar M</li></ul>                                                                                                    |
| Tipo de datos: Unsigned16<br>Acceso: OOS                              | Ajuste de fábrica:<br>m <sup>3</sup>                                                                                                    |
| Totalizer 2 mode/<br>TOTALIZER_2_MODE                                 | Define el comportamiento del totalizador.<br><b>Opciones:</b>                                                                                                    |
| Introducido por el usuario                                            | <ul> <li>Equilibrado: Integración de todos los caudales de medición (positivo y<br/>negativo).</li> </ul>                                                                                                    |
| Tipo de datos: Unsigned8<br>Acceso: OOS                               | <ul> <li>Pos. flow only: solo se integran los caudales positivos.</li> <li>Neg. flow only: solo se integran los caudales negativos.</li> <li>Hold: el caudalímetro se detiene.</li> </ul>                                           |
| Total. 2 failsafe/<br>TOTALIZER_2_FAIL_SAFE_M<br>ODE_MODE<br>Opciones | Seleccione el modo para el totalizador 2 en caso de error.<br>Actualmente, solo se puede seleccionar el modo "Actual", es decir, el totalizador<br>2 sigue contando en caso de error.                                               |
| Index: 33<br>Tipo de datos: Unsigned8<br>Acceso: OOS                  |                                                                                                    |

| DP_FLOW Transducer Block                                           |                                                                                                    |  |  |
|--------------------------------------------------------------------|----------------------------------------------------------------------------------------------------|--|--|
| Parámetro                                                          | Descripción                                                                                                    |  |  |
| Totalizer 2/<br>TOTALIZER_2_STRING_VALU                            | Muestra la lectura del totalizador 2. El parámetro Total. 2 overflow/<br>TOTALIZER_2_STRING_OVERFLOW muestra el desbordamiento.                                                                                |  |  |
| Indicador                                                          | <ul> <li>Ejemplo: el valor de 123456789 m<sup>3</sup> se indica de la forma siguiente:</li> <li>Totalizer 2: 3456789 m<sup>3</sup></li> <li>Totalizer 2 overflow: 12 E7 m<sup>3</sup></li> </ul>               |  |  |
| Index: 34<br>Tipo de datos: String visible<br>Acceso: solo lectura |                                                                                                    |  |  |
| Total. 2 overflow/<br>TOTALIZER_2_STRING_OVER<br>FLOW<br>Indicador | Muestra el valor de desbordamiento del totalizador 2.<br>→ Véase también Totalizer 2/TOTALIZER_2.                                                                                                    |  |  |
| Index: 35<br>Tipo de datos: String visible<br>Acceso: solo lectura |                                                                                                    |  |  |
| Measuring mode/<br>OPERATING_MODE<br>Indicador                     | Seleccione el modo de medición.<br>El menú de configuración presenta una estructura conforme al modo de<br>medición seleccionado.                                                                              |  |  |
| Index: 36<br>Tipo de datos: Unsignod8                              | <b>i</b>                                                                                                    |  |  |
| Acceso: solo lectura                                               | Si se cambia el modo de configuración, el equipo no realiza automáticamente ninguna conversión de unidades. Tras cambiar el modo de medición, puede resultar necesario recalibrar el instrumento.              |  |  |
|                                                                    | Visualización del modo de medición:<br>Pressure<br>Level<br>Flow (Deltabar)                                                                                                    |  |  |
|                                                                    | Ajuste de fábrica:<br>Pressure                                                                                                    |  |  |
| High-press. side/<br>PRESSURE_1_INPUT_INV<br>Opciones              | Determina qué valor de entrada de la presión corresponde a la presión alta.                                                                                                    |  |  |
| Index: 37<br>Tipo de datos: Unsigned8<br>Acceso: OOS               | Este ajuste solo es válido si el microinterruptor "SW/P2 High" está desactivado<br>(véase el parámetro DIP switch/SWITCH_STATUS_LIST). De lo contrario, P2<br>corresponde a la presión alta en cualquier caso. |  |  |
|                                                                    | <ul> <li>Opciones:</li> <li>P1 High<br/>El valor introducido para la presión P1 es el de presión alta.</li> <li>P2 High</li> </ul>                                                                             |  |  |
|                                                                    | Ajuste de fábrica<br>P1 High                                                                                                    |  |  |
| Device name str./<br>GENERIC_DEVICE_TYPE<br>Indicador              | Muestra el tipo de equipo (Cerabar M, Deltabar M o Deltapilot M).                                                                                                    |  |  |
| Index: 38<br>Tipo de datos: Unsigned8<br>Acceso: solo lectura      |                                                                                                    |  |  |
| Format 1st value/<br>DISPLAY_MAINLINE_FORMA<br>T                   | Muestra el número de decimales.                                                                                                    |  |  |
| Indicador                                                          | • X.X<br>• Y YY                                                                                                    |  |  |
| Index: 39<br>Tipo do datos: Unsigned                               | - ALAA<br>• X.XXX<br>• Y.YYY                                                                                                    |  |  |
| Acceso: solo lectura                                               | - x.xxxxx                                                                                                    |  |  |

#### **Display Transducer Block**

| Display Transducer Block                                         |                                                                                                    |  |  |
|------------------------------------------------------------------|----------------------------------------------------------------------------------------------------|--|--|
| Parámetro                                                        | Descripción                                                                                                    |  |  |
| Device dialog/<br>DEVICE DIALOG<br>Indicador                     | Si la configuración no es adecuada, este parámetro muestra un mensaje que indica que existe un error de configuración. El mensaje puede indicar qué parámetro se ha configurado incorrectamente.                                                                 |  |  |
| Index: 10<br>Tipo de datos:<br>Unsigned8<br>Acceso: solo lectura |                                                                                                    |  |  |
| Operator code/<br>S_W_LOCK<br>Opciones                           | <ul> <li>Para introducir el código de bloqueo o desbloqueo de la configuración.</li> <li>Opciones: <ul> <li>Para bloquear: introduzca un número ≠ el código de activación.</li> <li>Para desbloquear: introduzca el código de activación.</li> </ul> </li> </ul> |  |  |
| Tipo de datos:<br>Unsigned16<br>Acceso: escritura y              | <b>El</b> código de activación es "0" en el momento de la configuración del pedido. Se puede                                                                                                    |  |  |
| lectura para Auto, 003                                           | definir otro código de activación mediante el parámetro "Code definition/<br>USER_S_W_UNLOCK". Si el usuario no recuerda cuál es el código de activación, puede<br>visualizarlo de nuevo introduciendo la secuencia de números "5864".                           |  |  |
|                                                                  | Ajuste de fábrica:<br>0                                                                                                    |  |  |
| Lock state Status/<br>STATUS_LOCKING<br>Indicador                | Muestra el estado actual de bloqueo del equipo o las condiciones que pueden bloquear<br>el equipo (bloqueo por hardware, bloqueo por software).                                                                                                    |  |  |
| Index: 12<br>Tipo de datos:<br>Unsigned8<br>Acceso: solo lectura |                                                                                                    |  |  |
| Format 1st value/<br>AUTOMATIC_MAIN_LI<br>NE_FORMAT              | Muestra el número de decimales. Opciones:                                                                                                    |  |  |
| Opciones                                                         | • A.A<br>• X.XX                                                                                                    |  |  |
| Index: 13<br>Tipo de datos:                                      | <ul> <li>X.XXX</li> <li>X.XXXX</li> </ul>                                                                                                    |  |  |
| Unsigned8<br>Acceso: escritura y<br>lectura para Auto, OOS       | • X.XXXX                                                                                                    |  |  |
| Language/<br>DISPLAY_LANGUAGE<br>Opciones                        | Seleccione el idioma en el que desee que aparezcan escritos los textos del menú del indicador de campo.                                                                                                    |  |  |
| Index: 14                                                        | English     Durtsch                                                                                                    |  |  |
| Tipo de datos:<br>Unsigned8                                      | <ul><li>Deutsch</li><li>Francés</li></ul>                                                                                                    |  |  |
| Acceso: escritura y                                              | <ul><li>Español</li><li>Katakana</li></ul>                                                                                                    |  |  |
| lectura para Auto, OOS                                           | Chino                                                                                                    |  |  |
|                                                                  | English                                                                                                    |  |  |
| Display mode/                                                    | Especifica el modo de visualización del indicador de campo durante la configuración.                                                                                                    |  |  |
| 1_CONTENT                                                        | Opciones: <ul> <li>Main value only</li> </ul>                                                                                                    |  |  |
| Opciones                                                         | <ul><li>External value</li><li>All alternating</li></ul>                                                                                                    |  |  |
| Index: 15<br>Tipo de datos:                                      | Ajuste de fábrica:                                                                                                    |  |  |
| Unsigned8<br>Acceso: escritura y                                 | Measured value (PV)                                                                                                    |  |  |
| lectura para Auto, OOS                                           |                                                                                                    |  |  |

| Display Transducer Block                                                                                                    |                                                                                                    |  |  |
|----------------------------------------------------------------------------------------------------|----------------------------------------------------------------------------------------------------|--|--|
| Parámetro                                                                                                    | Descripción                                                                                                    |  |  |
| Add. disp. value/<br>DISPLAY_MAINLINE_2<br>_CONTENT<br>Opciones<br>Index: 16<br>Tipo de datos:<br>Unsigned8<br>Acceso: escritura y<br>lectura para Auto, OOS | Especifique el contenido del segundo valor en el modo de visualización alternado en el<br>modo de medición.<br>Opciones:<br>• No value<br>• Pressure<br>• Measured value (%)<br>• Totalizer 1<br>• Totalizer 2<br>Las opciones que se muestran dependen del modo de medición seleccionado.<br>Ajuste de fábrica:<br>No value                                                                                                    |  |  |
| FF input source/<br>DISPLAY_INPUT_SELE<br>CTOR<br>Opciones<br>Index: 17<br>Tipo de datos:<br>Unsigned8<br>Acceso: escritura y<br>lectura para Auto, OOS      | Seleccione la entrada del Input Selector Block que debe utilizarse como valor externo<br>para el indicador.<br>Opciones:<br>Input 1<br>Input 2<br>Input 3<br>Input 4<br>Ajuste de fábrica:<br>Input 1                                                                                                    |  |  |
| FF input unit/<br>DISPLAY_INPUT_UNIT<br>Opciones<br>Index: 18<br>Tipo de datos:<br>Unsigned16<br>Acceso: escritura y<br>lectura para Auto, OOS               | Seleccione la unidad para el valor externo que debe mostrarse en el indicador.<br>Ajuste de fábrica:<br>mbar                                                                                                    |  |  |
| FF input form./<br>DISPLAY_INPUT_FOR<br>MAT<br>Opciones<br>Index: 19<br>Tipo de datos:<br>Unsigned8<br>Acceso: escritura y<br>lectura para Auto, OOS         | Seleccione el formato para el valor externo que debe mostrarse en el indicador.<br>Opciones:<br>• x.x<br>• x.xxx<br>• x.xxx<br>• x.xxxx<br>• x.xxxx<br>• x.xxxxx<br>• x.xxxxx<br>• X.xxxxx<br>• X.xxxxxx<br>• X.xxxxxx<br>• X.xxxxx |  |  |
| Device name str./<br>GENERIC_DEVICE_TYP<br>E<br>Indicador<br>Index: 20<br>Tipo de datos:<br>Unsigned8<br>Acceso: solo lectura                                | Muestra el tipo de equipo (Cerabar M, Deltabar M o Deltapilot M).                                                                                                    |  |  |

| Display Transducer Block                                         |                                                                                                    |  |  |
|------------------------------------------------------------------|----------------------------------------------------------------------------------------------------|--|--|
| Parámetro                                                        | Descripción                                                                                                    |  |  |
| Measuring mode/<br>OPERATING_MODE<br>Indicador                   | Seleccione el modo de medición.<br>El menú de configuración presenta una estructura conforme al modo de medición<br>seleccionado.                                                                 |  |  |
| Index: 21<br>Tipo de datos:<br>Unsigned8<br>Acceso: solo lectura | Si se cambia el modo de configuración, el equipo no realiza automáticamente ninguna conversión de unidades. Tras cambiar el modo de medición, puede resultar necesario recalibrar el instrumento. |  |  |
|                                                                  | Opciones:<br>• Pressure<br>• Level<br>• Flow                                                                                                    |  |  |
|                                                                  | <b>Ajuste de fábrica:</b><br>Pressure                                                                                                    |  |  |

#### **Diagnostic Transducer Block**

| Diagnostic Transducer Block                                                                                                   |                                                                                                    |  |  |
|----------------------------------------------------------------------------------------------------|----------------------------------------------------------------------------------------------------|--|--|
| Parámetro                                                                                                    | Descripción                                                                                                    |  |  |
| Device dialog/DEVICE DIALOG<br>Indicador<br>Index: 10<br>Tipo de datos: Unsigned8<br>Acceso: solo lectura                     | Si la configuración no es adecuada, este parámetro muestra un mensaje que<br>indica que existe un error de configuración. El mensaje puede indicar qué<br>parámetro se ha configurado incorrectamente.                                                                                                    |  |  |
| Operator code/S_W_LOCK<br>Opciones<br>Index: 11<br>Tipo de datos: Unsigned16<br>Acceso: escritura y lectura para<br>Auto, OOS | <ul> <li>Para introducir el código de bloqueo o desbloqueo de la configuración.</li> <li>Opciones: <ul> <li>Para bloquear: introduzca un número ≠ el código de activación.</li> <li>Para desbloquear: introduzca el código de activación.</li> </ul> </li> <li>El código de activación es "0" en el momento de la configuración del pedido. Se puede definir otro código de activación mediante el parámetro "Code definition/USER_S_W_UNLOCK". Si el usuario no recuerda cuál es el código de activación, puede visualizarlo de nuevo introduciendo la secuencia de números "5864".</li> <li>Ajuste de fábrica: 0</li> </ul> |  |  |
| Lock state Status/<br>STATUS_LOCKING<br>Indicador<br>Index: 12<br>Tipo de datos: Unsigned8<br>Acceso: solo lectura            | Muestra el estado actual de bloqueo del equipo o las condiciones que pueden<br>bloquear el equipo (bloqueo por hardware, bloqueo por software).                                                                                                    |  |  |
| DIP switch/<br>SWITCH_STATUS_LIST<br>Indicador<br>Index: 13<br>Tipo de datos: Unsigned8<br>Acceso: solo lectura               | <ul> <li>Muestra los microinterruptores activados en el módulo de la electrónica.</li> <li>Microinterruptor P1/P2 (Deltabar, inversión de entradas activada)</li> <li>Interruptor Lin/cua. (Deltabar, se ha activado caudal)</li> <li>Interruptor de simulación (simulación de IA activada)</li> <li>Interruptor de amortiguación (amortiguación activada)</li> <li>Interruptor de bloqueo HW (bloqueo HW activado)</li> </ul>                                                                                                    |  |  |

| Dia               | gnostic Transducer Blo                       | ck |                                                                                                 |                                                                                           |                                                |
|-------------------|----------------------------------------------|----|-------------------------------------------------------------------------------------------------|-------------------------------------------------------------------------------------------|------------------------------------------------|
| Pa                | rámetro                                      |    | Descripción                                                                                     |                                                                                           |                                                |
| Sin<br>SIN<br>Op  | nulation mode/<br>NULATION_MODE<br>ciones    |    | Activación de la simula<br>Cualquier simulación er<br>modo de nivel ( <b>Lin. mo</b>            | ción y selección del tipo de si:<br>a curso se desactiva si se camb<br><b>de (037)</b> ). | mulación.<br>via el modo de medición o el      |
| Ind<br>Tip<br>Aco | ex: 14<br>o de datos: Unsigned8<br>reso: OOS |    | Opciones:<br>None<br>Pressure<br>Flow (Solo transmisc<br>Level<br>Tank content<br>Alarm/warning | r de presión diferencial)                                                                 |                                                |
|                   | Cerabar M /<br>Deltapilot M                  |    |                                                                                                 |                                                                                           |                                                |
|                   | Transducer Block                             |    | Sensor                                                                                          |                                                                                           |                                                |
|                   |                                              |    | ↓                                                                                               |                                                                                           |                                                |
|                   |                                              |    | Sensor trim                                                                                     |                                                                                           |                                                |
|                   |                                              |    | $\downarrow$                                                                                    |                                                                                           |                                                |
|                   |                                              |    | Position adjustment                                                                             |                                                                                           |                                                |
|                   |                                              |    | ↓<br>↓                                                                                          | ←                                                                                         | Simulation value                               |
|                   |                                              |    |                                                                                                 |                                                                                           | Pressure                                       |
|                   |                                              |    | Damping                                                                                         |                                                                                           |                                                |
|                   |                                              |    | $\downarrow$                                                                                    |                                                                                           |                                                |
|                   |                                              |    | Electric Delta P                                                                                |                                                                                           |                                                |
|                   |                                              |    | $\downarrow$                                                                                    |                                                                                           |                                                |
|                   | ↓<br>                                        | ←  | Р                                                                                               |                                                                                           |                                                |
|                   | Pressure                                     |    | Level                                                                                           | ← Simulation value:<br>- Level                                                            |                                                |
|                   |                                              |    |                                                                                                 | - Tank content                                                                            |                                                |
|                   | $\downarrow$                                 |    |                                                                                                 |                                                                                           |                                                |
|                   | $\rightarrow$                                |    | PV                                                                                              |                                                                                           |                                                |
|                   |                                              |    | $\downarrow$                                                                                    |                                                                                           |                                                |
|                   |                                              |    | Analog Input Block                                                                              |                                                                                           |                                                |
|                   | Deltabar M                                   |    |                                                                                                 |                                                                                           |                                                |
|                   | Transducer Block                             |    | Sensor                                                                                          |                                                                                           |                                                |
|                   |                                              |    | $\downarrow$                                                                                    |                                                                                           |                                                |
|                   |                                              |    | Sensor trim                                                                                     |                                                                                           |                                                |
|                   |                                              |    | $\downarrow$                                                                                    |                                                                                           |                                                |
|                   |                                              |    | Position adjustment                                                                             |                                                                                           |                                                |
|                   |                                              |    | ↓<br>                                                                                           | <i>←</i>                                                                                  | Simulation value<br>Pressure                   |
|                   |                                              |    | Damping                                                                                         |                                                                                           |                                                |
|                   |                                              |    | $\downarrow$                                                                                    |                                                                                           |                                                |
|                   | ↓                                            | ←  | Р                                                                                               |                                                                                           |                                                |
|                   | Pressure                                     |    | Level                                                                                           | $\leftarrow$                                                                              | Simulation value:<br>- Level<br>- Tank content |
|                   | 4                                            |    | Flow                                                                                            | ~                                                                                         | Simulation value:<br>- Flow                    |
|                   | L L                                          |    |                                                                                                 |                                                                                           |                                                |

| Diagnostic Transducer Block                                    |                                                                                                    |  |  |
|----------------------------------------------------------------|----------------------------------------------------------------------------------------------------|--|--|
| Parámetro                                                      | Descripción                                                                                                    |  |  |
| $\rightarrow$                                                  | PV                                                                                                    |  |  |
|                                                                | $\downarrow$                                                                                                    |  |  |
|                                                                | Analog Input Block                                                                                                    |  |  |
|                                                                |                                                                                                    |  |  |
| Simulation unit/<br>SIMULATION_UNIT<br>Indicador               | Muestra la unidad del valor de simulación (depende del modo de medición seleccionado).                                             |  |  |
| Index: 15<br>Tipo de dato:<br>Acceso: solo lectura             |                                                                                                    |  |  |
| Simulated Value/                                               | Introduzca el valor a simular.                                                                                                    |  |  |
| SIMULATED_VALUE<br>Introducido por el usuario                  | Requisitos indispensables:<br>• Simulation/SIMULATION_MODE = Presión, caudal (Deltabar), nivel o                                   |  |  |
| Index: 16                                                      | contenido del depósito.                                                                                                    |  |  |
| Tipo de datos: Float<br>Acceso: OOS                            |                                                                                                    |  |  |
| Sim. error no./<br>ALARM_SIMULATION_VALU                       | Introduzca el número de mensaje para la simulación.<br>→ Véase también el manual de instrucciones cap. 11.1 "Mensajes", columna de |  |  |
| E<br>Introducido por el usuario                                | Requisitos indispensables:                                                                                                    |  |  |
| Index: 17                                                      | <ul> <li>Simulate/SIMULATE = Alarm/warning</li> </ul>                                                                              |  |  |
| Tipo de datos: Unsigned16<br>Acceso: OOS                       | Valor al activar:<br>485 "Simulation value" (simulación activa)                                                                    |  |  |
| Status/DEVICE_STATUS<br>Indicador                              | Proporciona información sobre el estado actual del equipo.                                                                         |  |  |
| Index: 18<br>Tipo de datos: Unsigned8<br>Acceso: solo lectura  |                                                                                                    |  |  |
| Diagnostic code/<br>ACTUAL_HIGHEST_ALARM<br>Indicador          | Muestra el mensaje de advertencia/error activo más alto.                                                                           |  |  |
| Index: 19<br>Tipo de datos: Unsigned16<br>Acceso: solo lectura |                                                                                                    |  |  |
| Instructions/<br>ACTUAL_MAINTENANCE_IN<br>STRUCT<br>Indicador  | Instrucciones para la resolución del mensaje de advertencia/error más activo.                                                      |  |  |
| Index: 20<br>Tipo de datos: Unsigned16<br>Acceso: solo lectura |                                                                                                    |  |  |
| Last diag. code/<br>LAST_ALARM_INFO_IO<br>Indicador            | Último mensaje de error rectificado. Equivalente a la primera entrada de la tabla<br>Last diag. code (libro de registro).          |  |  |
| Index: 21<br>Tipo de datos: Unsigned16<br>Acceso: solo lectura |                                                                                                    |  |  |
| Reset logbook/<br>RESET_ALARM_HISTORY                          | Parámetro para eliminar las entradas del libro de registro.<br><b>Opciones</b> :<br>• Cancel                                       |  |  |
| Index: 22                                                      | <ul> <li>Reset</li> </ul>                                                                                                    |  |  |
| Acceso: escritura y lectura para<br>Auto, OOS                  | <b>Ajuste de fábrica</b> :<br>Cancel                                                                                               |  |  |

| Diagnostic Transducer Block                                                             |                                                                                                    |
|-----------------------------------------------------------------------------------------|----------------------------------------------------------------------------------------------------|
| Parámetro                                                                               | Descripción                                                                                                    |
| Actual errors/<br>DIAG_ALARM_TABLE<br>Indicador                                         | Resumen del campo de bits de las alarmas/advertencias activas.                                                                                                    |
| Index: 23<br>Tipo de datos: OctetString8<br>Acceso: solo lectura                        |                                                                                                    |
| Operating hours/<br>OPERATING_HOURS_VALUE<br>Indicador                                  | Muestra las horas de funcionamiento del equipo.                                                                                                    |
| Index: 24<br>Tipo de datos: Unsigned32<br>Acceso: solo lectura                          |                                                                                                    |
| Diagnostic code/<br>ACTUAL_ALARM_INFOS<br>Indicador                                     | Tabla que muestra las 10 alarmas/advertencias activas actualmente.                                                                                                    |
| Index: 25<br>Tipo de datos: Record<br>Acceso: solo lectura                              |                                                                                                    |
| Instructions/<br>ACTUAL_MAINTENANCE_IN<br>STRUCT_INFO<br>Indicador                      | Tabla que muestra las instrucciones de las alarmas/advertencias activas actualmente.                                                                                                    |
| Index: 26<br>Tipo de datos: Record<br>Acceso: solo lectura                              |                                                                                                    |
| Last diag. code/<br>LAST_ALARM_INFOS<br>Indicador                                       | Tabla que muestra las 10 últimas alarmas/advertencias rectificadas actuales.                                                                                                    |
| Index: 27<br>Tipo de datos: Record<br>Acceso: escritura y lectura para<br>Auto, OOS     |                                                                                                    |
| Reset/RESET_INPUT_VALUE<br>Introducido por el usuario                                   | Reinicia los ajustes de fábrica (reset) de todos o de una parte de los parámetros<br>o los ajustes de configuración del pedido<br>→      50, "Reinicio de los ajustes de fábrica (reset)". |
| Index: 28<br>Tipo de datos: Unsigned16<br>Acceso: escritura y lectura para<br>Auto, OOS | Ajuste de fábrica:<br>0                                                                                                    |
| Config. Recorder/<br>CONFIGURATION_COUNTER<br>Indicador                                 | Muestra el contador de configuraciones.<br>El valor indicado por el contador aumenta en 1 unidad cada vez que se modifica<br>un parámetro de configuración o un grupo.                     |
| Index: 29<br>Tipo de datos: Unsigned16<br>Acceso: solo lectura                          |                                                                                                    |
| Alarm behav. P/<br>UNDER_OVER_PRESSURE_BE<br>HAVIOR<br>Opciones                         | Este parámetro especifica cómo debe reaccionar la unidad si se supera o no se<br>alcanza el límite del sensor.                                                                             |
| Index: 30<br>Tipo de datos: Unsigned8                                                   | <ul> <li>Upciones:</li> <li>Warning</li> <li>Alarm</li> <li>Aiuste de fábrica</li> </ul>                                                                                                   |
|                                                                                         | Warning                                                                                                    |

| Analog Input Block                                                                                                    |                                                                                                    |  |  |
|----------------------------------------------------------------------------------------------------|----------------------------------------------------------------------------------------------------|--|--|
| Parámetro                                                                                                    | Descripción                                                                                                    |  |  |
| Static Revision/ST_REV<br>Indicador<br>Index: 1<br>Tipo de datos:<br>Usigned16<br>Acceso: solo lectura                                                       | Muestra el contador de parámetros estáticos del Analog Input Block<br>El contador se incrementa en uno con cada cambio de un parámetro estático del<br>Analog Input Block. El número máximo de conteo del contador es 65535; una vez<br>alcanzado vuelve a empezar desde cero.                                                                                                    |  |  |
| Tag Description/<br>TAG_DESC<br>Introducido por el<br>usuario<br>Index: 2<br>Tipo de datos: Octet<br>String<br>Acceso: escritura y<br>lectura para Auto, OOS | Introduzca una descripción para el bloque relacionado o el punto de medición, p. ej., el<br>número de etiqueta (TAG) (32 caracteres alfanuméricos como máximo).                                                                                                    |  |  |
| Strategy/STRATEGY<br>Introducido por el<br>usuario                                                                                                    | Introduzca un valor específico del usuario para agrupar y, por tanto, evaluar más<br>rápidamente los bloques.<br>La agrupación se realiza introduciendo el mismo valor numérico para el parámetro<br>Strategy/STRATEGY del bloque en cuestión.                                                                                                    |  |  |
| Index: 3<br>Tipo de datos:<br>Unsigned16<br>Acceso: auto, man, OOS                                                                                           | Rango de entrada:<br>0 a 65535<br>Ajuste de fábrica:<br>0                                                                                                    |  |  |
| Alert Key/ALERT_KEY<br>Introducido por el<br>usuario                                                                                                    | Introduzca el número de identificación del instrumento de medición o de cada bloque<br>individual.<br>El nivel de control utiliza este número de identificación para clasificar los mensajes de<br>alarma y eventos e iniciar otros pasos de procesamiento.                                                                                                    |  |  |
| Index: 4<br>Tipo de datos:<br>Unsigned8<br>Acceso: Auto, Man, OOS                                                                                            | Rango de entrada:<br>1 a 255<br>Ajuste de fábrica:<br>0                                                                                                    |  |  |
| Block Mode/<br>MODE_BLK<br>Opciones, indicador<br>Index: 5<br>Tipo de datos: DS-69<br>Acceso: Auto, Man, OOS                                                 | El parámetro Block Mode/MODE_BLK es un parámetro estructurado que consta de<br>cuatro elementos. El Analog Input Block admite los modos "Auto" (automático), "Man"<br>(el valor y el estado del parámetro OUT pueden ser especificados directamente por el<br>operador) y OOS (fuera de servicio).<br><b>TARGET</b><br>• Cambiar el modo de bloque.<br><b>ACTUAL</b><br>• Muestra el modo de bloque actual.<br><b>PERMITTED</b><br>• Muestra los modos admitidos por el bloque.<br><b>NORMAL</b> |  |  |

### 9.12.4 Analog Input Block (function block)

| Analog Input Block                                                                                                    |                                                                                                    |
|----------------------------------------------------------------------------------------------------|----------------------------------------------------------------------------------------------------|
| Parámetro                                                                                                    | Descripción                                                                                                    |
| Parámetro<br>Block Error/<br>BLOCK_ERR<br>Indicador<br>Index: 6<br>Tipo de datos: cadena<br>de bits<br>Acceso: solo lectura | Descripción         Muestra los errores de bloque activos.         Posibilidades:         • Out of service (OOS):         - El Analog Input Block está en el modo de bloque OOS.         - El Resource Block está en el modo de bloque OOS.         • Simulation active: el microinterruptor 2 "Simulation" del módulo de la electrónica está en "on", es decir, la simulación es posible.         - El modo de simulación del Analog Input Block está activo. →          ● 107, descripción del parámetro Simulate/SIMULATE.         • Input failure: el valor de entrada transmitido por el Pressure o DP_Flow Transducer Block no es válido (estado BAD). Las causas posibles son:         - El Pressure o DP_Flow Transducer Block está en el modo de bloque OOS.         - Se ha producido un error en el instrumento. En el Diagnosis Transducer Block, el parámetro Diagnostic code muestra un código de error. → Véase también el manual de instrucciones cap. 11.1 "Mensajes".         Imanual de instrucciones cap. 11.1 "Mensajes".         El error "Input failure" se transmite a los bloques de funciones aguas abajo o a los sistemas de control de procesos de alto orden mediante el estado BAD del valor de salida del Analog Input Block.         Block configuration error: hay un error de configuración en el Analog Input Block.         Block dendique no se ajusta al valor de entrada configurado en el parámetro Channel/CHANNEL.         - Mediante el parámetro Transducer Scale/XD_SCALE se ha seleccionado una unidad que no se ajusta al valor de entrada configurado en el parámetro Channel/CHANNEL. |
| Indicador                                                                                                    | VALUE                                                                                                    |
| Index: 7                                                                                                    | <ul> <li>Muestra la variable de proceso utilizada para la ejecución del bloque</li> </ul>                                                                                                    |
| Tipo de datos: DS-65<br>Acceso: solo lectura                                                                                | <ul><li>STATUS</li><li>Muestra el estado de la variable de proceso.</li></ul>                                                                                                    |
|                                                                                                    | Se acepta la unidad utilizada por el parámetro Output Scale/OUT SCALE.                                                                                                    |
| Output/OUT                                                                                                    | El parámetro Output/OUT es un parámetro estructurado que consta de dos elementos.                                                                                                    |
| Indicador, entrada del<br>usuario                                                                                           | <ul> <li>VALUE</li> <li>Visualiza el valor de salida del Analog Input Block</li> </ul>                                                                                                    |
| Index: 8<br>Tipo de datos: DS-65<br>Acceso: Auto, Man, OOS                                                                  | STATUS<br>• Muestra el estado del valor de Output/OUT.                                                                                                    |
|                                                                                                    | <ul> <li>El valor de salida Output/OUT también se transmite si está fuera del rango de escalado de Output Scale/OUT_SCALE.</li> <li>Se acepta la unidad utilizada por el parámetro Output Scale/OUT_SCALE.</li> <li>Si se ha seleccionado el modo de bloque "MAN" (manual) mediante el parámetro Block Mode/MODE_BLK, aquí se puede especificar manualmente el valor de salida Output/OUT y su estado.</li> </ul>                                                                                                    |

| Analog Input Block                                                                                                    |                                                                                                    |
|----------------------------------------------------------------------------------------------------|----------------------------------------------------------------------------------------------------|
| Parámetro                                                                                                    | Descripción                                                                                                    |
| Simulate/SIMULATE<br>Introducido por el<br>usuario, indicador                                                                      | El parámetro Simulate/SIMULATE es un parámetro estructurado que consta de cinco elementos. Como el valor y el estado especificados aquí se ejecutan a través del algoritmo completo, se puede comprobar el comportamiento del Analog Input Block.                                                                                                    |
| Index: 9<br>Tipo de datos: DS-82<br>Acceso: Auto, Man, OOS                                                                         | <ul><li>SIMULATE_STATUS</li><li>Introduzca el estado para la simulación.</li></ul>                                                                                                    |
|                                                                                                    | SIMULATE_STATUS <ul> <li>Introduzca el valor a simular.</li> </ul>                                                                                                    |
|                                                                                                    | <ul> <li>TRANSDUCER_STATUS</li> <li>Muestra el estado actual del Transducer Block que está vinculado al Analog Input<br/>Block a través del parámetro Channel/CHANNEL.</li> </ul>                                                                                                    |
|                                                                                                    | <ul> <li>TRANSDUCER_VALUE</li> <li>Muestra el valor de proceso actual del Transducer Block que está vinculado al<br/>Analog Input Block a través del parámetro Channel/CHANNEL.</li> </ul>                                                                                                    |
|                                                                                                    | <ul><li>ENABLE_DISABLE</li><li>Active y desactive el modo de simulación.</li></ul>                                                                                                    |
|                                                                                                    | 1                                                                                                    |
|                                                                                                    | El microinterruptor "Simulation" del módulo de la electrónica debe estar en la posición<br>"On".                                                                                                    |
|                                                                                                    | <b>Ajuste de fábrica:</b><br>Simulación desactivada (modo de simulación no activo)                                                                                                    |
| Transducer Scale/<br>XD_SCALE<br>Introducido por el<br>usuario, selección<br>Index: 10<br>Tipo de datos: DS-68<br>Acceso: Man, OOS | El parámetro Transducer Scale/XD_SCALE es un parámetro estructurado que consta de cuatro elementos.                                                                                                    |
|                                                                                                    | <ul> <li>EU_100:</li> <li>Introduzca el límite superior para el valor de entrada del Analog Input Block.</li> <li>Ajuste de fábrica: 100</li> </ul>                                                                                                    |
|                                                                                                    | <ul> <li>EU_0:</li> <li>Introduzca el límite inferior para el valor de entrada del Analog Input Block.</li> <li>Ajuste de fábrica: 0</li> </ul>                                                                                                    |
|                                                                                                    | <ul> <li>UNITS_INDEX:</li> <li>Seleccione la unidad.</li> <li>Ajuste de fábrica: %</li> </ul>                                                                                                    |
|                                                                                                    | <ul> <li>DECIMAL:</li> <li>Muestra el número de posiciones después del punto decimal para el valor de entrada.</li> <li>Ajuste de fábrica: 2</li> </ul>                                                                                                    |
|                                                                                                    | <b>i</b>                                                                                                    |
|                                                                                                    | <ul> <li>El parámetro Transducer Scale/XD_SCALE corresponde al parámetro Primary Value Range/PRIMARY_VALUE_ RANGE (→          <sup>↑</sup> 175) en el Transducer Block.</li> <li>Si se ha seleccionado la opción "Direct" a través del parámetro Linearization Type/L_TYPE, los ajustes de los parámetros Transducer Scale/XD_SCALE y Output Scale/OUT_SCALE deben ser idénticos. Si no es así, el bloque pasa al modo OOS y se muestra el mensaje "Block config error" en el parámetro Block Error/BLOCK ERR.</li> </ul> |

| Analog Input Block                                                                                                    |                                                                                                    |
|----------------------------------------------------------------------------------------------------|----------------------------------------------------------------------------------------------------|
| Parámetro                                                                                                    | Descripción                                                                                                    |
| Output Scale/<br>OUT_SCALE<br>Introducido por el<br>usuario, indicador<br>Index: 11<br>Tipo de datos: DS-68<br>Acceso: Auto, Man, OOS | <ul> <li>El parámetro Output Scale/OUT_SCALE es un parámetro estructurado que consta de cuatro elementos.</li> <li>EU_100: <ul> <li>Introduzca el límite superior para el valor de salida del AI Block OUT (→ 206).</li> <li>Ajuste de fábrica: 100</li> </ul> </li> <li>EU_0: <ul> <li>Introduzca el límite inferior para el valor de salida del AI Block OUT.</li> <li>Ajuste de fábrica: 0</li> </ul> </li> <li>UNITS_INDEX: <ul> <li>Seleccione la unidad.</li> <li>Ajuste de fábrica: %</li> </ul> </li> <li>DECIMAL: <ul> <li>Muestra el número de posiciones después del punto decimal para el valor de salida OUT.</li> <li>Ajuste de fábrica: 2</li> </ul> </li> <li>El valor de salida OUT también se transmite si está fuera del rango de escalado. El estado cambia a BAD.</li> <li>Si se ha seleccionado la opción "Direct" a través del parámetro Linearization Type/L_TYPE, los ajustes de los parámetros Transducer Scale/XD_SCALE y Output Scale/CD_SCALE y Output Scale/CD_SCALE y OUtput Scale/CD_SCALE y OUtput Scale/CD_SCALE y</li></ul> |
|                                                                                                    | OUI_SCALE deben ser identicos. Si no es así, el bioque pasa al modo OUS y se<br>muestra el mensaje "Block config error" en el parámetro Block Error/BLOCK_ERR.                                                                                                    |
| Grant Deny/<br>GRANT_DENY<br>Opciones                                                                                                 | Conceda o restrinja la autorización de acceso de un sistema host de bus de campo al equipo. Deltabar M, Cerabar M y Deltapilot M no evalúan este parámetro.                                                                                                    |
| Index: 12<br>Tipo de datos: DS-70<br>Acceso: Auto, Man, OOS                                                                           |                                                                                                    |
| I/O options/<br>IO_OPTS<br>Opciones<br>Index: 13<br>Tipo de datos: cadena<br>de bits<br>Acceso: OOS                                   | Active las opciones para procesar los valores de entrada y salida del bloque de<br>funciones.<br>Ajuste de fábrica:<br>Ninguna opción activada                                                                                                    |
| Status Options/<br>STATUS_OPTS<br>Opciones<br>Index: 14<br>Tipo de datos: cadena<br>de bits<br>Acceso: OOS                            | Especifique el procesamiento de estado y el procesamiento del parámetro de salida<br>Output/OUT.<br><b>Ajuste de fábrica:</b><br>Sin opciones activas                                                                                                    |
| Channel/CHANNEL<br>Opciones                                                                                                    | Asigne las variables de salida (variables de proceso) de los "Pressure" o "Totalizer"<br>Transducer Blocks a un Analog Input Block como valor de entrada.                                                                                                    |
| Index: 15<br>Tipo de dato:<br>Acceso: OOS                                                                                             | <ul> <li>Posibilidades</li> <li>1: Primary value del Pressure Transducer Block: un valor de presión, nivel o caudal en función del modo de medición seleccionado</li> <li>2: Secondary value de Pressure Transducer Block, aquí la temperatura del sensor</li> <li>6: Totalizer 1 del DP_Flow Transducer Block</li> </ul>                                                                                                    |
|                                                                                                    | <ul> <li>Ajuste de fábrica:</li> <li>Analog Input Block 1: Channel/CHANNEL = 1: Primary value (presión medida)</li> <li>Analog Input Block 2: Channel/CHANNEL = 2: Secondary value (temperatura sensor)</li> <li>Analog Input Block 3: Channel/CHANNEL = 6: Totalizer 1</li> </ul>                                                                                                    |

| Analog Input Block                                                                                                    |                                                                                                    |
|----------------------------------------------------------------------------------------------------|----------------------------------------------------------------------------------------------------|
| Parámetro                                                                                                    | Descripción                                                                                                    |
| Parámetro<br>Linearization Type/<br>L_TYPE<br>Opciones<br>Index: 16<br>Tipo de datos:<br>Unsigned8<br>Acceso: OOS                     | <ul> <li>Descripción</li> <li>Seleccione el modo de linealización para el valor de entrada.</li> <li>Opciones: <ul> <li>Direct: en este ajuste, el valor de entrada deriva la función de linealización y se envía en bucle sin cambios con la misma unidad a través del bloque de funciones Analog Input. Con esta opción, el escalado y la unidad de los parámetros Transducer Scale/XD_SCALE y Output Scale/OUT_SCALE deben ser idénticos. Si no es así, el bloque pasa al modo OOS y se muestra el mensaje "Block config error" en el parámetro Block Error/BLOCK_ERR.</li> <li>Indirect: el valor de entrada se reescala linealmente mediante el escalado de entrada Transducer Scale/XD_SCALE al rango de salida Output Scale/OUT_SCALE deseado.</li> <li>Indirect square root: el valor de entrada se reescala mediante el parámetro Transducer Scale/XD_SCALE y se recalcula mediante una función de raíz cuadrada. A continuación, se reescala de nuevo al rango de salida deseado mediante el parámetro Output Scale/OUT_SCALE.</li> </ul> </li> </ul> |
|                                                                                                    | Direct                                                                                                    |
| Low Cutoff/LOW_CUT<br>Introducido por el<br>usuario<br>Index: 17<br>Tipo de datos: Float<br>Acceso: Auto, Man, OOS                    | Introduzca el valor límite de la supresión de caudal residual. Si el valor medido<br>convertido está por debajo de este valor límite, el parámetro Process Value/PV<br>muestra "0".<br>Este parámetro solo está activo si se ha activado la opción "Low cutoff" mediante el<br>parámetro I/O options/ IO_OPTS.<br>Rango de entrada:<br>Rango y unidad de Output Scale/OUT_SCALE (→ 🖹 208)<br>Ajuste de fábrica:<br>0                                                                                                    |
| Process Value Filter<br>Time/PV_FTIME<br>Introducido por el<br>usuario<br>Index: 18<br>Tipo de datos: Float<br>Acceso: Auto, Man, OOS | Introduzca la constante de tiempo del filtro para el filtro digital de primer orden. Este valor es necesario para que un cambio del 63 % en el valor de la variable controlada IN tenga algún efecto en el valor de Process Value/PV.                                                                                                    |
| Field Value/<br>FIELD_VALUE<br>Indicador<br>Index: 19<br>Tipo de dato:<br>Acceso: solo lectura                                        | <ul> <li>0 s</li> <li>El parámetro Field Value/FIELD_VALUE es un parámetro estructurado que consta de dos elementos.</li> <li>VALUE</li> <li>Muestra las variables de proceso después del escalado de entrada del Analog Input Block. El valor se refiere a un porcentaje del rango de entrada Transducer Scale/XD_SCALE y se sustituye por el valor de simulación cuando la simulación está activa.</li> <li>STATUS</li> <li>Muestra el estado actual.</li> </ul>                                                                                                    |

| Analog Input Block                                                                                                |                                                                                                    |
|----------------------------------------------------------------------------------------------------|----------------------------------------------------------------------------------------------------|
| Parámetro                                                                                                    | Descripción                                                                                                    |
| Update Event/<br>UPDATE_EVT<br>Indicador<br>Index: 20<br>Tipo de datos: DS-73<br>Acceso: solo lectura             | El parámetro Update Event/UPDATE_EVT es un parámetro estructurado que consta de cinco elementos.                                                                                                    |
|                                                                                                    | <ul> <li>ACKNOWLEDGED</li> <li>Este elemento se establece en "Unacknowledged" en cuanto cambia un parámetro estático.</li> <li>REPORTED</li> <li>Muestra la fecha y hora en que se generó el mensaje.</li> </ul>                                                                                                    |
|                                                                                                    | TIME_STAMP<br>• Muestra la fecha y hora en que se modificó un parámetro estático.                                                                                                    |
|                                                                                                    | <ul><li>STATIC_REVISION</li><li>Este contador de revisiones se incrementa con la alarma.</li></ul>                                                                                                    |
|                                                                                                    | <ul> <li>RELATIVE_INDEX</li> <li>Muestra el parámetro modificado en forma de índice relativo. Véase también esta tabla, columna "Parameter, Index".</li> </ul>                                                                                                    |
| Block Alarm/<br>BLOCK_ALM                                                                                         | El parámetro Block Alarm/BLOCK_ALM es un parámetro estructurado que consta de cinco elementos.                                                                                                    |
| Indicador, opciones<br>Index: 21<br>Tipo de datos: DS-72<br>Acceso: Auto, Man, OOS                                | <ul> <li>UNACKNOWLEDGED</li> <li>Si se ha seleccionado la opción "Deactivated" mediante el parámetro Acknowledge<br/>Option/ACK_OPTION para la alarma que se ha producido, esta alarma solo puede<br/>reconocerse mediante este elemento.</li> </ul>                                                                                                    |
|                                                                                                    | <ul> <li>ALARM_STATE</li> <li>Utilice esta función para mostrar el estado actual del bloque con información sobre errores pendientes de configuración, de hardware o del sistema. Los siguientes mensajes de alarma de bloque son posibles con el Analog Input Block: <ul> <li>Simulate Active</li> <li>Fallo de entrada</li> <li>Error de configuración de bloque</li> <li>Out of Service</li> </ul> </li> </ul> |
|                                                                                                    | TIME_STAMP<br>• Muestra la hora a la que se produjo la alarma.                                                                                                    |
|                                                                                                    | <ul><li>SUB_CODE</li><li>Muestra el motivo por el que se ha notificado la alarma.</li></ul>                                                                                                    |
|                                                                                                    | <ul> <li>VALUE</li> <li>Muestra el valor del parámetro correspondiente en el momento en que se notificó la alarma.</li> </ul>                                                                                                    |
| Alarm Summary/<br>ALARM_SUM<br>Indicador, opciones<br>Index: 22<br>Tipo de datos: DS-74<br>Acceso: Auto, Man, OOS | El parámetro Alarm Summary/ALARM_SUM es un parámetro estructurado que consta de cuatro elementos.                                                                                                    |
|                                                                                                    | <ul> <li>CURRENT</li> <li>Muestra el estado actual de las alarmas de proceso en el Analog Input Block. Las siguientes alarmas son posibles: HiHiAlm, HiAlm, LoLoAlm, LoAlm y BlockAlm.</li> </ul>                                                                                                    |
|                                                                                                    | <ul><li><b>UNACKNOWLEDGED</b></li><li>Muestra las alarmas de proceso no confirmadas.</li></ul>                                                                                                    |
|                                                                                                    | <ul><li><b>UNREPORTED</b></li><li>Muestra las alarmas de proceso no notificadas.</li></ul>                                                                                                    |
|                                                                                                    | <ul><li>DISABLED</li><li>Posibilidad de desactivación de las alarmas de proceso.</li></ul>                                                                                                    |

| Analog Input Block                                                                                                    |                                                                                                    |
|----------------------------------------------------------------------------------------------------|----------------------------------------------------------------------------------------------------|
| Parámetro                                                                                                    | Descripción                                                                                                    |
| Acknowledge Option/<br>ACK_OPTION<br>Opciones<br>Index: 23<br>Tipo de datos: cadena<br>de bits<br>Acceso: Auto, Man, OOS | <ul> <li>Utilice este parámetro para especificar la alarma de proceso que debe confirmarse automáticamente en cuanto la detecte el sistema host del bus de campo. Si la opción está activada para una alarma de proceso, esta alarma de proceso es confirmada automáticamente por el sistema host del bus de campo.</li> <li>Opciones: <ul> <li>HiHiAlm: alarma crítica de valor límite superior</li> <li>HiAlm: alarma de valor límite superior</li> </ul> </li> </ul> |
|                                                                                                    | <ul> <li>Loclarmi, alarma critica de valor limite inferior</li> <li>Loclarm: alarma de valor límite inferior</li> <li>BlockAlm: alarmas de bloque</li> <li>El mensaie debe confirmarse mediante el parámetro Block Alarm/BLOCK ALM</li> </ul>                                                                                                    |
|                                                                                                    | elemento UNACKNOWLEDGE para las alarmas de proceso cuya confirmación<br>automática no esté activa.                                                                                                    |
|                                                                                                    | La opción no está activa para ninguna alarma de proceso, es decir, cada mensaje de alarma de proceso debe confirmarse manualmente.                                                                                                    |
| Alarm Hysteresis/<br>ALARM_HYS                                                                                           | Introduzca el valor de histéresis para el valor superior e inferior de alarma o de alarma crítica.                                                                                                    |
| Introducido por el<br>usuario<br>Index: 24                                                                               | La histéresis afecta a los siguientes valores límite de alarma o de alarma crítica:<br>High High Alarm/HI_HI_ALM: valor límite superior de alarma crítica<br>High Alarm/HI_ALM: valor límite superior de alarma<br>Low Alarm/I.O. ALM: valor límite inferior de alarma                                                                                                    |
| Tipo de datos: Float<br>Acceso: Auto, Man, OOS                                                                           | <ul> <li>Low Low Alarm/LO_LO_ALM: valor límite inferior de alarma crítica</li> </ul>                                                                                                    |
|                                                                                                    | HI_HI_LIM<br>HI_LIM<br>HI_LIM                                                                                                    |
|                                                                                                    | OUT-<br>LO_LIM ALARM_HYS<br>LO_LO_LIM ALARM_HYS                                                                                                    |
|                                                                                                    | $HI_HI_ALM 1 $                                                                                                    |
|                                                                                                    | HI_ALM 1                                                                                                    |
|                                                                                                    | LO_ALM 1                                                                                                    |
|                                                                                                    | LO_LO_ALM 1                                                                                                    |
|                                                                                                    | Fig. 40: Ilustración del valor de salida Output/OUT con valores límite e<br>histéresis, así como las alarmas High High Alarm/HI_HI_ALM,<br>HI_ALM, Low Alarm/LO_ALM y Low Low Alarm/LO_LO_ALM                                                                                                    |
|                                                                                                    | <b>Rango de entrada:</b><br>0,0 a 50,0 % con respecto al rango del grupo Output Scale/OUT_SCALE ( $\rightarrow \square 208$ )                                                                                                    |
|                                                                                                    | Ajuste de fábrica:<br>0,5 %                                                                                                    |

| Analog Input Block                                                                                                    |                                                                                                    |
|----------------------------------------------------------------------------------------------------|----------------------------------------------------------------------------------------------------|
| Parámetro                                                                                                    | Descripción                                                                                                    |
| High High Priority/<br>HI_HI_PRI<br>Introducido por el<br>usuario<br>Index: 25<br>Tipo de datos:<br>Unsigned8<br>Acceso: Auto, Man, OOS                                                                                                    | <ul> <li>Especifique cómo debe reaccionar el sistema si se sobrepasa el valor límite High High Limit/HI_HI_LIM (→ 212).</li> <li>Rango de entrada: <ul> <li>0 a 15</li> <li>0: La alarma se suprime.</li> <li>1: el sistema detecta la alarma. No se emite ninguna notificación.</li> <li>2: Reservado para las alarmas de bloque</li> <li>3-7: Alarma informativa con prioridad creciente,</li> <li>3: Prioridad baja, 7: Prioridad alta</li> <li>8-15: Alarma crítica con prioridad creciente,</li> <li>8: Prioridad baja, 15: Prioridad alta</li> </ul> </li> <li>Ajuste de fábrica:</li> <li>0</li> </ul>                 |
| High High Limit/<br>HI_HI_LIM<br>Introducido por el<br>usuario<br>Index: 26<br>Tipo de datos: Float<br>Acceso: Auto, Man, OOS<br>High Priority/HI_PRI<br>Introducido por el<br>usuario<br>Index: 27<br>Tipo de datos:<br>Unsigned8<br>Acceso: Auto, Man, OOS | Introduzca el valor límite crítico superior. Rango de entrada: Rango y unidades de Output Scale/OUT_SCALE (→ ≧ 208) Ajuste de fábrica: +INF Especifique cómo debe reaccionar el sistema si se sobrepasa el valor límite High Limit/ HI_LIM (→ ≧ 212). Rango de entrada: 0 a 15 0 : La alarma se suprime. 1 : el sistema detecta la alarma. No se emite ninguna notificación. 2 : Reservado para las alarmas de bloque 3-7: Alarma informativa con prioridad creciente, 3: Prioridad baja, 7: Prioridad alta 8-15: Alarma crítica con prioridad creciente,                                                                     |
|                                                                                                    | 8: Prioridad baja, 15: Prioridad alta<br><b>Ajuste de fábrica:</b><br>0                                                                                                    |
| High Limit/HI_LIM<br>Introducido por el<br>usuario<br>Index: 28<br>Tipo de datos: Float<br>Acceso: Auto, Man, OOS                                                                                                    | Introduzca el valor límite superior.<br><b>Rango de entrada:</b><br>Rango y unidades de Output Scale/OUT_SCALE (→ ≧ 208)<br><b>Ajuste de fábrica:</b><br>+INF                                                                                                    |
| Low Priority/LO_PRI<br>Introducido por el<br>usuario<br>Index: 29<br>Tipo de datos:<br>Unsigned8<br>Acceso: Auto, Man, OOS                                                                                                    | <ul> <li>Especifique cómo debe reaccionar el sistema si se sobrepasa por defecto el valor límite Low Limit/LO_LIM (→  213).</li> <li>Rango de entrada: <ul> <li>0 a 15</li> <li>0: La alarma se suprime.</li> <li>1: el sistema detecta la alarma. No se emite ninguna notificación.</li> <li>2: Reservado para las alarmas de bloque</li> <li>3-7: Alarma informativa con prioridad creciente,</li> <li>3: Prioridad baja, 7: Prioridad alta</li> <li>8-15: Alarma crítica con prioridad creciente,</li> <li>8: Prioridad baja, 15: Prioridad alta</li> </ul> </li> <li>Ajuste de fábrica: <ul> <li>0</li> </ul> </li> </ul> |

| Analog Input Block                                                                                                    |                                                                                                    |
|----------------------------------------------------------------------------------------------------|----------------------------------------------------------------------------------------------------|
| Parámetro                                                                                                    | Descripción                                                                                                    |
| Low Limit/LO_LIM<br>Introducido por el<br>usuario                                                                                     | Introduzca el valor límite inferior.<br><b>Rango de entrada:</b><br>Rango y unidades de Output Scale/OUT_SCALE ( $\rightarrow \square 208$ )                                                                                                    |
| Index: 30<br>Tipo de datos: Float<br>Acceso: Auto, Man, OOS                                                                           | Ajuste de fábrica:<br>-INF                                                                                                    |
| Low Low Priority/<br>LO_LO_PRI<br>Introducido por el<br>usuario<br>Index: 31<br>Tipo de datos:<br>Unsigned8<br>Acceso: Auto, Man, OOS | <ul> <li>Especifique cómo debe reaccionar el sistema si se sobrepasa por defecto el valor límite Low Low Limit/LO_LO_LIM (→  <sup>1</sup> 213).</li> <li>Rango de entrada: <ul> <li>0 a 15</li> <li>0: La alarma se suprime.</li> <li>1: el sistema detecta la alarma. No se emite ninguna notificación.</li> <li>2: Reservado para las alarmas de bloque</li> <li>3-7: Alarma informativa con prioridad creciente,</li> <li>3: Prioridad baja, 7: Prioridad alta</li> <li>8-15: Alarma crítica con prioridad creciente,</li> <li>8: Prioridad baja, 15: Prioridad alta</li> </ul> </li> <li>Ajuste de fábrica:</li> <li>0</li> </ul> |
| Low Low Limit/<br>LO_LO_LIM<br>Introducido por el<br>usuario<br>Index: 32<br>Tipo de datos: Float<br>Acceso: Auto, Man, OOS           | Introduzca el valor límite crítico inferior.<br><b>Rango de entrada:</b><br>Rango y unidades de Output Scale/OUT_SCALE (→ 🖹 213)<br><b>Ajuste de fábrica:</b><br>-INF                                                                                                    |
| Low Low Alarm/<br>LO_LO_ALM<br>Indicador, opciones<br>Index: 33<br>Tipo de datos: DS-71<br>Acceso: Auto, Man, OOS                     | Indicador de estado para el valor límite Low Low Limit/LO_LO_LIM ( $\rightarrow$ $$ 213).                                                                                                    |
| High High Alarm/<br>HI_HI_ALM<br>Indicador, opciones<br>Index: 33<br>Tipo de datos: DS-71<br>Acceso: Auto, Man, OOS                   | Indicador de estado para el valor límite High High Limit/HI_HI_LIM ( $\rightarrow$ $\triangleq$ 212).                                                                                                    |
| High Alarm/HI_ALM<br>Indicador, opciones<br>Index: 34<br>Tipo de datos: DS-71<br>Acceso: Auto, Man, OOS                               | Indicador de estado para el valor límite High Limit/HI_LIM ( $\rightarrow$ $\triangleq$ 212).                                                                                                    |
| Low Alarm/LO_ALM<br>Indicador, opciones<br>Index: 35<br>Tipo de datos: DS-71<br>Acceso: Auto, Man, OOS                                | Indicador de estado para el valor límite Low Limit/LO_LIM ( $\rightarrow$ $\cong$ 213).                                                                                                    |

| Analog Input Block                                                                                                    |                                                                                                    |
|----------------------------------------------------------------------------------------------------|----------------------------------------------------------------------------------------------------|
| Parámetro                                                                                                    | Descripción                                                                                                    |
| Fsafe Type/<br>FSAFE_TYPE<br>Opciones                                                                                                    | Si el Analog Input Block recibe un valor de entrada o valor de simulación con el estado<br>BAD, el Analog Input Block continúa trabajando con el modo de alarma definido<br>mediante este parámetro.                                                                                                    |
| Index: 37<br>Tipo de datos:<br>Unsigned8<br>Acceso: Man, OOS                                                                                       | <ul> <li>Las opciones siguientes están disponibles mediante el parámetro Fsafe Type/<br/>FSAFE_TYPE:</li> <li>Último valor válido<br/>El último valor válido se utiliza para el procesamiento posterior con el estado<br/>UNCERTAIN.</li> <li>Valor modo alarma<br/>El valor especificado mediante el parámetro Fsafe Value/FSAFE_VALUE se utiliza<br/>para tratamiento posterior con el estado UNCERTAIN. → Véase esta tabla,<br/>descripción del parámetro Fsafe Type/FSAFE_TYPE.</li> <li>Valor erróneo<br/>El valor actual se usa para el procesamiento posterior con el estado BAD.</li> <li>El modo de alarma también se activa si se ha seleccionado la opción "Out of Service"</li> </ul> |
|                                                                                                    | mediante el parámetro Block Mode/MODE_BLK, elemento "Target".<br>Ajuste de fábrica:<br>Valor modo alarma                                                                                                    |
| Fsafe Value/<br>FSAFE_VALUE<br>Introducido por el<br>usuario                                                                                       | Introduzca el valor de la opción "Fail Safe Value" mediante el parámetro Fsafe Type/<br>FSAFE_TYPE.<br>→ Véase también esta tabla, descripción del parámetro Fsafe Type/FSAFE_TYPE.<br>Ajuste de fábrica:                                                                                                    |
| Index: 38<br>Tipo de datos: Float<br>Acceso: escritura y<br>lectura para Auto, OOS,<br>Man                                                         | 0                                                                                                    |
| High High Alarm<br>Output Discrete/<br>HIHI_ALM_OUT_D<br>Index: 39<br>Tipo de datos: DS66<br>Acceso: escritura y<br>lectura para Auto, OOS,<br>Man | Salidas digitales (1 o 0) para monitorización de valores límite. Si el Process Value/PV<br>High High Limit/HI_HI_LIM, la salida está establecida en "1".                                                                                                    |
| High Alarm Output<br>Discrete/<br>HI_ALM_OUT_D<br>Index: 40<br>Tipo de datos: DS66<br>Acceso: escritura y<br>lectura para Auto, OOS,<br>Man        | Salidas digitales (1 o 0) para monitorización de valores límite. Si el Process Value/PV<br>High Limit/HI_LIM, la salida está establecida en "1".                                                                                                    |
| Low Alarm Output<br>Discrete/<br>LO_ALM_OUT_D<br>Index: 41<br>Tipo de datos: DS66<br>Acceso: escritura y<br>lectura para Auto, OOS,<br>Man         | Salidas digitales (1 o 0) para monitorización de valores límite. Si el Process Value/PV<br>Low Low Limit/LO_LO_LIM, la salida está establecida en "1".                                                                                                    |

| Analog Input Block                                                                                                    |                                                                                                    |
|----------------------------------------------------------------------------------------------------|----------------------------------------------------------------------------------------------------|
| Parámetro                                                                                                    | Descripción                                                                                                    |
| Low Low Alarm Output<br>Discrete/LOLO_ALM_<br>OUT_D                                                                                                | Salidas digitales (1 o 0) para monitorización de valores límite. Si el Process Value/PV<br>Low Limit/LO_LIM, la salida está establecida en "1".                                                                                                    |
| Index: 42<br>Tipo de datos: DS66<br>Acceso: escritura y<br>lectura para Auto, OOS,<br>Man                                                          |                                                                                                    |
| Select Alarm Mode/<br>ALARM_MODE                                                                                                    | Facilita la configuración del modo de alarma para el parámetro Alarm Output<br>Discrete/ALM_OUT_D.                                                                                                    |
| Index: 43<br>Tipo de datos: DS66<br>Acceso: escritura y<br>lectura para Auto, OOS,<br>Man                                                          | <ul> <li>Opciones</li> <li>Low Cutoff/LOW_CUT</li> <li>La alarma HiHi o LoLo activa ALARM_OUT_D/HIHI_LOLO</li> <li>La alarma Hi o Lo Alarm activa ALARM_OUT_D/HI_LO</li> </ul>                                                                                                    |
| Alarm Output Discrete/<br>ALM_OUT_D                                                                                                    | El parámetro Alarm Output Discrete/ALM_OUT_D comprende las 4 alarmas (LO, LOLO, HI, HIHI). Los 3 valores permiten visualizar la alarma actual activada en función de la alarma seleccionada.                                                                                                    |
| Index: 44<br>Tipo de datos: DS-66<br>Acceso: escritura y<br>lectura para Auto, OOS,<br>Man                                                         | <ul> <li>Opciones:</li> <li>Alarma LOW_CUT (por defecto): la salida ALM_OUT_D devuelve 1 si la función LOW_CUT restringe el valor medido a 0. En caso contrario, la salida ALM_OUT_D es 0.</li> <li>Alarma colectiva HIHI/LOLO: la salida ALM_OUT_D devuelve 1 si el valor medido corresponde al valor límite HIHI o sobrepasa este valor si el valor medido corresponde al valor límite LOLO o sobrepasa por defecto este valor. La salida devuelve 0 si el valor medido se encuentra entre los valores límite HIHI y LOLO.</li> <li>Alarma colectiva HI/LO: la salida ALM_OUT_D devuelve 1 si el valor medido corresponde al valor límite LOLO o sobrepasa por defecto este valor. La salida devuelve 0 si el valor medido se encuentra entre los valores límite HIHI y LOLO.</li> <li>Alarma colectiva HI/LO: la salida ALM_OUT_D devuelve 1 si el valor medido corresponde al valor límite HI o sobrepasa este valor si el valor medido corresponde al valor límite HI o sobrepasa leste valor. La salida devuelve 0 si el valor medido corresponde al valor límite HI o sobrepasa leste valor. La salida devuelve 0 si el valor medido corresponde al valor límite HI o sobrepasa este valor. La salida devuelve 0 si el valor medido corresponde al valor límite HI o sobrepasa por defecto este valor. La salida devuelve 0 si el valor medido se encuentra entre los valores límite HI y LO.</li> </ul> |
| Block Error Description/<br>BLOCK_ERR_DESC_1<br>Index: 45<br>Tipo de datos:<br>Unsigned32<br>Acceso: escritura y<br>lectura para Auto, OOS,<br>Man | Descripción detallada de los errores que se producen en el bloque.<br><b>Mensajes de error:</b><br>• RS_BLOCK en OOS<br>• Block not scheduled<br>• Channel undefined<br>• L-Type undefined<br>• Unidad AI / TRD inconsistente                                                                                                    |

#### 9.12.5 Duplicado o copia de seguridad de los datos del equipo

El equipo no tiene ningún módulo de memoria. Sin embargo, si se utiliza un software de configuración basado en la tecnología FDT (por ejemplo, FieldCare), se dispone de las siguientes opciones (véase el parámetro **"Download select."**  $\rightarrow \square$  114 en el menú de configuración o a través de Resource Block  $\rightarrow \square$  169):

- Guardar/recuperar los datos de configuración.
- Duplicar las configuraciones de equipo.
- Transferir todos los parámetros relevantes durante la sustitución de los módulos de la electrónica.

Para más información, lea el manual de operaciones para el software de configuración FieldCare.

# 10 Mantenimiento

Deltabar M no requiere mantenimiento. En caso de Cerabar M y Deltapilot M, mantenga el compensador de presiones y el filtro GORE-TEX<sup>®</sup> (1) sin suciedad.

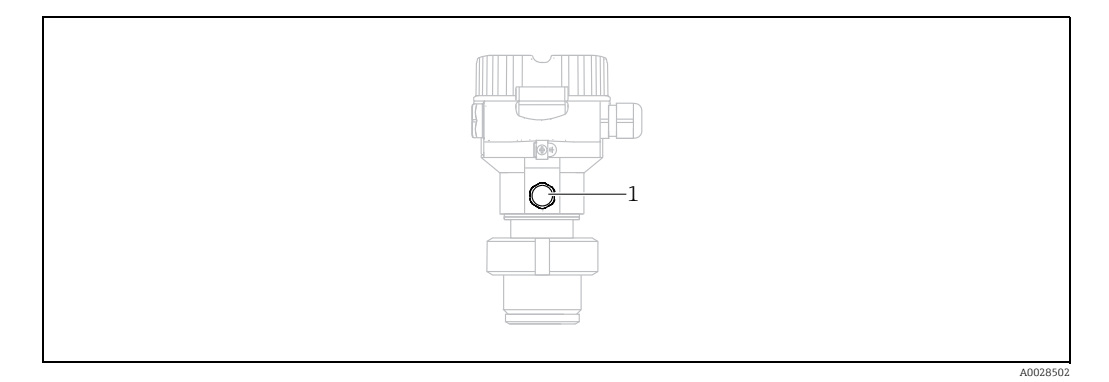

### 10.1 Instrucciones para la limpieza

Endress+Hauser proporciona como accesorios anillos de enjuague, que permiten limpiar la membrana de proceso sin tener que retirar el transmisor del proceso. Para más información, póngase en contacto con el centro Endress+Hauser de su zona.

### 10.1.1 Cerabar M PMP55

Recomendamos que lleve a cabo un proceso CIP ("cleaning in place" o lavado en campo [agua caliente] antes de uno SIP ("sterilization in place" o esterilización en campo [vapor]) para las juntas en línea. Un uso frecuente de los ciclos de limpieza SIP incrementa las tensiones y los esfuerzos sobre la membrana de proceso. En condiciones desfavorables, los cambios de temperatura frecuentes pueden conllevar fatigas en el material de la membrana y, a largo plazo, la posibilidad de escapes.

## 10.2 Limpieza externa

Respecto a la limpieza del instrumento de medición, tenga en cuenta los puntos siguientes:

- Utilice detergentes que no corroan la superficie ni las juntas.
- Evite utilizar objetos puntiagudos con los que podría dañarse mecánicamente la membrana.
# 11 Localización y resolución de fallos

# 11.1 Mensajes

En la tabla siguiente se enumeran todos los mensajes que puede emitir el equipo. El parámetro Diagnostic code/ACTUAL\_ALARM\_INFOS muestra el mensaje que tiene el nivel de prioridad máximo.

El equipo utiliza cuatro códigos informativos sobre el estado del equipo, en conformidad con NE 107:

- F = Fallo
- M (aviso) = se requiere mantenimiento
- C (aviso) = comprobación de funciones
- S (aviso) = fuera de especificación (la desviación de las condiciones ambientales o de proceso admisibles determinadas por el equipo con función de automonitorización o los errores en el equipo mismo indican que la incertidumbre de medición es superior a la que se esperaría en condiciones de funcionamiento normal).

Indicación de mensajes:

- Indicador en planta:
  - El indicador de valores medidos muestra el mensaje que tiene el nivel de prioridad máximo.
  - El parámetro Diagnostic code/ACTUAL\_ALARM\_INFOS muestra todos los mensajes que hay, en orden de prioridad descendente. Puede desplazarse por todos los mensajes mediante las teclas S u O.
- FieldCare:

El parámetro Diagnostic code/ACTUAL\_ALARM\_INFOS muestra el mensaje que tiene el nivel de prioridad máximo.

- → Véase la columna "Priority".
- Diagnostic Transducer Block (programa de configuración FF): El parámetro Diagnostic code/ACTUAL\_HIGHEST\_ALARM muestra el mensaje que tiene el nivel de prioridad máximo. Cada mensaje también se presenta en conformidad con las especificaciones de Foundation Fieldbus en los parámetros de error en el transductor "XD ERROR" y error en el bloque "BLOCK ERROR".

- En el parámetro Diagnostic code/ACTUAL\_ALARM\_INFOS puede verse una lista de las alarmas activas.
- Puede ver una lista de las alarmas que ya no son activas (registro de eventos) mediante el parámetro Last diag. code/LAST\_ALARM\_INFOS.

| Código de<br>diagnós-<br>tico | Mensaje de<br>error | Valor<br>XD_ERROR | Bits<br>BLOCK_ERROR | Causa                                                                                                    | Acción correctiva                                                                                       |  |  |  |  |
|-------------------------------|---------------------|-------------------|---------------------|----------------------------------------------------------------------------------------------------|----------------------------------------------------------------------------------------------------|--|--|--|--|
| 0                             | No error            | -                 | -                   | -                                                                                                    | -                                                                                                    |  |  |  |  |
| C484                          | Error simul.        | 17                | 0                   | <ul> <li>Hay una simulación de estado de fallo<br/>activada, es decir, el equipo no está en<br/>modo de medición.</li> </ul>                                                                                                    | Finalizar la simulación                                                                                 |  |  |  |  |
| C485                          | Measure simul.      | 17                | 0                   | <ul> <li>Hay una simulación activada, es decir, el<br/>equipo no está en modo de medición.</li> </ul>                                                                                                    | Finalizar la simulación                                                                                 |  |  |  |  |
| C824                          | Process pressure    | 20                | 8                   | <ul> <li>Existe presión relativa o una presión<br/>demasiado baja.</li> <li>Los efectos electromagnéticos son<br/>mayores que los especificados en los<br/>datos técnicos. Este mensaje solo suele<br/>aparecer durante un instante.</li> </ul> | <ol> <li>Revise el valor de presión.</li> <li>Reinicie el equipo.</li> <li>Realice un reset.</li> </ol> |  |  |  |  |
| F002                          | Sensor unknown      | 20                | 8                   | <ul> <li>Sensor inapropiado para el equipo<br/>(véase placa de identificación electrónica<br/>del sensor).</li> </ul>                                                                                                    | Póngase en contacto con el<br>personal de Endress+Hauser.                                               |  |  |  |  |

Los números para estos parámetros se especifican en la tabla siguiente, y se explican en  $\rightarrow$   $\geqq$  220.

| Código de<br>diagnós-<br>tico | Mensaje de<br>error  | Valor<br>XD_ERROR | Bits<br>BLOCK_ERROR | Causa                                                                                                    | Acción correctiva                                                                                                    |
|-------------------------------|----------------------|-------------------|---------------------|----------------------------------------------------------------------------------------------------|----------------------------------------------------------------------------------------------------|
| F062                          | Sensor conn.         | 20                | 8                   | <ul> <li>Conexión eléctrica entre sensor y<br/>electrónica principal interrumpida.</li> <li>Sensor defect.</li> <li>Los efectos electromagnéticos son<br/>mayores que los especificados en los<br/>datos técnicos.</li> </ul>                                                                 | <ol> <li>Revise el cable del sensor.</li> <li>Sustituya la electrónica.</li> <li>Póngase en contacto con el<br/>personal de servicios de<br/>Endress+Hauser.</li> <li>Sustituya el sensor (versión a<br/>presión).</li> </ol> |
| F081                          | Initializing         | 20                | 8                   | <ul> <li>Conexión eléctrica entre sensor y<br/>electrónica principal interrumpida.</li> <li>Sensor defect.</li> <li>Los efectos electromagnéticos son<br/>mayores que los especificados en los<br/>datos técnicos. Este mensaje solo suele<br/>aparecer durante un instante.</li> </ul>       | <ol> <li>Realice un reset.</li> <li>Revise el cable del sensor.</li> <li>Póngase en contacto con el<br/>personal de servicios de<br/>Endress+Hauser.</li> </ol>                                                               |
| F083                          | Permanent<br>mem.    | 20                | 8                   | <ul> <li>Sensor defect.</li> <li>Los efectos electromagnéticos son<br/>mayores que los especificados en los<br/>datos técnicos. Este mensaje solo suele<br/>aparecer durante un instante.</li> </ul>                                                                                          | 1. Reinicie el equipo.<br>2. Póngase en contacto con el<br>personal de Endress+Hauser.                                                                                                    |
| F140                          | Working range P      | 20                | 8                   | <ul> <li>La presión presente es demasiado alta o<br/>demasiado baja.</li> <li>Los efectos electromagnéticos son<br/>mayores que los especificados en los<br/>datos técnicos.</li> <li>Sensor defect.</li> </ul>                                                                               | <ol> <li>Verifique la presión de proceso.</li> <li>Compruebe el rango del sensor.</li> </ol>                                                                                                    |
| F261                          | Electrical<br>module | 20                | 8                   | <ul> <li>Electrónica principal defect.</li> <li>Fallo del módulo de la electrónica<br/>principal.</li> </ul>                                                                                                    | 1. Reinicie el equipo.<br>2. Sustituya la electrónica.                                                                                                    |
| F282                          | Data memory          | 20                | 9                   | <ul> <li>Fallo del módulo de la electrónica<br/>principal.</li> <li>Electrónica principal defect.</li> </ul>                                                                                                    | 1. Reinicie el equipo.<br>2. Sustituya la electrónica.                                                                                                    |
| F283                          | Permanent<br>mem.    | 23                | 11                  | <ul> <li>Electrónica principal defect.</li> <li>Los efectos electromagnéticos son<br/>mayores que los especificados en los<br/>datos técnicos.</li> <li>Tensión de alimentación desconectada<br/>durante la escritura.</li> <li>Se ha producido un error durante la<br/>escritura.</li> </ul> | 1. Realice un reset.<br>2. Sustituya la electrónica.                                                                                                    |
| F510                          | Linearization        | 19                | 13                  | <ul> <li>Se está editando la tabla de<br/>linealización.</li> </ul>                                                                                                    | 1. Finalice las entradas de datos<br>2. Seleccione "linear"                                                                                                    |
| F511                          | Linearization        | 19                | 13                  | <ul> <li>La tabla de linealización tiene menos de<br/>2 puntos.</li> </ul>                                                                                                    | 1. Tabla demasiado pequeña<br>2. Corr. la tabla<br>3. Acepte la tabla                                                                                                    |
| F512                          | Linearization        | 19                | 13                  | <ul> <li>La tabla de linealización no es monótona<br/>creciente o monótona decreciente.</li> </ul>                                                                                                    | 1. Tab. no monótona<br>2. Corr. la tabla<br>3. Acepte la tabla                                                                                                    |
| F841                          | Sensor range         | 17                | 8                   | <ul> <li>La presión presente es demasiado alta o<br/>demasiado baja.</li> <li>Sensor defect.</li> </ul>                                                                                                    | 1. Revise el valor de presión.<br>2. Póngase en contacto con el<br>personal de Endress+Hauser.                                                                                                    |
| F882                          | Input signal         | 22                | 0                   | <ul> <li>No se recibe ningún valor medido<br/>externo o este presenta un estado de<br/>fallo.</li> </ul>                                                                                                    | <ol> <li>Revise el bus.</li> <li>Revise el equipo fuente.</li> <li>Revise la configuración.</li> </ol>                                                                                                    |
| M002                          | Sensor unknown       | 17                | 8                   | <ul> <li>Sensor inapropiado para el equipo<br/>(véase placa de identificación electrónica<br/>del sensor). El instrumento sigue<br/>midiendo.</li> </ul>                                                                                                    | Póngase en contacto con el<br>personal de Endress+Hauser.                                                                                                    |

| Código de<br>diagnós-<br>tico | Mensaje de<br>error    | Valor<br>XD_ERROR | Bits<br>BLOCK_ERROR | Causa                                                                                                    | Acción correctiva                                                                                                    |
|-------------------------------|------------------------|-------------------|---------------------|----------------------------------------------------------------------------------------------------|----------------------------------------------------------------------------------------------------|
| M283                          | Permanent<br>mem.      | 23                | 11                  | <ul> <li>Causa tal y como se ha indicado para<br/>F283</li> <li>Instrumento puede medir correctamente<br/>mientras no se requiera la función de<br/>indicación de retención de picos.</li> </ul>                                                                                                    | 1. Realice un reset.<br>2. Sustituya la electrónica.                                                                                                    |
| M402                          | Initializing           | 23                | 11                  | <ul> <li>Causa tal y como se ha indicado para<br/>F283</li> <li>El equipo puede seguir midiendo<br/>correctamente siempre que no se<br/>requiera la función "Setpoint" de los<br/>bloques de funciones FF.</li> </ul>                                                                                                    | <ol> <li>Espere 2 minutos.</li> <li>Reinicie el equipo.</li> <li>Póngase en contacto con el<br/>personal de servicios de<br/>Endress+Hauser.</li> </ol>                 |
| M434                          | Scaling                | 18                | 13                  | <ul> <li>Los valores de calibración (p. ej., valores inferior y superior del rango) están demasiado juntos.</li> <li>El valor inferior del rango y/o el valor superior del rango exceden o caen por debajo de los límites del rango del sensor.</li> <li>El sensor se ha sustituido y la configuración específica de personal usuario ya no es la apropiada para el sensor.</li> <li>Descarga de datos inapropiada.</li> </ul> | <ol> <li>Revise el rango de medición.</li> <li>Revise la configuración.</li> <li>Póngase en contacto con el<br/>personal de servicios de<br/>Endress+Hauser.</li> </ol> |
| M438                          | Dataset                | 23                | 10                  | <ul> <li>Tensión de alimentación desconectada<br/>durante la escritura.</li> <li>Se ha producido un error durante la<br/>escritura.</li> </ul>                                                                                                    | <ol> <li>Compruebe el ajuste.</li> <li>Reinicie el equipo.</li> <li>Sustituya la electrónica.</li> </ol>                                                                |
| M472                          | Buffer                 | 17                | 6                   | <ul> <li>Escritura en EEPROM demasiado<br/>frecuente</li> </ul>                                                                                                    | <ul> <li>Reduzca el acceso de escritura a<br/>la EEPROM.</li> </ul>                                                                                                    |
| M515                          | Configuration flow     | 18                | 13                  | <ul> <li>Caudal máximo a partir del rango de<br/>valores nominal del sensor</li> </ul>                                                                                                    | 1. Vuelva a calibrar el equipo<br>2. Reinicie el equipo                                                                                                    |
| M882                          | Input signal           | 22                | 0                   | <ul> <li>El valor medido externo muestra un<br/>estado de aviso.</li> </ul>                                                                                                    | <ol> <li>Revise el bus.</li> <li>Revise el equipo fuente.</li> <li>Revise la configuración.</li> </ol>                                                                  |
| S110                          | Operational<br>range T | 20                | 8                   | <ul> <li>Sobretemperatura y baja temperatura<br/>presentes.</li> <li>Los efectos electromagnéticos son<br/>mayores que los especificados en los<br/>datos técnicos.</li> <li>Sensor defect.</li> </ul>                                                                                                    | <ol> <li>Verifique temp. del proc.</li> <li>Verifique el rango de<br/>temperaturas</li> </ol>                                                                           |
| S140                          | Working range P        | 20                | 8                   | <ul> <li>Existe sobrepresión o presión demasiado<br/>baja.</li> <li>Los efectos electromagnéticos son<br/>mayores que los especificados en los<br/>datos técnicos.</li> <li>Sensor defect.</li> </ul>                                                                                                    | <ol> <li>Verifique la presión de proceso.</li> <li>Compruebe el rango del sensor.</li> </ol>                                                                            |
| S822                          | Process temp.          | 17                | 8                   | <ul> <li>La temperatura medida en el sensor es<br/>mayor que la temperatura nominal<br/>superior del sensor.</li> <li>La temperatura medida en el sensor es<br/>menor que la temperatura nominal<br/>inferior del sensor.</li> </ul>                                                                                                    | <ol> <li>Verifique la temperatura.</li> <li>Revise la configuración.</li> </ol>                                                                                         |
| S841                          | Sensor range           | 17                | 8                   | <ul> <li>Existe presión relativa o una presión<br/>demasiado baja.</li> <li>Sensor defect.</li> </ul>                                                                                                    | <ol> <li>Revise el valor de presión.</li> <li>Póngase en contacto con el<br/>personal de Endress+Hauser.</li> </ol>                                                     |

#### Explicaciones de XD\_ERROR y BLOCK\_ERROR

- F = Fallo
- M (aviso) = se requiere mantenimiento
- C (aviso) = comprobación de funciones
- S (aviso) = fuera de especificación (la desviación de las condiciones ambientales o de proceso admisibles determinadas por el equipo con función de automonitorización o los errores en el equipo mismo indican que la incertidumbre de medición es superior a la que se esperaría en condiciones de funcionamiento normal).

| Tipo de<br>error | Código           | Valor<br>XD_ERROR | Texto XD_ERROR          | Bits<br>BLOCK_ERR<br>OR | Texto BLOCK_ERROR                | Estado valor primario (PV)               |  |  |  |  |  |  |
|------------------|------------------|-------------------|-------------------------|-------------------------|----------------------------------|------------------------------------------|--|--|--|--|--|--|
| F (fallo)        | 2, 62, 81, 83    | 20                | Electronics<br>Failure  | 8                       | Sensor failure                   | Bad Sensor failure                       |  |  |  |  |  |  |
|                  | 140              | 20                | Electronics<br>Failure  | 8                       | Sensor failure                   | Bad Sensor failure                       |  |  |  |  |  |  |
|                  | 261, 282         | 20                | Electronics<br>Failure  | 9                       | Memory failure                   | Bad Device failure                       |  |  |  |  |  |  |
|                  | 283              | 23                | Data integrity<br>error | 11                      | Lost NV data                     | Bad Device failure                       |  |  |  |  |  |  |
|                  | 510, 511,<br>512 | 19                | Configuration<br>error  | 13                      | Device needs maintenance<br>now  | Bad Configuration error                  |  |  |  |  |  |  |
|                  | 841              | 17                | General error           | 8                       | Sensor failure                   | Bad Sensor failure                       |  |  |  |  |  |  |
|                  | 882              | 22                | I/O failure             | 0                       | Other                            | Bad Non-specific                         |  |  |  |  |  |  |
| (M) warning      | 2                | 17                | General error           | 8                       | Sensor failure                   | Uncertain Non-specific                   |  |  |  |  |  |  |
|                  | 283, 402         | 23                | Data integrity<br>error | 11                      | Lost NV data                     | Uncertain Non-specific                   |  |  |  |  |  |  |
|                  | 434, 515         | 18                | Calibration error       | 13                      | Device needs maintenance<br>now  | Uncertain Non-specific                   |  |  |  |  |  |  |
|                  | 438              | 23                | Data integrity<br>error | 10                      | Lost static data                 | Uncertain Non-specific                   |  |  |  |  |  |  |
|                  | 472              | 17                | General error           | 6                       | Device needs maintenance<br>soon | Uncertain Non-specific                   |  |  |  |  |  |  |
|                  | 882              | 22                | I/O failure             | 0                       | Other                            | Uncertain Sub-normal                     |  |  |  |  |  |  |
| (C) warning      | 484, 485         | 17                | General error           | 0                       | Other                            | Uncertain Non-specific                   |  |  |  |  |  |  |
|                  | 824              | 20                | Electronics<br>Failure  | 8                       | Sensor failure                   | Uncertain Non-specific                   |  |  |  |  |  |  |
| (S) warning      | 110              | 20                | Electronics<br>Failure  | 8                       | Sensor failure                   | Uncertain Sensor conversion not accurate |  |  |  |  |  |  |
|                  | 140              | 20                | Electronics<br>Failure  | 8                       | Sensor failure                   | Uncertain Sensor conversion not accurate |  |  |  |  |  |  |
|                  | 822              | 17                | General error           | 8                       | Sensor failure                   | Uncertain Sensor conversion not accurate |  |  |  |  |  |  |
|                  | 841              | 17                | General error           | 8                       | Sensor failure                   | Uncertain Sensor conversion not accurate |  |  |  |  |  |  |

#### 11.1.1 Mensajes de error de indicador de campo

Si el equipo detecta un defecto en el indicador de campo durante el proceso de inicialización, pueden mostrarse los mensajes de error siguientes:

| Mensaje                                   | Acción correctiva             |
|-------------------------------------------|-------------------------------|
| Initialization, VU Electr. Defect<br>A110 | Sustituya el indicador local. |
| Initialization, VU Electr. Defect<br>A114 |                               |
| Initialization, VU Electr. Defect<br>A281 |                               |
| Initialization, VU Checksum Err.<br>A110  |                               |
| Initialization, VU Checksum Err.<br>A112  |                               |
| Initialization, VU Checksum Err.<br>A171  | 1                             |

# **11.2** Respuesta de las salidas ante errores

El equipo distingue entre los tipos de mensaje F (fallo) y M, S, C (advertencia).  $\rightarrow$  Véase la tabla siguiente y  $\rightarrow \stackrel{\text{$\cong$}}{=} 217$ , cap. 11.1 "Mensajes".

| Salida                                                          | F (fallo)                                                                                                    | M, S, C (advertencia)                                                                                                    |
|-----------------------------------------------------------------|----------------------------------------------------------------------------------------------------|----------------------------------------------------------------------------------------------------|
| FOUNDATION Fieldbus<br>(Programa de configuración FF/FieldCare) | La variable de proceso en cuestión se transmite con el estado BAD.                                                                                          | El instrumento sigue midiendo. La variable de proceso en cuestión se transmite con el estado UNCERTAIN.                                                            |
| Indicador local                                                 | <ul> <li>Indicación alternante del valor medido y<br/>del mensaje</li> <li>Indicador de valores medidos: indicación<br/>constante del símbolo F.</li> </ul> | <ul> <li>Indicación alternante del valor medido y del mensaje</li> <li>Indicador de valores medidos: indicación intermitente<br/>del símbolo M, S, o C.</li> </ul> |

#### 11.2.1 Analog Input Block

Si el Analog Input Block recibe un valor de entrada o valor de simulación con el estado BAD, el Analog Input Block continúa trabajando con el modo de alarma definido mediante el parámetro Fsafe Type/FSAFE\_TYPE <sup>1</sup>.

Las opciones siguientes están disponibles mediante el parámetro Fsafe Type/FSAFE\_TYPE: • Último valor válido

- El último valor válido se utiliza para el procesamiento posterior con el estado UNCERTAIN. • Fail SafeValue
- El valor especificado mediante el parámetro Fsafe Value/FSAFE\_VALUE<sup>1</sup> se utiliza para tratamiento posterior con el estado UNCERTAIN.
- Valor erróneo
- El valor actual se usa para el procesamiento posterior con el estado BAD.

Ajuste de fábrica:

- Fsafe Type/FSAFE\_TYPE: FsafeValue
- Fsafe Value/FSAFE\_VALUE: 0

### i

El modo de alarma también se activa si se ha seleccionado la opción "Out of Service" mediante el parámetro Block Mode/MODE\_BLK, elemento "Target".

1 Estos parámetros no están disponibles mediante FieldCare.

# 11.3 Reparaciones

El concepto de reparación de Endress+Hauser se ha diseñado de forma que los instrumentos de medición tengan un diseño modular y el cliente también pueda realizar las reparaciones (véase  $\rightarrow \ge 222$ , cap. 11.5 "Piezas de repuesto").

- En el caso de equipos con certificación, consulte la sección "Reparación de equipos con certificación Ex".
- Para más información sobre piezas de repuesto o sobre la reparación, póngase en contacto con el personal de servicios de Endress+Hauser.
  - $\rightarrow$  Véase www.es.endress.com/worldwide.

# 11.4 Reparación de equipos con certificado Ex

#### ADVERTENCIA

#### Una reparación incorrecta puede comprometer la seguridad eléctrica. ¡Riesgo de explosión!

Cuando tenga que reparar un equipo con certificación Ex, tenga en cuenta lo siguiente:

- Las reparaciones en los equipos que cuentan con certificado Ex deben ser efectuadas por el personal de Endress+Hauser o por personal especialista conforme a las normativas nacionales.
- Deben respetarse las normas vigentes, los reglamentos nacionales sobre zonas con peligro de explosión, las instrucciones de seguridad del equipo así como las indicaciones de los certificados del equipo.
- Utilice únicamente piezas de repuesto originales de Endress+Hauser.
- Cuando vaya a cursar pedidos de piezas de repuesto, tome nota de la identificación del equipo indicada en la placa de identificación. Sustituya las piezas únicamente con otras idénticas.
- La electrónica o sensores que ya se hayan utilizado con un equipo estándar no deben utilizarse como piezas de repuesto para un equipo con certificación.
- Realice las reparaciones conforme a las instrucciones. Una vez realizada la reparación, el equipo debe satisfacer los requisitos de las pruebas especificadas.
- Solo Endress+Hauser puede convertir un equipo certificado en otra versión certificada.

# 11.5 Piezas de repuesto

- Algunos componentes reemplazables del instrumento de medición se identifican mediante una placa de identificación de pieza de repuesto. Aquí se incluye información acerca de las piezas de recambio.
- Todas las piezas de repuesto del instrumento de medición están enumeradas junto con su código de producto en W@M Device Viewer (www.es.endress.com/deviceviewer) y están disponibles para cursas pedidos. Los usuarios también pueden descargarse las instrucciones de instalación correspondientes, si están disponibles.

# i

Número de serie del instrumento de medición:

- Se encuentra en las placas de identificación del equipo y de la pieza de repuesto.
- Puede consultarse en el parámetro "Serial number" en el submenú "Instrument info".

# 11.6 Devoluciones

El instrumento de medición debe devolverse si requiere reparaciones o una calibración de fábrica, o si se ha entregado o pedido un instrumento de medición incorrecto. Debido a las especificaciones legales, y en calidad de empresa certificada ISO, Endress+Hauser debe cumplir con determinados procedimientos a la hora de manipular los equipos devueltos que hayan estado en contacto con el producto.

Para asegurar un proceso rápido, profesional y seguro de devolución de equipo, léase por favor los procedimientos y condiciones para devoluciones que se especifican en la página de Internet de Endress+Hauser cuya dirección es www.services.endress.com/return-material.

### 11.7 Eliminación de residuos

Cuando elimine los residuos, asegúrese de que los materiales de los componentes del equipo se separan y se tratan como corresponde.

### 11.8 Versiones del software

| Equipo    | Fecha   | Versión del software | Cambios en el <i>software</i>                                                                                                    |
|-----------|---------|----------------------|----------------------------------------------------------------------------------------------------|
| Cerabar M | 12,2010 | 01.00.zz             | Software original<br>Compatible con:<br>- FieldCare versión 2.08.00 y superior<br>- Field Communicator DXR375 con equipo<br>Rev.: 1, DD Rev.: 1 |

| Equipo     | Fecha   | Versión del software | Cambios en el software                                                                                                   |
|------------|---------|----------------------|----------------------------------------------------------------------------------------------------|
| Deltabar M | 12,2010 | 01.00.zz             | Software original<br>Compatible con:<br>– FieldCare versión 2.08.00 y superior<br>– Field Communicator DXR375 con equipo |
|            |         |                      | Rev.: 1, DD Rev.: 1                                                                                                    |

| Equipo       | Fecha   | Versión del software | Cambios en el <i>software</i>                                                                                                    |
|--------------|---------|----------------------|----------------------------------------------------------------------------------------------------|
| Deltapilot M | 12,2010 | 01.00.zz             | Software original<br>Compatible con:<br>- FieldCare versión 2.08.00 y superior<br>- Field Communicator DXR375 con equipo<br>Rev.: 1, DD Rev.: 1 |

# 12 Datos técnicos

Véanse los datos técnicos en la documentación de información técnica de Cerabar M TI00436P/Deltabar M TI00434P/Deltapilot M TI00437P.

# Índice

### A

| п                                              |     |
|------------------------------------------------|-----|
| Aislador térmico, instrucciones de instalación | 15  |
| Ajuste de fábrica                              | 50  |
| Ajuste de posición, en planta                  | 42  |
| Alcance del suministro                         | . 8 |
| Almacenamiento                                 | 10  |
| Arquitectura del sistema Fieldbus FOUNDATION   | 51  |
| Asignación de Transducer Blocks (CHANNEL)      | 58  |
| Avisos 2                                       | 217 |
|                                                |     |

#### В

| Blindaje. |     | <br> |   |     |       |   |   |     |       |   |   | <br>    |       |   | • |     |       |   |   |   |   |   |    | 35 |
|-----------|-----|------|---|-----|-------|---|---|-----|-------|---|---|---------|-------|---|---|-----|-------|---|---|---|---|---|----|----|
| Bloqueo.  | ••• | <br> | • | • • | <br>• | • | • | • • | <br>• | • | • | <br>• • | <br>• | • | • | • • | <br>• | • | • | • | • | 4 | 2, | 49 |

### С

| G                                                    |    |
|------------------------------------------------------|----|
| Cabezal separado, montaje                            | 31 |
| Compensación de potencial                            | 35 |
| Conexión eléctrica                                   | 33 |
| Configuración de la red                              | 52 |
| Configuración de los bloques, estado de suministro 5 | 6, |
| 160                                                  |    |

#### D

| Desbloqueo                  | 49 |
|-----------------------------|----|
| Devolución de equipos       | 23 |
| Direccionamiento del equipo | 53 |

# E

| Elementos de configuración, función 42, 46            |
|-------------------------------------------------------|
| Elementos para operaciones de configuración,          |
| posición 41                                           |
| Escalado parámetro OUT 136                            |
| Especificaciones para los cables 35                   |
| Esquema de distribución para la medición de caudal 19 |
| Esquema de distribución para medidas de nivel 21      |
| Esquema de distribución para medir la presión         |
| diferencial 23                                        |
| Estructura de los menús 43                            |
| F                                                     |

#### 

# I

| 1                                                     |    |
|-------------------------------------------------------|----|
| Identificación del equipo                             | 53 |
| Indicador                                             | 44 |
| Indicador del equipo                                  | 44 |
| Instrucciones de instalación para equipos con juntas  |    |
| de diafragma                                          | 15 |
| Instrucciones para la instalación de quipos sin junta |    |
| de diafragma                                          | 12 |

#### **J** Juntas de diafragma, aplicaciones de vacío ...... 15 Juntas de diafragma, instrucciones de instalación ..... 15

| L                                   |         |
|-------------------------------------|---------|
| Linealización                       | 80, 154 |
| Localización y resolución de fallos | 217     |

#### М

| Medición de la presión diferencial, instalación23      |
|--------------------------------------------------------|
| Medición de nivel 14, 70, 141                          |
| Medición de presión diferencial, pasos preliminares 86 |
| Medición del caudal                                    |
| Medición del caudal, instalación 19                    |
| Medición del caudal, preliminares                      |
| Medición del nivel, pasos preliminares91               |
| Medidas de nivel, instalación21                        |
| Mensajes de alarma 217                                 |
| Mensajes de error 217                                  |
| Métodos                                                |
| Modelo de bloques, Deltabar S 54                       |
| Montaje de la versión con cabezal separado 17          |
| Montaje en pared 16, 24, 30                            |
| Montaje en tubería 16, 24, 30                          |
| Montaje para medir la presión 13-14                    |
| Montaje, abrazadera de montaje                         |

#### Ν

| Número de equipos | 2 |
|-------------------|---|
|-------------------|---|

#### Ρ

| Piezas de repuesto               | 22 |
|----------------------------------|----|
| Placa de identificación          | 8  |
| Pos. zero adjust                 | 39 |
| Protección contra sobretensiones | 36 |

#### R

| Recomendaciones para la soldadura        | . 18 |
|------------------------------------------|------|
| Reparación de equipos con certificado Ex | 222  |
| Reparaciones                             | 222  |
| Reset                                    | . 50 |

#### S

| Cogurido de dol producto         | 7          |
|----------------------------------|------------|
| Seguridad del producto           | /          |
| Seguridad en el lugar de trabajo | 6          |
| Selección de idioma              | 67–68, 137 |
| Selección del modo de medición   | 67–68, 137 |
| Simulation                       | 49         |

#### Т

| Tabla de índices                                 | 60 |
|--------------------------------------------------|----|
| Teclas de configuración, en campo, función 42, 4 | 46 |
| Teclas de configuración, en campo, modo de       |    |
| medición de presión                              | 65 |
| Teclas de configuración, posición                | 41 |
| Tensión de alimentación                          | 34 |
|                                                  |    |

#### V

| Versiones del software 22      | 23  |
|--------------------------------|-----|
| Z                              |     |
| Zonas con peligro de explosión | . 7 |

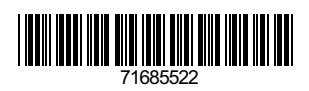

www.addresses.endress.com

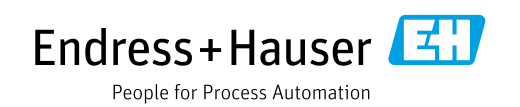